$\triangleright$ 

# SonicWALL Security Appliance SonicOS Standard 3.1 Administrator's Guide

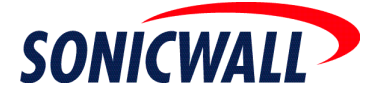

# **Table of Contents**

| able of Contents                                    |
|-----------------------------------------------------|
| Preface                                             |
| Copyright Notice                                    |
| Trademarks                                          |
| Limited Warranty                                    |
| About this Guide                                    |
| Organization of this Guidexiv                       |
| Guide Conventions                                   |
| Icons Used in this Manualxv                         |
| SonicWALL Technical Support xvi                     |
| More Information on SonicWALL Products and Services |

## PART 1: Introduction

| Chapter 1: Introduction                                                                      |
|----------------------------------------------------------------------------------------------|
| SonicWALL Management Interface4                                                              |
| Navigating the Management Interface                                                          |
| Status Bar                                                                                   |
| Applying Changes6                                                                            |
| Navigating Tables                                                                            |
| Common Icons in the Management Interface                                                     |
| Getting Help                                                                                 |
| Logging Out                                                                                  |
|                                                                                              |
| Chapter 2: Basic SonicWALL Security Appliance Setup                                          |
| Collecting Required ISP Information9                                                         |
| Internet Service Provider (ISP) Information                                                  |
| Other Information                                                                            |
| Accessing the SonicWALL Security Appliance Management Interface                              |
| Using the SonicWALL Setup Wizard                                                             |
| SonicWALL TZ 170 SP                                                                          |
| SonicWALL TZ 50 Wireless/TZ 150 Wireless/TZ 170 Wireless                                     |
| Configuring a Static IP Address Internet Connection                                          |
| Configuring a DHCP Internet Connection                                                       |
| Configuring a PPPoE Internet Connection                                                      |
| Configuring PPTP Internet Connectivity15                                                     |
| Configuring the TZ 170 SP using the Setup Wizard17                                           |
| Configuring the TZ 50 Wireless/TZ 150 Wireless/170 Wireless using the Setup Wizard. 18       |
| Configuring the TZ 50 Wireless/TZ 150 Wireless/170 Wireless as an Office Gateway 18          |
| Configuring the TZ 50 Wireless/TZ 150 Wireless/TZ 170 Wireless as a Secure Access Point20    |
| Configuring the TZ 50 Wireless/TZ 150 Wireless/TZ 170 Wireless as a Guest Internet Gateway21 |
| Configuring the TZ 170 Wireless as a Secure Wireless Bridge                                  |

Table of Contents

| Registering Your SonicWALL Security Appliance | 24 |
|-----------------------------------------------|----|
| Before You Register                           | 24 |
| Creating a mySonicWALL.com Account            | 24 |
| Registering Your SonicWALL Security Appliance | 25 |

## PART 2: System

| Chapter 3: Viewing System Status Information                                                                                                    | 29                                           |
|----------------------------------------------------------------------------------------------------|----------------------------------------------|
| System > Status                                                                                                    | 29                                           |
| Wizards                                                                                                    | 30                                           |
| System Messages                                                                                                    | 30                                           |
| System Information                                                                                                    | 30                                           |
| Security Services                                                                                                    | 31                                           |
| Latest Alerts                                                                                                    | 31                                           |
| Network Interfaces.                                                                                                    | 32                                           |
| Chapter 4: System > Licenses .<br>System > Licenses .<br>Node License Status .<br>Node License Exclusion List .<br>Security Services Summary .<br>Manage Security Services Online .<br>Manual Upgrade .<br>Manual Upgrade for Closed Environments .                  | 33<br>34<br>34<br>35<br>36<br>36<br>36       |
| Chapter 5: Using System Administration                                                                                                    | 39                                           |
| System > Administration                                                                                                    | 39                                           |
| Firewall Name                                                                                                    | 40                                           |
| Name/Password                                                                                                    | 40                                           |
| Login Security                                                                                                    | 40                                           |
| Web Management Settings                                                                                                    | 41                                           |
| Advanced Management.                                                                                                    | 42                                           |
| Chapter 6: Setting System Time                                                                                                    | 45                                           |
| System > Time                                                                                                    | 45                                           |
| Set Time                                                                                                    | 45                                           |
| NTP Settings                                                                                                    | 46                                           |
| Chapter 7: Configuring System Settings                                                                                                    | 47<br>47<br>47<br>48<br>49                   |
| Chapter 8: Performing Diagnostic Tests<br>and Restarting the SonicWALL Security Appliance51<br>System > Diagnostics<br>Tech Support Report<br>Diagnostic Tools<br>Active Connections Monitor.<br>CPU Monitor<br>DNS Name Lookup<br>Find Network Path<br>Packet Trace | 51<br>52<br>53<br>53<br>54<br>55<br>55<br>55 |

| Ping                    |          | <br> | <br> | <br> | <br> | <br>57 |
|-------------------------|----------|------|------|------|------|--------|
| Process Monitor         |          | <br> | <br> | <br> | <br> | <br>57 |
| Reverse Name Resolution | <b>1</b> | <br> | <br> | <br> | <br> | <br>57 |
| System > Restart        |          | <br> | <br> | <br> | <br> | <br>58 |

## PART 3: Network

| Network > Settings                                   |
|------------------------------------------------------|
| Setup Wizard 62                                      |
| Interfaces 62                                        |
| DNS Settings 63                                      |
| Configuring the WAN Interface 64                     |
| Configuring Transparent Mode 64                      |
| Configuring NAT Enabled 66                           |
| Configuring NAT with DHCP Client 66                  |
| Configuring NAT with DPDoF Client 67                 |
| Configuring NAT with L2TP Client 67                  |
| Configuring NAT with DDTD Client 69                  |
| Configuring Ethernet Settings in WAN Properties      |
| Configuring Ethemet Settings in WAN Properties       |
|                                                      |
|                                                      |
| Configuring Multiple LAN Subnets                     |
|                                                      |
|                                                      |
|                                                      |
|                                                      |
|                                                      |
|                                                      |
| Configuring NAT Mode                                 |
| Configuring the Modem Interface                      |
| (12 1/0 SP)                                          |
|                                                      |
| Advanced                                             |
|                                                      |
| Configuring WLAN Properties                          |
| (1Z 50 Wireless/1Z 150 Wireless/1Z 170 Wireless)     |
| Chapter 10:Configuring One-to-One NAT 81             |
| Network > One-to-One NAT                             |
| One-to-One NAT Configuration Example 82              |
|                                                      |
| Chapter 11 Configuring Web Proxy Settings 85         |
| Network > Web Proxv                                  |
| Configuring Automatic Web Proxy Forwarding           |
| Bypass Proxy Servers Upon Proxy Failure              |
| Forward OPT/DMZ/WLAN Client Requests to Proxy Server |
|                                                      |
| Chapter 12:Configuring Intranet Settings             |
| Network > Intranet                                   |
| Installation                                         |
| Intranet Settings                                    |

Table of Contents

| Chapter 13:Configuring Static Routes                                                                                                    | 39<br>39<br>30<br>31<br>32             |
|----------------------------------------------------------------------------------------------------|----------------------------------------|
| Chapter 14:Configuring Address Resolution Protocol Settings. 9   Network > ARP 9   Static ARP Entries. 9   Secondary Subnets with Static ARP 9   Prohibit Dynamic ARP Entries. 9   Navigating and Sorting the ARP Cache Table 9   Flushing the ARP Cache 9                                                                                                    | )3<br>)3<br>)4<br>)4<br>)6<br>)7<br>)7 |
| Chapter 15:Configuring the DHCP Server 9   Network > DHCP Server 9   DHCP Server Settings 9   DHCP Server Lease Scopes 10   Configuring DHCP Server for Dynamic Ranges 10   Configuring Static DHCP Entries 10   Current DHCP Leases 10                                                                                                    | )9<br>39<br>39<br>00<br>00<br>01       |
| Chapter 16:Configuring Dynamic DNS 10   Network > Dynamic DNS 10   Supported DDNS Providers 10   Configuring Dynamic DNS 10   Dynamic DNS 10   Dynamic DNS 10   Dynamic DNS 10   Dynamic DNS Settings Table 10                                                                                                    | )3<br>)3<br>)3<br>)4<br>)6             |
| PART 4: Modem                                                                                                    |                                        |
| Chapter 17:Viewing Modem Status                                                                                                    | )9<br>)9<br>10                         |
| Chapter 18:Configuring Modem Settings                                                                                                    | 1<br> 1<br> 1                          |
| Chapter 19:Configuring Modem Failover 11   Modem > Failover 11   Modem Failover Settings 11   Configuring Modem Failover 11                                                                                                    | 3<br>13<br>13<br>14                    |
| Chapter 20:Configuring Advanced Modem Settings                                                                                                    | 5<br>15                                |
| Chapter 21:Configuring Modem Dialup Properties 11   Modem > Dialup Profiles 11   Dial-Up Profiles 11   Configuring a Dialup Profile 11   Modem > Dialup Profiles > Modem Profile Configuration 11   Configuring a Dialup Profile 11   Modem > Dialup Profiles > Modem Profile Configuration 11   Configuring a Dialup Profile 11   Configuring a Dialup Profile 11   Chat Scripts 12 | 7<br>17<br>18<br>18<br>18<br>21        |

## PART 5: Wireless

| Chapter 22: Setting Up the WLAN Using the Wireless Wizard and Monitoring Your WLAN12 | 25 |
|--------------------------------------------------------------------------------------|----|
| Ontimal Wireless Derformance Recommendations                                         |    |
| Adjusting the TZ 50 Wireless/TZ 150 Wireless/TZ 170 Wireless Antophas                |    |
| Mireless Antennas                                                                    |    |
| Wireless Guest Services (WGS)                                                        |    |
|                                                                                      |    |
|                                                                                      |    |
| WIFISec Enforcement                                                                  |    |
| Using the Wireless Wizard                                                            |    |
| Wireless > Status                                                                    |    |
| WLAN Settings134                                                                     |    |
| WLAN Statistics                                                                      |    |
| Station Status                                                                       |    |
| Chapter 23:Configuring Wireless Settings                                             |    |
| Wireless > Settings                                                                  |    |
| Wireless Radio Mode                                                                  |    |
| Wireless Settings                                                                    |    |
| Secure Wireless Bridging (TZ 170 Only)                                               |    |
| Configuring a Secure Wireless Bridge                                                 |    |
| Chapter 24 Configuring WEP and WPA Encryption                                        |    |
| Wireless > WEP/WPA Encryption                                                        |    |
| WEP Encryption Settings                                                              |    |
| WEP Encryption Keys 146                                                              |    |
| WPA Encryption Settings                                                              |    |
| Chapter 25:Configuring Advanced Wireless Settings                                    |    |
| Wireless > Advanced                                                                  |    |
| Beaconing & SSID Controls                                                            |    |
| Wireless Client Communications 150                                                   |    |
| Advanced Radio Settings                                                              |    |
| Chapter 26:Configuring the MAC Filter List                                           |    |
| Wireless > MAC Filter List                                                           |    |
|                                                                                      |    |
| Chapter 27:Configuring Wireless IDS                                                  |    |
|                                                                                      |    |
| PART 6: Wireless Guest Services                                                      |    |
| Chapter 28:Viewing Wireless Guest Services Status                                    |    |
| Chapter 29:Configuring Wireless Guest Services                                       |    |
| WGS > Settings                                                                       |    |
| Bypass Guest Authentication                                                          |    |
| Bypass Filters for Guest Accounts                                                    |    |
| Enable Dynamic Address Translation (DAT)                                             |    |
| Enable SMTP Redirect                                                                 |    |
| Enable URL Allow List for Authenticated Users                                        |    |

| Customize Login Pag<br>Custom Post Authent<br>Maximum Concurrent<br>WGS Account Profile                                                                                                    | cation Redirect Page                              |
|----------------------------------------------------------------------------------------------------|---------------------------------------------------|
| Chapter 30: Managing<br>WGS > Accounts<br>Working with Guest A<br>Automatically Genera<br>Manually Configuring<br>Flexible Default Route<br>Secure Access Point                                                                                | Wireless Guest Accounts16                         |
| PART 7: Firewall                                                                                                    |                                                   |
| Chapter 31:Configuri<br>Network Access Rules<br>Using Bandwidth Mana<br>Firewall > Access Rules<br>Restoring Default Net<br>Adding Rules using th<br>Configuring a Public S<br>Configuring a General<br>Adding Rules Using th<br>Rule Examples | g Network Access Rules                            |
| Chapter 32:Configuri<br>Access Rules > Advance<br>Windows Networking<br>Detection Prevention<br>Source Routed Packet<br>TCP Connection Inace<br>TCP Checksum Valid<br>Access Rule Service                                                      | g Advanced Rule Options                           |
| Chapter 33:Configuri<br>Firewall > Services<br>User Defined (Custor<br>Predefined Services                                                                                                    | g Custom Services                                 |
| Chapter 34:Configuri<br>Firewall > VoIP<br>VoIP Protocols<br>Configuring the VoIP                                                                                                    | g VoIP                                            |
| Chapter 35:Monitorin<br>Firewall > Connections<br>Setting Filter Logic<br>Using Group Filters .                                                                                                    | Active Firewall Connections   19     Ionitor   19 |

## PART 8: VPN

| Chapter 36:Configuring VPN Settings                                  |     |
|----------------------------------------------------------------------|-----|
| VPN > Settinge                                                       | 200 |
| VPN Global Sattings                                                  | 200 |
| VPN Policies                                                         | 200 |
| Currently Active V/PN Tunnels                                        | 201 |
| Configuring Group/PN Policy on the Sonic/WALL                        | 201 |
| Configuring IKE Preshared Secret                                     | 202 |
| Configuring Group/PN with IKE 3rd Party Certificates                 | 206 |
| Export a Group/PN Client Policy                                      | 211 |
| Site to Site VPN Configurations.                                     |     |
| Site-to-Site VPN Deployments                                         |     |
| VPN Planning Sheet for Site-to-Site VPN Policies.                    |     |
| Configuring Site to Site VPN Policies Using the<br>VPN Policy Wizard |     |
| Creating a Typical IKE Preshared Secret VPN Policy                   |     |
| Creating a Custom VPN Policy IKE with Preshared Secret               | 215 |
| Creating a Manual Key VPN Policy with the VPN Policy Wizard          |     |
| Configuring IKE 3rd Party Certificates with the VPN Policy Wizard    | 217 |
| Creating Site-to-Site VPN Policies Using the VPN Policy Window       | 218 |
| 5 5 <i>,</i>                                                         |     |
| Chapter 37: Configuring Advanced VPN Settings                        | 227 |
| VPN > Advanced                                                       | 227 |
| Advanced VPN Settings                                                | 227 |
| VPN User Authentication Settings                                     | 228 |
| VPN Bandwidth Management                                             | 229 |
| Chapter 28: Configuring DHCD Over V/DN                               | 221 |
|                                                                      | 231 |
|                                                                      | 231 |
| Configuring the Central Gateway for DHCP Over VPN                    | 232 |
| Configuring DHCP over VPN Remote Gateway                             | 233 |
|                                                                      | 234 |
|                                                                      | 234 |
|                                                                      |     |
| Chapter 39:Configuring L2TP Server Settings                          | 235 |
| VPN > L2TP Server                                                    | 235 |
| L2TP Server Settings                                                 | 236 |
| IP Address Settings                                                  | 236 |
| Adding L2TP Clients to the SonicWALL.                                | 236 |
| Currently Active L2TP Sessions.                                      | 237 |
| Chapter 40:Managing Certificates                                     | 239 |
| Digital Certificates Overview                                        |     |
| SonicWALL Third-Party Digital Certificate Support                    |     |
| VPN > Local Certificates                                             |     |
| Importing Certificate with Private Kev                               |     |
| Certificate Details                                                  |     |
| Generating a Certificate Signing Request                             | 241 |
|                                                                      |     |

| VPN > CA Certificates                            |
|--------------------------------------------------|
| Importing CA Certificates into the SonicWALL 242 |
| Certificate Details                              |
| Certificate Revocation List (CRL) 243            |

## PART 9: Users

| Chapter 41:Viewing User Status and Configuring User Authentication.247User Level Authentication Overview.247Users > Status247Active User Sessions.248Users > Settings248Authentication Method.248Global User Settings249 |
|----------------------------------------------------------------------------------------------------|
| Internet Authentication Exclusions 249   Acceptable Use Policy 250   Configuring RADIUS Authentication 251                                                                                                    |
| Chapter 42:Configuring Local Users                                                                                                    |

## PART 10: Security Services

| Chapter 43: Managing SonicWALL Security Services           | 259 |
|------------------------------------------------------------|-----|
| SonicWALL Security Services                                | 259 |
| mySonicWALL.com                                            | 260 |
| Activating Free Trials                                     | 260 |
| Security Services > Summary                                | 261 |
| Security Services Summary                                  | 261 |
| Manage Licenses                                            | 261 |
| If Your SonicWALL Security Appliance is Not Registered     | 262 |
| Security Services Settings                                 | 262 |
| Security Services Information                              | 262 |
|                                                            |     |
| Chapter 44:Configuring SonicWALL Content Filtering Service | 263 |
| SonicWALL Content Filtering Service                        | 263 |
| Security Services > Content Filter                         | 264 |
| Content Filter Status                                      | 264 |
| Activating SonicWALL Content Filtering Service             | 264 |
| Activating a SonicWALL Content Filtering Service           |     |
| FREE TRIAL                                                 | 265 |
| Content Filter Type                                        | 266 |
| Restrict Web Features                                      | 266 |
| Trusted Domains                                            | 267 |
| Message to Display when Blocking                           | 267 |
| Configuring SonicWALL Filter Properties                    | 267 |
| Custom List                                                | 268 |
| Settings                                                   | 269 |
| Consent                                                    | 270 |
| Mandatory Filtered IP Addresses                            | 271 |
|                                                            |     |

| Chapter 45: Managing SonicWALL Network Anti-Virus and E-Mail Filter Services2<br>SonicWALL Network Anti-Virus Overview | 73 |
|----------------------------------------------------------------------------------------------------|----|
| Security Services > Anti-Virus 274                                                                                     |    |
| Activating SonicWALL Network Anti-Virus 275                                                                            |    |
| Activating a SonicWALL Network Anti-Virus EREE TRIAL 275                                                               |    |
| Security Services > F-Mail Filter 276                                                                                  |    |
| Configuring SonicWALL Network                                                                                          |    |
| Anti-Virus 276                                                                                                    |    |
| /                                                                                                    |    |
| Chapter 46: Managing SonicWALL Gateway Anti-Virus Service                                                              |    |
| SonicWALL Gateway Anti-Virus Overview                                                                                  |    |
| Configuring SonicWALL Gateway                                                                                          |    |
| Anti-Virus                                                                                                    |    |
|                                                                                                    |    |
| Chapter 47: Managing SonicWALL Intrusion Prevention Service                                                            |    |
| SonicWALL Intrusion Prevention Service                                                                                 |    |
| SonicWALL IPS Features                                                                                                 |    |
| SonicWALL Deep Packet Inspection                                                                                       |    |
| How SonicWALL's Deep Packet Inspection Architecture Works                                                              |    |
| Security Services > Intrusion Prevention                                                                               |    |
| Activating SonicWALL IPS                                                                                               |    |
| Activating the SonicWALL IPS FREE TRIAL                                                                                |    |
| Chapter 48:Activating SonicWALL<br>Anti-Spyware289                                                                     |    |
| SonicWALL Anti-Spyware Overview                                                                                        |    |
| The Spyware Threat                                                                                                    |    |
| SonicWALL Anti-Spyware Service                                                                                         |    |
| SonicWALL's Unified Threat Management Solution                                                                         |    |
| SonicWALL Gateway Anti-Virus, Anti-Spyware and                                                                         |    |
| Intrusion Prevention Security Services                                                                                 |    |
| How SonicWALL's Deep Packet Inspection Works                                                                           |    |
| Inbound and Outbound Protection                                                                                        |    |
| Activating the SonicWALL Anti-Spyware License                                                                          |    |
| Creating a mySonicWALL.com Account                                                                                     |    |
| Registering Your SonicWALL Security Appliance                                                                          |    |
| Activating the SonicWALL Gateway Anti-Virus,<br>Anti-Spyware, and Intrusion Prevention Service License                 |    |
| Activating FREE TRIALS                                                                                                 |    |
| Setting Up SonicWALL Anti-Spyware Protection                                                                           |    |
| Enabling SonicWALL Anti-Spyware                                                                                        |    |
| Specifying Spyware Danger Level Protection                                                                             |    |
|                                                                                                    |    |
| Chapter 49: Managing SonicWALL Global Security Client                                                                  |    |
| SonicwALL Global Security Client                                                                                       |    |
| Global Security Client Features                                                                                        |    |
| How SonicWALL Global Security Client Works                                                                             |    |
| SonicWALL Global Security Client Activation                                                                            |    |
| Activating SonicWALL Global Security Client                                                                            |    |

| PART 11: LOG                                                |        |
|-------------------------------------------------------------|--------|
| Chapter 50: Viewing Log Events                              |        |
| SonicOS Log Event Messages Overview                         |        |
| Log > View                                                  |        |
| Navigating and Sorting Log View Table Entries               |        |
|                                                             |        |
| Chapter 51:Specifying Log Categories                        |        |
| Log > Categories                                            |        |
| Log Categories                                              |        |
| Alerts & SNMP Traps                                         |        |
| Chapter 52:Configuring Log Automation                       |        |
| Log > Automation                                            |        |
| E-mail                                                      |        |
| Syslog Servers                                              |        |
| Chapter 53:Configuring Name Resolution                      |        |
| Log > Name Resolution                                       |        |
| Selecting Name Resolution Settings                          |        |
| Specifying the DNS Server                                   |        |
| Chapter 54:Generating and Viewing Log Reports               |        |
| Log > Reports                                               |        |
|                                                             |        |
|                                                             |        |
|                                                             |        |
| SonicWALL ViewPoint                                         |        |
| Appendix A:Using the SonicSetup Diagnostic and Recovery Toc | ol 323 |
| SonicSetup                                                  |        |
| Introduction and Discovery                                  |        |
|                                                             |        |
|                                                             |        |
|                                                             |        |
|                                                             | 227    |
|                                                             |        |
| SonicROM Recovery                                           | 328    |

# Preface

## **Copyright Notice**

© 2005 SonicWALL, Inc.

All rights reserved.

Under the copyright laws, this manual or the software described within, can not be copied, in whole or part, without the written consent of the manufacturer, except in the normal use of the software to make a backup copy. The same proprietary and copyright notices must be affixed to any permitted copies as were affixed to the original. This exception does not allow copies to be made for others, whether or not sold, but all of the material purchased (with all backup copies) can be sold, given, or loaned to another person. Under the law, copying includes translating into another language or format.

Specifications and descriptions subject to change without notice.

## Trademarks

SonicWALL is a registered trademark of SonicWALL, Inc.

Microsoft Windows 98, Windows NT, Windows 2000, Windows XP, Windows Server 2003, Internet Explorer, and Active Directory are trademarks or registered trademarks of Microsoft Corporation.

Netscape is a registered trademark of Netscape Communications Corporation in the U.S. and other countries. Netscape Navigator and Netscape Communicator are also trademarks of Netscape Communications Corporation and may be registered outside the U.S.

Adobe, Acrobat, and Acrobat Reader are either registered trademarks or trademarks of Adobe Systems Incorporated in the U.S. and/or other countries.

Other product and company names mentioned herein may be trademarks and/or registered trademarks of their respective companies and are the sole property of their respective manufacturers.

## **Limited Warranty**

SonicWALL, Inc. warrants that commencing from the delivery date to Customer (but in any case commencing not more than ninety (90) days after the original shipment by SonicWALL), and continuing for a period of twelve (12) months, that the product will be free from defects in materials and workmanship under normal use. This Limited Warranty is not transferable and applies only to the original end user of the product. SonicWALL and its suppliers' entire liability and Customer's sole and exclusive remedy under this limited warranty will be shipment of a replacement product. At SonicWALL's discretion the replacement product may be of equal or greater functionality and may be of either new or like-new quality. SonicWALL's obligations under this warranty are contingent upon the return of the defective product according to the terms of SonicWALL's then-current Support Services policies.

This warranty does not apply if the product has been subjected to abnormal electrical stress, damaged by accident, abuse, misuse or misapplication, or has been modified without the written permission of SonicWALL.

**DISCLAIMER OF WARRANTY**. EXCEPT AS SPECIFIED IN THIS WARRANTY, ALL EXPRESS OR IMPLIED CONDITIONS, REPRESENTATIONS, AND WARRANTIES INCLUDING, WITHOUT LIMITATION, ANY IMPLIED WARRANTY OR CONDITION OF MERCHANTABILITY, FITNESS FOR A PARTICULAR PURPOSE, NONINFRINGEMENT, SATISFACTORY QUALITY OR ARISING FROM A COURSE OF DEALING, LAW, USAGE, OR TRADE PRACTICE, ARE HEREBY EXCLUDED TO THE MAXIMUM EXTENT ALLOWED BY APPLICABLE LAW. TO THE EXTENT AN IMPLIED WARRANTY CANNOT BE EXCLUDED, SUCH WARRANTY IS LIMITED IN DURATION TO THE WARRANTY PERIOD. BECAUSE SOME STATES OR JURISDICTIONS DO NOT ALLOW LIMITATIONS ON HOW LONG AN IMPLIED WARRANTY LASTS, THE ABOVE LIMITATION MAY NOT APPLY TO YOU. THIS WARRANTY GIVES YOU SPECIFIC LEGAL RIGHTS, AND YOU MAY ALSO HAVE OTHER RIGHTS WHICH VARY FROM JURISDICTION TO JURISDICTION. This disclaimer and exclusion shall apply even if the express warranty set forth above fails of its essential purpose.

**DISCLAIMER OF LIABILITY**. SONICWALL'S SOLE LIABILITY IS THE SHIPMENT OF A REPLACEMENT PRODUCT AS DESCRIBED IN THE ABOVE LIMITED WARRANTY. IN NO EVENT SHALL SONICWALL OR ITS SUPPLIERS BE LIABLE FOR ANY DAMAGES WHATSOEVER, INCLUDING, WITHOUT LIMITATION, DAMAGES FOR LOSS OF PROFITS, BUSINESS INTERRUPTION, LOSS OF INFORMATION, OR OTHER PECUNIARY LOSS ARISING OUT OF THE USE OR INABILITY TO USE THE PRODUCT, OR FOR SPECIAL, INDIRECT, CONSEQUENTIAL, INCIDENTAL, OR PUNITIVE DAMAGES HOWEVER CAUSED AND REGARDLESS OF THE THEORY OF LIABILITY ARISING OUT OF THE USE OF OR INABILITY TO USE HARDWARE OR SOFTWARE EVEN IF SONICWALL OR ITS SUPPLIERS HAVE BEEN ADVISED OF THE POSSIBILITY OF SUCH DAMAGES. In no event shall SonicWALL or its suppliers' liability to Customer, whether in contract, tort (including negligence), or otherwise, exceed the price paid by Customer. The foregoing limitations shall apply even if the above-stated warranty fails of its essential purpose. BECAUSE SOME STATES OR JURISDICTIONS DO NOT ALLOW LIMITATION OR EXCLUSION OF CONSEQUENTIAL OR INCIDENTAL DAMAGES, THE ABOVE LIMITATION MAY NOT APPLY TO YOU.

# **About this Guide**

Welcome to the *SonicWALL SonicOS Standard 3.0 Administrator's Guide*. This manual provides the information you need to successfully activate, configure, and administer SonicOS Standard 3.0 on the following SonicWALL security appliance:

SonicWALL TZ 50 SonicWALL TZ 50 Wireless SonicWALL TZ 150 SonicWALL TZ 150 Wireless SonicWALL TZ 170 SonicWALL TZ 170 SP SonicWALL TZ 170 Wireless SonicWALL PRO 1260 SonicWALL PRO 2040 SonicWALL PRO 3060

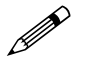

**Note:** For the latest version of this manual as well as other SonicWALL product documentation, refer to <<u>http://:www.sonicwall.com/support/documentation.html</u>>.

**Tip:** The **Getting Start Guide** for your SonicWALL security appliance provides instructions for installing and configuring your SonicWALL security appliance for connecting your network through the SonicWALL security appliance for secure Internet connectivity.

## **Organization of this Guide**

The SonicOS Standard 3.0 Administrator's Guide organization is structured into the following parts that parallel the top-level menu items of SonicWALL Web-based management interface. Within these parts, individual chapters correspond to the specific configuration pages listed as submenu items in the management interface.

## **Part 1 Introduction**

This part provides an overview of the SonicWALL management interface conventions, explains how to get your network securely connected to the Internet with the SonicWALL security appliance using the Setup Wizard, and registering your SonicWALL security appliance.

#### Part 2 System

This part covers the configuration of a variety SonicWALL security appliance controls for managing system status information, registering the SonicWALL security appliance, activating and managing SonicWALL Security Services licenses, configuring SonicWALL security appliance local and remote management options, managing firmware versions and preferences, and using included diagnostics tools for troubleshooting.

#### Part 3 Network

This part provides instructions for configuring the SonicWALL security appliance for your network environment. It explains configuring network interface settings manually, setting up a DHCP server, configuring the Web proxy requests to a network proxy server, configuring static routes and ARP settings, and configuring dynamic DNS.

## Part 4 Modem (TZ 170 SP)

This part explains how to configure the SonicWALL TZ 170 SP's built-in modem for use as the primary Internet connection or as a dial-up failover for the primary broadband Internet connection.

## Part 5 Wireless (TZ 150 Wireless/TZ 170 Wireless)

This part explains how to set up the SonicWALL TZ 150 Wireless/TZ 170 Wireless for secure WiFiSec or WEP/WPA Internet access, configure wireless intrusion detection settings, and configure wireless clients for secure wireless and remote access via the SonicWALI Global VPN Client.

## Part 6 Wireless Guest Services (TZ 150 Wireless/TZ 170 Wireless)

This part explains how configure wireless guest accounts for the SonicWALL TZ 150 Wireless/TZ 170 Wireless to securely support wireless network guests.

#### Part 7 Firewall

This part explains how to configure and manage firewall access policies to deny or permit traffic, how to configure Voice over IP (VoIP) traffic to pass through, and monitor active firewall connections.

#### Part 8 VPN

This part covers how to create VPN policies on the SonicWALL security appliance to support SonicWALL Global VPN Clients for remote client access, as well as site-to-site VPN policies for connecting Loans between offices running SonicWALL security appliances.

#### Part 9 Users

This part explains how to create and manage a user database on the SonicWALL security appliance.

and how to integrate the SonicWALL security appliance with a RADIUS server for user authentication.

#### Part 10 Security Services

This part includes an overview of optional SonicWALL security services. When combined with network security features of the SonicWALL security appliance, these services provide comprehensive protection against a wide range of threats, including viruses, worms, Trojans, spyware, peer-to-peer and instant messaging application exploits, malicious code, and inappropriate or unproductive web sites.

These subscription-based services include SonicWALL Content Filtering Service, SonicWALL Network Anti-Virus, Gateway Anti-Virus, SonicWALL Intrusion Prevention Service, and SonicWALL Global Security Client. FREE trials of many of these security service subscriptions are available after you register your SonicWALL security appliance.

#### Part 11 Log

This part covers managing the SonicWALL security appliance's enhanced logging, alerting, and reporting features. The SonicWALL security appliance's logging features provide a comprehensive set of log categories for monitoring security and network activities.

# **Guide Conventions**

The following Conventions used in this guide are as follows:

| Convention            | Use                                                                                                    |
|-----------------------|----------------------------------------------------------------------------------------------------|
| Bold                  | Highlights items you can select on the SonicWALL management interface.                                                                                                    |
| Italic                | Highlights a value to enter into a field. For example, "type 192.168.168.168 in the <b>IP Address</b> field."                                                                                                    |
| Menu Item > Menu Item | Indicates a multiple step management interface menu<br>choice. For example, <b>Security Services &gt; Content Filter</b><br>means select <b>Security Services</b> , then select <b>Content</b><br><b>Filter</b> . |

# **Icons Used in this Manual**

These special messages refer to noteworthy information, and include a symbol for quick identification:

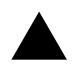

**Tip:** Useful information about security features and configurations on your SonicWALL security appliance.

Alert: Important information that cautions about features affecting firewall performance, security

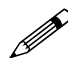

Note: Important information on a feature that requires callout for special attention.

features, or causing potential problems with your SonicWALL security appliance.

Cross Reference: Pointer to related or more detailed information on the topic.

# **SonicWALL Technical Support**

For timely resolution of technical support questions, visit SonicWALL on the Internet at <<u>http://www.sonicwall.com/support/support.html</u>>. Web-based resources are available to help you resolve most technical issues or contact SonicWALL Technical Support.

To contact SonicWALL telephone support, see the telephone numbers listed below:

### North America Telephone Support

U.S./Canada - 888.777.1476 or +1 408.752.7819

#### **International Telephone Support**

Australia - + 1800.35.1642

Austria - + 43(0)820.400.105

EMEA - +31(0)411.617.810

France - + 33(0)1.4933.7414

Germany - + 49(0)1805.0800.22

Hong Kong - + 1.800.93.0997

India - + 8026556828

Italy - +39.02.7541.9803

Japan - + 81(0)3.5460.5356

New Zealand - + 0800.446489

Singapore - + 800.110.1441

Spain - + 34(0)9137.53035

Switzerland - +41.1.308.3.977

UK - +44(0)1344.668.484

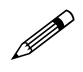

**Note:** *Please visit <http://www.sonicwall.com/support/contact.html>* for the latest technical support telephone numbers.

# More Information on SonicWALL Products and Services

Contact SonicWALL, Inc. for information about SonicWALL products and services at:

Web: http://www.sonicwall.com E-mail: sales@sonicwall.com Phone: (408) 745-9600 Fax: (408) 745-9300

# **Current Documentation**

Check the SonicWALL documentation Web site for that latest versions of this manual and all other SonicWALL product documentation.

http://www.sonicwall.com/support/documentation.html

PART

# Introduction

SONICWALL SONICOS STANDARD 3.1 ADMINISTRATOR'S GUIDE

# CHAPTER Introduction

# What's New in SonicOS Standard 3.0

- **Real-time Gateway Anti Virus (GAV)** Provides per packet virus scanning using a Deep Packet Inspection version 2.0 engine. The Real-time GAV feature provides over 4,500 signatures on the SonicWALL TZ series security appliances and over 24,000 signatures on the SonicWALL PRO series governing gateway appliances. The Real-time GAV feature supports zip and gzip data compression. The Real-time GAV feature supports scanning the following message delivery protocols:
  - HyperText Transport Protocol (HTTP)
  - Simple Mail Transfer Protocol (SMTP)
  - Internet Message Access Protocol (IMAP)
  - Post Office Protocol 3 (POP3)
  - File Transfer Protocol (FTP)
  - Transmission Control Protocol (TCP) packet streams
- **IPS 2.0** Includes an updated Data Packet Inspection (DPI) engine that powers Intrusion Prevention Services (IPS) and GAV. The IPS version 2.0 engine includes the following feature enhancements:
  - **IP Fragmentation** Provides the ability to either disallow IP fragments or to reassemble IP fragments for full application layer inspection.
  - Checksum Validation Provides the ability to detect and prevent invalid IP, ICMP, TCP, and UDP checksums.
  - Global IP Exclusion List Provides the ability to configure a range of IP addresses to exclude specified network traffic from IPS evaluation.
  - Log Redundancy Provides the ability to configure per-category and per-signature log redundancy filter settings.
  - **Dynamic Categorization** Groups and displays signatures automatically in expandable category views. Category maintenance is performed through automated signature updates.
- Enhanced VoIP Support Adds comprehensive support for third-party VoIP equipment, including products from Cisco, Mitel, Pingtel, Grandstream, Polycom, D-Link, Pulver, Apple iChat, and soft-phones from Yahoo, Microsoft, Ubiquity, and OpenPhone. Enhanced VoIP support adds the ability to handle SIP, H.323v1, H.323v2, H.323v3, and H.323v4. The internal DHCP Server capability in SonicOS Standard 2.6 allows any SIP endpoint to receive addressing information into the DHCP scope information, this enables any SIP endpoint to receive SIP Proxy addresses when they issue a DHCP request on the network.

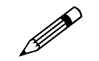

**Note:** Registration Admission Status (RAS) and Internet Locator Service (ILS) LDAP for H.323 is not supported on SonicOS Standard 3.0. For H.323 RAS and ILS LDAP support on the SonicWALL TZ 170 Series, upgrade your firmware to SonicOS Enhanced 3.0 (or greater). For H.323 RAS and ILS LDAP support on the SonicWALL PRO 2040 or SonicWALL PRO 3060, upgrade your firmware to SonicOS Enhanced 2.5 (or greater).

- **Dynamic DNS** Enables the SonicWALL security device to dynamically register its WAN IP address with a Dynamic Domain Name Server (DDNS) service provider.
- Lightweight Hotspot Messaging Provides Hotspot users authentication between a SonicWALL wireless access device (such as a SonicWALL TZ 170 Wireless, or a SonicPoint with a SonicWALL PRO series governing gateway appliance) and an Authentication Back-End (ABE) for parametrically bound network access.
- Wireless Radio Operating Schedule Provides the ability to create a schedule to control the operation of the wireless radio for SonicWALL wireless access devices (such as the SonicWALL TZ 170 Wireless or SonicPoint).
- WiFiSec Exception List Provides wireless users the flexibility to bypass WiFiSec enforcement. The WiFiSec Exception List enables you to allow NT Domain logons to occur prior to Global VPN Client (GVC) tunnel establishment.
- Real-time Monitoring Includes the following monitoring tools:
  - **CPU Monitor** allows you to generate CPU utilization reports in a customizable histogram format.
  - Process Monitor allows you to generate reports on current running processes.
  - Active Connections Monitor allows you to generate reports on current active network connections.
- DHCP Server Enhancements Includes expanded hash tables for resource management, accelerated duplicate-address detection, and improved Dynamic Host Configuration Protocol (DHCP) Server internal-database maintenance management.
- Expanded Logging Includes additional logging capabilities to provide expanded flexibility. You can export the log into plain text or CSV values. Logging categories are dramatically expanded, the logs conform to Syslog severity levels so you can set the SonicWALL security appliance to only log alerts and messages of specified levels. And you can independently specify which categories are logged to the internal log. When directing logs to external Syslog servers, you can rate-limit the messages based on events-per-second or maximum bytes-per-second, so that external Syslog servers do not become overwhelmed.
- Static ARP Support Enables you to create static Address Resolution Protocol (ARP) entries, create MAC address to IP address bindings, and to publish static ARP entries for use in a secondary network subnet.
- Virtual Adapter Static IP Support Provides support for static IP addressing of Global VPN Client (GVC) virtual adapters.

# SonicWALL Management Interface

The SonicWALL security appliance's Web-based management interface provides a easy-to-use graphical interface for configuring your SonicWALL security appliance. The following provides an overview of the key management interface objects.

# **Navigating the Management Interface**

Navigating the SonicWALL management interface includes a hierarchy of menu buttons on the navigation bar (left side of your browser window).

| Network                               | Netw    | ork > Settings                    |                |                             | Setur                 | Wiraid Apply          | Cancel    |
|---------------------------------------|---------|-----------------------------------|----------------|-----------------------------|-----------------------|-----------------------|-----------|
| F Settings                            | Intert  | aces                              |                |                             |                       |                       |           |
| Web Prow                              | Name    | Mode                              |                | IP Address                  | Subnet Mask           | Status                | Configure |
| i tribrativel                         | WAN     | NAT Enabled                       | 1              | 10.0.93.52                  | 255.255.0.0           | 100 Mops, half duples | 8         |
| Routing                               | LAN     |                                   |                | 192 168 168 168             | 255,255,255.0         | no line               | 30        |
| ARH                                   |         |                                   |                | The second second second    |                       |                       |           |
| Departie Ohl                          |         |                                   |                |                             |                       |                       |           |
|                                       | DNS S   | ettings                           |                |                             |                       |                       |           |
|                                       | This is |                                   |                |                             |                       |                       |           |
| Frewall                               |         | 102166                            |                |                             |                       |                       |           |
| VPN                                   | DNS SE  | wer 2 10.50 128 52                |                |                             |                       |                       |           |
| Users                                 | DNS Se  | rwr 2 0000                        |                |                             |                       |                       |           |
| Decurity Services                     |         | and the state of the state of the |                |                             |                       | ATIAN BUILDING        |           |
| Log                                   | 201000  | Diese Criss sebrige to a          | computers on t | the LANA, you must anable t | In Life Server at the | CHICH Samer page      |           |
| A A A A A A A A A A A A A A A A A A A | 1       |                                   |                |                             |                       |                       |           |
| Weards                                |         |                                   |                |                             |                       |                       |           |
| Help                                  |         |                                   |                |                             |                       |                       |           |

When you click a menu button, related management functions are displayed as submenu items in the navigation bar.

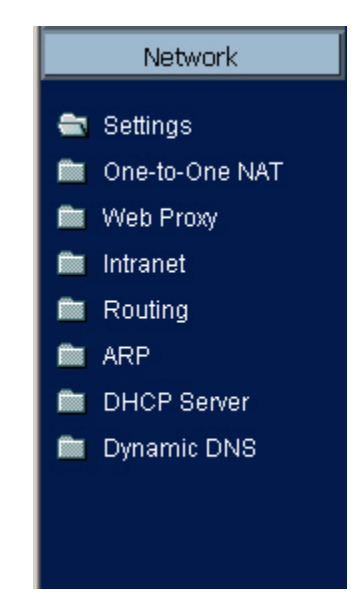

To navigate to a submenu page, click the link. When you click a menu button, the first submenu item page is displayed. The first submenu page is automatically displayed when you click the menu button. For example, when you click the **Network** button, the **Network > Settings** page is displayed.

## **Status Bar**

The **Status** bar at the bottom of the management interface window displays the status of actions executed in the SonicWALL management interface.

Status: Ready

## **Applying Changes**

Click the **Apply** button at the top right corner of the SonicWALL management interface to save any configuration changes you made on the page.

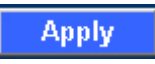

If the settings are contained in a secondary window within the management interface, when you click **OK**, the settings are automatically applied to the SonicWALL security appliance.

| N Settings                       |             |  |
|----------------------------------|-------------|--|
|                                  |             |  |
| WALL WAN IP (NAT Public) Address | 10.0.93.52  |  |
| Subnet Mask:                     | 255.255.0.0 |  |
| Oateway (Router) Address:        | 10.0.0.254  |  |
|                                  |             |  |
|                                  |             |  |
|                                  |             |  |
|                                  |             |  |
|                                  |             |  |
|                                  |             |  |
|                                  |             |  |
|                                  |             |  |
|                                  |             |  |
|                                  |             |  |

# **Navigating Tables**

Navigate tables in the management interface with large number of entries by using the navigation buttons located on the upper right top corner of the table.

| sy | stem Log                |                                |                        | items 1 to                | 50 (of 783) 🗓 🔾 | D D  |
|----|-------------------------|--------------------------------|------------------------|---------------------------|-----------------|------|
| •  | Time 🔻                  | Message                        | Source                 | Destination               | Notes           | Rule |
| 1  | 10/14/2004 09:51:44.084 | Web management request allowed | 10.0.202.62, 1765, WAN | 192.160.160.160, 443, LAN | TCP HTTPS       |      |
| 2  | 10/14/2004 09:51:06.784 | UDP packet dropped             | 10.0.0.253, 1985, WAN  | 224.0.0.2, 1985, WAN      | UDP Port 1985   |      |
| 3  | 10/14/2004 09:50:07.352 | UDP packet dropped             | 10.0.0.253, 1905, WAN  | 224.0.0.2, 1985, WAN      | UDP Port 1985   |      |
| 4  | 10/14/2004 09:49:08.768 | UDP packet dropped             | 10.0.0.252, 1985, WAN  | 224.0.0.2, 1985, WWN      | UDP Port 1985   |      |
| 5  | 10/14/2004 09:48:09.176 | UDP packet dropped             | 10.0.0.252, 1905, WAN  | 224.0.0.2, 1985, WAN      | UDP Port 1985   |      |
| 6  | 10/14/2004 09:47:10.464 | UDP packet dropped             | 10.0.0.253, 1985, WAN  | 224.0.0.2, 1985, WWN      | UDP Port 1985   |      |
| 7  | 10/14/2004 09:46:11.896 | UDP packet dropped             | 10.0.0.253, 1985, WAN  | 224.0.0.2, 1985, WAN      | UDP Port 1985   |      |
| 0  | 10/14/2004 09:45:12:176 | UDP packet dropped             | 10.0.0.253, 1985, WAN  | 224.0.0.2, 1985, WAN      | UDP Port 1985   |      |
| 9  | 10/14/2004 09:44:12.672 | UDP packet dropped             | 10.0.0.253, 1985, WAN  | 224.0.0.2, 1985, WWN      | UDP Port 1985   |      |
| 10 | 10/14/2004 09:43:14:032 | UDP packet dropped             | 10.0.0.253, 1905, WAN  | 224.0.0.2, 1985, WAN      | UDP Port 1985   |      |
| 11 | 10/14/2004 09:42:14.384 | UDP packet dropped             | 10.0.0.253, 1985, WAN  | 224.0.0.2, 1985, WWN      | UDP Port 1985   |      |
| 12 | 10/14/2004 09:41:14.736 | UDP packet dropped             | 10.0.0.253, 1905, WAN  | 224.0.0.2, 1985, WAN      | UDP Port 1985   |      |
| 13 | 10/14/2004 09:40:16.048 | UDP packet dropped             | 10.0.0.252, 1985, WAN  | 224.0.0.2, 1985, WAN      | UDP Port 1985   |      |
| 14 | 10/14/2004 09:39:33.560 | Web management request allowed | 10.0.202.62, 1734, WAN | 192.160.160.160, 443, LAN | TCP HTTPS       |      |
| 15 | 10/14/2004 09:39:17.560 | UDP packet dropped             | 10.0.0.253, 1985, WAN  | 224.0.0.2, 1985, WAN      | UDP Port 1985   |      |
| 16 | 10/14/2004 09:38:18.912 | UDP packet dropped             | 10.0.0.253, 1985, WAN  | 224.0.0.2, 1985, WAN      | UDP Port 1985   |      |

The table navigation bar includes buttons for moving through table pages.

| Items 1 | to 50 (of 783) | K |  |  |
|---------|----------------|---|--|--|
|---------|----------------|---|--|--|

## **Common Icons in the Management Interface**

The following describe the functions of common icons used in the SonicWALL management interface:

Clicking on the edit  $\lambda _{i}$  icon displays a window for editing the settings.

Clicking on the delete 🕋 icon deletes a table entry

Moving the pointer over the comment icon displays text from a Comment field entry.

## **Getting Help**

Each SonicWALL security appliance includes Web-based on-line help available from the management interface.

Clicking the question mark ? button on the top-right corner of every page accesses the context-sensitive help for the page.

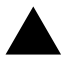

**Alert:** Accessing the SonicWALL security appliance online help requires an active Internet connection.

## **Logging Out**

The **Logout** button at the bottom of the menu bar terminates the management interface session and displays the authentication page for logging into the SonicWALL security appliance.

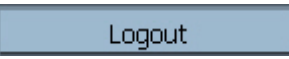

CHAPTER 1: Introduction

# 2

# Basic SonicWALL Security Appliance Setup

# SonicWALL Security Appliance Configuration Steps

The chapter provides instructions for basic installation of the SonicWALL security appliance running SonicOS Standard 3.0. After you complete this chapter, computers on your LAN will have secure Internet Internet access.

- "Collecting Required ISP Information" on page 9
- "Accessing the SonicWALL Security Appliance Management Interface" on page 11
- "Using the SonicWALL Setup Wizard" on page 11
- "Registering Your SonicWALL Security Appliance" on page 24

# **Collecting Required ISP Information**

Before you configure your SonicWALL security appliance for Internet connectivity for your computers, make sure you have any information required for your type of Internet connection available.

# **Internet Service Provider (ISP) Information**

#### If You Have a Cable Modem

Your ISP is probably using DHCP to dynamically assign an address to your computer.

You do not need any Internet connection information.

## If You Have DSL

Your ISP is probably using PPPoE to dynamically authenticate your login and assign an address to your computer. You will need:

User Name: \_\_\_\_\_

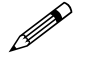

**Note:** Your ISP may require your user name to include the "@" symbol and the domain name, for example, "Joe@sonicwall.com"

#### If You Have a Static IP Address

Your ISP may have assigned you a static IP address for your computer. If so, the paperwork or e-mail confirmation from your ISP should contain the following configuration information:

IP Address: \_\_\_\_\_

Subnet Mask: \_\_\_\_\_

| Default Gateway: |  |
|------------------|--|
|                  |  |

| Primary DNS: |  |
|--------------|--|
| •            |  |

Secondary DNS (optional): \_\_\_\_\_

## If Your ISP Provided You With a Server IP Address, User Name, and Password

Your ISP may be using PPTP to establish a secure connection between your computer and a server. You will need:

Server Address: \_\_\_\_\_

User Name: \_\_\_\_\_

Password: \_\_\_\_\_

If you are unsure what kind of connection you have, the paperwork or e-mail confirmation message from your ISP should contain the information. If you cannot find the information, you can rely on the SonicWALL security appliance to automatically detect the correct settings during setup.

## **Other Information**

#### SonicWALL Management Interface

To access the SonicWALL security appliance Web-based management interface. These are the default settings, which you can change:

User Name: <u>admin</u>

Password: <u>password</u>

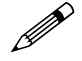

**Note:** If you are not using one of the network configurations above, refer to <u>Chapter 3</u>, <u>Configuring</u>. <u>Network Settings</u>.

# Accessing the SonicWALL Security Appliance Management Interface

To access the Web-based management interface of the SonicWALL security appliance:

1 On the computer you have connected to a network port, start your Web browser.

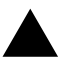

**Alert:** Your Web browser must support Java and HTTP uploads. Internet Explorer 5.0 or higher or Netscape Navigator 4.7 or higher are recommended.

- 2 Enter **192.168.168.168** in the **Location** or **Address** field. The first time you access the SonicWALL management interface, the SonicWALL **Setup Wizard** launches and guides you through the configuration and setup of your SonicWALL security appliance.
- 3 If the Setup Wizard does not display, the System > Status page is displayed. Click the Setup Wizard button on the Network > Settings page.
- 4 Proceed to one of the following configuration options for your type of Internet connection:
- "Configuring a Static IP Address Internet Connection" on page 12
- "Configuring a DHCP Internet Connection" on page 14
- "Configuring a PPPoE Internet Connection" on page 14
- "Configuring PPTP Internet Connectivity" on page 15

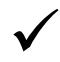

**Tip:** If you do not know what kind of Internet connection you have, the **SonicWALL Setup Wizard** will attempt to detect your connection settings.

# **Using the SonicWALL Setup Wizard**

The SonicWALL **Setup Wizard** provides user-guided instructions for configuring your SonicWALL security appliance. If the **Setup Wizard** does not launch when you access the management interface, you can launch the **Setup Wizard** using one of the following methods:

- Select the Network > Settings and then click on the Setup Wizard button.
- Select the System > Status page and then click the Wizards button. The SonicWALL Configuration Wizard is displayed. Select Setup Wizard and click Next.
- Select Wizards on the left-navigation bar. The SonicWALL Configuration Wizard is displayed. Select Setup Wizard and click Next.

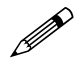

**Note:** Make sure you have any required ISP information to complete the configuration before using the **Setup Wizard**.

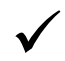

**Tip:** You can also configure all your WAN and network settings on the **Network > Settings** page of the SonicWALL management interface.

# SonicWALL TZ 170 SP

If you are configuring the SonicWALL TZ 70 SP, the **Setup Wizard** includes two additional modem configuration pages for configuring the modem as the primary WAN connection or as a failover for the primary Internet connection. See "Configuring the TZ 170 SP using the Setup Wizard" on page 17.

# SonicWALL TZ 50 Wireless/TZ 150 Wireless/TZ 170 Wireless

If you are configuring the SonicWALL TZ 50 Wireless/TZ 150 Wireless/TZ 70 Wireless, the **Setup Wizard** includes additional modem configuration pages for configuring the WLAN interface and setting up WiFISec security.

## **Configuring a Static IP Address Internet Connection**

If you are assigned a single IP address by your ISP, perform the instructions below.

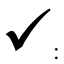

**Tip:** Be sure to have your network information including your WAN IP address, subnet mask, and DNS settings ready. This information is obtained from your ISP.

1 Click the Setup Wizard button on the Network > Settings page. The Welcome to the SonicWALL Setup Wizard page is displayed. Click Next.

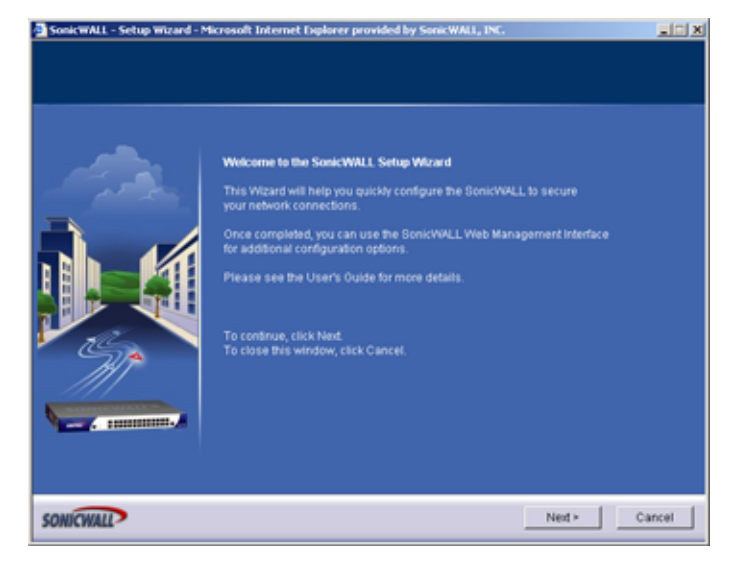

2 To set the password, enter a new password in the **New Password** and **Confirm New Password** fields. Click **Next**.

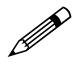

**Note:** Remember your password. You will need it to access the SonicWALL security appliance management interface after the initial configuration.

3 Select your local time zone from the **Time Zone** menu. Click **Next**.

Note: Set the time zone correctly before you register your SonicWALL security appliance.

4 Choose Static IP and click Next.

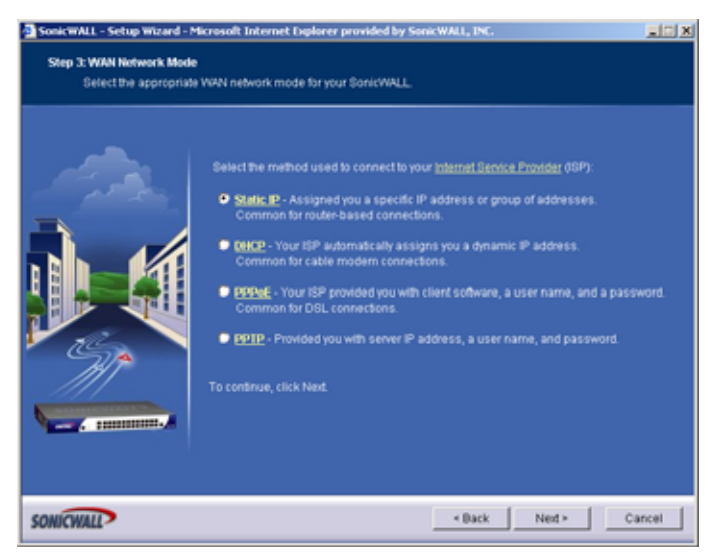

5 Enter the information provided by your ISP in the following fields: SonicWALL WAN IP Address, WAN Subnet Mask, WAN Gateway (Router) Address, and DNS Server Addresses. Click Next.

| SonicWALL - Setup Witard - 1<br>Step 4: WAN Notwork Mod<br>Fill in the following n | Microsoft Internet Explorer provided<br>e: NAT Enabled<br>atwork settings to get to the Internet.                                                                                                    | y Sonk WALL, INC.                                                                                                    |
|------------------------------------------------------------------------------------|----------------------------------------------------------------------------------------------------|----------------------------------------------------------------------------------------------------|
|                                                                                    | You will need to fill in the following fi<br>All these values must be entered as<br>if you do not have the information, pl<br>Sonic/WALL WAN ( <u>P.Address</u> :<br>WAN <u>Subnet Mask</u> :<br>Outeway (Router) Address:<br>DNS Server Address #2 (optional):<br>To continue, click Next. | elds to connect to the internet<br>numerical IP addresses (such as 10.50.128.52).<br>207.88.91.94<br>256.256.256.254<br>207.88.91.65<br>206.13.28.12 |
| SONICWALL                                                                          |                                                                                                    | < Back Next > Cancel                                                                                                    |

- 6 The LAN Settings page allows the configuration of the SonicWALL LAN IP Addresses and the LAN Subnet Mask. The SonicWALL LAN IP Addresses are the private IP address assigned to the LAN port of the SonicWALL security appliance. The LAN Subnet Mask defines the range of IP addresses on the LAN. The default values provided by the SonicWALL security appliance work for most networks. If you do not use the default settings, enter your preferred private IP address and subnet mask in the fields.
- 7 Click Next. The LAN DHCP Server page configures the SonicWALL security appliance DHCP Server. If enabled, the SonicWALL security appliance automatically configures the IP settings of computers on the LAN. To enable the DHCP server, select Enable DHCP Server, and specify the range of IP addresses that are assigned to computers on the LAN.

If **Disable DHCP Server** is selected, you must configure each computer on your network with a static IP address on your LAN. Click **Next**.

8 The Configuration Summary page displays the configuration defined using the Installation Wizard. To modify the settings, click Back to return to a previous page. If the configuration is correct, click Apply. The SonicWALL security appliance stores the network settings and then displays the Setup Wizard Complete page.

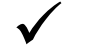

- **Tip:** The SonicWALL security appliance LAN IP address, displayed in the **URL** field of the **Setup Wizard Complete** page, is used to log in and manage the SonicWALL security appliance.
  - 9 Click **Restart** to restart the SonicWALL security appliance. The SonicWALL security appliance takes approximately 90 seconds or longer to restart. During this time, the yellow **Test** LED is lit.

## **Configuring a DHCP Internet Connection**

DHCP Internet connections are a common network configuration for customers with cable Internet service. You are not assigned a specific IP address by your ISP.

- 1 Click the Setup Wizard button on the Network>Settings page. The Welcome to the SonicWALL Setup Wizard page is displayed. Click Next.
- 2 To set the password, enter a new password in the **New Password** and **Confirm New Password** fields. Click **Next**.

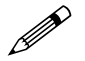

**Note:** Remember your password. You will need it to access the SonicWALL security appliance management interface after the initial configuration.

3 Select your local time zone from the **Time Zone** menu. Click **Next**.

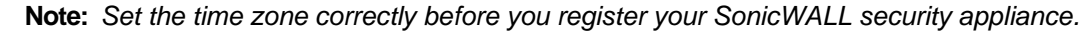

- 4 Select **DHCP**. Click **Next**. A page is displayed describing an DHCP Internet connection.
- 5 Click Next.
- 6 The LAN Settings page allows the configuration of SonicWALL security appliance LAN IP Addresses and Subnet Masks. SonicWALL security appliance LAN IP Addresses are the private IP addresses assigned to the LAN of the SonicWALL security appliance. The LAN Subnet Mask defines the range of IP addresses on the networks. The default values provided by the SonicWALL security appliance are useful for most networks. Click Next.
- 7 The **LAN DHCP Server** window configures the SonicWALL security appliance DHCP Server. If enabled, the SonicWALL automatically assigns IP settings to computers on the LAN. To enable the DHCP server, select **Enable DHCP Server**, and specify the range of IP addresses assigned to computers on the LAN.

If Disable DHCP Server is selected, the DHCP Server is disabled. Click Next to continue.

8 The **Configuration Summary** window displays the configuration defined using the **Installation Wizard**. To modify the settings, click **Back** to return to a previous page. If the configuration is correct, click **Apply**. The SonicWALL security appliance stores the network settings and then displays the **Setup Wizard Complete** page.

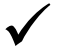

**Tip:** The new SonicWALL security appliance LAN IP address, displayed in the **URL** field of the **Setup Wizard Complete** page, is used to log in and manage the SonicWALL security appliance.

9 Click Restart to restart the SonicWALL security appliance. The SonicWALL security appliance takes 90 seconds to restart. During this time, the yellow Test LED is lit.

## **Configuring a PPPoE Internet Connection**

PPPoE is typically used for DSL Internet service using a DSL modem. The ISP requires a user name and password to log into the remote server.

- Click the Setup Wizard button on the Network > Settings page. The Welcome to the SonicWALL Setup Wizard page is displayed. Click Next.
- 2 To set the password, enter a new password in the **New Password** and **Confirm New Password** fields. Click **Next**.

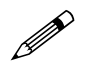

**Note:** Remember your password. You will need it to access the SonicWALL security appliance management interface after the initial configuration.

3 Select your local time zone from the **Time Zone** menu. Click **Next**.

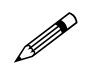

Note: Set the time zone correctly before you register your SonicWALL security appliance.

- 4 Select **PPPoE**. Click **Next**.
- 5 Enter the user name and password provided by your ISP into the **User Name** and **Password** fields. Click **Next**.

| SonicWALL - Setup Wizard - ?                      | ticrosoft Internet Explorer provided by SonicWALL, INC.                                                                                                    |        |
|---------------------------------------------------|----------------------------------------------------------------------------------------------------|--------|
| Step 4: WAN Network Mode<br>You need to configure | • - NAT with PPPOE Client<br>9 your ScnickWALL's network settings for <u>DPDoE</u> .                                                                                                    |        |
|                                                   | Please enter the PPPeE account information provided to you by your ISO or<br>your network administrator.<br>Note that the PPPoE password is case sensitive.<br>O Obtain an IP Address Automatically<br>Use the following IP Address:<br>PPPoE User Name:<br>PPPoE User Name:<br>I inactivity Disconnect (minutes): 10<br>To continue, click Next. |        |
| SONICWALL                                         | < Back Next >                                                                                                    | Cancel |

- 6 The LAN Settings page allows the configuration of SonicWALL security appliance LAN IP Addresses and LAN Subnet Mask. The SonicWALL security appliance LAN IP Address is the private IP address assigned to the LAN port of the SonicWALL security appliance. The LAN Subnet Mask defines the range of IP addresses on the LAN. The default values provided by the SonicWALL security appliance are useful for most networks. If you do not use the default settings, enter your preferred IP addresses in the fields. Click Next.
- 7 The LAN DHCP Server window configures the SonicWALL security appliance DHCP Server. If enabled, the SonicWALL security appliance automatically assigns IP settings to computers on the LAN. To enable the DHCP server, select Enable DHCP Server, and specify the range of IP addresses that are assigned to computers on the LAN.

If **Disable DHCP Server** is selected, you must configure each computer on your network with a static IP address on your LAN. Click **Next**.

8 The **Configuration Summary** window displays the configuration defined using the **Installation Wizard**. To modify the settings, click **Back** to return to a previous page. If the configuration is correct, click **Apply**. The SonicWALL security appliance stores the network settings and then displays the **Setup Wizard Complete** page.

 $\checkmark$ 

**Tip:** The new SonicWALL security appliance LAN IP address, displayed in the **URL** field of the **Setup Wizard Complete** page, is used to log in and manage the SonicWALL security appliance.

9 Click **Restart** to restart the SonicWALL security appliance. The SonicWALL security appliance takes 90 seconds to restart. During this time, the yellow **Test** LED is lit.

## **Configuring PPTP Internet Connectivity**

PPTP is used to connect to a remote server via an Internet connection. It supports older Microsoft implementations requiring tunneling connectivity.

- 1 Click the Setup Wizard button on the Network > Settings page. The Welcome to the SonicWALL Setup Wizard page is displayed. Click Next.
- 2 To set the password, enter a new password in the **New Password** and **Confirm New Password** fields. Click **Next**.

#### CHAPTER 2: Basic SonicWALL Security Appliance Setup

- 3 Select your local time from the **Time Zone** menu. Click **Next**.
- 4 Select PPTP. Click Next.

| SonicWALL - Setup Wizard -<br>Step 4: WAN Notwork Mod<br>You need to configu | Microsoft Internet Diplorer provided<br>e: NAT with PPTP Client<br>e your SonicWALL's <u>ISP</u> settings for PP                                                                                                    | by SonicWALL, INC.                                       | XCL    |
|------------------------------------------------------------------------------|----------------------------------------------------------------------------------------------------|----------------------------------------------------------|--------|
|                                                                              | PPTP Server IP Address:<br>PPTP User Name:<br>PPTP Password<br>Cotain an IP Address Automati<br>Use the following IP Address<br>SonicWALL WAN I <u>P Address</u><br>SonicWALL WAN I <u>P Address</u><br>WANDMZ <u>Subnet Mask</u><br><u>Gateway</u> (Route() Address:<br>To continue, click Next. | cally<br>207.88.91.94<br>265.255.255.224<br>207.88.91.65 |        |
| SONICWALL                                                                    |                                                                                                    | < Back Next >                                            | Cancel |

- 5 Enter the PPTP server IP address in the PPTP Server IP Address field.
- 6 Enter the user name and password provided by your ISP into the **PPTP User Name** and **PPTP Password** fields. Click **Next**.
- 7 The LAN Settings page allows the configuration of SonicWALL security appliance LAN IP Addresses and LAN Subnet Mask. The SonicWALL security appliance LAN IP Address is the private IP address assigned to the LAN port of the SonicWALL security appliance. The LAN Subnet Mask defines the range of IP addresses on the LAN. The default values provided by the SonicWALL security appliance are useful for most networks. If you do not use the default settings, enter your preferred IP addresses in the fields. Click Next.
- 8 The LAN DHCP Server window configures the SonicWALL security appliance DHCP Server. If enabled, the SonicWALL security appliance automatically assigns IP settings to computers on the LAN. To enable the DHCP server, select Enable DHCP Server, and specify the range of IP addresses that are assigned to computers on the LAN.

If **Disable DHCP Server** is selected, you must configure each computer on your network with a static IP address on your LAN. Click **Next**.

9 The Configuration Summary window displays the configuration defined using the Installation Wizard. To modify the settings, click Back to return to a previous page. If the configuration is correct, click Apply. The SonicWALL security appliance stores the network settings and then displays the Setup Wizard Complete page.

 $\checkmark$ 

**Tip:** The new SonicWALL security appliance LAN IP address, displayed in the **URL** field of the **Setup Wizard Complete** page, is used to log in and manage the SonicWALL security appliance.

10 Click **Restart** to restart the SonicWALL security appliance. The SonicWALL security appliance takes 90 seconds to restart. During this time, the yellow **Test** LED is lit.

# Configuring the TZ 170 SP using the Setup Wizard

Configuring the SonicWALL TZ 170 SP security appliance using the **Setup Wizard** includes two additional pages for configuring the SonicWALL TZ 170 SP's modem. Theses pages are displayed after the **Change Time Zone** page. Perform the following steps to configure the modem, and then return to the Setup Wizard instructions.

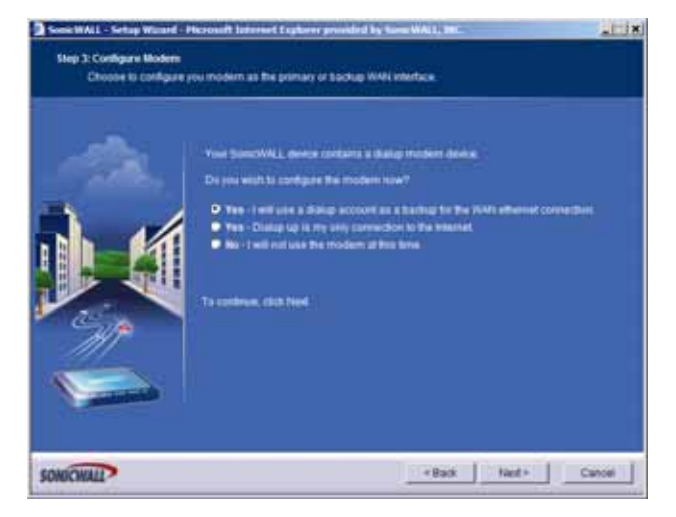

- 1 Select the way you will be using the built-in modem on the TZ 170 SP.
  - Yes I will use a dialup account as a backup for the WAN ethernet connection: This setting uses the modem dial-up connection as an automatic backup to the WAN ethernet connection. Use this if you have a DSL or Cable modem, and have dialup access to your ISP.
  - Yes Dialup up is my only connection to the Internet: This setting uses the modem dial-up connection as the only internet connection.
  - No I will not use the modem at this time: This setting does not use the modem.
- 2 Click Next.

| XOMOGEN      |                                                                                                    |                                                                                                    |  |
|--------------|----------------------------------------------------------------------------------------------------|----------------------------------------------------------------------------------------------------|--|
|              | Very beneriche ber Me<br>Bernerichen bestern für<br>Bernerichen bestern für<br>Auf des personen volle<br>Freise des neit besterne für<br>er sendigung für eine | Ni fallower danag convenction, Pill in the shaling account<br>is Sciency/Wai, will else to convenct to your SPI in the event<br>cellentral commodiality to load.<br>In phone number, user name, or parameter, consult your SPI<br>level later than the Noders + Settings page. |  |
|              |                                                                                                    | 1455-456-1204                                                                                                    |  |
|              | a contract                                                                                                    | Towards                                                                                                    |  |
| Carlo        |                                                                                                    |                                                                                                    |  |
| M            | Count Carnet                                                                                                    |                                                                                                    |  |
|              | To contract club for                                                                                                    | 60)                                                                                                    |  |
| and shift in |                                                                                                    |                                                                                                    |  |

3 If you selected to use the modem, enter the phone number, username and password for the dialup connection. Click **Next**.
# Configuring the TZ 50 Wireless/TZ 150 Wireless/170 Wireless using the Setup Wizard

The **Setup Wizard** provides the following four wireless deployment scenarios for the SonicWALL TZ 50 Wireless/TZ 150 Wireless/TZ 170 Wireless security appliances:

Office Gateway - Provides secure access for wired and wireless users on your network.

Secure Access Point - Add secure wireless access to an existing wireless network.

Guest Internet Gateway - Provide guests controlled wireless access to the Internet only.

**Secure Wireless Bridge** - Operate in wireless bridge mode to securely bridge two networks with WiFiSec.

# Configuring the TZ 50 Wireless/TZ 150 Wireless/170 Wireless as an Office Gateway

Log into the SonicWALL TZ 50 Wireless/TZ 150 Wireless/TZ 170 Wireless using your administrator's name and password. Click **Wizards** in the top right corner of the **System > Status** page.

## Welcome to the SonicWALL Setup Wizard

1 To begin configuration, select **Setup Wizard** and click **Next**.

## **Selecting the Deployment Scenario**

2 Select Office Gateway as the deployment scenario.

To view a description of each type of deployment scenario, click the name of the scenario. Click **Next**.

## **Changing the Password**

3 Type a new password in the **New Password** field. The password should be a unique combination of letters, or number, or symbols, or a combination of all three for the most secure password. Avoid names, birthdays, or obvious words. Retype the password in the **Confirm** field. Click **Next**.

## **Selecting Your Time Zone**

4 Select your Time Zone from the **Time Zone** menu. The security appliance uses an internal clock to timestamp logs and other functions requiring time. Click **Next**.

## **Configuring the WAN Network Mode**

- 5 Confirm that you have the proper network information necessary to configure the SonicWALL security appliance to access the Internet. Click the hyperlinks for definitions of the networking terms.
  - You can choose:
  - •Static IP, if your ISP assigns you a specific IP address or group of addresses.
  - •DHCP, if your ISP automatically assigns you a dynamic IP address.
  - •PPPoE, if your ISP provided you with client software, a user name, and a password.

•PPTP, if your ISP provided you with a server IP address, a user name, and password.

6 Choose the correct networking mode and click Next.

## **Configuring WAN Settings**

7 If you selected Static IP address, you must have your IP address information from your ISP to fill in the WAN Network Mode fields: Enter the public IP address provided by your ISP in the SonicWALL WAN IP Address, then fill in the rest of the fields: WAN Subnet Mask, Gateway (Router) Address, and the primary and secondary DNS Server Addresses. Click Next.

## **Configuring LAN Settings**

8 Type a private IP address in the SonicWALL LAN IP Address field. The default private IP address is acceptable for most configurations. Type the subnet in the Subnet Mask field. The Enable Windows Networking Support checkbox is checked to allow Window networking support. If you do not want to allow Windows networking support, uncheck this setting. Click Next.

# **Configuring LAN DHCP Settings**

9 If you want to use the SonicWALL security appliance's DHCP Server, check the Enable DHCP Server on LAN checkbox and enter a range of IP addresses to assign network devices in the LAN Address Range fields. The default entries work for most network configurations. Click Next.

# Configuring WLAN 802.11b/g Settings

10 The Service Set ID (SSID) identifies your wireless network. It can be up to 32 alphanumeric characters long and is case-sensitive. Select the desired channel for your wireless port. Channel 11 is selected by default and is the most commonly used channel. Select a radio mode from the Radio Mode menu. The default 2.4GHz 802.11b/g Mixed option allows the SonicWALL TZ 50 Wireless/TZ 150 Wireless/TZ 170 Wireless to support b and g. Select United States - US or Canada - CA from the Country Code menu. Use the default AutoChannel setting in the Channel menu. Click Next.

#### **Configuring WiFiSec - VPN Client User Authentication**

11 WiFiSec and GroupVPN are automatically enabled on the security appliance using the default settings associated with each feature. To add a user with VPN Client privileges, type a user name and password in the User Name and Password fields, and confirm your password in the Confirm Password field. When users access the security appliance using the VPN client, they are prompted for a user name and password. Click Next.

## **Configuring Wireless Guest Services**

12 When **Enable Wireless Guest Services** is selected, guests on your WLAN are permitted access only to the WAN and are required to log in when accessing the Internet. Up to 10 users by default can use the same guest account. Type in the account name and password in the **Account Name** and **Password** fields. Configure the **Account Lifetime** and the **Session Timeout** times.

## **Configuration Summary**

13 The **Configuration Summary** page displays all of the settings configured using the **Deployment Scenario Wizard**. To change any of the settings, click **Back** until you see the settings you want to change. To use this configuration on the security appliance, click **Apply**.

## **Storing Configuration**

14 Wait for the settings to take effect on the security appliance.

#### Congratulations

15 !When the settings are applied to the security appliance, the **Congratulations** page is displayed. Click **Restart** to complete the configuration.

# Configuring the TZ 50 Wireless/TZ 150 Wireless/TZ 170 Wireless as a Secure Access Point

Use the SonicWALL TZ 50 Wireless/TZ 150 Wireless/TZ 170 Wireless as a secure access point to add secure wireless access to an existing wireless network.

Log into the SonicWALL TZ 50 Wireless/TZ 150 Wireless/TZ 170 Wireless using your administrator's name and password. Click **Wizards** in the top right corner of the **System > Status** page.

# Welcome to the SonicWALL Setup Wizard

1 To begin configuration, select **Setup Wizard** and click **Next**.

# **Selecting the Deployment Scenario**

2 Select Secure Access Point as the deployment scenario. Click Next.

## **Changing the Password**

3 Type a new password in the **New Password** field. The password should be a unique combination of letters, or number, or symbols, or a combination of all three for the most secure password. Avoid names, birthdays, or obvious words. Retype the password in the **Confirm** field. Click **Next**.

# **Selecting Your Time Zone**

4 Select your Time Zone from the **Time Zone** menu. The security appliance uses an internal clock to timestamp logs and other functions requiring time. Click **Next**.

# **Configuring the LAN Settings**

5 The LAN page allows the configuration of the SonicWALL LAN IP Addresses and the LAN Subnet Mask. The SonicWALL LAN IP Addresses are the private IP address assigned to the LAN port of the SonicWALL security appliance. The LAN Subnet Mask defines the range of IP addresses on the LAN. The default values provided by the SonicWALL security appliance work for most networks. If you do not use the default settings, enter your preferred private IP address and subnet mask in the fields. Fill in the Gateway (Router) Address and the primary and secondary DNS Server Addresses. Click Next.

## **Configuring the LAN DHCP Settings**

- 6 The LAN DHCP Settings window configures the SonicWALL security appliance DHCP Server. If enabled, the SonicWALL security appliance automatically configures the IP settings of computers on the LAN. To enable the DHCP server, select Enable DHCP Server on LAN, and specify the range of IP addresses that are assigned to computers on the LAN.
  - If Enable DHCP Server on LAN is not selected, you must configure each computer on your LAN with a static IP address. Click Next.

## **Configuring WLAN 802.11b Settings**

7 The Service Set ID (SSID) identifies your wireless network. It can be up to 32 alphanumeric characters long and is case-sensitive. Select the desired channel for your wireless port. Channel 11 is selected by default and is the most commonly used channel. Select a radio mode from the Radio Mode menu. The default 2.4GHz 802.11b/g Mixed option allows the SonicWALL TZ 50 Wireless/TZ 150 Wireless/TZ 170 Wireless to support b and g. Select United States - US or Canada - CA from the Country Code menu. Use the default AutoChannel setting in the Channel menu. Click Next.

## **Configuring WiFiSec - VPN Client User Authentication**

8 WiFiSec and Group VPN are automatically enabled on the security appliance using the default settings associated with each feature. To add a user with VPN Client privileges, type a user name and password in the **User Name** and **Password** fields. When users access the security appliance using the VPN client, they are prompted for a user name and password. Click **Next**.

#### **Configuration Summary**

9 The Configuration Summary page displays all of the settings configured using the Deployment Scenario Wizard. To change any of the settings, click Back until you see the settings you want to change. To apply the current settings to the security appliance, click Apply.

# **Storing Configuration**

10 Wait for the settings to take effect on the security appliance.

# **Congratulations!**

When the settings are applied to the security appliance, the **Congratulations** page is displayed. Click **Restart** to complete the configuration.

# Configuring the TZ 50 Wireless/TZ 150 Wireless/TZ 170 Wireless as a Guest Internet Gateway

Configure your wireless security appliance to provide guests controlled wireless access to the Internet only.

Log into the SonicWALL TZ 50 Wireless/TZ 150 Wireless/TZ 170 Wireless using your administrator's name and password. Click **Wizards** in the top right corner of the **System > Status** page.

# Welcome to the SonicWALL Setup Wizard

1 To begin configuration, select Setup Wizard and click Next.

## **Selecting the Deployment Scenario**

2 Select Guest Internet Gateway as the deployment scenario. Click Next.

## **Changing the Password**

3 Type a new password in the **New Password** field. The password should be a unique combination of letters, or number, or symbols, or a combination of all three for the most secure password. Avoid names, birthdays, or obvious words. Retype the password in the **Confirm** field. Click **Next**.

## **Selecting Your Time Zone**

4 Select your Time Zone from the **Time Zone** menu. The security appliance uses an internal clock to timestamp logs and other functions requiring time. Click **Next**.

## **Configuring the WAN Network Mode**

5 Confirm that you have the proper network information necessary to configure the SonicWALL security appliance to access the Internet. Click the hyperlinks for definitions of the networking terms.

You can choose:

- Static IP, if your ISP assigns you a specific IP address or group of addresses.
- **DHCP**, if your ISP automatically assigns you a dynamic IP address.

- **PPPoE**, if your ISP provided you with client software, a user name, and a password.
- **PPTP**, if your ISP provided you with a server IP address, a user name, and password.
- 6 Choose the correct networking mode and click Next.

# **Configuring WAN Settings**

7 If you selected Static IP address, you must have your IP address information from your ISP to fill in the WAN Network Mode fields: Enter the public IP address provided by your ISP in the SonicWALL WAN IP Address, then fill in the rest of the fields: WAN Subnet Mask, Gateway (Router) Address, and the primary and secondary DNS Server Addresses. Click Next.

# **Configuring WLAN 802.11b Settings**

8 The Service Set ID (SSID) identifies your wireless network. It can be up to 32 alphanumeric characters long and is case-sensitive. Select the desired channel for your wireless port. Channel 11 is selected by default and is the most commonly used channel. Select a radio mode from the Radio Mode menu. The default 2.4GHz 802.11b/g Mixed option allows the SonicWALL TZ 50 Wireless/TZ 150 Wireless/TZ 170 Wireless to support b and g. Select United States - US or Canada - CA from the Country Code menu. Use the default AutoChannel setting in the Channel menu. Click Next.

## **Configuring Wireless Guest Services**

9 When Wireless Guest Services is selected, guests on your WLAN are permitted access only to the WAN and are required to log in when accessing the Internet. Up to 10 users by default can use the same guest account. Type in the account name and password in the Account Name and Password fields. Configure the Account Lifetime and the Session Timeout times.

#### **Configuration Summary**

10 The Configuration Summary page displays all of the settings configured using the Deployment Scenario Wizard. To change any of the settings, click Back until you see the settings you want to change. To apply the current settings to the security appliance, click Apply.

# **Storing Configuration**

11 Wait for the settings to take effect on the security appliance.

## **Congratulations!**

When the settings are applied to the security appliance, the **Congratulations** page is displayed. Click **Restart** to complete the configuration.

# Configuring the TZ 170 Wireless as a Secure Wireless Bridge

Set up the TZ 170 Wireless as a Secure Wireless Bridge to securely bridge two networks with WiFiSec.

Log into the TZ 170 Wireless using your administrator's name and password. Click **Wizards** in the top right corner of the **System > Status** page.

## Welcome to the SonicWALL Setup Wizard

1 To begin configuration, select **Setup Wizard** and click **Next**.

## **Selecting the Deployment Scenario**

2 Select Secure Wireless Bridge as the deployment scenario. Click Next.

## **Changing the Password**

3 Type a new password in the **New Password** field. The password should be a unique combination of letters, or number, or symbols, or a combination of all three for the most secure password. Avoid names, birthdays, or obvious words. Retype the password in the **Confirm** field. Click **Next**.

## **Selecting Your Time Zone**

4 Select your Time Zone from the **Time Zone** menu. The security appliance uses an internal clock to timestamp logs and other functions requiring time. Click **Next**.

# **Configuring LAN Settings**

- 5 Type a private IP address in the SonicWALL LAN IP Address field. The default private IP address is acceptable for most configurations. Type the subnet in the Subnet Mask field. If you have Windows devices in both the LAN and WAN zones, you might want to enable windows networking between zones. However, this opens a potential security risk.
- 6 Click Next.

## **Configuring LAN DHCP Settings**

7 If you want to use the security appliance's built-in DHCP server to assign dynamic IP Addresses within your LAN, check **Enable DHCP Server on LAN** and enter the range of addresses available to the DHCP Server. Click **Next**.

# **Configuring WLAN 802.11b Settings**

8 The Service Set ID (SSID) identifies your wireless network. It can be up to 32 alphanumeric characters long and is case-sensitive. Select the desired channel for your wireless port. Channel 11 is selected by default and is the most commonly used channel. Select a radio mode from the Radio Mode menu. The default 2.4GHz 802.11b/g Mixed option allows the SonicWALL TZ 170 Wireless to support b and g. Select United States - US or Canada - CA from the Country Code menu. Use the default AutoChannel setting in the Channel menu. Click Next.

## **Configuring WLAN Network Setting**

- 9 Enter the appropriate network configuration for the security appliance to work in your bridged network environment. Type a private IP address in the SonicWALL WLAN IP Address field. Type the subnet in the Subnet Mask field. Enter that address of the Gateway (Router) Address and the DNS Server Address. If you have a secondary DNS server you can enter its address.
- 10 Click Next.

## **Configuring Secure Wireless Bridge Settings**

Complete the VPN Security Policy information to configure the Secure Wireless Bridge. Enter the VPN **Policy Name**, the Peer **IPSec Gateway Address**, and the IKE **Shared Secret**. Click **Next** to continue.

#### **Configuration Summary**

11 The Configuration Summary page displays all of the settings configured using the Deployment Scenario Wizard. To change any of the settings, click Back until you see the settings you want to change. To apply the current settings to the security appliance, click Apply.

#### **Storing Configuration**

12 Wait for the settings to take effect on the security appliance.

#### **Congratulations!**

When the settings are applied to the security appliance, the **Congratulations** page is displayed. Click **Restart** to complete the configuration.

# Registering Your SonicWALL Security Appliance

Once you have established your Internet connection, it is recommended you register your SonicWALL security appliance. Registering your SonicWALL security appliance provides the following benefits:

- Try a FREE 30-day trial of SonicWALL Intrusion Prevention Service, SonicWALL Gateway Anti-Virus, Content Filtering Service, and Network Anti-Virus.
- Activate SonicWALL security services and upgrades
- Access SonicOS firmware updates
- Get SonicWALL technical support

# **Before You Register**

If your SonicWALL security appliance is not registered, the following message is displayed in the **Security Services** folder on the **System > Status** page in the SonicWALL management interface: **Your SonicWALL is not registered. Click here to** <u>Register your SonicWALL</u>. You need a mySonicWALL.com account to register the SonicWALL security appliance.

If your SonicWALL security appliance is connected to the Internet, you can create a mySonicWALL.com account and register your SonicWALL security appliance directly from the SonicWALL management interface. If you already have a mySonicWALL.com account, you can register the SonicWALL security appliance directly from the management interface.

Your mySonicWALL.com account is accessible from any Internet connection by pointing your Web browser to <<u>https://www.mysonicwall.com</u>>. mySonicWALL.com uses the HTTPS (Hypertext Transfer Protocol Secure) protocol to protect your sensitive information.

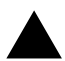

**Alert:** Make sure the **Time Zone** and **DNS** settings on your SonicWALL security appliance are correct when you register the device. See SonicWALL Setup Wizard instructions for instructions on using the **Setup Wizard** to set the **Time Zone** and **DNS** settings.

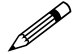

**Note:** mySonicWALL.com registration information is not sold or shared with any other company.

You can also register your security appliance at the <<u>https://www.mysonicwall.com</u>> site by using the **Serial Number** and **Authentication Code** displayed in the **Security Services** section. Click the **SonicWALL** link to access your mySonicWALL.com account. You will be given a registration code after you have registered your security appliance. Enter the registration code in the field below the **You will be given a registration code**, which you should enter below heading, then click **Update**.

# Creating a mySonicWALL.com Account

Creating a mySonicWALL.com account is fast, simple, and FREE. Simply complete an online registration form in the SonicWALL management interface.

To create a mySonicWALL.com account from the SonicWALL management interface:

1 In the Security Services section on the System > Status page, click the <u>Register</u> link in Your SonicWALL is not registered. Click here to <u>Register</u> your SonicWALL.

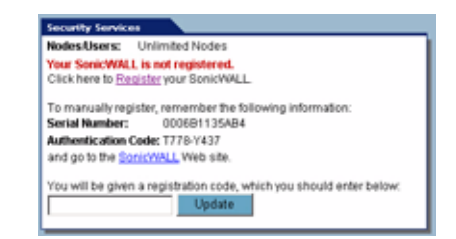

2 Click the <u>here</u> link in **If you do not have a mySonicWALL account, please click <u>here</u> to create one on the mySonicWALL Login page.** 

| mySonicWALL.c                                                                                                    | Login                                                                                                    |
|----------------------------------------------------------------------------------------------------|----------------------------------------------------------------------------------------------------|
| myGonicWALL.com is<br>managing all your Son<br>to use interface to man<br>mySonicWALL please<br>Otherwise, please ent | e-stop resource for registering all your Sonk/WALL Internet Security Appliances and<br>NLL security service upgrades and changes im/Sonk/WALL provides you with an easi<br>services and upgrades for multiple Schnick/RALL appliances. For more information on<br>the FAQL if you do not have a my foolk/VAI account, please click heig to create one.<br>ur existing mySonk/WALL com username and password below. |
| User Name:                                                                                                    |                                                                                                    |
| Password:                                                                                                    |                                                                                                    |
|                                                                                                    | Submit                                                                                                    |

3 In the MySonicWALL Account page, enter in your information in the Account Information, Personal Information and Preferences fields in the mySonicWALL.com account form. All fields marked with an \* are required fields.

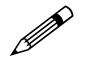

- Note: Remember your username and password to access your mySonicWALL.com account.
- 4 Click **Submit** after completing the **MySonicWALL Account** form.
- 5 When the mySonicWALL.com server has finished processing your account, a page is displayed confirming your account has been created. Click **Continue**.
- 6 Congratulations! Your mySonicWALL.com account is activated. Now you need to log into mySonicWALL.com from the management appliance to register your SonicWALL security appliance.

# **Registering Your SonicWALL Security Appliance**

If you already have a mySonicWALL.com account, follow these steps to register your security appliance:

1 In the Security Services section on the System > Status page, click the <u>Register</u> link in Your SonicWALL is not registered. Click here to <u>Register</u> your SonicWALL. The mySonicWALL Login page is displayed.

| incurity Services                                                    |
|----------------------------------------------------------------------|
| Nodes/Users: Unlimited Nodes                                         |
| four SonicWALL is not registered.                                    |
| Click here to Register your SonicWALL                                |
| To manually register, remember the following information:            |
| Serial Number: 000681135AB4                                          |
| Authentication Code: T778-Y437                                       |
| and go to the SonicWALL Web site.                                    |
| fou will be given a registration code, which you should enter below: |
|                                                                      |

- 2 In the **mySonicWALL.com Login** page, enter your mySonicWALL.com username and password in the **User Name** and **Password** fields and click **Submit**.
- 3 The next several pages inform you about free trials available to you for SonicWALL's Security Services:
  - Gateway Anti-Virus protects your entire network from viruses

- Network Anti-Virus protects computers on your network from viruses
- Premium Content Filtering Service protects your network and improves productivity by limiting access to unproductive and inappropriate Web sites
- Intrusion Prevention Service protects your network from Trojans, worms, and application layer attacks.

Click Continue on each page.

- 4 At the top of the Product Survey page, enter a friendly name for your SonicWALL security appliance in the **Friendly name** field, and complete the optional product survey.
- 5 Click Submit.
- 6 When the mySonicWALL.com server has finished processing your registration, a page is displayed confirming your SonicWALL security appliance is registered.
- 7 Click **Continue**. The **Manage Services Online** table on the **System > Licenses** page displayed.

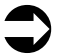

**Cross Reference:** Refer to <u>Part 7, Security Services</u> for information on SonicWALL security services and activating FREE trials.

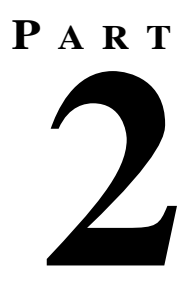

# **System**

SONICWALL SONICOS STANDARD 3.1 ADMINISTRATOR'S GUIDE

СНАРТЕК

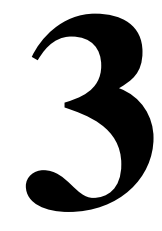

# Viewing System Status Information

# System > Status

The Status page contains five sections: System Messages, System Information, Latest Alerts, Security Services, and Network Interfaces.

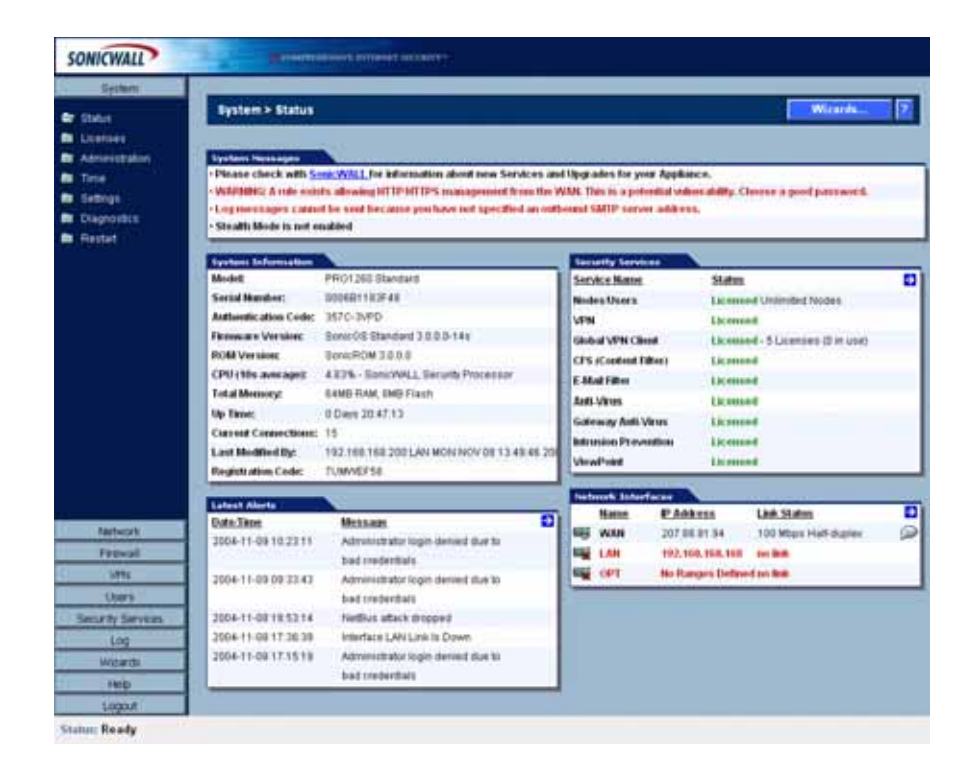

# Wizards

The Wizards button on the System > Status page provides access to the SonicWALL Configuration Wizard.

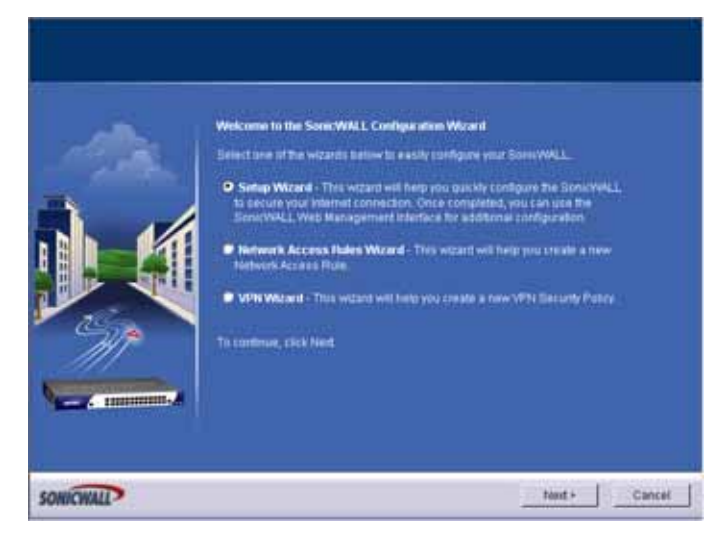

This wizard allows you to easily configure the SonicWALL security appliance using the following wizards:

- Setup Wizard This wizard helps you quickly configure the SonicWALL security appliance to secure your Internet (WAN) and LAN connections.
- Network Access Rules Wizard This wizard helps you quickly configure the SonicWALL security
  appliance to provide public access to an internal server, such as a Web or E-mail server or create
  a general firewall rule.
- VPN Wizard This wizard helps you create a new site-to-site VPN Policy or configure the WAN GroupVPN to accept VPN connections from SonicWALL Global VPN Clients.

# **System Messages**

Any information considered relating to possible problems with configurations on the SonicWALL security appliance such as password, log messages, etc.

# **System Information**

The following information is displayed in this section:

- Model type of SonicWALL security appliance
- Serial Number also the MAC address of the SonicWALL security appliance
- Authentication Code the alphanumeric code used to authenticate the SonicWALL security appliance on the registration database at <a href="https://www.mysonicwall.com">https://www.mysonicwall.com</a>.
- Firmware Version the firmware version loaded on the SonicWALL security appliance.
- **ROM Version** indicates the ROM version.
- CPU displays the percent usage and the type of the SonicWALL security appliance processor.
- **Total Memory** indicates the amount of RAM and flash memory.
- **Up Time** the length of time, in days, hours, minutes, and seconds the SonicWALL security appliance is active.
- Current Connections the number of network connections currently existing on the SonicWALL security appliance.
- Last Modified By- the IP address the administrator connected from and the time of the last modification.

 Registration Code - the registration code is generated when your SonicWALL security appliance is registered at <<u>https://www.mysonicwall.com</u>>.

# **Security Services**

If your SonicWALL security appliance is not registered at mySonicWALL.com, the following message is displayed in the Security Services folder: Your SonicWALL security appliance is not registered. Click <u>here</u> to Register your SonicWALL security appliance. You need a mySonicWALL.com account to register your SonicWALL security appliance or activate security services. You can create a mySonicWALL.com account directly from the SonicWALL management interface.

| Nodes/Users: U      | nlimited Nodes                                   |
|---------------------|--------------------------------------------------|
| Your SonicWALL is   | s not registered.                                |
| Click here to Regis | ter your SonicWALL                               |
| To manually regist  | er, remember the following information:          |
| Serial Number:      | 0006B1135AB4                                     |
| Authentication Cor  | le: T778-Y437                                    |
| and go to the Sonis | WALL Web site.                                   |
| You will be given a | registration code, which you should enter below: |
|                     | Lindate                                          |

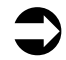

# **Cross Reference:** Refer to <u>Chapter 2, Basic SonicWALL Security Appliance Setup</u> for complete registration instructions.

If your SonicWALL security appliance is registered a list of available SonicWALL Security Services are listed in this section with the status of **Licensed** or **Not Licensed**. If **Licensed**, the **Status** column displays the number of licenses and the number of licenses in use. Clicking the **Arrow** icon displays the **System > Licenses** page in the SonicWALL Web-based management interface. SonicWALL Security Services and SonicWALL security appliance registration is managed by mySonicWALL.com.

| Security Services    |                                  |   |
|----------------------|----------------------------------|---|
| Service Name         | Status                           | Ð |
| Nodes/Users          | Licensed Unlimited Nodes         |   |
| VPN                  | Licensed                         |   |
| Global VPN Client    | Licensed - 5 Licenses (0 in use) | _ |
| CFS (Content Filter) | Licensed                         |   |
| E-Mail Filter        | Licensed                         |   |
| Anti-Virus           | Licensed                         |   |
| Gateway Anti-Virus   | Licensed                         |   |
| Intrusion Prevention | Licensed                         |   |
| ViewPoint            | Licensed                         |   |

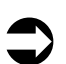

**Cross Reference:** Refer to <u>Part 7, Security Services</u> for more information on SonicWALL Security Services and activating them on the SonicWALL security appliance.

# **Latest Alerts**

Any messages relating to system errors or attacks are displayed in this section. Attack messages include AV Alerts, forbidden e-mail attachments, fraudulent certificates, etc. System errors include WAN IP changed and encryption errors. Clicking the blue arrow displays the **Log > Log View** page.

# **Network Interfaces**

The Network Interfaces displays the IP address and link information for interfaces on your SonicWALL security appliance. The available interfaces displayed in this section depends on the SonicWALL security appliance model. Clicking the arrow displays the **Network > Settings** page.

| SonicWALL Security<br>Appliance Model | Interfaces      |
|---------------------------------------|-----------------|
| SonicWALL TZ 50                       | WAN, LAN        |
| SonicWALL TZ 50 Wireless              | WAN, LAN, WLAN  |
| SonicWALL TZ 150                      | WAN, LAN        |
| SonicWALL TZ 150 Wireless             | WAN, LAN, WLAN  |
| SonicWALL TZ 170                      | WAN, LAN, OPT   |
| SonicWALL TZ 170 SP                   | WAN, LAN, Modem |
| SonicWALL TZ 170 Wireless             | WAN, LAN, WLAN  |
| SonicWALL PRO 1260                    | WAN, LAN, OPT   |
| SonicWALL PRO 2040                    | WAN, LAN, DMZ   |
| SonicWALL PRO 3060                    | WAN, LAN, DMZ   |

**Cross Reference:** Refer to <u>Chapter 9, Configuring Network Settings</u> for more information on configuring Network Interfaces.

System > Licenses

СНАРТЕК

# 4

# System > Licenses

# System > Licenses

The **System > Licenses** page provides links to activate, upgrade, or renew SonicWALL Security Services and upgrades.

| iode License Status                                                                                                    |                           |            |                                         |
|----------------------------------------------------------------------------------------------------|---------------------------|------------|-----------------------------------------|
|                                                                                                    |                           |            |                                         |
| - The Great Will L is Reported for understand No.                                                                                                    | des Usars.                | 10         |                                         |
| Contraction and the second                                                                                                    | 2123415-0000              |            |                                         |
|                                                                                                    |                           |            |                                         |
| Secondry Barylices Businary                                                                                                    |                           |            |                                         |
|                                                                                                    |                           |            |                                         |
| Security Service                                                                                                    | Status                    | Court      | Experience                              |
| Ricde W.heens                                                                                                    | Listand                   | Understand |                                         |
| Factwork Arch Virus                                                                                                    | Free Trial                |            | 20 Nov 2014                             |
| Relation Prevention Dankie                                                                                                    | Fies Trail                |            | 30 Nov 2004                             |
| Dateway Anti-Inc.                                                                                                    | Free Trui                 |            | 31 Dec 2004                             |
| Samar Anti-Virus                                                                                                    | NetLicenset               |            |                                         |
| CFS Standard                                                                                                    | HitListened               |            |                                         |
| Premium Content Filtering Service                                                                                                    | Free Trial                |            | 20 Nov 2014                             |
| E-Mail Filtering Samia                                                                                                    | First Trial               |            |                                         |
| WTN .                                                                                                    | Litenset                  |            |                                         |
| Blobar VPts Client                                                                                                    | Lionard                   | 5          |                                         |
| Orobal VPNI Client Entergetar                                                                                                    | HotLisensed               |            |                                         |
| Barret 05 Enhanced                                                                                                    | NotLivensed               |            |                                         |
| Olobal Security Client                                                                                                    | Hit Literaed              |            |                                         |
| ViewFoot                                                                                                    | Free Tital                |            | 20 Nov 2004                             |
|                                                                                                    | Constantion of the second |            | 100000000000000000000000000000000000000 |
|                                                                                                    |                           |            |                                         |
|                                                                                                    |                           |            |                                         |
| Manage Recurity Services Online                                                                                                    |                           |            |                                         |
| Manage Recordly Services Online                                                                                                    |                           |            |                                         |
| Manage Recurity Services Online<br>To Actuals, Cognitis, or Renew Semicol, <u>1918</u>                                                                                                    | les .                     |            |                                         |
| Manage Recurity Services Online<br>To Actuals, Oppidit, or Nerves Semiori, <u>1916</u><br>For Free Tools, <u>concorp</u> s                                                                                   | ina.                      |            |                                         |
| Manage Recurity Services Online<br>To Actuals, Opprate, or Renew Services, <u>1994</u><br>For Free Trials, <u>clinit 2015</u>                                                                                | leta .                    |            |                                         |
| Manage Recurity Services Online<br>15 Admits Oppres, of Names seman, <u>1914</u><br>For Free Trade, <u>Obj. 2015</u><br>Manual Opgrade                                                                       | lan .                     |            |                                         |
| Nanage Recurity Services Online<br>To Advide, Copyells, in Renear Semiral, <u>USA</u><br>For Free Trains, <u>Classics</u><br>Manuall Upgrade                                                                 | -                         |            |                                         |
| Namage Recordly Services Online<br>15 Advate, Logistic of Nenesl Semicel, <u>USA</u><br>Parties Tradit, <u>Characta</u><br>Manuali Upgrade<br>Editorageate key                                               | -                         |            |                                         |
| Nanage Recordly Services Online To Actual, Cognitic on Review Association For Free Triefs, Calculate Manual Upgrade Entrinageals key                                                                         | -                         | 2          |                                         |
| Nanage Recurity Services Online To Advate, Copies, on Renet semicel, <u>USA</u> Parties Tools, <u>Concess</u> Manual Upgrade Editorageate key                                                                |                           |            |                                         |
| Namage Recurity Services Online<br>To Advate, Logistic of Names Semicel, <u>USA</u><br>Parties Tradit, <u>Characta</u><br>Manual Upgrade<br>Editriagrade Rec                                                 | -                         | 2          |                                         |
| Namage Recurity Services Online To Advate, Cognitic on Reveals and a Cognitic on Reveals and a Cognitive Par First First First Cognition Manual Opgrade Enter agrade Key Cognitic agrade Key Cognitic agrade |                           |            |                                         |
| Namage Recurity Services Online To Advate, Cognitic in Renew Service, (10) For Free Trinks, (10) Manual Upgrade Enter ungrade Key Or write Renew.                                                            |                           |            |                                         |
| Namage Recordly Services Online<br>To Advate, Cognidic or Reveals service, <u>USA</u><br>Par Fee Trief Today, <u>Classific</u><br>Manual Uppgrade<br>Enter upgrade key<br>Creater Assess                     | -                         | 2          |                                         |

# **Node License Status**

| Node License Status                                     |  |
|---------------------------------------------------------|--|
| Node License Status                                     |  |
| The SomeWALL is licensed for 10 Nodes.Users (0 in use). |  |

Node licensing can be monitored and controlled from the **System > Licenses** page. The **Node License Status** section displays the number of licensed nodes, and the number of nodes currently in use. To prevent nodes from consuming licenses (such as for network printers that do not require Internet access) a facility is provided to construct an exclusion list.

If your SonicWALL security appliance supports an unlimited number of nodes, the **Node License Status** section does not include **Currently Licensed Nodes** and **Node License Exclusion List** settings.

# **Currently Licensed Nodes**

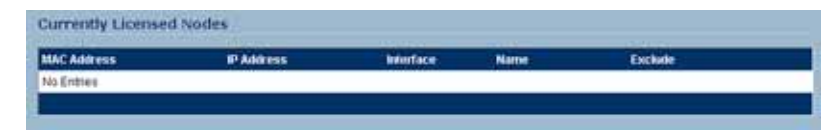

On node restricted devices, node usage is calculated by the number of active hosts on local interfaces attempting to traverse the WAN interface. After a 5 minute period of inactivity, hosts are no longer considered active, and are removed from the **Currently Licensed Nodes** list. Subsequent activity will add them back to the list.

When the node license limit has been reached, an over-limit host will be denied access to the WAN, and if the traffic the host is attempting is HTTP, the host is redirected to the License Exceed page on the SonicWALL security appliance.

# **Node License Exclusion List**

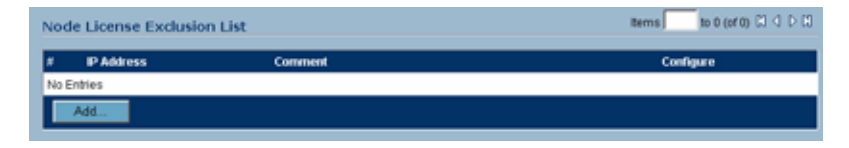

IP Addresses can be added to the **Node License Exclusion List** by clicking the **Add** button. The **Add/Edit License Exclusion Node** window is displayed.

| Add/Tdit License Exclusion Node - Nicr 😦 😰 🗶 |
|----------------------------------------------|
| License Exclusion Node Settings              |
| Node IP Address:                             |
| Comment                                      |
| Ready                                        |
| OK Cancel                                    |

Enter the node IP address in the **Node IP Address** field and an optional comment in the **Comment** field.

You can clicking on the icon in the **Exclude** column of the **Currently Licensed Nodes** table to automatically add the entry to the **Node License Exclusion List**. Clicking the icon displays an alert explaining that the host to be excluded and added to the exclusion list, and the node will be prohibited from accessing the WAN. Clicking **OK**. The **Node License Exclusion List** is updated to reflect the change.

The delete  $\widehat{m}$  icon can be used to remove entries from the list, and to restore WAN access to the referenced host. The edit  $\bigotimes$  icon allows for a comment to be added or changed on the entry.

The Node License Exclusion List table is also be updated to reflect the change:

Clicking the **Auto Firewall Access Rule** redirects the management session to the **Firewall > Access** Rules page, where the auto-created, non-editable rule can be viewed.

# **Security Services Summary**

| curity Service                     | Status       | Count | Expiration  |
|------------------------------------|--------------|-------|-------------|
| odes/Users                         | Licensed     | 10    |             |
| Vetwork Anti-Virus                 | Free Trial   | 5     | 11 Nov 2004 |
| Intrusion Prevention Service       | Free Trial   |       | 11 Nov 2004 |
| Intrusion Prevention Service Basic | Not Licensed |       |             |
| Server Anti-Virus                  | Not Licensed |       |             |
| CFS Standard                       | Not Licensed |       |             |
| Premium Content Filtering Service  | Free Trial   |       | 11 Nov 2004 |
| E-Mail Filtering Service           | Free Trial   |       |             |
| VPN                                | Licensed     |       |             |
| Global VPN Client                  | Licensed     | 1     |             |
| Olobal VPN Client Enterprise       | Not Licensed |       |             |
| VPN SA                             | Not Licensed |       |             |
| Olobal Security Client             | Not Licensed |       |             |
| ViewPoint                          | Not Licensed |       |             |

The **Security Services Summary** table lists the available and activated security services on the SonicWALL security appliance. The Security Service column lists all the available SonicWALL security services and upgrades available for the SonicWALL security appliance. The **Status** column indicates is the security service is activated (**Licensed**), available for activation (**Not Licensed**), or no longer active (**Expired**). The number of nodes/users allowed for the license is displayed in the **Count** column.

The information listed in the **Security Services Summary** table is updated from your mySonicWALL.com account the next time the SonicWALL security appliance automatically synchronizes with your mySonicWALL.com account (once a day) or you can click the link in **To** synchronize licenses with mySonicWALL.com click here in the Manage Security Services Online section.

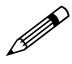

**Note:** Refer to <u>Chapter 8, Setting Up Security Services</u> for more information on SonicWALL Security Services and activating them on the SonicWALL security appliance.

# **Manage Security Services Online**

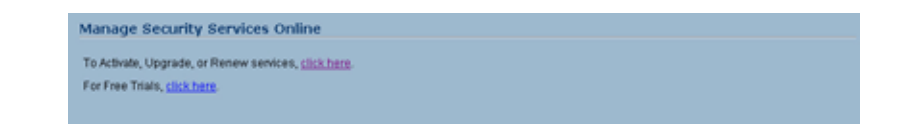

To activate, upgrade, or renew services, click the link in **To Activate**, **Upgrade**, **or Renew services**, **click here**. Click the link in **To synchronize licenses with mySonicWALL.com click here** to synchronize your mySonicWALL.com account with the **Security Services Summary** table.

You can also get free trial subscriptions to SonicWALL Content Filter Service and Network Anti-Virus by clicking the **For Free Trials click here link**. When you click these links, the **mySonicWALL.com Login** page is displayed. Enter your mySonicWALL.com account username and password in the **User Name** and Password fields and click Submit. The **Manage Services Online** page is displayed with licensing information from your mySonicWALL.com account.

# Manual Upgrade

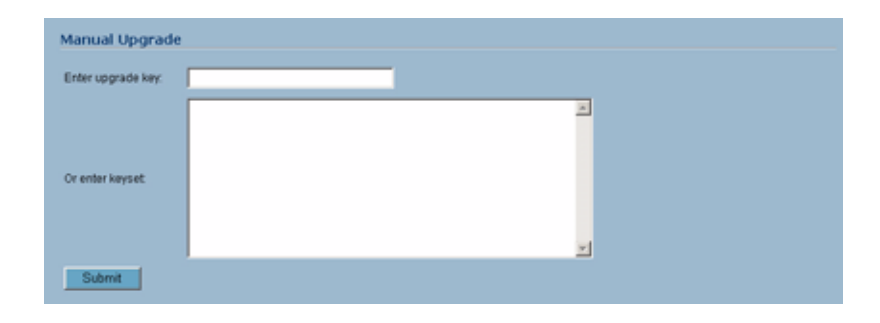

**Manual Upgrade** allows you to activate your services by typing the service activation key supplied with the service subscription not activated on mySonicWALL.com. Type the activation key from the product into the **Enter upgrade key** field and click **Submit**.

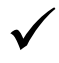

**Tip:** You must have a mysonicwall.com account to upgrade and activate services through the SonicWALL security appliance.

# **Manual Upgrade for Closed Environments**

If your SonicWALL security appliance is deployed in a high security environment that does not allow direct Internet connectivity from the SonicWALL security appliance, you can enter the encrypted license key information from http://www.mysonicwall.com manually on the **System > Licenses** page in the SonicWALL Management Interface.

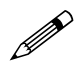

**Note:** Manual upgrade of the encrypted License Keyset is only for Closed Environments. If your SonicWALL security appliance is connected to the Internet, it is recommended you use the automatic registration and Security Services upgrade features of your SonicWALL security appliance.

# From a Computer Connected to the Internet

- 1 Make sure you have an account at http://www.mysonicwall.com and your SonicWALL security appliance is registered to the account before proceeding.
- 2 After logging into http://www.mysonicwall.com, click on your registered SonicWALL security appliance listed in **Registered SonicWALL Products**.
- 3 Click the View License Keyset link. The scrambled text displayed in the text box is the License Keyset for the selected SonicWALL security appliance and activated Security Services. Copy the Keyset text for pasting into the System > Licenses page or print the page if you plan to manually type in the Keyset into the SonicWALL security appliance.

## From the Management Interface of the SonicWALL Security Appliance

- 4 Make sure your SonicWALL security appliance is running SonicOS Standard or Enhanced 2.1 (or higher).
- 5 Paste (or type) the Keyset (from the step 3) into the Keyset field in the **Manual Upgrade** section of the **System > Licenses** page (SonicOS).
- 6 Click the **Submit** or the **Apply** button to update your SonicWALL security appliance. The status field at the bottom of the page displays The configuration has been updated.
- 7 You can generate the **System > Diagnostics > Tech Support Report** to verify the upgrade details.

After the manual upgrade, the **System > Licenses** page does not contain any registration and upgrade information. The warning message: **SonicWALL Registration Update Needed. Please update your <u>registration</u> information remains on the <b>System > Status** page after you have registered your SonicWALL security appliance. Ignore this message.

CHAPTER 4: System > Licenses

СНАРТЕК

# 5

# Using System Administration

# System > Administration

The **System > Administration** page provides settings for the configuration of SonicWALL security appliance for secure and remote management. You can manage the SonicWALL security appliance using a variety of methods, including HTTPS, SNMP or SonicWALL Global Management System (SonicWALL GMS).

| System > Administration                                  | Apply Cancel ?                                      |
|----------------------------------------------------------|-----------------------------------------------------|
| Firewall Name                                            |                                                     |
| Finewall Name: saratoga                                  |                                                     |
| Name/Password                                            |                                                     |
| Administrator Name: admin                                |                                                     |
| Old Password:                                            |                                                     |
| New Password                                             |                                                     |
| Confirm Password:                                        |                                                     |
| Login Security                                           |                                                     |
| Log out the Administrator after inactivity of (minutes): | 20                                                  |
| Enable Administrator/User Lockout                        |                                                     |
| Failed login attempts per minute before lockout.         | <u>6</u>                                            |
| Lockout Period (minutes):                                | 6                                                   |
| Web Management Settings                                  |                                                     |
| F HTTP                                                   | F HTTPS                                             |
| Port 80                                                  | Port 443                                            |
|                                                          | Certificate Selection: Use Selfsigned Certificate 💌 |
|                                                          | Certificate Common Name: 192.168.168.168            |
| Enable Ping from LAN to management interface             |                                                     |
| Maximum Table Size: 50 Items per page                    |                                                     |
| Advanced Management                                      |                                                     |
| Enable SNMP                                              | Sondyara                                            |
| Enable Management Using OMS                              | Soubjura                                            |
|                                                          |                                                     |
|                                                          | Apply Cancel ?                                      |

# **Firewall Name**

The **Firewall Name** uniquely identifies the SonicWALL security appliance and defaults to the serial number of the SonicWALL security appliance. The serial number is also the MAC address of the unit. The Firewall Name is mainly used in e-mailed log files. To change the Firewall Name, enter a unique alphanumeric name in the **Firewall Name** field. It must be at least 8 characters in length.

# Name/Password

#### **Administrator Name**

The **Administrator Name** can be changed from the default setting of **admin** to any word using alphanumeric characters up to 32 characters in length. To create an new administrator name, enter the new name in the **Administrator Name** field. Click **Apply** for the changes to take effect on the SonicWALL security appliance.

#### **Changing the Administrator Password**

To set the password, enter the old password in the **Old Password** field, and the new password in the **New Password** field. Enter the new password again in the **Confirm New Password** field and click **Apply**. Once the SonicWALL security appliance has been updated, a message confirming the update is displayed at the bottom of the browser window.

# **Login Security**

The **Log out the Administrator after inactivity of (minutes)** setting allows you to set the length of inactivity time that elapses before you are automatically logged out of the management interface. By default, the SonicWALL security appliance logs out the administrator after 5 minutes of inactivity.

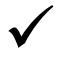

**Tip:** If the **Administrator Inactivity Timeout** is extended beyond 5 minutes, you should end every management session by clicking **Logout** to prevent unauthorized access to the SonicWALL Web Management Interface.

Enter the desired number of minutes in the **Log out the Administrator after inactivity of (minutes)** setting and click **Apply**. The time range can be from 1 to 99 minutes. Click **Apply**, and a message confirming the update is displayed at the bottom of the browser window.

## Enable Administrator/User Lockout

You can configure the SonicWALL security appliance to lockout an administrator or a user if the login credentials are incorrect. Select the **Enable Administrator/User Lockout** check box to prevent users from attempting to log into the SonicWALL security appliance without proper authentication credentials. Enter the number of failed attempts before the user is locked out in the **Failed login attempts per minute before lockout** field. Enter the length of time that must elapse before the user attempts to log into the SonicWALL security appliance again in the **Lockout Period (minutes)** field.

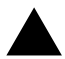

**Alert:** If the administrator and a user are logging into the SonicWALL security appliance using the same source IP address, the administrator is also locked out of the SonicWALL security appliance. The lockout is based on the source IP address of the user or administrator.

# Web Management Settings

| Web Manageme        | nt Settings                 |                          |                              |  |
|---------------------|-----------------------------|--------------------------|------------------------------|--|
| F HTTP              |                             | HTTPS                    |                              |  |
| Port 80             |                             | Port 443                 |                              |  |
|                     |                             | Certificate Selection:   | Use Selfsigned Certificate 💌 |  |
|                     |                             | Certificate Common Name: | 192.168.168.168              |  |
| P Enable Ping from  | LAN to management interface |                          |                              |  |
| Maximum Table Size: | 50 items per page           |                          |                              |  |

The SonicWALL security appliance can be managed using HTTP or HTTPS and a Web browser. Both HTTP and HTTPS are enabled by default. The default port for HTTP is port 80, but you can configure access through another port. Enter the number of the desired port in the **Port** field, and click **Update**. However, if you configure another port for HTTP management, you must include the port number when you use the IP address to log into the SonicWALL security appliance. For example, if you configure the port to be 76, then you must enter <LAN IP Address>:76 into the Web browser, i.e. <http://192.168.168.1:76>

The default port for HTTPS management is 443, the standard port. You can add another layer of security for logging into the SonicWALL security appliance by changing the default port. To configure another port for HTTPS management, enter the preferred port number into the **Port** field, and click **Update**. For example, if you configure the HTTPS Management Port to be 700, then you must log into the SonicWALL security appliance using the port number as well as the IP address, for example, <a href="https://192.168.168.1:700">https://192.168.168.1:700</a>> to access the SonicWALL security appliance.

The Certificate Selection menu allows you to use a self-signed certificate (Use Self-signed Certificate), which allows you to continue using a certificate without downloading a new one each time you log into the SonicWALL security appliance. You can also choose Import Certificate to select an imported certificate from the VPN > Local Certificates page to use for authentication to the Management Interface.

The **Enable Ping from LAN to management interface** setting allows a LAN user to ping the SonicWALL to verify it is online.

## Changing the Default Size for SonicWALL Management Interface Tables

The SonicWALL Management Interface allows you to control the display of large tables of information across all tables in the management Interface; for example the table on the **Firewall > Access Rules** page.

You can change the default table page size in all tables displayed in the SonicWALL Management Interface from the default 50 items per page to any size ranging from 1 to 5,000 items.

To change the default table size:

- 1 Enter the maximum table size number in the Table Size field.
- 2 Click Apply.

# **Advanced Management**

| Advanced Management           |           |
|-------------------------------|-----------|
| Enable SNMP                   | Configure |
| F Enable Management Using GMS | Configure |

## **Enable SNMP**

SNMP (Simple Network Management Protocol) is a network protocol used over User Datagram Protocol (UDP) that allows network administrators to monitor the status of the SonicWALL security appliance and receive notification of critical events as they occur on the network. The SonicWALL security appliance supports SNMP v1/v2c and all relevant Management Information Base II (MIB) groups except **egp** and **at**. The SonicWALL security appliance replies to SNMP Get commands for MIBII via any interface and supports a custom SonicWALL MIB for generating trap messages. The custom SonicWALL MIB is available for download from the SonicWALL Web site and can be loaded into third-party SNMP management software such as HP Openview, Tivoli, or SNMPC.

To enable SNMP on the SonicWALL security appliance, select the **Enable SNMP** check box, and then click **Configure** in the **System > Administration** page.

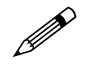

Note: v1 traps are not supported on the SonicWALL security appliance.

- 1 Enter the host name of the SonicWALL security appliance in the System Name field.
- 2 Enter the network administrator's name in the System Contact field.
- 3 Enter an e-mail address, telephone number, or pager number in the **System Location** field.
- 4 Enter a name for a group or community of administrators who can view SNMP data in the **Get Community Name** field.
- 5 Enter a name for a group or community of administrators who can view SNMP traps in the **Trap Community Name** field.
- 6 Enter the IP address or host name of the SNMP management system receiving SNMP traps in the Host 1 through Host 4 fields. You must configure at least one IP address or host name, but up to four addresses or host names can be used.
- 7 Click OK.

Trap messages are generated only for the alert message categories normally sent by the SonicWALL security appliance. For example, attacks, system errors, or blocked Web sites generate trap messages. If none of the categories are selected on the **Log > Settings** page, then no trap messages are generated.

By default, the SonicWALL security appliance responds only to **Get SNMP** messages received on its LAN interface. Appropriate rules must be configured to allow SNMP traffic to and from the WAN interface. SNMP trap messages can be sent via the LAN or WAN.

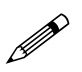

**Note:** Refer to <u>Chapter 4</u>, <u>Configuring Firewall Settings</u> for instructions on adding services and rules to the SonicWALL security appliance.

If your SNMP management system supports discovery, the SonicWALL agent automatically discover the SonicWALL security appliance on the network. Otherwise, you must add the SonicWALL security appliance to the list of SNMP-managed devices on the SNMP management system.

## Enable Management Using SonicWALL GMS

To enable the SonicWALL security appliance to be managed by SonicWALL Global Management System (GMS). Select the **Enable Management using GMS** checkbox, then click **Configure**. The **Configure GMS Settings** window is displayed.

To configure the SonicWALL security appliance for GMS management:

- 1 Enter the host name or IP address of the GMS Console in the **GMS Host Name or IP Address** field.
- 2 Enter the port in the **GMS Syslog Server Port** field. The default value is 514.
- 3 Select **Send Heartbeat Status Messages Only** to send only heartbeat status instead of log messages.
- 4 Select **GMS behind NAT Device** if the GMS Console is placed behind a device using NAT on the network. Type the IP address of the NAT device in the **NAT Device IP Address** field.
- 5 Select one of the following GMS modes from the Management Mode menu.

**IPSEC Management Tunnel** - Use the IPSec management tunnel included with the SonicWALL security appliance. The default IPSec VPN settings are displayed.

**Existing Tunnel** - Use an existing tunnel for GMS management of the SonicWALL security appliance.

**HTTPS** - Use HTTPS for GMS management of the SonicWALL security appliance. The following configuration settings for HTTPS management mode are displayed:

Send Syslog Messages in Cleartext Format - Sends Syslog messages as cleartext.

**Send Syslog Messages to a Distributed GMS Reporting Server** - Sends Syslog Messages to a GMS Reporting Server separated from the GMS management server.

**GMS Reporting Server IP Address** - Enter the IP address of the GMS Reporting Server, if the server is separate from the GMS management server.

**GMS Reporting Server Port** - Enter the port for the GMS Reporting Server. The default value is 514

6 Click OK.

CHAPTER 5: Using System Administration

СНАРТЕК

# 6

# Setting System Time

# System > Time

The **System > Time** page defines the time and date settings to time stamp log events, to automatically update SonicWALL Security Services, and for other internal purposes.

| System > Time         |                                                        | Apply | Cancel ?   |
|-----------------------|--------------------------------------------------------|-------|------------|
| System Time           |                                                        |       |            |
| Time (hh.mm.ss):      |                                                        |       |            |
| Time Zone:            | Pacific Time (US & Canada) (GMT-8:00)                  |       |            |
| Set time automat      | ically using NTP<br>ust clock for daylight saving time |       |            |
| Display UTC in Id     | gs (instead of local time)                             |       |            |
| NTP Settings          | sernational format                                     |       |            |
| Update Interval (minu | tes): 60                                               |       |            |
| NTP Server            |                                                        |       | Configure  |
| No Entries            |                                                        |       |            |
| Add                   |                                                        |       | Delete All |
| Note: The shows NTP   | Set is preferred between NTD list is used by default   |       |            |

By default, the SonicWALL security appliance uses an internal list of public NTP servers to automatically update the time. Network Time Protocol (NTP) is a protocol used to synchronize computer clock times in a network of computers. NTP uses Coordinated Universal Time (UTC) to synchronize computer clock times to a millisecond, and sometimes to a fraction of a millisecond.

# Set Time

The SonicWALL security appliance uses the time and date settings to time stamp log events, to automatically update filtering subscription services, and for other internal purposes. By default, the SonicWALL security appliance uses an internal list of public NTP servers to automatically update the time. Network Time Protocol (NTP) is a protocol used to synchronize computer clock times in a network of computers. NTP uses Coordinated Universal Time (UTC) to synchronize computer clock times to a millisecond, and sometimes to a fraction of a millisecond.

# Setting the SonicWALL Security Appliance Time

To select your time zone and automatically update the time, choose the time zone from the **Time Zone** menu. The **Set time automatically using NTP** setting is activated by default to use the NTP (Network Time Protocol) to set time automatically. If you want to set your time manually, uncheck this setting. Select the time in the 24-hour format using the **Time (hh:mm:ss)** menus and the date from the **Date** menus. **Automatically adjust clock for daylight saving changes** is activated by default to enable automatic adjustments for daylight savings time.

Selecting **Display UTC in logs (instead of local time)** specifies the use universal time (UTC) rather than local time for log events.

Selecting **Display time in International format** displays the date in International format, with the day preceding the month.

After selecting your system time settings, click Apply.

# **NTP Settings**

Network Time Protocol (NTP) is a protocol used to synchronize computer clock times in a network of computers. NTP uses Coordinated Universal Time (UTC) to synchronize computer clock times to a millisecond, and sometimes, to a fraction of a millisecond. The SonicWALL security appliance use an internal list of NTP servers so manually entering a NTP server is optional.

Select **Use NTP to set time automatically** if you want to use your local server to set the SonicWALL security appliance clock. You can also configure **Update Interval (minutes)** for the NTP server to update the SonicWALL security appliance. The default value is 60 minutes.

To add an NTP server to the SonicWALL security appliance configuration, click Add. The Add NTP Server window is displayed. Type the IP address of an NTP server in the NTP Server field. Click Ok. Then click Apply on the System > Time page to update the SonicWALL security appliance. To delete an NTP server, highlight the IP address and click Delete. Or, click Delete All to delete all servers.

CHAPTER

# 7

# **Configuring System Settings**

# System > Settings

The **System > Settings** page includes features for managing the SonicWALL security appliance firmware and your custom preferences.

| System > Settings                                      |                                |                          | ply    | Cancel   | 2    |
|--------------------------------------------------------|--------------------------------|--------------------------|--------|----------|------|
| Settings                                               |                                |                          |        |          |      |
| Import Settings Export Settings                        | -                              |                          |        |          |      |
| Firmware Management                                    |                                |                          |        |          |      |
| Notify me when new firmware is available               |                                |                          |        |          |      |
| Note: Backup Settings were created FRI NOV 12 14:14:5  | 1 2004 from version SonicOS St | andard 3.0.0.0-14s       |        |          |      |
| Firmware Image                                         | Version                        | Date                     | Size   | Download | Boot |
| Current Firmware                                       | SonicOS Standard 3.0.0-14s     | FRI NOV 12 14:55:32 2004 | 2.5 MB | 6        | đ    |
| Current Firmware with Factory Default Settings         | SonicOS Standard 3.0.0.0-14s   | FRI NOV 12 14:55:32 2004 | 2.5 MB | 6        | ø    |
| Current Firmware with Backup Settings                  | SonicOS Standard 3.0.0.0-14s   | FRI NOV 12 14:55:32 2004 | 2.5 MB | 6        | đ    |
| Uploaded Firmware - New!                               | SonicOS Standard 3.0.0.0-16s   | FRI NOV 12 14:55:26 2004 | 2.5 MB | 6        | ø    |
| Uploaded Firmware with Factory Default Settings - New! | SonicOS Standard 3.0.0.0-16s   | FRI NOV 12 14:55:26 2004 | 2.5 MB | 6        | ø    |
| Uploaded Firmware with Backup Settings - New!          | SonicOS Standard 3.0.0.0-16s   | FRI NOV 12 14:55:26 2004 | 2.5 MB | 6        | ø    |
| Upload New Firmware Create Ba                          | ckup Settings                  |                          |        |          |      |

# Settings

## **Import Settings**

To import a previously saved preferences file into the SonicWALL security appliance, follow these instructions:

- 1 Click **Import Settings** to import a previously exported preferences file into the SonicWALL security appliance. The **Import Settings** window is displayed.
- 2 Click **Browse** to locate the file which has a \*.exp file name extension.
- 3 Select the preferences file.
- 4 Click Import, and restart the firewall.

# **Export Settings**

To export configuration settings from the SonicWALL security appliance, use the instructions below:

- 1 Click Export Settings.
- 2 Click Export.
- 3 Click **Save**, and then select a location to save the file. The file is named "sonicwall.exp" but can be renamed.
- 4 Click **Save**. This process can take up to a minute. The exported preferences file can be imported into the SonicWALL security appliance if it is necessary to reset the firmware.

# **Firmware Management**

The **Firmware Management** section provides settings that allow for easy firmware upgrade and preferences management. The **Firmware Management** section allows you to:

- Upload and download firmware images and system settings.
- Boot to your choice of firmware and system settings.
- Manage system backups.
- Return your SonicWALL security appliance to the previous system state.

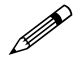

**Note:** SonicWALL security appliance SafeMode, which uses the same settings used in the Firmware Management section, provides quick recovery from uncertain states.

#### New Firmware

To receive automatic notification of new firmware, select the **Notify me when new firmware is available** check box. If you enable this feature, the SonicWALL security appliance sends a status message to the SonicWALL security appliance firmware server daily with the following information:

- SonicWALL Serial Number
- Product Type
- Current Firmware Version
- Language
- Currently Available Memory
- ROM Version
- Options and Upgrades

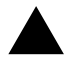

Alert: After the initial 90 days from purchase, firmware updates are available only to registered users with a valid support contract. You must register your SonicWALL security appliance at <a href="https://www.mysonicwall.com">https://www.mysonicwall.com</a>.

## Updating Firmware Manually

Click **Upload New Firmware** to load new firmware in the SonicWALL security appliance. A dialogue box is displayed warning you that your current firmware version is overwritten by the uploaded version. You should export your current SonicWALL security appliance settings to a preferences file before uploading new firmware. Click **Browse** to locate the new firmware version. Once you locate the file, click **Upload** to load the new firmware onto the SonicWALL security appliance.

## **Firmware Management Settings**

The Firmware Management table has the following columns:

- Firmware Image In this column, types of firmware images are listed:
  - Current Firmware, firmware currently loaded on the SonicWALL security appliance.
  - Current Firmware with Factory Default Settings, rebooting using this firmware image resets the SonicWALL security appliance to its default IP addresses, user name, and password
  - Current Firmware with Backup Settings, a firmware image created by clicking Create Backup Settings. This only displays after you create a backup image.
  - **Uploaded Firmware**, the last version uploaded from mysonicwall.com. This only displays after you upload new firmware.
  - Uploaded Firmware with Factory Default Settings, rebooting using this firmware image resets the SonicWALL security appliance to its default IP addresses, user name, and password. This only displays after you upload new firmware.
  - Uploaded Firmware with Backup Settings, a firmware image created by clicking Create Backup Settings. This only displays if you upload new firmware after you create a backup image.
- Version The firmware version is listed in this column.
- **Date** The day, date, and time of downloading the firmware.
- Size The size of the firmware file in Megabytes (MB).
- **Download** Clicking the icon saves the firmware file to a new location on your computer or network. Only uploaded firmware can be saved to a different location.
- Boot Clicking the icon reboots the SonicWALL security appliance with the firmware version listed in the same row.

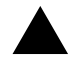

**Alert:** When uploading firmware to the SonicWALL security appliance, you must not interrupt the Web browser by closing the browser, clicking a link, or loading a new page. If the browser is interrupted, the firmware may become corrupted.

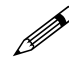

**Note:** Clicking **Boot** next to any firmware image overwrites the existing current firmware image making it the Current Firmware image. On the PRO 5060, the uploaded firmware images are removed from the table after rebooting the SonicWALL security appliance.

# SafeMode - Rebooting the SonicWALL Security Appliance

SafeMode allows easy firmware and preferences management as well as quick recovery from uncertain configuration states. Pressing the Reset button for one second launches the SonicWALL security appliance into SafeMode. SafeMode allows you to select the firmware version to load and reboot the SonicWALL security appliance. To access the SonicWALL security appliance using SafeMode, press the Reset button for 1 second. After the SonicWALL security appliance reboots, open your Web browser and enter the current IP address of the SonicWALL security appliance or the default IP address: *192.168.168.168.* The SafeMode page is displayed:

SafeMode allows you to do any of the following:

- Upload and download firmware images to the SonicWALL security appliance.
- Upload and download system settings to the SonicWALL security appliance.
- Boot to your choice of firmware options.
- Create a system backup file.
- Return your SonicWALL security appliance to a previous system state.

#### **System Information**

System Information for the SonicWALL security appliance is retained and displayed in this section.

# **Firmware Management**

The Firmware Management table has the following columns:

- Firmware Image In this column, five types of firmware images are listed:
  - Current Firmware, firmware currently loaded on the SonicWALL security appliance
  - Current Firmware with Factory Default Settings, rebooting using this firmware image resets the SonicWALL security appliance to its default IP addresses, user name, and password
  - Current Firmware with Backup Settings, a firmware image created by clicking Create Backup Settings. This only displays after you create a backup image.
  - Uploaded Firmware, the last version uploaded from mysonicwall.com
  - Uploaded Firmware with Factory Default Settings, rebooting using this firmware image resets the SonicWALL security appliance to its default IP addresses, user name, and password
  - Uploaded Firmware with Backup Settings, a firmware image created by clicking Create Backup Settings. This only displays after you create a backup image.
- Version The firmware version is listed in this column.
- Size The size of the firmware file in Megabytes (MB).
- **Download** Clicking the icon saves the firmware file to a new location on your computer or network. Only uploaded firmware can be saved to a different location.
- **Boot** Clicking the icon reboots the SonicWALL security appliance with the firmware version listed in the same row.

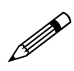

**Note:** Clicking **Boot** next to any firmware image overwrites the existing current firmware image making it the Current Firmware image.

Click Boot in the firmware row of your choice to restart the SonicWALL security appliance.

CHAPTER

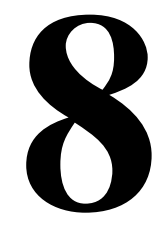

# Performing Diagnostic Tests and Restarting the SonicWALL Security Appliance

# System > Diagnostics

The **System > Diagnostics** page provides several diagnostic tools which help troubleshoot network problems as well as CPU and Process Monitors.

| el erem e cregnor                                                                                                    |                                                                                                    |                                                                                                    |                                                                                                    |                                                                                                    |                                                                                                    |                                                                                                    |
|----------------------------------------------------------------------------------------------------|----------------------------------------------------------------------------------------------------|----------------------------------------------------------------------------------------------------|----------------------------------------------------------------------------------------------------|----------------------------------------------------------------------------------------------------|----------------------------------------------------------------------------------------------------|----------------------------------------------------------------------------------------------------|
| rech Support Rep                                                                                                    | sort                                                                                                    |                                                                                                    |                                                                                                    |                                                                                                    |                                                                                                    |                                                                                                    |
| Contrays C                                                                                                    | All Cashi                                                                                                    |                                                                                                    |                                                                                                    |                                                                                                    |                                                                                                    |                                                                                                    |
| CHICP Bridage                                                                                                    | NE MI                                                                                                    |                                                                                                    |                                                                                                    |                                                                                                    |                                                                                                    |                                                                                                    |
| Download Report                                                                                                    |                                                                                                    |                                                                                                    |                                                                                                    |                                                                                                    |                                                                                                    |                                                                                                    |
| 0.000                                                                                                    |                                                                                                    |                                                                                                    |                                                                                                    |                                                                                                    |                                                                                                    |                                                                                                    |
| Hagriostic Tools                                                                                                    |                                                                                                    |                                                                                                    |                                                                                                    |                                                                                                    |                                                                                                    |                                                                                                    |
| hagenets Tool A                                                                                                    | ctive Connections Mantar 💌                                                                                                    |                                                                                                    |                                                                                                    |                                                                                                    |                                                                                                    |                                                                                                    |
| totive Connection                                                                                                    | s Monitor Settious                                                                                                    |                                                                                                    |                                                                                                    |                                                                                                    |                                                                                                    |                                                                                                    |
| Litter                                                                                                    | Value                                                                                                    |                                                                                                    |                                                                                                    |                                                                                                    | Constant<br>Constant                                                                                                    | Cillion .                                                                                                    |
| Second St.                                                                                                    |                                                                                                    | -1/                                                                                                    |                                                                                                    |                                                                                                    | -                                                                                                    |                                                                                                    |
| Production in the                                                                                                    | -                                                                                                    | -                                                                                                    |                                                                                                    |                                                                                                    |                                                                                                    |                                                                                                    |
| Lessinger P.                                                                                                    | 1 million (1997)                                                                                                    |                                                                                                    |                                                                                                    |                                                                                                    | 1.0                                                                                                    |                                                                                                    |
| Destination Port                                                                                                    |                                                                                                    |                                                                                                    |                                                                                                    |                                                                                                    | -                                                                                                    |                                                                                                    |
| Protocal                                                                                                    | All Protocols                                                                                                    |                                                                                                    |                                                                                                    |                                                                                                    | 5                                                                                                    |                                                                                                    |
|                                                                                                    |                                                                                                    |                                                                                                    |                                                                                                    |                                                                                                    |                                                                                                    |                                                                                                    |
| tor: Interface                                                                                                    | Al Interfaces .                                                                                                    |                                                                                                    |                                                                                                    |                                                                                                    |                                                                                                    |                                                                                                    |
| Det Interface                                                                                                    | Al Interfaces                                                                                                    |                                                                                                    |                                                                                                    |                                                                                                    | E .                                                                                                    |                                                                                                    |
| Det Interface<br>Det Interface                                                                                                    | Al Interfaces  Al Interfaces                                                                                                    | A Destrution Port 65 Pr                                                                                           | there as Sec in                                                                                                    | terface 66 Dat in                                                                                                    | E.                                                                                                    |                                                                                                    |
| Dis Interface<br>Dat Interface<br>Filtrer Logic:                                                                                                    | At Interfaces  At Interfaces Source P && Destination P &                                                                                                    | & Destination Port && Pr                                                                                          | otocni AA. Src iv                                                                                                    | terface 66 Dat in                                                                                                    | E .                                                                                                    |                                                                                                    |
| Det Interface<br>Det Interface<br>Filter Logic:<br>CAppiny Filters [18                                                                                                    | All Interfaces  All Interfaces  Source P & & Destination P & Real Filters                                                                                                    | & Destination Port && Pr                                                                                          | utoral A.A. Sec W                                                                                                    | nerice da Dal in                                                                                                    | Equi                                                                                                    | t Resulta                                                                                                    |
| Distinterface<br>Distinterface<br>Rifler Logic:<br>Apply Fitters:                                                                                                    | At Interfaces  At Interfaces  Source P && Destination P & source P && Destination P &                                                                                                    | à Destrution Port à à P                                                                                           | etacet A.B. Sec. W                                                                                                    | terface da Datio                                                                                                    | E Sport                                                                                                    | t Flesuffa                                                                                                    |
| Distribution<br>Distributions<br>Filter Logic:<br>Active Tohers 1                                                                                                    | Al Interfaces  Al Interfaces  Source P & & Destination P &  anal Filters Interfaces Nonsitor                                                                                                    | & Declination Port && P                                                                                           | otorni AA. Sis k                                                                                                    | nerace da Datie<br>nerac                                                                                                    | Equi                                                                                                    | e Resulta                                                                                                    |
| De medice<br>Del Interface<br>Rifee Logic<br>Dagety Filters<br>Active Commection<br>& Seurce IP Seu                                                                                                    | Al Interfaces *<br>Al Interfaces *<br>Source P &&Destination P &<br>and Filling                                                                                                    | L Destination Port & L P                                                                                          | observe data Serve ve                                                                                                    | nerace da Dater<br>Nerac                                                                                                    | E solo                                                                                                    | n (C) (C)                                                                                                    |
| De Merice<br>Del Interface<br>Hiter Logic<br>Active Connection<br>Active Connection<br>Storre IP See<br>1 10.022118 2799                                                                                                    | Al Interfaces *<br>Al Interfaces *<br>Source P &&Destination P &<br>and Films<br>In Monitor<br>roce Pert Gradination (IP, Or)<br>192,183,103,184,441                                                                                                    | L Destination Port & L Pr<br>direction Port Protect<br>TCP                                                        | ale Sections                                                                                                    | nerice da Datier<br>nerei (<br>face: Dat Inter<br>LAN                                                                                                    | Estantice<br>Estantice<br>Six 15 cotto<br>(Access to coyo<br>122                                                                                                    | E C C C                                                                                                    |
| Incrementation                                                                                                    | All Interfaces *<br>All Interfaces *<br>Source P && Destination P &<br>east Filters<br>In Monitor<br>root Perf. Destination 19: Den<br>192.168.168.168.441<br>192.168.168.168.443                                                                                                    | & Contration Port && Pr<br>Clearling Part & Pretta<br>TCP<br>TCP                                                  | ale Sectorer<br>Versioner<br>Versioner                                                                                                    | netice 64 Daties<br>needs<br>force Dat Inter<br>LAN<br>LAN                                                                                                    | Estantice<br>Estantice<br>In viscost of<br>Vice and a viscost of<br>Vice and a viscost of<br>Vice and a viscost of<br>Vice and a viscost of<br>Vice and a viscost of<br>Vice and Vice and Vic                                                                                                    | 1 Filesoffa<br>19 (C) (C) (C)<br>14 R.X By<br>1404<br>1592                                                                                                    |
| Brit Herter         Etherter           Ether Logic:         Ether Logic:           Exclose Connection         Etherter           Active Connection         Etherter           Sectors ID         Sec           1         10.0202118           2         10.0202118           1         0.0202118                                                                                                    | All Interfaces *<br>All Interfaces *<br>Source P 46 Centration P 4<br>and Filters<br>Trop Field Centration 1P Oriel<br>192168-108108 443<br>192169-108168 443<br>192169-108168 443                                                                                                    | & Destination Part & & P<br>Classifier Part & Produc<br>TCP<br>TCP<br>TCP                                         | educati A.B. Sec in<br>and Security Links<br>years<br>years<br>years                                                                                                    | nerico da Datin<br>neres P<br>face Datintes<br>LAN<br>LAN<br>LAN                                                                                                   | 1:<br>17:<br>18:<br>19:<br>19:<br>19:<br>19:<br>19:<br>19:<br>19:<br>19                                                                                                    | E Filesoffa<br>Es CD (2.)<br>1494<br>1494<br>1592<br>1508                                                                                                    |
| Brc Herface         Dat Interface           Dat Interface         Interface           Repay Filters         Interface           Active:         Commentsor           Secure IP         Secure IP           10.0.202116         2760           10.0.202116         2760           10.0.202116         2760           10.0.202116         2760           10.0.202116         2760                                                                                                    | All Interfaces *<br>All Interfaces *<br>Source IP && Destination IP &<br>and Filling<br>the Monitor<br>rep Part Destination IP Ore<br>192108-108-108 443<br>192108-108-108 443<br>192108-108-108 443<br>192108-108-108 443                                                                                                    | A Destination Port & A P<br>Distillant Part - Protect<br>TCP<br>TCP<br>TCP<br>TCP                                 | adacan A.B. Sec in<br>and Sec in Defension<br>Years<br>Years<br>Years<br>Years<br>Years                                                                                                    | Terrice & Dation<br>Terrice & Dation<br>Four Dationer<br>LAN<br>LAN<br>LAN                                                                                         | 1.<br>17.<br>18.00<br>18.00<br>19.00<br>10.00<br>10.00 | 19 (C) (C)<br>14 (C) (C)<br>1494<br>1592<br>1508<br>2817                                                                                                    |
| Brit Herrise         Dat Interface           Pagery Friters         Filler           Pagery Friters         Filler           Active: Commection         Source 10           Source 10         Source 2016           1         10.0202118         2693           2         10.0202118         2693           3         10.0202118         2693           4         10.0202118         2693           5         10.0202118         2693                                                                                                    | All Interfaces *<br>All Interfaces *<br>Source P &&Destination P &<br>and Fillers<br>the Monitor<br>Tra Nonitor<br>Tra 108 108 108 441<br>192 108 108 108 443<br>192 108 108 108 443<br>192 108 108 108 443<br>192 108 108 108 443                                                                                                    | A Destination Port & A Pr<br>Obstituen Port - Prestan<br>TCP<br>TCP<br>TCP<br>TCP<br>TCP<br>TCP                   | olocal All Sec a<br>Views<br>Views<br>Views<br>Views<br>Views<br>Views<br>Views                                                                                                    | Terrar 64 Daties<br>Terrar Daties<br>LAN<br>LAN<br>LAN<br>LAN<br>LAN                                                                                               | 1.<br>17.<br>18. 18.001<br>19. 18.001<br>19.00<br>19.00<br>19.0 | <ul> <li>El conto</li> <li>El conto</li> <li>El conto&lt;</li></ul>                                                                                                    |
| Brit Herrise           Del Interface           Filter Logic:           Papery Filters:           Active: Commention           Interface           Scores: BD           Scores: BD           Interface           Interface                                                                                                    | All Interfaces *<br>All Interfaces *<br>Source P 46 Centration P 4<br>and Filture<br>troe Port: Destination IP Des<br>182188-108188 443<br>182188-108188 443<br>182188-108188 443<br>182188-108188 443<br>182188-108188 443<br>182188-108188 443                                                                                                    | A Destination Port 6.6 P<br>Classifiem Port & Puncha<br>TCP<br>TCP<br>TCP<br>TCP<br>TCP<br>TCP                    | educat AA. Sec in<br>call & Sec Interf<br>years<br>years<br>years<br>years<br>years                                                                                                    | Service 44 Dation<br>Service<br>LAN<br>LAN<br>LAN<br>LAN<br>LAN<br>LAN                                                                                             | 1<br>1<br>1<br>1<br>1<br>1<br>1<br>1<br>1<br>1<br>1<br>1<br>1<br>1                                                                                                    | <ul> <li>El Cl. (J. (J. (J. (J. (J. (J. (J. (J. (J. (J</li></ul>                                                                                                    |
| Control (     Control (     Control (  | All Interfaces * All Interfaces * Source P 46 Destination P 4 med Filters med Filters Top Parts Destination 1P 021 192168-1001168 443 192168-1001168 443 192168-1001168 443 192168-1001168 443 192168-1001168 443 192168-1001168 443                                                                                                    | A Destination Port && P<br>Unation Port & Proto<br>TCP<br>TCP<br>TCP<br>TCP<br>TCP<br>TCP<br>TCP<br>TCP<br>TCP    | etterni AA Sec in<br>Cal Korea Intern<br>Visas<br>Visas<br>Visas<br>Visas<br>Visas<br>Visas<br>Visas                                                                                                    | Annual Contraction<br>Lowis<br>Lowis<br>Lowis<br>Lowis<br>Lowis<br>Lowis<br>Lowis<br>Lowis<br>Lowis<br>Lowis<br>Lowis<br>Lowis<br>Lowis<br>Lowis<br>Lowis<br>Lowis | F<br>F<br>Experi<br>Factor<br>Factor                                                                         | <ul> <li>E E E E E E E E E E E E E E E E E E E</li></ul>                                                                                                    |
| Bit Hertes           Del Hertes           Here Logic:           Depriv Falses           Active: Connection           General IP           4           Secure IP           10.0202118           2           10.0202118           2           10.0202118           2           10.0202118           2           10.0202118           2           10.0202118           2           10.0202118           2           10.0202118           2           10.0202118           2           10.0202118           2           10.0202118           2           10.0202118           2           10.0202118           200           10.0202118           200           10.0202118           200           10.0202118           200                                                                                                    | All Interfaces *<br>All Interfaces *<br>Source IP && Destination IP &<br>and Filling<br>the Monitor<br>Trop Part Destination IP Ort<br>192168-106-106-443<br>192168-106-108-443<br>192168-106-108-443<br>192168-106-108-443<br>192168-106-108-443<br>192168-106-108-443<br>192168-106-108-443<br>192168-106-108-443                                                                                                    | A Contracton Port 5.5 P<br>Institute Part - Protoc<br>TCP<br>TCP<br>TCP<br>TCP<br>TCP<br>TCP<br>TCP<br>TCP        | etheni AA Sec w<br>eth Kore Intere<br>Voor<br>Voor<br>Voor<br>Voor<br>Voor<br>Voor<br>Voor<br>V                                                                                                    | Territor di Al Colori<br>Levi<br>Levi<br>Levi<br>Levi<br>Levi<br>Levi<br>Levi<br>Lev                                                                               | 1<br>1<br>1<br>1<br>1<br>1<br>1<br>1<br>1<br>1<br>1<br>1<br>1<br>1                                                                                                    | <ul> <li>E E E E E E E E E E E E E E E E E E E</li></ul>                                                                                                    |
| Bit: Attention           Dati Interface           Papery Filters:           Papery Filters:           Active: Connection           Statutes IP           Statutes IP           10.0.202118           2.10.0.202118           3.00.202118           10.0.202118           10.0.202118           2.10.0.202118           2.10.0.202118           2.0.202118           3.0.0.202118           2.0.202118           2.0.0.20118           3.0.0.202118           2.0.0.202118           3.0.0.202118           3.0.0.202118           3.0.0.202118           3.0.0.202118           3.0.0.202118           3.0.0.202118           3.0.0.202118           3.0.0.202118           3.0.0.202118           3.0.0.202118           3.0.0.202118           3.0.0.202118           3.0.0.202118           3.0.0.202118           3.0.0.202118           3.0.0.202118           3.0.0.202118           3.0.0.202118           3.0.0.202118           3.0.0.202118           3.0.0.202118           3.0.0.                                                                                                    | All Interfaces *<br>All Interfaces *<br>Source P && Destination P &<br>east Films<br>for Part Destination (P Destination P &<br>192108-108-108-443<br>192108-108-108-443<br>192108-108-108-443<br>192108-108-108-443<br>192108-108-108-443<br>192108-108-108-443<br>192108-108-108-443<br>192108-108-108-443<br>192108-108-108-443<br>192108-108-108-443<br>192108-108-108-108-443<br>192108-108-108-108-443<br>192108-108-108-108-443                                                                                                    | 4 Contractor Port 6.6 P<br>Top<br>TCP<br>TCP<br>TCP<br>TCP<br>TCP<br>TCP<br>TCP<br>TCP                            | enterent A.A. Dec w<br>enterent A.A. Dec w<br>verse<br>verse<br>ve                                                                                                    | Tenne DA Dator<br>Lana<br>Lana<br>Lana<br>Lana<br>Lana<br>Lana<br>Lana<br>Lan                                                                                      |                                                                                                    | 1 Electrica<br>19 (C) (C) (C)<br>1494<br>1592<br>1508<br>2817<br>210<br>11721<br>0531<br>4943<br>595                                                                                                    |
| Control (1997)     Control (1997)     Control | All Interfaces * All Interfaces * Course P 46 Centerlation P 4 Source P 46 Centerlation P 4 Interfaces * Interfaces * Inte | A Destination Part & A P<br>Continue Part & Practic<br>TCP<br>TCP<br>TCP<br>TCP<br>TCP<br>TCP<br>TCP<br>TCP       | educal AA Sec or<br>Vision<br>Vision | familie die Det In<br>Anne Destander<br>LAN<br>LAN<br>LAN<br>LAN<br>LAN<br>LAN<br>LAN<br>LAN<br>LAN<br>LAN                                                         | T     T                                                                                                    | E Filenotia<br>Ta (C) (C) (C)<br>T494<br>T592<br>2817<br>2817<br>2817<br>2817<br>2817<br>295<br>18729<br>18729<br>187 |
| Control (1997)     Control (1997)     Control | All Interfaces * All Interfaces * Source P 45 Centendon P 6 and Filter  Top Part Destination IP 0 Interfaces Interfaces I | A Deschadoo Port & A P<br>Continue Port - Protect<br>TCP<br>TCP<br>TCP<br>TCP<br>TCP<br>TCP<br>TCP<br>TCP         | cal Constant AA Since of<br>Vision Internet<br>Vision Internet<br>Visio                                                                                                    | Anna A Daha<br>Lan<br>Lan<br>Lan<br>Lan<br>Lan<br>Lan<br>Lan<br>Lan<br>Lan<br>La                                                                                   | 1 C                                                                                                    | E Minutia<br>19 (2) (3)<br>14 Rx 84<br>1592<br>1508<br>2817<br>210<br>11724<br>9531<br>4943<br>595<br>12197<br>8931                                                                                                    |
| Exception     Exception     Exception  | All Interfaces * All Interfaces * Source IP 46 Destination IP 6 and Filling as Monitor represent Oestination IP 0 192168-108-108-108 192168-108-108 192168-108-108 194 192168-108-108 194 192168-108-108 194 192168-108-108 194 192168-108-108 194 192168-108-108 194 194 194 194 194 194 194 194 194 194                                                                                                    | A Contracton Port 5.5 P<br>Interline Part Protoco<br>TCP<br>TCP<br>TCP<br>TCP<br>TCP<br>TCP<br>TCP<br>TCP         | etheral AA Sec w<br>eff Korea Interes<br>Visite<br>Visite<br>V                                                                                                    | Territor di Al Colori<br>Levi<br>Levi<br>Levi<br>Levi<br>Levi<br>Levi<br>Levi<br>Lev                                                                               | E santace<br>E santace<br>In 15 ant 14<br>16 15 ant 14<br>1772<br>1072<br>1083<br>174<br>1334<br>1083<br>174<br>1334<br>1083<br>174<br>1334<br>1244<br>1244<br>1244<br>1086                                                                                                    | 1 Filesoffa<br>1 F2 12<br>1 F2 12                                                                                                    |
| Excepter     Extended     Extended     | All Interfaces * All Interfaces * Course P 46 Creatington P 4 Course P 46 Creatington P 4 Course P 46 CreatingtonP | A Destination Part & Product<br>TOP<br>TOP<br>TOP<br>TOP<br>TOP<br>TOP<br>TOP<br>TOP<br>TOP<br>TOP                | All Since of the second second s                                                                                                    | terine AA Data<br>Levi<br>Levi<br>Levi<br>Levi<br>Levi<br>Levi<br>Levi<br>Levi                                                                                     | 1<br>1<br>1<br>1<br>1<br>1<br>1<br>1<br>1<br>1<br>1<br>1<br>1<br>1                                                                                                    | 1 Teresta<br>19 (2) (2) (2)<br>1404<br>1592<br>2817<br>200<br>11724<br>9531<br>4043<br>565<br>10197<br>9033<br>565<br>10197<br>9033<br>2829<br>9034                                                                                                    |
| Contract Contract Contex Contract Contract Contract Contract Contract Contract Contract | All Interfaces * All Interfaces * All Interfaces * Source P 46 Centendors P 4 me Monitor me Monitor T02 164 164 164 152 164 166 164 152 164 166 164 152 164 166 164 152 164 166 164 152 164 166 164 152 164 165 164 152 165 166 164 152 165 166 164 152 165 166 164 152 165 166 164 152 165 166 164 152 165 166 164 152 165 166 164 152 165 166 164 152 165 166 164 152 165 166 164 152 165 166 164 152 165 166 164 152 165 166 164 152 165 166 164 152 165 166 164 153 152 165 166 164 153 152 165 166 164 154 155 155 155 155 155 155 155 155 155                                                                                                    | L Destination Part & & P<br>Classification Part & Profile<br>TCP<br>TCP<br>TCP<br>TCP<br>TCP<br>TCP<br>TCP<br>TCP | educal AA Bire of<br>Vision Internet<br>Vision<br>Vision<br>Vis    | Service & B. Dist in<br>Annual Dest Index<br>LANI<br>LANI<br>LANI<br>LANI<br>LANI<br>LANI<br>LANI<br>LANI                                                          | T     T                                                                                                    | E Contraction (Contraction)<br>(Contraction)<br>(Contra                                                                                                    |

# **Tech Support Report**

The **Tech Support Report** generates a detailed report of the SonicWALL security appliance configuration and status, and saves it to the local hard disk using the **Download Report** button. This file can then be e-mailed to SonicWALL Technical Support to help assist with a problem.

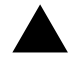

**Alert:** You must register your SonicWALL security appliance on mySonicWALL.com to receive technical support.

Before e-mailing the Tech Support Report to the SonicWALL Technical Support team, complete a Tech Support Request Form at <<u>https://www.mysonicwall.com</u>>. After the form is submitted, a unique case number is returned. Include this case number in all correspondence, as it allows SonicWALL Technical Support to provide you with better service.

# **Generating a Tech Support Report**

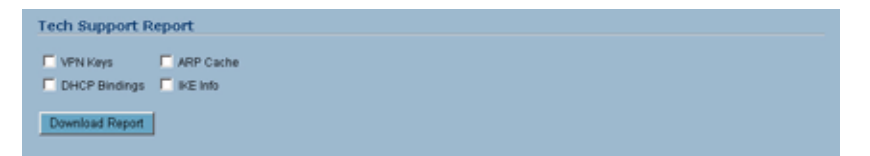

- 1 In the **Tech Support Report** section, select any of the following four report options:
- VPN Keys saves shared secrets, encryption, and authentication keys to the report.
- ARP Cache saves a table relating IP addresses to the corresponding MAC or physical addresses.
- DHCP Bindings saves entries from the SonicWALL security appliance DHCP server.
- IKE Info saves current information about active IKE configurations.
- 2 Click **Download Report** to save the file to your system. When you click **Download Report**, a warning message is displayed.
- 3 Click OK to save the file. Attach the report to your Tech Support Request e-mail.

| TECHSU~1.WRI - WordPad                                            | ad X |
|-------------------------------------------------------------------|------|
| File Edit View Insert Format Help                                 |      |
|                                                                   |      |
| Status                                                            | -    |
| Serial number 0006-B110-3F40                                      |      |
| Registration code: 7UNVEF50                                       |      |
| Product Code: 2001; Base Product Code: 2001                       |      |
| Board ID: Oxdf                                                    |      |
| 11/16/2004 15:36:35.272                                           |      |
| SonicWALL has been up: O Days, 6 Hours, 36 Hinutes, 50 Seconds    |      |
| Firmware version: SonicOS Standard 3.0.0.0-17s                    |      |
| No debug symbols in firmware                                      |      |
| restartRequired; False                                            |      |
| Revision: 3.0.0.0-17s\$                                           |      |
| ROM version 3.0.0.0                                               |      |
| Previous firmware version: same                                   |      |
| min firmware for this hardware: SonicOS Standard 3.0.0.0 Standard |      |
| max firmware for this hardware: 0.0.0.0                           |      |
| vers check err: 0                                                 |      |
| Crypto level: domestic                                            |      |
| VIN Hardware Accelerator Detected                                 |      |
| Processor= "SonicVALL Security Processor"                         |      |
| Bodel= PR01260 Standard                                           |      |
| Resource language: eng                                            |      |
| RAM size: 64 M                                                    |      |
| Flash size: 0 H                                                   |      |
| Flash type: ST M299640DT                                          |      |
| Configured interface settings:                                    |      |
| WAN: Auto Negotiate                                               |      |
| LAN: Auto Negotiate                                               |      |
| OFT: Auto Negotiate                                               | -    |
|                                                                   |      |
| For Help, press F1                                                |      |

# **Diagnostic Tools**

You select the diagnostic tool from the **Diagnostic Tools** menu in the **Diagnostic Tool** section of the **System > Diagnostics** page. The following diagnostic tools are available:

- Active Connections Monitor
- CPU Monitor
- DNS Name Lookup
- Find Network Path
- Packet Trace
- Ping
- Process Monitor
- Reverse Name Resolution

# **Active Connections Monitor**

The **Active Connections Monitor** displays real-time, exportable (plain text or CSV), filterable views of all connections to and through the SonicWALL security appliance.

| Act | ctive Connections Monitor |             |                 |                         |          | items 1 to 14 (of 14) 🕮 🗇 🖸 |                      |          |          |
|-----|---------------------------|-------------|-----------------|-------------------------|----------|-----------------------------|----------------------|----------|----------|
| •   | Source IP                 | Source Port | Destination IP  | <b>Destination Port</b> | Protocol | Src Interface               | <b>Dst Interface</b> | Tx Bytes | Rx Bytes |
| 1   | 10.0.202.62               | 1049        | 192.160.160.160 | 443                     | TCP      | WAN                         | LAN                  | 1046     | 1592     |
| 2   | 10.0.202.62               | 1850        | 192.168.168.168 | 443                     | TCP      | WAN                         | LAN                  | 894      | 1508     |
| 3   | 10.0.202.62               | 1051        | 192.160.160.160 | 443                     | TCP      | WAN                         | LAN                  | 1359     | 2617     |
| 4   | 10.0.202.62               | 1852        | 192.168.168.168 | 443                     | TCP      | WAN                         | LAN                  | 374      | 310      |
| 5   | 10.0.202.62               | 1053        | 192.160.160.160 | 443                     | TCP      | WAN                         | LAN                  | 1354     | 11644    |
| 6   | 10.0.202.62               | 1854        | 192.168.168.168 | 443                     | TCP      | WAN                         | LAN                  | 1037     | 8571     |
| 7   | 10.0.202.62               | 1055        | 192.160.160.160 | 443                     | TCP      | WAN                         | LAN                  | 951      | 4943     |
| 8   | 10.0.202.62               | 1856        | 192.168.168.168 | 443                     | TCP      | WAN                         | LAN                  | 898      | 955      |
| 9   | 10.0.202.62               | 1057        | 192.160.160.160 | 443                     | TOP      | WAN                         | LAN                  | 1220     | 10125    |
| 10  | 10.0.202.62               | 1858        | 192.168.168.168 | 443                     | TCP      | WAN                         | LAN                  | 1080     | 9883     |
| 11  | 10.0.202.62               | 1059        | 192.160.160.160 | 443                     | TCP      | WAN                         | LAN                  | 943      | 2629     |
| 12  | 10.0.202.62               | 1860        | 192.168.168.168 | 443                     | TCP      | WAN                         | LAN                  | 1909     | 48179    |
| 13  | 10.0.202.62               | 1061        | 192.160.160.160 | 443                     | TCP      | WAN                         | LAN                  | 948      | 2511     |
| 14  | 10.0.202.62               | 1862        | 192.168.168.168 | 443                     | TCP      | WAN                         | LAN                  | 992      | 488      |
|     |                           |             |                 |                         |          |                             |                      |          |          |

## **Active Connections Monitor Settings**

| ilter            | Value                                                            | Group Filters                   |
|------------------|------------------------------------------------------------------|---------------------------------|
| Source IP:       |                                                                  |                                 |
| Destination IP:  |                                                                  |                                 |
| Destination Port |                                                                  |                                 |
| Protocal:        | All Protocols 💌                                                  |                                 |
| Brc Interface:   | All Interfaces 💌                                                 |                                 |
| Dst Interface:   | All Interfaces                                                   |                                 |
| Filter Logic:    | Source IP && Destination IP && Destination Port && Protocol && S | Inc Interface && Dist Interface |

You can filter the results to display only connections matching certain criteria. You can filter by **Source IP**, **Destination IP**, **Destination Port**, **Protocol**, **Src Interface**, and **Dst Interface**. Enter your filter criteria in the **Active Connections Monitor Settings** table.

The fields you enter values into are combined into a search string with a logical **AND**. For example, if you enter values for **Source IP** and **Destination IP**, the search string will look for connections matching:

Source IP AND Destination IP
CHAPTER 8: Performing Diagnostic Tests and Restarting the SonicWALL Security Appliance

Check the **Group** box next to two or more criteria to combine them with a logical **OR**. For example, if you enter values for **Source IP**, **Destination IP**, and **Protocol**, and check **Group** next to **Source IP** and **Destination IP**, the search string will look for connections matching:

(Source IP OR Destination IP) AND Protocol

Click **Apply Filter** to apply the filter immediately to the **Active Connections Monitor** table. Click **Reset Filters** to clear the filter and display the unfiltered results again.

You can export the list of active connections to a file. Click **Export Results**, and select if you want the results exported to a plain text file, or a Comma Separated Value (CSV) file for importing to a spreadsheet, reporting tool, or database. If you are prompted to Open or Save the file, select **Save**. Then enter a filename and path and click **OK**.

The connections are listed in the Active Connections Monitor table. The table lists:

- Source IP
- Source Port
- Destination IP
- Destination Port
- Protocol
- Tx Bytes
- Rx Bytes

Click on a column heading to sort by that column.

#### **CPU Monitor**

The **CPU Monitor** diagnostic tool shows real-time CPU utilization in second, minute, hour, and day intervals (historical data does not persist across reboots).

|        |      |     |     |     |             |    |     | _    |    |    |    |    |    |    |    |    |    |    |    |     |    |    |   |   |   |   |   |   |   |     |   |
|--------|------|-----|-----|-----|-------------|----|-----|------|----|----|----|----|----|----|----|----|----|----|----|-----|----|----|---|---|---|---|---|---|---|-----|---|
| U U 68 | ie e | ñio | • • | Las | <b>t</b> 31 |    | com | da ` |    |    |    |    |    |    |    |    |    |    |    |     |    |    |   |   |   |   |   |   |   |     | 2 |
| 0%     |      |     |     |     |             |    |     |      |    |    |    |    |    |    |    |    |    |    |    |     |    |    |   |   |   |   |   |   |   |     |   |
|        |      |     |     |     |             |    |     |      |    |    |    |    |    |    |    |    |    |    |    |     |    |    |   |   |   |   |   |   |   |     |   |
| 0%     |      |     |     |     |             |    |     |      |    |    |    |    |    |    |    |    |    |    |    |     |    |    |   |   |   |   |   |   |   |     |   |
| 0%     |      |     |     |     |             |    |     |      |    |    |    |    |    |    |    |    |    |    |    |     |    |    |   |   |   |   |   |   |   |     |   |
| 0%     |      |     |     |     |             |    |     |      |    |    |    |    |    |    |    |    |    |    |    |     |    |    |   |   |   |   |   |   |   |     |   |
| 0%     |      |     |     |     |             |    |     |      |    |    |    |    |    |    |    |    |    |    |    |     |    |    |   |   |   |   |   |   |   |     |   |
| 0%     |      |     |     |     |             |    |     |      |    |    |    |    |    |    |    |    |    |    |    |     |    |    |   |   |   |   |   |   |   |     |   |
| 0%     |      |     |     |     |             |    |     |      |    |    |    |    |    |    |    |    |    |    |    |     | 20 |    |   |   |   |   |   |   |   |     |   |
| 0%     |      |     |     |     |             |    |     |      |    |    |    |    |    |    |    |    |    |    |    |     |    | 10 |   |   |   |   |   |   |   |     |   |
| 0%     |      |     |     |     |             |    |     |      |    |    |    |    |    |    |    |    |    |    |    | - 5 |    |    | 7 |   |   |   |   |   |   |     |   |
| 0% 0   |      | 0   | 0   | 0   | 0           | 0  | 0   | 0    | 0  | 0  | 0  | 0  | 0  | 0  | 0  | 0  | 0  | 0  | 0  |     |    |    |   | 0 | 0 | 0 | 0 | 0 | 0 | 2   |   |
| 20     | 2.5  | 20  | 27  | 26  | 25          | 24 | 20  | 22   | 21 | 20 | 19 | 10 | 17 | 15 | 15 | 14 | 13 | 12 | 11 | 10  | 9  | 0  | 7 | 6 | 5 | 4 | э | 2 | 1 | Now |   |

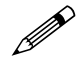

**Note:** High CPU utilization is normal during Web-management page rendering, and while saving preferences to flash. Utilization by these tasks is an indication that available resources are being efficiently used rather than sitting idle. Traffic handling and other critical, performance-oriented and system tasks are always prioritized by the scheduler over management tasks like page rendering and saving preferences.

#### **DNS Name Lookup**

The SonicWALL security appliance has a DNS lookup tool that returns the IP address of a domain name. Or, if you enter an IP address, it returns the domain name for that address.

- 1 Enter the host name or IP address in the Look up name field. Do not add http to the host name.
- 2 The SonicWALL security appliance queries the DNS Server and displays the result in the **Result** section. It also displays the IP address of the DNS Server used to perform the query.

The **DNS Name Lookup** section also displays the IP addresses of the DNS Servers configured on the SonicWALL security appliance. If there is no IP address or IP addresses in the **DNS Server** fields, you must configure them on the **Network > Settings** page.

#### **Find Network Path**

**Find Network Path** indicates if an IP host is located on the LAN or WAN ports. This can diagnose a network configuration problem on the SonicWALL security appliance. For example, if the SonicWALL security appliance indicates that a computer on the Internet is located on the LAN, then the network or Intranet settings may be misconfigured.

| Diagnostic Tools                                       |
|--------------------------------------------------------|
| Diagnostic Tool: Find Network Path                     |
| Find Network Path                                      |
| Find location of this IP address: 10.0.93.25           |
| Result                                                 |
| 10.0.93.25 is located on the WAN                       |
| It is reached through the router at 207.88.91.65       |
| t is reached through ethemet address 00.09.86:50:14:06 |
|                                                        |

**Find Network Path** can be used to determine if a target device is located behind a network router and the Ethernet address of the target device. It also displays the gateway the device is using and helps isolate configuration problems.

#### **Packet Trace**

The **Packet Trace** tool tracks the status of a communications stream as it moves from source to destination. This is a useful tool to determine if a communications stream is being stopped at the SonicWALL security appliance, or is lost on the Internet.

| Trace on IP a | Idress: |       |         | _ |  |  |
|---------------|---------|-------|---------|---|--|--|
| Start         | Stop    | Reset | Refresh |   |  |  |
| Captured      | ackets  |       |         |   |  |  |
| e Conte       | M.      |       |         |   |  |  |
|               |         |       |         |   |  |  |
|               |         |       |         |   |  |  |
|               |         |       |         |   |  |  |
|               |         |       |         |   |  |  |
|               |         |       |         |   |  |  |
| Packet De     | ail     |       |         |   |  |  |
| Packet De     | ail     |       |         |   |  |  |
| Packet De     | ail     |       |         |   |  |  |

CHAPTER 8: Performing Diagnostic Tests and Restarting the SonicWALL Security Appliance

To interpret this tool, it is necessary to understand the three-way handshake that occurs for every TCP connection. The following displays a typical three-way handshake initiated by a host on the SonicWALL security appliance LAN to a remote host on the WAN.

1 TCP received on LAN [SYN]

From 192.168.168.158 / 1282 (00:a0:4b:05:96:4a) To 204.71.200.74 / 80 (02:00:cf:58:d3:6a)

The SonicWALL security appliance receives SYN from LAN client.

2 TCP sent on WAN [SYN] From 207.88.211.116 / 1937 (00:40:10:0c:01:4e) To 204.71.200.74 / 80 (02:00:cf:58:d3:6a)

The SonicWALL security appliance forwards SYN from LAN client to remote host.

3 TCP received on WAN [SYN,ACK]
 From 204.71.200.74 / 80 (02:00:cf:58:d3:6a)
 To 207.88.211.116 / 1937 (00:40:10:0c:01:4e)

The SonicWALL security appliance receives SYN, ACK from remote host.

4 TCP sent on LAN [SYN,ACK]

From 204.71.200.74 / 80 (02:00:cf:58:d3:6a)

**To** 192.168.168.158 / 1282 (00:a0:4b:05:96:4a)

The SonicWALL security appliance forwards SYN, ACK to LAN client.

5 TCP received on LAN [ACK]

From 192.168.168.158 / 1282 (00:a0:4b:05:96:4a) To 204.71.200.74 / 80 (02:00:cf:58:d3:6a)

Client sends a final ACK, and waits for start of data transfer.

6 TCP sent on WAN [ACK] From 207.88.211.116 / 1937 (00:40:10:0c:01:4e To 204.71.200.74 / 80 (02:00:cf:58:d3:6a)

The SonicWALL security appliance forwards the client ACK to the remote host and waits for the data transfer to begin.

When using packet traces to isolate network connectivity problems, look for the location where the three-way handshake is breaking down. This helps to determine if the problem resides with the SonicWALL security appliance configuration, or if there is a problem on the Internet.

#### Select Packet Trace from the Diagnostic tool menu.

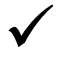

**Tip:** Packet Trace requires an IP address. The SonicWALL security appliance DNS Name Lookup tool can be used to find the IP address of a host.

- 7 Enter the IP address of the remote host in the **Trace on IP address** field, and click **Start**. You must enter an IP address in the **Trace on IP address** field; do not enter a host name, such as "www.yahoo.com". The **Trace is off** turns from red to green with Trace Active displayed.
- 8 Contact the remote host using an IP application such as Web, FTP, or Telnet.
- 9 Click **Refresh** and the packet trace information is displayed.
- 10 Click **Stop** to terminate the packet trace, and **Reset** to clear the results.

The **Captured Packets** table displays the packet number and the content of the packet, for instance, *ARP Request send on WAN 42 bytes*.

Select a packet in the **Captured Packets** table to display packet details. Packet details include the packet number, time, content, source of the IP address, and the IP address destination.

#### Ping

The **Ping** test bounces a packet off a machine on the Internet and returns it to the sender. This test shows if the SonicWALL security appliance is able to contact the remote host. If users on the LAN are having problems accessing services on the Internet, try pinging the DNS server, or another machine at the ISP location. If the test is unsuccessful, try pinging devices outside the ISP. If you can ping devices outside of the ISP, then the problem lies with the ISP connection.

- 1 Select **Ping** from the **Diagnostic Tool** menu.
- 2 Enter the IP address or host name of the target device and click Go.
- 3 If the test is successful, the SonicWALL security appliance returns a message saying the IP address is alive and the time to return in milliseconds (ms).

#### **Process Monitor**

Process Monitor shows individual system processes, their CPU utilization, and their system time.

| Diag  | mostic Tools              |           |          |               |                 |
|-------|---------------------------|-----------|----------|---------------|-----------------|
| Diagr | nostic Tool: Process Moni | tor 💌     |          |               |                 |
| Pro   | cess Monitor              |           |          |               |                 |
|       | Name                      | Function  | Priority | Total% (secs) | Current% (secs) |
| 1     | tResetDwitch              | -7%c0c50  | 245      | 0.00% 0.00    | 0.00% 0.00      |
| 2     | tExcTask                  | -7fc79e70 | 0        | 0.00% 0.00    | 0.00% 0.00      |
| 3     | tLogTask                  | -75e04c44 | 0        | 0.00% 0.00    | 0.00% 0.00      |
| 4     | tNetTask                  | -7fccada0 | 50       | 0.40% 8.62    | 0.00% 0.00      |
| 5     | tChkCable                 | -7#e779c  | 200      | 0.00% 0.00    | 0.00% 0.00      |
| 6     | tSnmpTmr                  | -7fd51e28 | 200      | 0.00% 0.00    | 0.00% 0.00      |
| 7     | tSnmpd                    | -79351664 | 150      | 0.00% 0.00    | 0.00% 0.00      |
| 8     | tSysMonitor               | -7fce36fc | 0        | 0.00% 0.00    | 0.00% 0.00      |
| 9     | tSchedulerTask            | -7%e4680  | 97       | 0.55% 131.63  | 1.67% 0.20      |
| 10    | tRandSeedTask             | -7fe09f18 | 200      | 0.00% 0.00    | 0.00% 0.00      |
| 11    | MainLogTask               | -75de3ab4 | 46       | 0.00% 0.30    | 0.00% 0.00      |
| 12    | tTODTask                  | -7#42168  | 200      | 0.00% 0.00    | 0.00% 0.00      |
| 13    | WertLed                   | -7%e5460  | 40       | 0.00% 0.00    | 0.00% 0.00      |
| 14    | tMyArpTask                | -7fdd1668 | 47       | 0.00% 0.00    | 0.00% 0.00      |
| 15    | 5VebMain                  | -75367790 | 40       | 0.00% 0.00    | 0.00% 0.00      |
| 16    | tTmrTask                  | -7fd9cb2c | 10       | 0.00% 0.00    | 0.00% 0.00      |

#### **Reverse Name Resolution**

The **Reverse Name Resolution** tool is similar to the DNS name lookup tool, except that it looks up a server name, given an IP address.

| Diagnostic Tools               |                 |          |
|--------------------------------|-----------------|----------|
| Diagnostic Tool: Reverse Na    | ne Resolution 💌 |          |
| Reverse Name Resolution        |                 |          |
| Log Resolution DNS Server 1:   | 206.13.28.12    |          |
| Log Resolution DNS Server 2:   | 4222            | <b>[</b> |
| Log Resolution DNS Server 3:   | 0.0.0           | Ĩ        |
| Deserves London the ID Address |                 | Go       |

Enter an IP address in the **Reverse Lookup the IP Address** field, and it checks all DNS servers configured for your security appliance to resolve the IP address into a server name.

CHAPTER 8: Performing Diagnostic Tests and Restarting the SonicWALL Security Appliance

## System > Restart

Click **Restart** to display the **System > Restart** page.

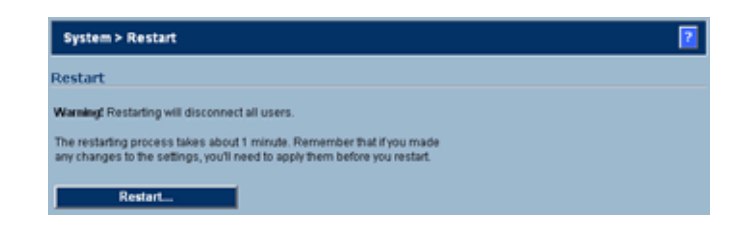

The SonicWALL security appliance can be restarted from the Web Management interface. Click **Restart SonicWALL** and then click **Yes** to confirm the restart.

The SonicWALL security appliance takes approximately 60 seconds to restart, and the yellow Test light is lit during the restart. During the restart time, Internet access is momentarily interrupted on the LAN.

# PART 3

# **Network**

C H A P T E R

## **Configuring Network Settings**

### **Network > Settings**

The **Network > Settings** page allows you to configure the your network and Internet connectivity settings in the **Interface** table.

| Netw   | ork > Settings       |                 | Setup Wizard  | Apply                 | Cancel ?  |
|--------|----------------------|-----------------|---------------|-----------------------|-----------|
| Interf | aces                 |                 |               |                       |           |
| Name   | Mode                 | IP Address      | Subnet Mask   | Status                | Configure |
| WAN    | NAT Enabled          | 10.0.93.23      | 255.255.255.0 | 100 Mbps, half duplex | 8         |
| LAN    |                      | 192.168.168.168 | 255 255 255 0 | no link               | 8         |
| OPT    |                      | Ranges Defined  |               | no link               | 20        |
|        |                      |                 |               |                       |           |
|        |                      |                 |               |                       |           |
| DNS S  | ettings              |                 |               |                       |           |
| DNS Se | rver 1: 10.2.16.6    | -               |               |                       |           |
| DNS Se | rver 2: 10.50.128.52 |                 |               |                       |           |
| DNS Se | rver 3: 0.0.0.0      |                 |               |                       |           |
|        |                      |                 |               |                       |           |

#### **Setup Wizard**

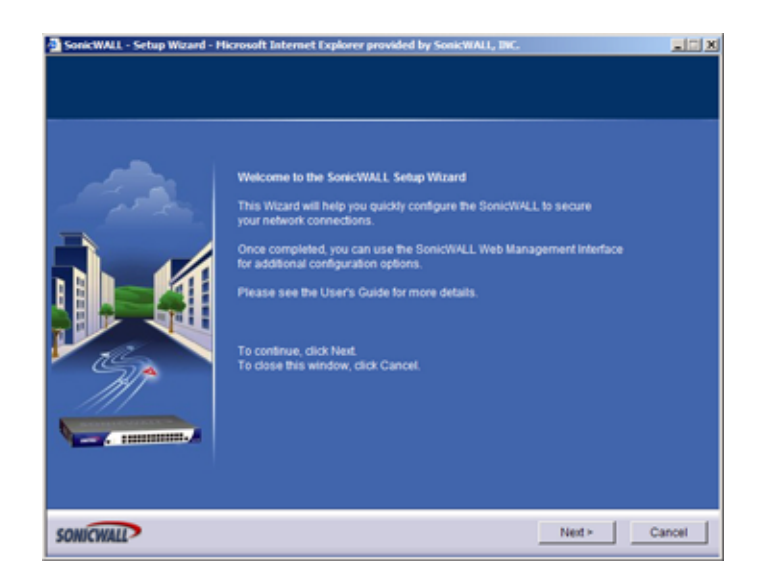

The **Setup Wizard** button accesses the **SonicWALL Setup Wizard**. offers a easy-to-use method for configuring your SonicWALL security appliance for the most common Internet connectivity options. If you are unsure about configuring network settings manually, use **SonicWALL Setup Wizard**.

#### Interfaces

The **Interfaces** section displays the available network interfaces for your SonicWALL security appliance model. The Interfaces table lists the following information about the interfaces:

- Name the name of the interface
- Mode the network addressing mode (the WAN) interface
- **IP Address** IP address assigned to the interface or whether ranges are defined for the Opt interface in Transparent mode.
- Subnet Mask the network mask assigned to the subnet
- Status the link status and speed
- **Configure** click the edit  $\lambda_{i}$  icon to display the properties window for configuring the interface.

#### Interface Options by SonicWALL Security Appliance

| SonicWALL Security<br>Appliance Model | Interfaces      |
|---------------------------------------|-----------------|
| SonicWALL TZ 50                       | WAN, LAN        |
| SonicWALL TZ 50 Wireless              | WAN, LAN, WLAN  |
| SonicWALL TZ 150                      | WAN, LAN        |
| SonicWALL TZ 150 Wireless             | WAN, LAN, WLAN  |
| SonicWALL TZ 170                      | WAN, LAN, OPT   |
| SonicWALL TZ 170 SP                   | WAN, LAN, Modem |
| SonicWALL TZ 170 Wireless             | WAN, LAN, WLAN  |
| SonicWALL PRO 1260                    | WAN, LAN, OPT   |
| SonicWALL PRO 2040                    | WAN, LAN, DMZ   |
| SonicWALL PRO 3060                    | WAN, LAN, DMZ   |

#### **DNS Settings**

| DNS Settings                                                                                                 |
|----------------------------------------------------------------------------------------------------|
| DNS Server 1: 10.2.16.6                                                                                      |
| DN8 Server 2: 10:50.128:52                                                                                   |
| DN8 Server 3: 0.0.0.0                                                                                        |
| To pass these DNS settings to computers on the LAN, you must enable the DHCP Server in the DHCP Server page. |

DNS (Domain Name System) is a hierarchical system for identifying hosts on the Internet or on a private, corporate TCP/IP internetwork. It is a method for identifying hosts with friendly names instead of IP addresses as well as a method for locating hosts. Hosts are located by resolving their names into their associated IP addresses so network communication can be initiated with the host computer.

The DNS Settings setting information is automatically entered when you configure your WAN interface settings. Although, you can enter up to three IP addresses in the **DNS Settings** section if your WAN Internet connection using static IP addressing. However, at least one IP address of a DNS Server is required to resolve host names to IP addresses or IP addresses to host names.

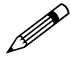

**Note:** It is strongly recommended to have at least two DNS IP addresses configured on the SonicWALL security appliance. This provides redundancy in the event one DNS server is unavailable.

- 1 Enter the IP address in the **DNS Server 1** field.
- 2 Enter the second IP address in the DNS Server 2 field.
- 3 Click Apply for the changes to take effect on the SonicWALL security appliance.

To pass DNS settings to computers on the LAN, you must enable the SonicWALL security appliance DHCP server on the **Network > DHCP** Server page.

## **Configuring the WAN Interface**

| Name | Mode        |   | IP Address      | Subnet Mask   | Status                | Configure |
|------|-------------|---|-----------------|---------------|-----------------------|-----------|
| WAN  | NAT Enabled | * | 100.9323        | 255.255.255.0 | 100 Mbps, half duplex | 8         |
| LAN  |             |   | 192.168.168.168 | 255.255.255.0 | no link.              | 8         |
| OPT  |             |   | Ranges Defined  |               | no link               | 8         |

The **Mode** menu in the **Interfaces** table for the WAN interface determines the network address scheme of your SonicWALL security appliance. It includes six options:

- Transparent Mode enables the SonicWALL security appliance to bridge the WAN subnet onto the LAN interface. It requires valid IP addresses for all computers on your network, but allows remote access to authenticated users. Your public WAN IP address is visible to the Internet. Transparent Modes are not available on SonicWALL wireless security appliances: TZ50 Wireless, TZ150 Wireless, and the TZ170 Wireless.
- NAT Enabled mode translates the private IP addresses on the network to the single, valid IP address of the SonicWALL security appliance. Select NAT Enabled if your ISP assigned you only one or two valid IP addresses.
- NAT with DHCP Client mode configures the SonicWALL security appliance to request IP settings from a DHCP server on the Internet. NAT with DHCP Client is a typical network addressing mode for cable and DSL customers.
- NAT with PPPoE mode uses PPPoE to connect to the Internet. If desktop software and a user name and password is required by your ISP, select NAT with PPPoE.
- NAT with L2TP Client mode uses IPSec to connect a L2TP server and encrypts all data transmitted from the client to the server. However, it does not encrypt network traffic to other destinations.
- NAT with PPTP Client mode uses Point to Point Tunneling Protocol (PPTP) to connect to a remote server. It supports older Microsoft implementations requiring tunneling connectivity.

#### **Configuring Transparent Mode**

**Transparent Mode** requires valid IP addresses for all computers on your network, and allows remote access to authenticated users. Your public WAN IP address is visible to the Internet. To enable Transparent Mode, select **Transparent Mode** from the **Mode** menu. The WAN and LAN IP addresses are now identical. To complete the configuration, click **Intranet** in the **Network** menu list.

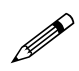

**Note:** Transparent Modes are not available on SonicWALL wireless security appliances: TZ150 Wireless, TZ150 Wireless, and the TZ170 Wireless.

1 Select Specified address ranges are attached to the LAN link.

- 2 Click Add in the From Address table.
- 3 Enter the range of network IP addresses on the LAN.
- 4 Click **OK** and then click **Apply**.
- 5 Click **Restart** in the Status bar of the management interface. The SonicWALL security appliance restarts and updates the configuration.

#### **Configuration Example**

Your ISP has given you a public IP address of 66.217.71.191 and a range of public IP address from 66.217.71.192 to 66.217.71.200. To configure the SonicWALL security appliance in Transparent Mode, select **Transparent Mode** from the **Mode** menu. Then follow these steps:

- 1 Click the icon in the **Configure** column to display the **WAN Settings** window.
- 2 Enter your IP address, 66.217.71.191, in the **WAN IP Address** field. Complete the rest of the fields in the **WAN Settings** window using information provided by the ISP.
- 3 Click OK.
- 4 Click Intranet in the Network menu list.
- 5 Select Specified address ranges are attached to the LAN link.
- 6 Click Add in the LAN/WAN Client Address Ranges table.
- 7 Enter your IP address, 66.217.71.192, in the IP Address From field.
- 8 Enter the IP address, 66.217.71.200, in the IP Address To field and click OK.
- 9 Click **Apply**, and then **Restart** in the **Status** bar. The SonicWALL security appliance restarts and updates the configuration.

**Note:** Transparent Modes are not available on SonicWALL wireless security appliances: TZ150 Wireless, TZ150 Wireless, and the TZ170 Wireless.

#### **Configuring NAT Enabled**

If your ISP provides a static IP address for your Internet connection, use the **NAT Enabled**.

- 1 Select **NAT Enabled** from the drop-down menu in the **Mode** column of the **Interfaces** table.
- 2 Click on the edit icon in the **Configure** column of the **WAN** interface. The **WAN Properties** window is displayed.

| WAN Properties - Microsoft Internet Ex | plorer provided by SonicWALL, INC. |      |
|----------------------------------------|------------------------------------|------|
| Oeneral Ethemet                        |                                    |      |
|                                        |                                    |      |
| WAN Settings                           |                                    |      |
| SonicWALL WAN IP (NAT Public) Add      | Ness: 10.0.93.52                   |      |
| WAN Subnet Mask                        | 255.255.0.0                        |      |
| WAN Gateway (Router) Address:          | 10.0.0.254                         |      |
|                                        |                                    |      |
|                                        |                                    |      |
|                                        |                                    |      |
|                                        |                                    |      |
|                                        |                                    |      |
|                                        |                                    |      |
|                                        |                                    |      |
|                                        |                                    |      |
|                                        |                                    |      |
| Ready                                  |                                    |      |
|                                        | OK Cancel                          | Help |
|                                        |                                    |      |

- 3 In the WAN Settings section, enter a valid public IP address in the SonicWALL WAN IP (NAT Public) Address field.
- 4 Enter the subnet mask in the WAN Subnet Mask field.
- 5 Enter the IP address of the router in the WAN Gateway (Router) Address field.
- 6 Click OK.

#### **Configuring NAT with DHCP Client**

If your ISP did not provide you with a public IP address, the SonicWALL security appliance can obtain an IP address from a DHCP server at the ISP. NAT with DHCP Client is typically used with cable and DSL connections. To configure NAT with DHCP Client, log into the SonicWALL security appliance and click **Network**.

- 1 Select **NAT with DHCP Client** from the drop-down menu in the **Mode** column of the **Interfaces** table.
- 2 Click the edit 3 icon in the WAN entry of the Interfaces table. The WAN Properties window is displayed.
- 3 Enter the host name assigned to you by your ISP in the Host Name field. (Optional)
- 4 Click Renew to obtain new IP address settings for the SonicWALL security appliance.
- 5 Click **Release** to remove the IP address settings from the SonicWALL security appliance. Click **Refresh** to reload the current settings into the SonicWALL security appliance.
- 6 Click OK.

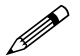

**Note:** DNS Settings are obtained automatically when the SonicWALL security appliance receives its *IP* address information from the DHCP Server.

#### **Configuring NAT with PPPoE Client**

The SonicWALL security appliance can use Point-to-Point Protocol over Ethernet to connect to the Internet. If your ISP requires the installation of desktop software as well as a user name and password to access the Internet, enable NAT with PPPoE Client.

- 1 Select **NAT with PPPoE Client** from the drop-down menu in the **Mode** column of the **Interfaces** table.
- 2 Click the edit 3 icon in the WAN entry of the Interfaces table. The WAN Properties window is displayed.
- 3 Select Obtain an IP Address Automatically if you do not have a public IP address from your ISP. If you have an IP address from your ISP, select Use the following Address, and enter the IP address in the IP address field.
- 4 Click the **PPPoE** tab.
- 5 Enter your user name and password provided by your ISP in the **User Name** and **User Password** fields.
- 6 Select **Inactivity Disconnect (minutes)** to end the connection after a specified time of inactivity. 10 minutes is the default value.
- 7 Click OK.

#### **Configuring NAT with L2TP Client**

If your Internet connection is provided through a L2TP server, you must configure the SonicWALL security appliance to use NAT with L2TP Client. L2TP (Layer 2 Tunneling Protocol) provides interoperability between VPN vendors that protocols such as Point-to-Point Tunneling Protocol (PPTP) and Layer 2 Forwarding (L2F) do not have.

- 1 Log into the SonicWALL security appliance, and click Network.
- 2 Select NAT with L2TP Client from the Network Addressing Mode menu.
- 3 Click the edit 3 icon in the **WAN** entry of the **Interfaces** table. The **WAN Properties** window is displayed.
- 4 Obtain an IP Address Automatically is selected by default. Enter your host name in the Host Name field. Click Renew to obtain new IP addressing information. Click Release to discard IP addressing information. Click Refresh to reload the IP addressing information.
- 5 If you have IP addressing information, select Use the following IP Address.
- 6 Enter your public IP address in the SonicWALL WAN IP (NAT Public) Address field.
- 7 Enter the WAN Subnet information in the WAN Subnet Mask field.
- 8 Enter the WAN Gateway IP address in the WAN Gateway (Router) Address field.
- 9 Click on the L2TP tab.
- 10 Enter your user name in the User Name field.
- 11 Enter your password in the User Password field.
- 12 Enter the IP address of the L2TP Server in the L2TP Server IP Address field.
- 13 Enter the host name of the L2TP Server in the L2TP Host Name field.
- 14 Select Inactivity Disconnect (minutes) to end the connection after a specified time of inactivity.
- 15 Once a connection is established, the SonicWALL security appliance WAN IP address, the Gateway address and the DNS Server IP addresses are displayed in the Settings Acquired via L2TP section.
- 16 Click OK.

#### **Configuring NAT with PPTP Client**

If your Internet connection is provided through a PPTP server, you must configure the SonicWALL security appliance to use NAT with PPTP Client.

Log into the SonicWALL security appliance, and click Network.

- 1 Select NAT with PPTP Client from the Network Addressing Mode menu.
- 2 Click the edit icon in the **WAN** entry of the **Interfaces** table. The **WAN Properties** window is displayed.
- 3 Obtain an IP Address Automatically is selected by default. Enter your host name in the Host Name field. Click Renew to obtain new IP addressing information. Click Release to discard IP addressing information. Click Refresh to reload the IP addressing information.
- 4 If you have IP addressing information, select Use the following IP Address.
- 5 Enter the WAN IP address in the SonicWALL WAN IP (NAT Public) Address field.
- 6 Enter the WAN Subnet information in the WAN Subnet Mask field.
- 7 Enter the WAN Gateway IP address in the WAN Gateway (Router) Address field.
- 8 Click on the **PPTP** tab.
- 9 Enter your user name in the User Name field.
- 10 Enter your password in the User Password field.
- 11 Enter the IP address of the PPTP Server in the PPTP Server IP Address field.
- 12 Enter the host name of the PPTP Client in the PPTP (Client) Host Name field.
- 13 Select Inactivity Disconnect (minutes) to end the connection after a specified time of inactivity.
- 14 Once a connection is established, the SonicWALL security appliance WAN IP address, the Gateway address and the DNS Server IP addresses are displayed in the Settings Acquired via PPTP section.
- 15 Click OK.

#### **Configuring Ethernet Settings in WAN Properties**

The **Ethernet** tab in the **WAN Properties** window allows you to manage the Ethernet settings of the WAN interface. For most networks, you do not need to make any changes on this page.

| VAN Properties - Microsoft Internet Explorer provided by SonicWALL, INC. | 21   |
|--------------------------------------------------------------------------|------|
| Oeneral Ethernet                                                         |      |
| Walk Interface Colleges 100.00 OI 12 CA CM                               |      |
| A do Neordiale                                                           |      |
| C fore                                                                   |      |
| 10 Moos X Half Duplex X                                                  |      |
| Proxy management workstation Ethernet address on WAN                     |      |
| Fragment non-VPN outbound packets larger than WAN MTU                    |      |
| Ignore DF (Cont Fragment) Bit                                            |      |
| WAN MTU: 1500                                                            |      |
| Bandwidth Management                                                     |      |
| Eastle Brackvidt Management                                              |      |
|                                                                          |      |
| Available WAN Bandwidth (Kbps): 20.000                                   |      |
|                                                                          |      |
|                                                                          |      |
| Ready                                                                    |      |
| OK Cancel                                                                | Help |

The **WAN Interface Settings** information at the top of the **Ethernet** page is the Ethernet address of the WAN interface on the SonicWALL security appliance.

Auto Negotiate is selected by default because the Ethernet links automatically negotiate the speed and duplex mode of the Ethernet connection. If you select **Force**, you must force the connection speed and duplex from the Ethernet card to the SonicWALL security appliance as well.

If you select Force, an information dialog is displayed with the following message:

**Note:** Disabling Auto Negotiate on this interface will also disable AutoMDIX on this interface. You may need to switch from a straight-through Ethernet cable to a cross over Ethernet cable, or vice-versa. Click OK to proceed.

Select **Proxy management workstation Ethernet address on WAN** if you are managing the Ethernet connection from the LAN side of your network. The SonicWALL security appliance takes the Ethernet address of the computer managing the SonicWALL security appliance and proxies that address onto the WAN port of the SonicWALL security appliance. For instance, if your ISP is using the MAC address of your network card for identification, you can proxy the MAC address of your network card onto the SonicWALL WAN port.

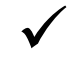

**Tip:** If you are not managing the Ethernet connection from the LAN, the SonicWALL security appliance looks for a random computer on the network creating a lengthy search process.

**Note:** If you enable this feature, it may take the SonicWALL a lengthy period of time to locate the management station.

**Fragment non-VPN outbound packets larger than WAN MTU** is selected by default with a default **WAN MTU** value of 1500 based on the Ethernet standard MTU. Specifies all non-VPN outbound packets larger than this Interface's MTU be fragmented. The minimum value is 68. Decreasing the packet size can improve network performance as large packets require more network transmissions when a router cannot handle the packet size. Specifying the fragmenting of VPN outbound packets is set in the **VPN > Advanced** page.

Ignore Don't Fragment (DF) Bit - Overrides DF bits in packets.

Select Enable Bandwidth Management to allocate bandwidth resources to critical applications on the your network. Enter the total bandwidth available in the Available WAN Bandwidth (Kbps) field.

20.00 Kbps is the default available WAN bandwidth.

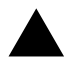

Alert: Bandwidth management is only available on outbound network traffic.

## **Configuring the LAN Interface**

#### **Basic LAN Configuration**

1 Click on the edit icon in the **Configure** column of the **LAN** information. The **LAN Properties** window is displayed.

| SonicWALL LAN IP Address: | 192.168.168.168 |   |
|---------------------------|-----------------|---|
| LAN Subnet Mask:          | 265.255.255.0   |   |
| Network Gatevray          | Subnet Mask     | _ |
|                           |                 |   |
|                           |                 |   |
| 1                         |                 |   |
|                           |                 |   |
|                           |                 |   |
|                           |                 |   |
|                           |                 |   |
| Add Ed1                   | Delete All      |   |

- 2 In the General Settings section, enter a valid private IP address in the SonicWALL LAN IP field.
- 3 Enter the subnet mask in the LAN Subnet Mask field.
- 4 Click OK.

#### **Configuring Multiple LAN Subnets**

This multiple LAN subnet feature supports legacy networks incorporating the SonicWALL security appliance, as well as enable you to add more nodes if the original subnet is full. To configure this feature, you must have an additional IP address assigned to the SonicWALL security appliance. All users on the subnet must use this address as their default router/gateway address.

- 1 Click on the edit icon in the **Configure** column of the **LAN** information. The **LAN Properties** window is displayed.
- 2 Click Add. The Add LAN Subnet Entry window is displayed.

| Add LAN Subnet Ent                | ry - Microsoft Internet 🚛 🔳 🖬 🕽 |
|-----------------------------------|---------------------------------|
| Network Gateway:<br>Subriet Mask: |                                 |
|                                   | OK Cancel                       |

3 Enter the additional LAN IP address in the IP Address field.

4 Enter the subnet in the **Subnet Mask** field. You can edit or delete any LAN subnet entries. Select an entry and click **Edit** to change the information.

Select an entry and click **Delete** to remove the entry from the table.

Click **Delete All** to remove all the entries in the table.

5 Click OK.

#### **Configuring Ethernet Settings**

The **Ethernet** tab in the **LAN Properties** window allows you to manage the Ethernet settings of LAN interface. For most networks, you do not need to make any changes on this page.

| LAN Properties - M | ticrosoft Internet Explo | orer provided by So | nicWALL, INC. |     |
|--------------------|--------------------------|---------------------|---------------|-----|
| (Access)           | Ethernel                 |                     |               |     |
| Oeneral            |                          |                     |               |     |
| LAN Interface Se   | tings: (00:06:91:13:5A   | 84                  |               |     |
| Auto Negoti        | ate                      |                     |               |     |
| C Force            |                          |                     |               |     |
| 10 Mbps 💌          | Half Duplex 💌            |                     |               |     |
|                    |                          |                     |               |     |
|                    |                          |                     |               |     |
|                    |                          |                     |               |     |
|                    |                          |                     |               |     |
|                    |                          |                     |               |     |
|                    |                          |                     |               |     |
|                    |                          |                     |               |     |
|                    |                          |                     |               |     |
|                    |                          |                     |               |     |
|                    |                          |                     |               |     |
|                    |                          |                     |               |     |
| Ready              |                          |                     |               |     |
|                    |                          | OK                  | Canad         |     |
|                    |                          | UK                  | Cancel        | пеф |

The **LAN Interface Settings** information at the top of the **Ethernet** page is the Ethernet address of the LAN interface on the SonicWALL security appliance.

Auto Negotiate is selected by default because the Ethernet links automatically negotiate the speed and duplex mode of the Ethernet connection. If you select **Force**, you must force the connection speed and duplex from the Ethernet card to the SonicWALL security appliance as well.

If you select Force, an information dialog is displayed with the following message:

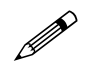

**Note:** Disabling Auto Negotiate on this interface will also disable AutoMDIX on this interface. You may need to switch from a straight-through Ethernet cable to a cross over Ethernet cable, or vice-versa. Click OK to proceed.

## **Configuring the OPT Interface**

You can configure the OPT interface in either Transparent Mode or NAT Mode:

- Transparent Mode enables the SonicWALL security appliance to bridge the OPT subnet onto the WAN interface. It requires valid IP addresses for all computers connected to the OPT interface on your network, but allows remote access to authenticated users. You can use the OPT interface in Transparent mode for public servers and devices with static IP addresses you want visible outside your SonicWALL security appliance-protected network.
- NAT Mode translates the private IP addresses of devices connected to the OPT interface to a single, static IP address.

#### **Configuring Transparent Mode**

**Transparent Mode** requires valid IP addresses for all computers on your network, and allows remote access to authenticated users.

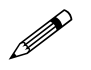

**Note:** Transparent Modes are not available on SonicWALL wireless security appliances: TZ150 Wireless, TZ150 Wireless, and the TZ170 Wireless.

To enable Transparent Mode:

1 Click the Edit Icon 3 in the line for the OPT interface in the Interfaces table. The OPT Properties window displays.

| OPT Properties - Microsoft I | nternet Explorer prov  | ided by SonicWA   | II., INC. |            |
|------------------------------|------------------------|-------------------|-----------|------------|
| General Etherne              |                        |                   |           |            |
| © OPT in Transpar            | ent Mode               |                   |           |            |
|                              |                        |                   |           |            |
| You can add either single :  | addresses, or ranges   | of contiguous add | resses.   | sses nere. |
| From Address                 | To Address             |                   |           |            |
| 1010111111                   | 10.0.93.0              |                   |           |            |
|                              |                        |                   |           |            |
|                              |                        |                   |           | _          |
| Add Edit.                    | Delete                 | Delete All        |           |            |
| OPT in NAT Mod               | e                      |                   |           |            |
| OPT Drivets Address          |                        | 0.000             | _         |            |
| OPT Private Address.         |                        | 0.0.00            | _         |            |
| OPT OUTPET WASK.             |                        | 0.0.0.0           | _         |            |
| Disz NAT wany to One Put     | nic Address (optional) | 0.0.0.0           | _         |            |
| Ready                        |                        |                   |           |            |
|                              |                        | OK                | Cancel    | Help       |
|                              |                        |                   |           |            |

- 2 Select OPT in Transparent Mode. The OPT and WAN IP addresses are now identical.
- 3 To add an address or range of addresses, click **Add** below the address range list. The **Add Opt Entry** dialog box displays.

| crosoft Internet Explorer 🗕 🗐 🕱 |
|---------------------------------|
|                                 |
|                                 |
| OK Cancel                       |
|                                 |

4 Enter a single IP address or the beginning of a range of IP addresses in the **IP Address From** field.

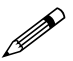

**Note:** The address or range of addresses must be within the available range of IP addresses for your WAN interface.

- 5 For a range of IP addresses, enter the ending address in the IP Address To field.
- 6 Click **OK** and then click **Apply**.

#### **Configuring NAT Mode**

**NAT Enabled** mode gives the OPT interface a single IP address and a subnet of available IP address. The IP addresses of devices connecting to the OPT interface are translated to the single OPT interface IP address.

1 Click the Edit Icon 3 in the line for the OPT interface in the Interfaces table. The OPT Properties window displays.

| OPT Properties | Microsoft Internet  | t Explorer provis | led by SonicWA  | I, INC.           |           |
|----------------|---------------------|-------------------|-----------------|-------------------|-----------|
| General        | Ethernet            |                   |                 |                   |           |
|                |                     |                   |                 |                   |           |
| COPT in 1      | Fransparent M       | ode               |                 |                   |           |
| When you con   | nect machines to yo | our OPT interface | you need to spe | cify their addres | ses here. |
| You can add e  | ther single address | ses, or ranges o  | Contiguous add  | resses.           |           |
| From Addre     | 55                  | To Address        |                 |                   |           |
|                |                     |                   |                 |                   |           |
|                |                     |                   |                 |                   | - 1       |
|                |                     |                   |                 |                   | - 1       |
| Add            | Est                 | Delete            | Delete All      |                   |           |
|                |                     |                   |                 |                   |           |
| • OPT IN P     | NAT Mode            |                   |                 |                   | _         |
| OPT Private A  | ddresis:            |                   | 10.0.72.0       |                   |           |
| OPT Subnet M   | lask                |                   | 255 255 255 0   |                   |           |
| DMZ NAT Man    | wto-One Public Add  | ress (optional) : | 64 56 191 254   | _                 |           |
|                |                     |                   |                 | _                 |           |
| Ready          |                     |                   |                 |                   |           |
|                |                     |                   | OK              | Canad             | Hale      |
|                |                     |                   | UK.             | Cancel            | melp      |

- 2 Select OPT in NAT Mode.
- 3 Enter an IP address in the OPT Private Address field.
- 4 Enter the subnet mask in the OPT Subnet Mask field.
- 5 If you want to use the OPT interface as a DMZ, enter a publicly visible IP address in the **DMZ NAT Many-to-One Public Address** field. This address will be visible to the internet for public servers in your network.
- 6 Click OK.

## **Configuring the DMZ Interface**

You can configure the DMZ interface in either Transparent Mode or NAT Mode:

- Transparent Mode enables the SonicWALL security appliance to bridge the DMZ subnet onto the WAN interface. It requires valid IP addresses for all computers connected to the DMZ interface on your network, but allows remote access to authenticated users. You can use the DMZ interface in Transparent mode for public servers and devices with static IP addresses you want visible outside your SonicWALL security appliance-protected network.
- NAT Mode translates the private IP addresses of devices connected to the DMZ interface to a single, static IP address.

#### **Configuring Transparent Mode**

**Transparent Mode** requires valid IP addresses for all computers on your network, and allows remote access to authenticated users.

To enable Transparent Mode:

1 Click the Edit Icon in the line for the DMZ interface in the Interfaces table. The **DMZ Properties** window displays.

| CM2 Properties - Microsoft Internet Explorer provided by SonicWALL, INC.                                                                                             | × |
|----------------------------------------------------------------------------------------------------|---|
| General Ethernet                                                                                                    |   |
| © DMZ in Transparent Mode                                                                                                    |   |
| e bmz. In Transparent mode                                                                                                    |   |
| When you connect machines to your DMZ interface you need to specify their addresses here.<br>You can add either single addresses, or ranges of contiguous addresses. |   |
| From Address To Address                                                                                                    |   |
|                                                                                                    |   |
|                                                                                                    |   |
|                                                                                                    |   |
| Add Edit Delete Delete All                                                                                                    |   |
| C DMZ in NAT Mode                                                                                                    |   |
|                                                                                                    |   |
| DMZ Private Address: 0.0.0.0                                                                                                    |   |
| DMZ Subnet Mask: 0.0.0.0                                                                                                    |   |
| DMZ NAT Many-to-One Public Address (optional) : 0.0.0.0                                                                                                    |   |
|                                                                                                    |   |
| Ready                                                                                                    |   |
| OK Cancel Help                                                                                                    |   |

- 2 Select DMZ in Transparent Mode. The OPT and WAN IP addresses are now identical.
- 3 To add an address or range of addresses, click **Add** below the address range list. The **Add DMZ Entry** dialog box displays.

| Add DM2 Entry - M | crosoft Internet Explorer 📰 🗎 |
|-------------------|-------------------------------|
| IP Address From:  |                               |
| IP Address To.    |                               |
|                   | OK Cancel                     |

4 Enter a single IP address or the beginning of a range of IP addresses in the **IP Address From** field.

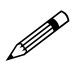

**Note:** The address or range of addresses must be within the available range of IP addresses for your WAN interface.

- 5 For a range of IP addresses, enter the ending address in the IP Address To field.
- 6 Click **OK** and then click **Apply**.

#### **Configuring NAT Mode**

**NAT** Mode gives the DMZ interface a single IP address and a subnet of available IP address. The IP addresses of devices connecting to the DMZ interface are translated to the single DMZ interface IP address.

- 1 Click the edit icon in the line for the DMZ interface in the **Interfaces** table. The **DMZ Properties** window displays.
- 2 Select DMZ in NAT Mode.
- 3 Enter an IP address in the DMZ Private Address field.
- 4 Enter the subnet mask in the DMZ Subnet Mask field.
- 5 To use the DMZ interface as a DMZ, enter a publicly visible IP address in the **DMZ NAT Many-to-One Public Address** field. This address will be visible to the Internet for public servers in your network.
- 6 Click OK.

# Configuring the Modem Interface (TZ 170 SP)

The SonicWALL TZ 170 SP includes the **Modem** interface in the **Interfaces** table on the **Network > Settings** page.

| Name.  | Mode        | IP Address      | Subnet Mask   | Status                | Configure |
|--------|-------------|-----------------|---------------|-----------------------|-----------|
| VINPO  | NAT Enabled | 10.0.93.24      | 255 255 0 11  | 100 Mbps, half duples | 8         |
| LAN    |             | 192.158.168.188 | 255 255 255 0 | 100 Mbps, full duplex | 30        |
| Modern |             | 0.0.0           | 0000          | macher Connect        | 30        |

Clicking the edit icon for the **Modem** interface displays the **Modem Settings** window for configuring the modem properties.

#### Settings

| ocunys                                        | Failover                        | Advanced         |                 |  |
|-----------------------------------------------|---------------------------------|------------------|-----------------|--|
|                                               |                                 |                  |                 |  |
| Modem Se                                      | ttings                          |                  |                 |  |
|                                               |                                 |                  |                 |  |
| Speaker Volu                                  | me:                             |                  | On 💌            |  |
| Modern Initial                                | zation                          |                  |                 |  |
| Initialize M                                  | lodern For Use                  | in:              | United States 💌 |  |
| C Initiality M                                | fadam Lisian 41                 | Commande         |                 |  |
|                                               | 100em osny m                    | Continantia.     |                 |  |
|                                               |                                 |                  | <u> </u>        |  |
|                                               |                                 |                  |                 |  |
|                                               |                                 |                  |                 |  |
|                                               |                                 |                  |                 |  |
|                                               |                                 |                  | -1              |  |
|                                               |                                 |                  | <u>_</u>        |  |
| Profile Set                                   | tings                           |                  | ×               |  |
| Profile Set                                   | tings                           |                  | ۲.<br>۲         |  |
| Profile Set                                   | tings<br>6: My I                | Dialup Profile 💌 | ۲<br>۲          |  |
| Profile Set<br>Primary Profil<br>Secondary Pr | ttings<br>e: My l<br>ofile: Non | Dialup Profile 💌 | ×               |  |
| Profile Set<br>Primary Profil<br>Secondary Pr | e: My l<br>offie: Non           | Dialup Profile 💌 | ±               |  |
| Profile Set<br>Primary Profil<br>Secondary Pr | ttings<br>« My t<br>offic Norv  | Dialup Profile 💌 | Ĭ               |  |

#### **Modem Settings**

Speaker Volume - choose On or Off for your modem speaker volume. The default is On.

**Modem Initialization** - You can specify the country to initialize your modem by choosing **Initialize Modem For Use In** and specifying the country from the menu or specify the initialization of your modem using AT commands by selecting **Initialize Modem Using AT Commands** and entering your AT Commands in the text field.

#### **Profiles**

Select your primary profile from the **Primary Profile** menu. You create the profiles for this menu in the **Modem > Dialup Profiles** page. If you have more than one dial-up ISP account, you can specify a secondary profile from the **Secondary Profile** menu.

#### Failover

| Modern Settings - Microsoft Internet Deplorer prov | ided by SonicWALL, INC. |      |
|----------------------------------------------------|-------------------------|------|
| Settings Failover Advanced                         |                         |      |
| Modem Failover Settings                            |                         |      |
| Enable WAN failover                                |                         |      |
| 🖻 Enable Preempt Mode                              |                         |      |
| Enable Probing                                     |                         |      |
| Probe through:                                     | Ethernet Only 💌         |      |
| Probe Target (IP Address):                         | 0.0.0.0                 |      |
| Probe Type:                                        |                         |      |
| C ICMP Probing                                     |                         |      |
| C TCP Probing                                      |                         |      |
| TCP port                                           | 80                      |      |
| Probe Interval (seconds):                          | 5                       |      |
| Failover Trigger Level (missed probes):            | 3                       |      |
| Successful Probes to Reactivate Primary:           | 6                       |      |
| Ready                                              |                         |      |
|                                                    | OK Cancel I             | telp |
|                                                    |                         | _    |

The **Failover** page in the **Modem Setting** window includes the same settings on the **Modem > Failover** page. If you configured the failover settings on the **Modem > Failover** page, they are displayed in the **Failover** page. If you have not configured Failover settings, use the following instructions to configure the **Failover Settings**:

- 1 Select Enable WAN Failover.
- 2 Select Enable Preempt Mode if you want the primary WAN Ethernet interface to take over from the secondary modem WAN interface when it becomes active after a failure. If you do not enable Pre-empt Mode, the secondary WAN modem interface remains active as the WAN interface until you click Disconnect.
- 3 Select Enable Probing. Probing for WAN connectivity occurs over the Ethernet connection, the dial-up connection, or both. When probing is disabled on the Ethernet link, the SonicWALL security appliance only performs link detection. If the Ethernet connection is lost for a duration of 5-9 seconds, the SonicWALL security appliance considers the Ethernet connection to be unavailable. If the Ethernet link is lost for 0-4 seconds, the SonicWALL security appliance does not consider the connection to be lost. If you are swapping cables quickly, unnecessary WAN failover does not occur on the SonicWALL security appliance. If probing is enabled and the cable is unplugged, the 5-9 seconds link detection does not occur. Instead, the probing rules apply to the connection using the parameters configured for Probe Interval (seconds) and Failover Trigger Level (missed probes) settings. If probing is enabled on dialup, the dialup connection is terminated and re-established when probing fails over the modem.
- 4 Select an option from the Probe through menu. Select Ethernet Only to probe the Ethernet WAN connection and failover to the modem when the connection is lost. Select Modem Only to probe a dial-up connection and have the modem redial when the dial-up connection is lost. Select Modem and Ethernet to enable both types of probing on the SP.
- 5 Enter the IP address for the probe target in the **Probe Target (IP Address)** field. The Probe IP address is a static IP address on the WAN. If this field is left blank, or 0.0.0.0 is entered as the address, the Probe Target is the WAN Gateway IP address.

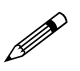

- Note: The probe is a ping sent to the specified IP address to determine Internet connectivity.
- 6 Select **ICMP Probing** or **TCP Probing** from the **Probe Type** options. If you select **TCP Probing**, enter the TCP port number in the **TCP port** field.

- 7 In the Probe Interval (seconds) field, enter the amount of time between probes to the Probe Target. The default value is 5 seconds. To deactivate the Probe Detection feature, enter 0 as the value. In this case, the WAN failover only occurs when loss of the physical WAN Ethernet connection occurs on the SonicWALL security appliance.
- 8 Enter the number of missed probes required for the WAN failover to occur in the **Failover Trigger** Level (missed probes) field.
- 9 Enter a value for the number of successful probes required to reactivate the primary connection in the Successful Probes to Reactivate Primary field. The default value is five (5). By requiring a number of successful probes before the SonicWALL security appliance returns to its primary connection, you can prevent the SonicWALL security appliance from returning to the primary connection before the primary connection becomes stable.

#### Advanced

| Remotely Triggered     | Dial-out S   | ettings |  |
|------------------------|--------------|---------|--|
| Enable Remotely Trigge | red Dial-out |         |  |
| E Requires Authentic   | ation        |         |  |
| Password:              |              |         |  |
| Confirm Password:      |              |         |  |
|                        |              |         |  |
|                        |              |         |  |
|                        |              |         |  |
|                        |              |         |  |
|                        |              |         |  |
|                        |              |         |  |
|                        |              |         |  |
|                        |              |         |  |

The **Advanced** page allows you remotely trigger the modem to dial-out to establish an WAN connection. Selecting **Enable Remotely Triggered Dial-out** configures the modem to accept remotely triggered dial-out.

If you check **Requires Authentication**, enter a password in the **Password** and **Confirm Password** fields. You will be prompted for a password before being allowed to trigger a dial-out.

#### Activating the Modem

| Name.  | Made        | IP Address      | Subnet Mask   | Status                | Configure |
|--------|-------------|-----------------|---------------|-----------------------|-----------|
| VINN   | NAT Enabled | 10.0.93.24      | 255 255 0 11  | 100 Mbps, half duples | 8         |
| LAN    |             | 192.168.168.188 | 255 255 255 0 | 100 Mbps, full duplex | 30        |
| Modern |             | 0.0.0           | 0000          | macher Connect        | 30        |

If the modem is inactive, an <u>inactive</u> link and **Connect** button are displayed in the **Status** column of the **Interfaces** table on the **Network>Settings** page. Clicking the Connect button establishes your modem connection. Once the connection is established, the <u>inactive</u> link and **Connect** button change to <u>active</u> and <u>Disconnect</u>.

## **Configuring WLAN Properties (TZ 50 Wireless/TZ 150 Wireless/TZ 170 Wireless)**

The SonicWALL TZ 50 Wireless/TZ 150 Wireless/TZ 170 Wireless includes the **WLAN** interface in the **Interfaces** table on the **Network>Settings** page.

| Name | Mode        | IP Address     | Subnet Mask   | Status                   | Configure |
|------|-------------|----------------|---------------|--------------------------|-----------|
| MAN  | NAT Enabled | 10.0.93.25     | 255 255 0 0   | 100 Mbps, half duples    | 8         |
| LAN  |             | 102188.168.168 | 255.255.255.0 | no link                  | 30        |
| WLAN |             | 17216.31.1     | 255 255 255.0 | 0 Maps, 802 11 brg Moved | 30        |

Clicking the Edit icon for the **WLAN** interface displays the **WLAN Settings** window for configuring the WLAN properties.

| Exable VEAN                |                                                            |
|----------------------------|------------------------------------------------------------|
| William Enterem            |                                                            |
| P Treat WPA buffs as       | n far Stande-Star VPvr Turster Tanens af<br>WEIßer         |
| WLAN IT ADDRESS            | 172.16.31.1                                                |
| WLAN Subnet Mark           | 266 266 266 0                                              |
| 850.                       | TechPubs_TZ170W                                            |
| Fields Mode                | 2 4GHz 802 11b/g Mixed .                                   |
| Regulatory Domain          | FCC - North America                                        |
| Courtey Costs              | United States - US -                                       |
| Channel                    | AutoChannel - Currently Channel 11                         |
| Motor Crow to tangoonality | in the completing with all laws presented to the powerters |

- The **Enable WLAN** setting is checked by default to activate the WLAN interface on the SonicWALL security appliance.
- Select WiFiSec Enforcement to require that all traffic that enters into the WLAN interface be either IPSec traffic, WPA traffic, or both. With WiFiSec Enforcement enabled, all non-guest wireless clients are required to use the strong security of IPSec. The VPN connection inherent in WiFiSec terminates at the GroupVPN Policy, which you can configure on the VPN > Settings page.
- If you have not selected WiFiSec Enforcement, you can select Require WiFiSec for Site-to-Site VPN Tunnel Traversal to require WiFiSec security for all wireless connections through the WLAN zone that are part of a site-to-site VPN.
- Click Trust WPA traffic to accept WPA as an allowable alternative to IPSec. The SonicWALL TZ 50 Wireless/TZ 150 Wireless/TZ 170 Wireless supports both WPA-PSK (Pre-shared key) and WPA-EAP (Extensible Authentication Protocol using an external 802.1x/EAP capable RADIUS server).
- WLAN IP Address: The IP address of the SonicWALL TZ 50 Wireless/TZ 150 Wireless/TZ 170 Wireless WLAN interface.
- WLAN Subnet Mask: The subnet of the SonicWALL TZ 50 Wireless/TZ 150 Wireless/TZ 170 Wireless WLAN interface.

- **SSID**: Enter a recognizable string for the SSID for the SonicWALL TZ 50 Wireless/TZ 150 Wireless/TZ 170 Wireless security appliance. This is the name that will appear in clients' lists of available wireless connections.
- **Radio Mode**: The default 2.4GHZ 802.11b/g mixed enables the SonicWALL TZ 50 Wireless/TZ 150 Wireless/TZ 170 Wireless to support both 802.11b and 802.11g wireless card clients.
- **Country Code**: Select the country where you are operating the SonicWALL TZ 50 Wireless/TZ 150 Wireless/TZ 170 Wireless. The country code determines which **Regulatory Domain** the radio operation falls under.
- **Channel**: Select the channel the radio will operate on. The default is **AutoChannel**, which automatically selects the channel with the least interference. Use **AutoChannel** unless you have a specific reason to use or avoid specific channels.

Network > One-to-One NAT

# C H A P T E R

## Configuring One-to-One NAT

### Network > One-to-One NAT

One-to-One NAT maps valid, external addresses to private addresses hidden by NAT. Computers on your private LAN or OPT interface are accessed on the Internet at the corresponding public IP addresses.

You can create a relationship between internal and external addresses by defining internal and external address ranges. Once the relationship is defined, the computer with the first IP address of the private address range is accessible at the first IP address of the external address range, the second computer at the second external IP address, etc.

To configure One-to-One NAT, select the Network > One-to-One NAT page.

| Network > One-to-   | One NAT                 |              | Apply     | Cancel ?   |
|---------------------|-------------------------|--------------|-----------|------------|
| One-to-One Netwo    | ork Address Translation | (NAT) Ranges |           |            |
| Enable One-to-One N | IAT                     |              |           |            |
| Private Begin       | Public Begin            | Length       | Configure |            |
| No Entries          |                         |              |           |            |
| Add                 |                         |              |           | Delete All |

To configure One-to-One NAT, complete the following instructions.

- 1 Select the Enable One-to-One NAT check box.
- 2 Click Add. The Add NAT Entry window is displayed.

| IP range specified w | Il be disconnected. |
|----------------------|---------------------|
| Private Range Start  |                     |
| Public Range Start   |                     |
| Range Length:        |                     |
|                      |                     |

3 Enter the beginning IP address of the private address range being mapped in the **Private Range Start** field. This is the IP address of the first machine that is accessible from the Internet. 4 Enter the beginning IP address of the valid address range being mapped in the **Public Range Begin** field. This address should be assigned by your ISP and be in the same logical subnet as the NAT public IP address.

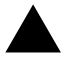

**Alert:** Do not include the SonicWALL security appliance WAN IP (NAT Public) Address or the WAN Gateway (Router) Address in this range.

- 5 Enter the number of public IP addresses that should be mapped to private addresses in the Range Length field. The range length can not exceed the number of valid IP addresses. Up to 64 ranges can be added. To map a single address, enter a Range Length of 1.
- 6 Click OK.
- 7 Click **Apply**. Once the SonicWALL security appliance has been updated, a message confirming the update is displayed at the bottom of the browser window.

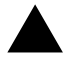

**Alert:** One-to-One NAT maps valid, public IP addresses to private LAN or OPT IP addresses. It does not allow traffic from the Internet to the private LAN.

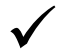

**Tip:** After One-to-One NAT is configured, create an Allow rule to permit traffic from the Internet to the private IP address(es) on the LAN or OPT.

To edit an existing entry in the One-to-One Network Address Translation (NAT) Ranges, click the edit icon. To delete an entry, click the delete from icon. To delete all entries, click **Delete All**.

#### **One-to-One NAT Configuration Example**

This example assumes that you have a SonicWALL security appliance running in the NAT-enabled mode, with IP addresses on the LAN in the range 192.168.1.1 - 192.168.1.254, and a WAN IP address of 208.1.2.2. Also, you own the IP addresses in the range 208.1.2.1 - 208.1.2.6.

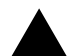

Alert: If you have only one IP address from your ISP, you cannot use One-to-One NAT.

You have three web servers on the LAN with the IP addresses of 192.168.1.10, 192.168.1.11, and 192.168.1.12. Each of the servers must have a default gateway pointing to 192.168.1.1, the SonicWALL security appliance LAN IP address.

You also have three additional IP addresses from your ISP, 208.1.2.4, 208.1.2.5, and 208.1.2.6, that you want to use for three additional web servers. Use the following steps to configure One-to-One NAT:

- 1 Select Enable One-to-One NAT.
- 2 Click Add. The Add NAT Entry window is displayed
- 3 Enter in the IP address, 192.168.1.10, in the Private Range Begin field.
- 4 Enter in the IP address, 208.1.2.4, in the **Public Range Begin** field.
- 5 Enter in 3 in the Range Length field.

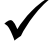

**Tip:** You can configure the IP addresses individually, but it is easier to configure them in a range. However, the IP addresses on both the private and public sides must be consecutive to configure a range of addresses.

- 6 Click OK.
- 7 Click Apply.
- 8 Click Firewall, then Access Rules.
- 9 Click Add.

- 10 Configure the following settings:
- Allow
- Service HTTP
- Source WAN
- Destination LAN 192.168.1.10 192.168.1.12

In the **Options** tab, select **always** from the **Apply this Rule** menu.

11 Click OK.

Requests for <http://208.1.2.4> are answered by the server at 192.168.1.10. Requests for <http://208.1.2.5> are answered by the server at 192.168.1.11, and requests for <http://208.1.2.6> are answered by the server at 192.168.1.12. From the LAN, the servers can only be accessed using the private IP addresses (192.168.1.x), not the public IP addresses or domain names. For example, from the LAN, you must use URLs like <http://192.168.1.10> to reach the web servers. An IP address, such as 192.168.1.10, on the LAN cannot be used in both public LAN server configurations and in public LAN server One-to-One NAT configurations.

CHAPTER 10: Configuring One-to-One NAT

Network > Web Proxy

# C H A P T E R

## **Configuring Web Proxy Settings**

## **Network > Web Proxy**

| Network > Web Proxy                              |      | Αρρίγ | Cancel | 2 |
|--------------------------------------------------|------|-------|--------|---|
| Automatic Proxy Forwarding (Web Or               | nly) |       |        |   |
| Proxy Web Server (name or IP address):           |      |       |        |   |
| Proxy Web Server Port                            | 0    |       |        |   |
| E Bypass Proxy Servers Upon Proxy Server Failure |      |       |        |   |
| Forward OPT Client Requests to Proxy Server      |      |       |        |   |

A Web proxy server intercepts HTTP requests and determines if it has stored copies of the requested Web pages. If it does not, the proxy completes the request to the server on the Internet, returning the requested information to the user and also saving it locally for future requests.

Setting up a Web proxy server on a network can be cumbersome, because each computer on the network must be configured to direct Web requests to the server.

If you have a proxy server on your network, instead of configuring each computer's Web browser to point to the proxy server, you can move the server to the WAN and enable Web Proxy Forwarding. The SonicWALL security appliance automatically forwards all Web proxy requests to the proxy server without requiring all the computers on the network to be configured.

#### **Configuring Automatic Web Proxy Forwarding**

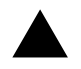

Alert: The proxy server must be located on the WAN; it can not be located on the LAN.

To configure a Proxy Web sever, select the Network > Web Proxy page.

- 1 Connect your Web proxy server to a hub, and connect the hub to the SonicWALL security appliance WAN port.
- 2 Enter the name or IP address of the proxy server in the **Proxy Web Server (name or IP address)** field.
- 3 Enter the proxy IP port in the **Proxy Web Server Port** field.
- 4 To bypass the Proxy Servers if a failure occurs, select the **Bypass Proxy Servers Upon Proxy Server Failure** check box.
- 5 To send proxy requests from the OPT interface as well as the LAN interface, check the **Forward OPT/DMZ/WLAN Client Requests to Proxy Server** checkbox.
- 6 Click **Apply**. Once the SonicWALL security appliance has been updated, a message confirming the update is displayed at the bottom of the browser window.

#### **Bypass Proxy Servers Upon Proxy Failure**

If a Web proxy server is specified on the **Network > Web Proxy** page, selecting the **Bypass Proxy Servers Upon Proxy Server Failure** check box allows clients behind the SonicWALL security appliance to bypass the Web proxy server in the event it becomes unavailable. Instead, the client's browser accesses the Internet directly as if a Web proxy server is not specified.

#### Forward OPT/DMZ/WLAN Client Requests to Proxy Server

By default, client requests coming in through the OPT interface are not forwarded to the Proxy Server. To send OPT/DMZ/WLAN client requests as well as LAN client requests, check the **Forward OPT/DMZ/WLAN Client Requests to Proxy Server** checkbox.

Network > Intranet

# C H A P T E R

# **Configuring Intranet Settings**

### **Network > Intranet**

The SonicWALL security appliance can be configured as an Intranet firewall to prevent network users from accessing sensitive servers. By default, users on your LAN can access the Internet router, but not devices connected to the WAN port of the SonicWALL security appliance. To enable access to the area between the SonicWALL security appliance WAN port and the Internet, you must configure the Intranet settings on the SonicWALL security appliance on the **Network > Intranet** page.

| Network > Intranet                                              |            | Apply | Cancel  | 2 |
|-----------------------------------------------------------------|------------|-------|---------|---|
| General                                                         |            |       |         |   |
| SonicWALL's WAN link is connected directly to the Internet rout | Hr.        |       |         |   |
| C Specified address ranges are attached to the LAN link.        |            |       |         |   |
| C Specified address ranges are attached to the WAN link.        |            |       |         |   |
| LAN/WAN Client Address Ranges                                   |            |       |         |   |
| From Address                                                    | To Address | Cor   | nfigure |   |
| No Entries                                                      |            |       |         |   |
| Add Datas Al                                                    |            |       |         |   |

Intranet firewalling is achieved by connecting the SonicWALL security appliance between an unprotected and a protected segment, as shown below.

#### Installation

1 Connect the LAN Ethernet port on the back of the SonicWALL security appliance to the network segment to be protected against unauthorized access.

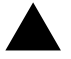

**Alert:** Devices connected to the WAN port do not have firewall protection. It is recommended that you use another SonicWALL security appliance to protect computers on the WAN.

2 Connect the SonicWALL security appliance to a power outlet and make sure the SonicWALL security appliance is powered on.

To enable an Intranet firewall, you must specify which machines are located on the LAN, or you must specify which machines are located on the WAN.

It is best to select the network area with the least number of machines. For example, if only one or two machines are connected to the WAN, select **Specified address ranges are attached to the WAN link**. That way, you only have to enter one or two IP addresses in the **Add Range** section. Specify the IP addresses individually or as a range.

#### **Intranet Settings**

- 1 In the left-navigation menu, select **Network** and then **Intranet**.
- 2 Select one of the following options:
- SonicWALL WAN link is connected directly to the Internet router

Select this option if the SonicWALL security appliance is protecting your entire network. This is the default setting.

Specified address ranges are attached to the LAN link

Select this option if it is easier to specify the devices on your LAN. Then enter your LAN IP address range(s). If you do not include all computers on your LAN, the computers not included will be unable to send or receive data through the SonicWALL security appliance.

Specified address ranges are attached to the WAN link

Select this option if it is easier to specify the devices on your WAN. Then enter your WAN IP address range(s). Computers connected to the WAN port that are not included are inaccessible to users on your LAN.

3 Click Add to add a specific range of IP addresses on your LAN or OPT interfaces to include in your Intranet. Clicking Add displays the Add Address Range window. To add a range of addresses, such as "199.2.23.50" to "199.2.23.54", enter the starting address in the From Address field and the ending address in the To Address field. An individual IP address should be entered in the From Address field only.

| IP Address Fro | m: |  | _ |
|----------------|----|--|---|
|                |    |  | - |
| IP Address To: |    |  | _ |
|                |    |  |   |

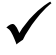

Tip: Up to 64 address ranges can be entered.

4 Click **Update**. Once the SonicWALL security appliance has been updated, a message confirming the update is displayed at the bottom of the browser window.

Network > Routing

# C H A P T E R

## **Configuring Static Routes**

## **Network > Routing**

If you have routers on your LAN or WAN, you can configure static routes on the SonicWALL security appliance using the settings on the **Network > Routing** page.

| Network                                                                                                    | > Routing                                                                   |                                                                                                |                                                                                                    | 2                                                                       |
|----------------------------------------------------------------------------------------------------|-----------------------------------------------------------------------------|------------------------------------------------------------------------------------------------|----------------------------------------------------------------------------------------------------|-------------------------------------------------------------------------|
| Static Rou                                                                                                    | utes                                                                        |                                                                                                |                                                                                                    |                                                                         |
| Destinatio                                                                                                    | n Network                                                                   | Subnet Mask                                                                                    | Gateway Interfa                                                                                                    | ice Configure                                                           |
| No Entries                                                                                                    |                                                                             |                                                                                                |                                                                                                    |                                                                         |
| Add                                                                                                    |                                                                             |                                                                                                |                                                                                                    | Delete All                                                              |
| Route Ad                                                                                                    | vertisement                                                                 |                                                                                                |                                                                                                    |                                                                         |
| Interface                                                                                                    | Status                                                                      |                                                                                                |                                                                                                    | Configure                                                               |
| LAN                                                                                                    | Disabled                                                                    |                                                                                                |                                                                                                    | 8                                                                       |
|                                                                                                    |                                                                             |                                                                                                |                                                                                                    |                                                                         |
| OPT                                                                                                    | RIP ADVERTISE                                                               | MENTS CANNOT BE ENAB                                                                           | LED IN TRANSPARENT MOD                                                                                                    | e 📎                                                                     |
| OPT                                                                                                    | RIP ADVERTISE                                                               | MENTS CANNOT BE ENAB                                                                           | LED IN TRANSPARENT MOD                                                                                                    | e 📎                                                                     |
| OPT                                                                                                    | RIP ADVERTISE                                                               | MENTS CANNOT BE ENAB                                                                           | LED IN TRANSPARENT MOD                                                                                                    | e D                                                                     |
| OPT<br>Routing T                                                                                                    | RIP ADVERTISE                                                               | MENTS CANNOT BE ENAB                                                                           | LED IN TRANSPARENT MOD                                                                                                    | e &                                                                     |
| OPT<br>Routing T<br>Destination                                                                                                    | RIP ADVERTISE<br>Table                                                      | MENTS CANNOT BE ENAB                                                                           | LED IN TRANSPARENT MOD<br>Gateway Address                                                                                                    | E 📎                                                                     |
| OPT<br>Routing T<br>Destination<br>0.0.0                                                                                                 | RIP ADVERTISE<br>(able                                                      | Subnet Mask                                                                                    | LED IN TRANSPARENT MOD<br>Gatevray Address<br>207.88.91.85                                                                                           | E S<br>Destination Link                                                 |
| OPT<br>Routing T<br>Destination<br>0.0.0<br>192.160.160                                                                                  | RIP ADVERTISE<br>(able<br>n Network                                         | Subnet Mask<br>0.0.0<br>255.255.255.0                                                          | LED IN TRANSPARENT MOD<br>Goteway Address<br>207.88.91.85<br>0.0.0.0                                                                                 | E Solution Link                                                         |
| OPT<br>Routing T<br>Destination<br>0.0.0<br>192.160.160<br>192.168.168                                                                   | RIP ADVERTISE                                                               | Subnet Mask<br>0.0.0<br>255 255 255 0<br>255 255 255 255                                       | Goteway Address<br>20788.91.65<br>0.0.00<br>0.0.0                                                                                                    | E Solution Link WWN LAN LAN                                             |
| OPT<br>Routing T<br>Destination<br>0.0.0<br>192.160.160<br>192.168.168<br>207.00.91.64                                                   | RIP ADVERTISE                                                               | Subnet Mask<br>0.0.0<br>255 255 255 0<br>255 255 255 255<br>255 255 255 224                    | Goteway Address<br>207.88.91.85<br>0.0.00<br>0.0.00<br>0.0.00                                                                                        | E Solution Link<br>VWN<br>LAN<br>LAN<br>WAN                             |
| OPT<br>Routing T<br>0.0.0<br>192.160.160<br>192.168.168<br>207.00.91.64<br>207.88.91.65                                                  | RIP ADVERTISE                                                               | Subnet Mask<br>0.0.0<br>255.255.255.0<br>255.255.255.255<br>255.255.255.255<br>255.255.        | LED IN TRANSPARENT MOD<br>Gotewray Address<br>207.88.91.65<br>0.0.00<br>0.0.00<br>0.0.00<br>0.0.00<br>0.0.00                                         | E Solution Link<br>WWN<br>LAN<br>LAN<br>WAN<br>WAN                      |
| OPT<br>Routing T<br>0.0.0<br>192.160.160<br>192.168.168<br>207.00.91.64<br>207.00.91.64                                                  | RIP ADVERTISE                                                               | Subnet Mask<br>0.0.0<br>255.255.255.0<br>255.255.255.25<br>255.255.255.255<br>255.255.         | LED IN TRANSPARENT MOD<br>Goteway Address<br>207.88.91.65<br>0.0.0<br>0.0.0<br>0.0.0<br>0.0.0<br>0.0.0<br>0.0.0<br>0.0.0                             | E Solution Link<br>WWN<br>LAN<br>LAN<br>WAN<br>WAN<br>WAN<br>LAN        |
| OPT<br>Routing T<br>0.0.0<br>192.160.160<br>192.163.163<br>207.00.91.64<br>207.00.91.94<br>207.00.91.94<br>207.00.91.94                  | RIP ADVERTISE                                                               | Subnet Mask<br>0.0.0<br>255.255.255.0<br>255.255.255.25<br>255.255.255.255<br>255.255.         | Coteway Address<br>207.88.91.65<br>0.0.0<br>0.0.0<br>0.0.0<br>0.0.0<br>0.0.0<br>0.0.0<br>0.0.0<br>0.0.0<br>0.0.0<br>0.0.0<br>0.0.0                   | E Solution Link VWN LAN VWN VWN LAN VWN VWN VWN VWN VWN VWN VWN OPT     |
| OPT<br>Routing T<br>Destination<br>0.0.0<br>192.160.160<br>192.160.160<br>207.00.91 64<br>207.80.91 64<br>207.80.91 94<br>205.85 255 255 | RIP ADVERTISE<br>Table<br>In Network<br>10<br>1.168<br>4<br>5<br>5<br>1.255 | Subnet Mask<br>0.0.0.0<br>255.255.255.255<br>256.255.255.255<br>255.255.255.255<br>255.255.255 | Coteway Address<br>207.88.91.65<br>0.0.0<br>0.0.0<br>0.0.0<br>0.0.0<br>0.0.0<br>0.0.0<br>0.0.0<br>0.0.0<br>0.0.0<br>0.0.0<br>0.0.0<br>0.0.0<br>0.0.0 | E Solution Link VWN LIN LIN WWN VWN LAN LAN LAN LAN LAN LAN LAN LAN LAN |

Static routing means configuring the SonicWALL security appliance to route network traffic to a specific, predefined destination. Static routes must be defined if the LAN or WAN are segmented into subnets, either for size or practical considerations. For example, a subnet can be created to isolate a section of a company, such as finance, from network traffic on the rest of the LAN or WAN.
### **Static Routes**

Static Routes are configured when network traffic is directed to subnets located behind routers on your network. For instance, you have a router on your network with the IP address of 192.168.168.254, and there is another subnet on your network with IP address range of 10.0.5.0 - 10.0.5.254 with a subnet mask of 255.255.255.0. You can configure static routes on the LAN, WAN, DMZ, OPT, and WLAN interfaces.

To configure a static route to the 10.0.5.0 subnet, follow these instructions:

- 1 Click Network, then Routing.
- 2 Click Add in the Static Routes section. The Add Static Route window is displayed.

| Destination Network: |       |
|----------------------|-------|
| Subnet Mask:         |       |
| Default Gateway:     |       |
| interface:           | LAN 💌 |

- 3 Enter 10.0.5.0 in the **Destination Network** field.
- 4 Enter 255.255.255.0 in the Subnet Mask field.
- 5 Enter 192.168.168.254 in the Default Gateway field. This is the IP address of the router.
- 6 Select LAN from the Interface menu.
- 7 Click OK.

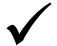

Tip: You can configure up to 256 routes on the SonicWALL security appliance.

#### **Static Route Configuration Example**

Static Route configurations allow for multiple subnets separated by an internal (LAN) router to be supported behind the SonicWALL security appliance LAN. This option is only be used when the secondary subnet is accessed through an internal (LAN) router that is between it and the SonicWALL security appliance LAN port. Once static routes are configured, network traffic can be directed to these subnets.

#### Key terms:

- **Destination Network**: the network IP address of the remote subnet. The address usually ends in 0, i.e 10.0.5.0.
- Subnet Mask: the subnet mask of the remote network (i.e. 255.255.255.0)
- Gateway: the IP address of the Internal (LAN) router that is local to the SonicWALL security appliance.

For example:

SonicWALL LAN IP Address: 192.168.168.1 Subnet mask: 255.255.255.0 Router IP Address: 192.168.168.254 Secondary Subnet: 10.0.5.0 Subnet mask: 255.255.255.0 If you have an Internal (LAN) router on your network with the IP address of 192.168.168.254, and there is another subnet on your network with IP address range of 10.0.5.0 - 10.0.5.254 with a subnet mask of 255.255.255.0. To configure a static route to the 10.0.5.0 subnet, follow these instructions:

Click Network, and then Routing.

- 1 Click Add in the Static Routes section.
- 2 Enter 10.0.5.0 in the **Destination Network** field.
- 3 Enter 255.255.255.0 in the Subnet Mask field.
- 4 Enter 192.168.168.254 in the **Default Gateway** field. This is the IP address of the internal (LAN) router that is local to the SonicWALL security appliance.
- 5 Select LAN from the Interface menu.
- 6 Click OK.

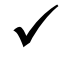

**Tip:** Be sure the Internal (LAN) router is configured as follows: If the SonicWALL security appliance is in NAT Enabled mode, the internal (LAN) router needs to have a route of last resort (i.e. gateway address) that is the SonicWALL security appliance LAN IP address.

### **Route Advertisement**

The SonicWALL security appliance uses RIPv1 or RIPv2 to advertise its static and dynamic routes to other routers on the network. Choose between RIPv1 or RIPv2 based on your router's capabilities or configuration. RIPv1 is an earlier version of the protocol that has fewer features, and it also sends packets via broadcast instead of multicast. RIPv2 packets are backwards-compatible and can be accepted by some RIPv1 implementations that provide an option of listening for multicast packets. The RIPv2 Enabled (broadcast) selection broadcasts packets instead of multicasting packets is for heterogeneous networks with a mixture of RIPv1 and RIPv2 routers.

| Interface | Status                                                   | Configure |
|-----------|----------------------------------------------------------|-----------|
| LAN       | Disabled                                                 | 8         |
| OPT       | RIP ADVERTISEMENTS CANNOT BE ENABLED IN TRANSPARENT MODE | 20        |

#### **Route Advertisement Configuration**

To enable Route Advertisement for an Interface, follow these steps:

1 Click the edit icon *in the* **Configure** column for the interface. The **Route Advertisement Configuration** window is displayed.

|                                   |              | - |
|-----------------------------------|--------------|---|
| RIP Advertisements:               | Disabled     |   |
| Advertise Static Routes:          | <b>—</b>     |   |
| Route Change Damp Time (seconds): | 30           |   |
| Deleted Route Advertisements:     | 5            |   |
| Route Metric (1 - 15):            | 1            |   |
| RIPv2 Route Tag (4 Hex Digits):   | 0            |   |
| RIPv2 Authentication:             | Disabled     |   |
|                                   |              |   |
| Ready                             |              |   |
|                                   | OK Cancel He | ρ |
|                                   |              |   |
|                                   |              |   |
|                                   |              |   |

- 2 Select one of the following types of RIP Advertisements:
  - **RIPv1 Enabled** RIPv1 is the first version of Routing Information Protocol.
  - RIPv2 Enabled (multicast) to send route advertisements using multicasting (a single data packet to specific notes on the network).
  - RIPv2 Enabled (broadcast) to send route advertisements using broadcasting (a single data packet to all nodes on the network).
- 3 Enable **Advertise Static Routes** if you have static routes configured on the SonicWALL security appliance, enable this feature to exclude them from Route Advertisement.
- 4 Enter a value in seconds between advertisements broadcasted over a network in the Route Change Damp Time (seconds) field. The default value is 30 seconds. A lower value corresponds with a higher volume of broadcast traffic over the network. The Route Change Damp Time (seconds) setting defines the delay between the time a VPN tunnel changes state (up or down) and the time the change is advertised with RIP. The delay, in seconds, prevents ambiguous route advertisements sent as a result of temporary change in the VPN tunnel status.
- 5 Enter the number of advertisements that a deleted route broadcasts until it stops in the **Deleted Route Advertisements (0-99)** field. The default value is **1**.
- 6 Enter a value from 1 to 15 in the **Route Metric (1-15)** field. This is the number of times a packet touches a router from the source IP address to the destination IP address.
- 7 If RIPv2 is selected from the Route Advertisements menu, you can enter a value for the route tag in the **RIPv2 Route Tag (4 HEX Digits)** field. This value is implementation-dependent and provides a mechanism for routers to classify the originators of RIPv2 advertisements. This field is optional.
- 8 If you wan to enable RIPv2 authentication, select one of the following options from the **RIPv2 Authentication** menu:
  - User defined Enter 4 hex digits in the Authentication Type (4 hex digits) field. Enter 32 hex digits in the Authentication Data (32 Hex Digits) field.
  - Cleartext Password Enter a password in the Authentication Password (Max 16 Chars) field. A maximum of 16 characters can be used to define a password.
  - MD5 Digest Enter a numerical value from 0-255 in the Authentication Key-Id (0-255) field. Enter a 32 hex digit value for the Authentication Key (32 hex digits) field, or use the generated key.
- 9 Click OK.

### **Routing Table**

| Destination Network | Subnet Metk     | Gateway Address | Destination Link |
|---------------------|-----------------|-----------------|------------------|
| 00.00               | 00.00           | 207.08.91.65    | WWW              |
| 192.168.168.0       | 255 255 255 0   | 0.0.0.0         | LAN              |
| 102.168.168.169     | 255,255,255,255 | 0.0.0           | LAN              |
| 207.88.91.64        | 265 265 255 224 | 0.0.0.0         | WAN              |
| 207.08.91.65        | 255 255 255 255 | 0.0.0.0         | WAN              |
| 207.88.91.94        | 255 255 255 255 | 0.0.0.0         | LAN              |
| 207.88.91.95        | 255,255,255,255 | 0000            | OPT              |
| 255 255 255 255     | 255,255,255,255 | 0.0.0.0         | LAN              |

The Routing Table is a list of destinations that the IP software maintains on each host and router.

The network IP address, subnet mask, gateway address, and the corresponding link are displayed.

Most of the entries are the result of configuring LAN, WAN, and OPT network settings. The SonicWALL security appliance LAN, WAN, and OPT IP addresses are displayed as permanently published at all times.

Network > ARP

# C H A P T E R

## Configuring Address Resolution Protocol Settings

## Network > ARP

|                                                                                                    |                                               |                                                                                                 | Flush ARP Cacl                        | 1e Apply                                                                                                 | Cancel ?                                                        |
|----------------------------------------------------------------------------------------------------|-----------------------------------------------|-------------------------------------------------------------------------------------------------|---------------------------------------|----------------------------------------------------------------------------------------------------|-----------------------------------------------------------------|
| Static ARP Entri                                                                                                    | es                                            |                                                                                                 |                                       |                                                                                                    |                                                                 |
| IP Address                                                                                                    | MAC Address                                   | Interface                                                                                       | Published                             | Bind MAC Confi                                                                                           | gure                                                            |
| No Entries                                                                                                    |                                               |                                                                                                 |                                       |                                                                                                    |                                                                 |
| Add                                                                                                    |                                               |                                                                                                 |                                       |                                                                                                    | Delete AlL                                                      |
| VRP Settings<br>VRP Cache entrytime<br>Prohibit Dynamic ARP<br>VRP Cache                                                                          | out (minutes): TC<br>• Entries: T             | LAN FWAN                                                                                        | Горт                                  | items 1 to                                                                                               |                                                                 |
|                                                                                                    |                                               |                                                                                                 |                                       |                                                                                                    | 4 (of 4) EI (I D EI                                             |
| IP Address                                                                                                    | Туре                                          | MAC Address                                                                                     | Interface                             | Timeout                                                                                                  | 4 (of 4) ELCIDE<br>Flush                                        |
| <ul> <li>IP Address</li> <li>192.168.168.168</li> </ul>                                                                                           | Type<br>Static                                | MAC Address<br>00:08:01:10:0F;40                                                                | Interface<br>LAN                      | Timeout<br>permanent publishe                                                                            | 4 (or4) CICIP E<br>Flush<br>d ®                                 |
| <ul> <li>IP Address</li> <li>192.160.160.160</li> <li>207.00.91.65</li> </ul>                                                                     | Type<br>Static<br>Dynamic                     | MAC Address<br>00.08/01:10:37:40<br>00:09:06:5D:14:06                                           | Interface<br>LAN<br>WAN               | Timeout<br>permanent publishe<br>expires in 10 mins                                                      | e (orie) CERED EU<br>Flush<br>d 19<br>19                        |
| <ul> <li>IP Address</li> <li>192.160.160.160</li> <li>207.00.91.65</li> <li>207.00.91.94</li> </ul>                                               | Type<br>Static<br>Dynamic<br>Static           | MAC Address<br>00.06/01/10/07/40<br>00.09/06/5D/14/06<br>00:06/01/10/07/4A                      | Interface<br>LAN<br>WAN<br>WAN        | Timeout<br>permanent publishe<br>expires in 10 mins<br>permanent publishe                                | e (or 4) CINID H<br>Flush<br>d ्छि<br>d ्छि                     |
| <ul> <li>IP Address</li> <li>192.160.160.160</li> <li>207.00.91.65</li> <li>207.00.91.94</li> <li>207.00.91.94</li> </ul>                         | Type<br>Static<br>Dynamic<br>Static<br>Static | MAC Address<br>00.08/01/10/07/40<br>00.09/06/5D/14/06<br>00/06/01/10/07/4A<br>00/06/01/10/07/49 | Interface<br>LAN<br>VWN<br>WWN<br>OPT | Timeout<br>permanent publishe<br>expires in 10 mins<br>permanent publishe<br>permanent publishe          | 4 (pr4) 13 13 12 13<br>Flush<br>d 28<br>d 28<br>d 28<br>d 28    |
| IP Address           1         192.160.160.160           2         207.00.91.65           3         207.00.91.94           4         207.00.91.94 | Type<br>Static<br>Dynamic<br>Static<br>Static | MAC Address<br>00.08.01:10.3F40<br>00.09.06.5D:14.06<br>00.08.01:10.3F4A<br>00.06.01:10.3F49    | Interface<br>LAN<br>WAN<br>WAN<br>OPT | Timeout<br>permanent publishe<br>expires in 10 mins<br>permanent publishe<br>permanent publishe<br>Filus | 4 (of 4) EI CID EI<br>Flash<br>d B<br>d B<br>d B<br>h ARP Cache |

The ARP (Address Resolution Protocol) Cache stores IP or logical addresses received from ARP replies in order to minimize the number of ARP broadcasts on a network. ARP broadcasts can degrade network performance if too many broadcast requests are sent over the network. Once the

ARP request is stored, the host does not have to send out ARP requests for the same IP datagram.

## **Static ARP Entries**

The Static ARP feature allows for static mappings to be created between layer 2 MAC addresses and layer 3 IP addresses, but also provides the following capabilities:

| 💁 Add Static ARP - M | tierosoft Internet Explorer pro |
|----------------------|---------------------------------|
| IP Address:          |                                 |
| Interface:           | LAN 💌                           |
| MAC Address:         |                                 |
| 🗖 Publish Entry      |                                 |
| E Bind MAC Addr      | ress                            |
| Update IP /          | Address Dynamically             |
| Ready                |                                 |
|                      | OK Cancel                       |

- Publish Entry Enabling the Publish Entry option in the Add Static ARP window causes the SonicWALL device to respond to ARP queries for the specified IP address with the specified MAC address. This can be used, for example, to have the SonicWALL device reply for a secondary IP address on a particular interface by adding the MAC address of the SonicWALL. See the Secondary Subnet section that follows.
- Bind MAC Address Enabling the Bind MAC Address option in the Add Static ARP window binds the MAC address specified to the designated IP address and interface. This can be used to ensure that a particular workstation (as recognized by the network card's unique MAC address) can only the used on a specified interface on the SonicWALL. Once the MAC address is bound to an interface, the SonicWALL will not respond to that MAC address on any other interface. It will also remove any dynamically cached references to that MAC address that might have been present, and it will prohibit additional (non-unique) static mappings of that MAC address.
- Update IP Address Dynamically The Update IP Address Dynamically setting in the Add Static ARP window is a sub-feature of the Bind MAC Address option. This allows for a MAC address to be bound to an interface when DHCP is being used to dynamically allocate IP addressing. Enabling this option will blur the IP Address field, and will populate the ARP Cache with the IP Address allocated by the SonicWALL's internal DHCP server, or by the external DHCP server if IP Helper is in use.

## Secondary Subnets with Static ARP

SonicOS Standard already supports secondary subnets on the LAN using the **Network Gateway** feature on LAN Properties window from the **Network > Settings** page, but the Static ARP feature allows for secondary subnets to be added on other interfaces, and without the addition of automatic NAT rules.

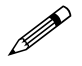

**Note:** It is not possible to create firewall access rules between primary and secondary subnets, when they are created using the static ARP method.

#### Adding a Secondary Subnet using the Static ARP Method

- 1 Add a 'published' static ARP entry for the gateway address that will be used for the secondary subnet, assigning it the MAC address of the SonicWALL interface to which it will be connected.
- 2 Add a static route for that subnet, so that the SonicWALL regards it as valid traffic, and knows to which interface to route that subnet's traffic.
- 3 Add Access Rules to allow traffic destined for that subnet to traverse the correct network interface.
- 4 Optional: Add a static route on upstream device(s) so that they know which gateway IP to use to reach the secondary subnet.

Consider the following network example:

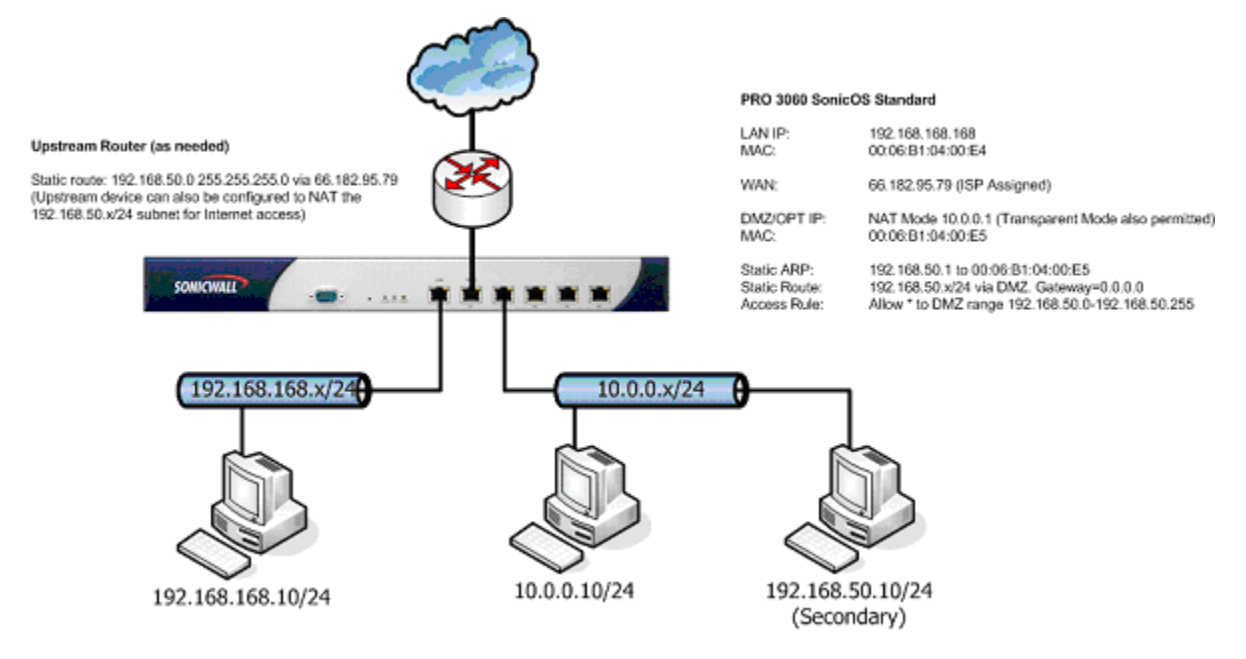

With SonicOS Standard, although it is not possible to create a NAT rule for a secondary subnet on the DMZ (or OPT) interface, it is possible to support the secondary subnet in a routed configuration. To support the above configuration, first create a published static ARP entry for 192.168.50.1, the address which will serve as the gateway for the secondary subnet, and associate it with the DMZ/OPT interface. From the **Network > ARP** page, select the **Add** button in the **Static ARP Entries** section, and add the following entry:

| IP Address:       | 192.168.50.1               |
|-------------------|----------------------------|
| Intertace:        | OPT 🛪                      |
| MAC Address.      | 00.06 b1 04.00 e5          |
| Distant Calm      |                            |
| Contractions Comp |                            |
| Bind MAC Add      | ess                        |
| Bind MAC Add      | ess<br>Address Dynamically |
| Dind MAC Add      | ets<br>Address Dynamically |
| Eind MAC Add      | ebs<br>Address Dynamically |

The entry will appear in the table as follows:

| IP Address   | MAC Address       | Interface | Published | Bind MAC | Configure |
|--------------|-------------------|-----------|-----------|----------|-----------|
| 192.168.60.1 | 00.05.B1.04.00.E5 | OPT       | *         |          | 免息        |

CHAPTER 14: Configuring Address Resolution Protocol Settings

Navigate to the **Network > Routing** page, and add a static route for the 192.168.50.0/24 network as follows:

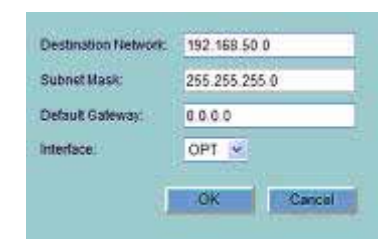

The entry will appear in the table as follows:

| Destination Network | Submet Mask   | Galeway | Interface | Configure |
|---------------------|---------------|---------|-----------|-----------|
| 192.168.50.0        | 255 295 255.0 | 0.0.0.0 | OPT       | 2018      |

To allow the traffic to reach the 192.168.50.0/24 subnet, and to allow the 192.168.50.0/24 subnet to reach the hosts on the LAN, navigate to the **Firewall > Access Rules** page, and add the following Access Rule:

| Survey of L   | and the second second s | Serve Language Language                                                                                                    |  |  |  |  |  |
|---------------|----------------------------------------------------------------------------------------------------|----------------------------------------------------------------------------------------------------|--|--|--|--|--|
| ann<br>Sean 1 | ne der                                                                                                    | tean inte Care<br>Sean inter                                                                                                    |  |  |  |  |  |
| 2             | Devel annus forge light annus forge light<br>CAP = 107 VAI ALL INF VAI ALL INF VAI ALL INF VAI ALL INF                                                                                                    | Billione Charles Forge Tradition Control Forge Tradition<br>Traditione Charles Tradition Tel 102 00 2116<br>Tel 102 00 2116<br>Tel 102 00 2116<br>Tel 102 00 2116<br>Tel 102 00 2116<br>Tel 102 00 2116 |  |  |  |  |  |
| Comments of   | _                                                                                                    | Exercise                                                                                                    |  |  |  |  |  |
|               |                                                                                                    |                                                                                                    |  |  |  |  |  |
| Friedr        |                                                                                                    |                                                                                                    |  |  |  |  |  |

## **Prohibit Dynamic ARP Entries**

SonicOS Standard provides the ability to prohibit dynamic ARP entries on a per-interface basis. Enabling this feature on an interface will prevent that interface from dynamically adding ARP entries. This is offered as a security mechanism to statically and strictly define the MAC addresses of hosts that will be permitted to operate on a particular interface.

| ARP Settings                       |       |       |       |  |  |  |  |
|------------------------------------|-------|-------|-------|--|--|--|--|
| ARP Cache entry timeout (minutes): | 20    |       |       |  |  |  |  |
| Prohibit Dynamic ARP Entries:      | T LAN | C WAN | C DMZ |  |  |  |  |

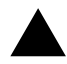

**Alert:** Misconfiguration of this feature can render the SonicWALL inaccessible and recoverable only by restoring factory defaults. Be certain to understand the behavior of this feature, and to have properly configured static ARP entries for allowed hosts prior to applying any 'prohibit dynamic ARP entry' settings.

A typical use for this feature would be prohibiting dynamic ARP on the WAN interface, after adding a static ARP entry for the upstream router. This will help to ensure that the router will be the only host allowed on the WAN interface.

After adding the static ARP entry for the router, mark the checkbox next to the WAN interface in the 'Prohibit dynamic ARP entries' area. Click the **OK** button in the alert dialog to proceed. The setting will not take effect until the **Apply** button at the top of the page is selected.

### Navigating and Sorting the ARP Cache Table

The **ARP Cache** table provides easy pagination for viewing a large number of ARP entries. You can navigate a large number of ARP entries listed in the **ARP Cache** table by using the navigation control bar located at the top right of the **ARP Cache** table.

| 10.0.254         Dynamic         00.00.00:07.40:00         WAN         expires in 6 mins         Image: Comparing the comparing the comparing th | IP Address      | Type    | MAC Address       | Interface | Timeout             | Flush |
|----------------------------------------------------------------------------------------------------|-----------------|---------|-------------------|-----------|---------------------|-------|
| 10.0.80.123         Dynamic         00.06.01:1:.05.FA         VAN         expires in 10 mins         Image: Comparing temperature           10.0.92.2         Dynamic         00.06.01:12:44.03         VAN         expires in 10 mins         Image: Comparing temperature         Image: Comparing temperature         Image: Compe                                                                                                    | 10.0.0.254      | Dynamic | 00:00:0C:07:AC:00 | WAN       | expires in 6 mins   |       |
| 10.0.92.2         Dynamic         00.06.01.12.44.03         WAN         expires in 10 mins         Image: Comparing the comparing the comparing  | 10.0.08.123     | Dynamic | 00:06:B1:11:05:FA | WAN       | expires in 10 mins  |       |
| 10.0.93.24         Dynamic         00.06.01:12:51:4D         WAN         expires in 10 mins         Image: Compared published           10.0.93.52         Static         00.06.01:13:5A:CO         WAN         permanent published         Image: Compared published         Image: Compared published                                                                                                    | 10.0.92.2       | Dynamic | 00:06:81:12:44:80 | WAN       | expires in 10 mins  | .8    |
| 10.0.93.52         Static         00.06.B1:13:5A.C0         VWN         permanent published         Image: Comparent published         Image: Comparent published <td>10.0.93.24</td> <td>Dynamic</td> <td>00:06:B1:12:51:4D</td> <td>WAN</td> <td>expires in 10 mins</td> <td>.8</td>                                                                                                    | 10.0.93.24      | Dynamic | 00:06:B1:12:51:4D | WAN       | expires in 10 mins  | .8    |
| 10.0.93.52         Static         00.06.B1:13:5A.C0         OPT         permanent published         Image: Comparent published         Image: Comparent published <td>10.0.93.52</td> <td>Static</td> <td>00:06:B1:13:5A:C0</td> <td>WAN</td> <td>permanent published</td> <td>.8</td>                                                                                                    | 10.0.93.52      | Static  | 00:06:B1:13:5A:C0 | WAN       | permanent published | .8    |
| 10.0.202.62         Dynamic         00 B0 D0.5A 5D:69         VWN         expires in 10 mins         Image: Compared published           192.168.168         Static         00 00 6B1:13:5A BE         LAN         permanent published         Image: Compared published         Image: Compared published                                                                                                    | 10.0.93.52      | Static  | 00:06:B1:13:5A:C0 | OPT       | permanent published | 8     |
| 192.168.168 168 Static 00.06:B1:13:5A:BE LAN permanent published                                                                                                    | 10.0.202.62     | Dynamic | 00:80:00:5A:5D:69 | WAN       | expires in 10 mins  | .8    |
|                                                                                                    | 192.168.168.168 | Static  | 00:06:B1:13:5A:BE | LAN       | permanent published | 前     |

Navigation control bar includes four buttons. The far left button displays the first page of the table. The far right button displays the last page. The inside left and right arrow buttons moved the previous or next page respectively.

You can enter the policy number (the number listed before the policy name in the **# Name** column) in the **Items** field to move to a specific ARP entry. The default table configuration displays 50 entries per page. You can change this default number of entries for tables on the **System > Administration** page.

You can sort the entries in the table by clicking on the column header. The entries are sorted by ascending or descending order. The arrow to the right of the column entry indicates the sorting status. A down arrow means ascending order. An up arrow indicates a descending order.

#### Flushing the ARP Cache

It is sometimes necessary to flush the ARP cache if the IP address has changed for a device on the network. Since the IP address is linked to a physical address, the IP address can change but still be associated with the physical address in the ARP Cache. Flushing the ARP Cache allows new information to be gathered and stored in the ARP Cache. Click **Flush ARP Cache** to clear the information.

To configure a specific length of time for the entry to time out, enter a value in minutes in the **ARP Cache entry time out (minutes)** field.

CHAPTER 14: Configuring Address Resolution Protocol Settings

Network > DHCP Server

## CHAPTER 15

## Configuring the DHCP Server

## **Network > DHCP Server**

The SonicWALL security appliance DHCP Server distributes IP addresses, subnet masks, gateway addresses, and DNS server addresses to the computers on your network. You can use the SonicWALL DHCP server or another DHCP server on your network.

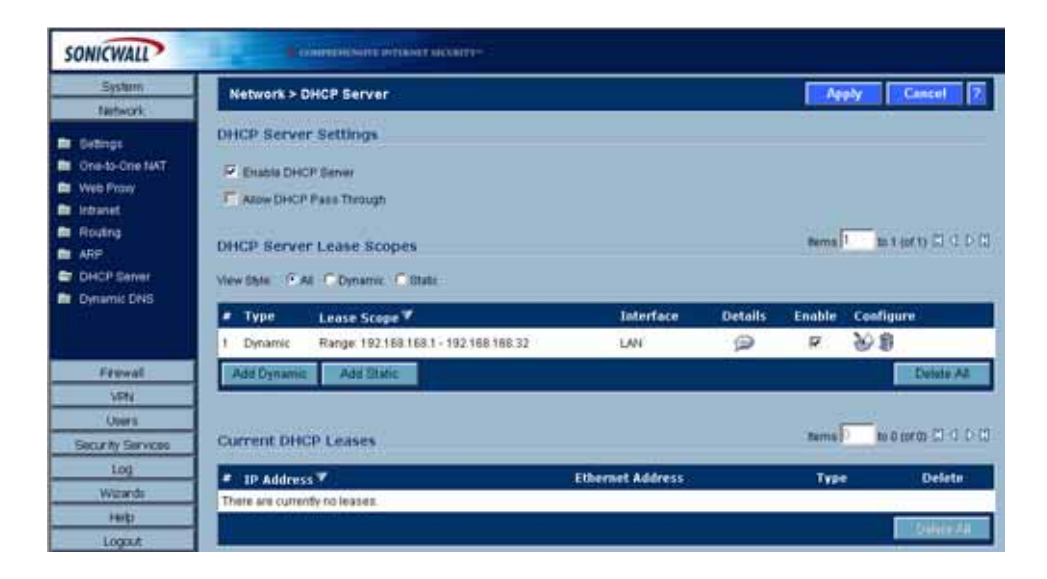

## **DHCP Server Settings**

To enable the DHCP server feature on the SonicWALL security appliance, select **Enable DHCP Server**.

To use another DHCP server on your network, uncheck Enable DHCP Server.

Select Allow DHCP Pass Through is you are using another DHCP server on your network.

## **DHCP Server Lease Scopes**

The DHCP **Server Lease Scopes** table displays the currently configured DHCP IP ranges. The table shows:

- Type: Dynamic or Static
- Lease Scope: The IP address range, for example 172.16.31.2 172.16.31.254
- Interface: The Interface the range is assigned to LAN, OPT, DMZ, WLAN or WAN
- **Details**: Detailed information about the lease, displayed as a tool tip when you hover the mouse pointer over the details icon
- Enable: Check the box in the Enable column to enable the DHCP range. Uncheck it to disable the range
- Configure: Click the edit 3 icon to configure the DHCP range or the delete finite icon to delete the scope

## **Configuring DHCP Server for Dynamic Ranges**

1 Click the Add Dynamic button. The Dynamic Range Configuration window is displayed.

| Enable this DHCP S    | cope              |  |
|-----------------------|-------------------|--|
| Interface:            | LAN               |  |
| Range Start           |                   |  |
| Range End:            |                   |  |
| Lease Time (minutes): | 1440              |  |
| Gateway Preferences:  | 192.168.168.168 💌 |  |
| Default Gateway:      | 192.168.168.168   |  |
| Subnet Mask:          | 255.255.255.0     |  |
| Allow BOOTP Clients   | to use Range      |  |
|                       |                   |  |

- 2 Make sure the **Enable this DHCP Scope** is checked if you want this DHCP scope enable after you click **OK**.
- 3 Select the interface from the **Interface** menu. The IP addresses are in the same private subnet as the SonicWALL security appliance LAN.
- 4 Enter the beginning IP address in the **Range Start** field. The default IP address is appropriate for most networks.
- 5 Enter the last IP address in the **Range End** field. If there are more than 25 computers on your network, enter the appropriate ending IP address in the **Range End** field.
- 6 Enter the number of minutes an IP address is used before it is issued another IP address in the **Lease Time (minutes)** field. **1440** minutes is the default value.
- 7 Select the gateway from the **Gateway Preferences** menu. The LAN IP address is the default value, but you can select **Other** and enter a different IP address for the gateway.
- 8 If you select the SonicWALL security appliance LAN IP address from the **Gateway Preferences** menu, the **Default Gateway** and **Subnet Mask** fields are unavailable. If you select **Other**, the fields are available for you to enter the Default Gateway and Subnet Mask information into the fields.
- 9 Select Allow BOOTP Clients to use Range if you have BOOTP Clients on your network.

10 Click the **DNS/WINS** tab to continue configuring the DHCP server.

| DNS Servers         |                                                   |
|---------------------|---------------------------------------------------|
| Domain Name:        |                                                   |
| Inherit DNS Setting | ngs Dynamically from the SonicWALL's DNB settings |
| C Specify Manually  |                                                   |
| DNS Server 1:       | 10.2.16.6                                         |
| DNS Server 2:       | 10.50.128.53                                      |
| DNS Server 3:       |                                                   |
| WINS Servers        |                                                   |
| WINS Server 1:      |                                                   |
| WINS Server 2:      |                                                   |
|                     |                                                   |

- 11 If you have a domain name for the DNS Server, enter it in the **Domain Name** field.
- 12 Inherit DNS Settings Dynamically from the SonicWALL's DNS Settings is selected by default. When selected, the DNS Server IP fields are unavailable.
- 13 If you do not want to use the SonicWALL security appliance network settings, select **Specify Manually**, and enter the IP address of your DNS Server in the **DNS Server** fields.
- 14 If you have WINS running on your network, enter the WINS server IP address(es) in the WINS Server fields.
- 15 Click **OK** to add the settings to the SonicWALL security appliance. Then click **Apply** for the settings to take effect on the SonicWALL security appliance.

## **Configuring Static DHCP Entries**

1 Click the Add Static button. The Static Entry Configuration window is displayed.

| General DNS/WI        | NS                   |
|-----------------------|----------------------|
| Static DHCP Scope     | Settings             |
|                       |                      |
| Interface:            |                      |
| Entry Name:           |                      |
| Static IP Address:    |                      |
| Ethernet Address:     | Select MAC Address 💌 |
| Lease Time (minutes): | 1440                 |
| Oateway Preferences:  | 192 168 168 168      |
| Default Gateway:      | 192.168.168.168      |
| Subnet Mask:          | 265.255.265.0        |
|                       |                      |
|                       |                      |
| Ready                 |                      |
|                       | OK Cancel Help       |

- 2 Make sure the **Enable this DHCP Scope** is checked if you want this DHCP scope enable after you click **OK**.
- 3 Select the interface from the **Interface** menu. The IP addresses are in the same private subnet as the SonicWALL security appliance LAN.

- 4 Enter the device IP address in the Static IP Address field.
- 5 Enter the device Ethernet (MAC) address in the Ethernet Address field.
- 6 Enter the number of minutes an IP address is used before it is issued another IP address in the **Lease Time (minutes)** field. **1440** minutes is the default value.
- 7 Select the gateway from the **Gateway Preferences** menu. The LAN IP address is the default value, but you can select **Other** and enter a different IP address for the gateway.
- 8 If you select the SonicWALL security appliance LAN IP address from the Gateway Preferences menu, the Default Gateway and Subnet Mask fields are unavailable. If you select Other, the fields are available for you to enter the Default Gateway and Subnet Mask information into the fields.
- 9 Select Allow BOOTP Clients to use Range if you have BOOTP Clients on your network.
- 10 Click the **DNS/WINS** tab to continue configuring the DHCP server.

| Domain Name:                                                     |                                                   |
|------------------------------------------------------------------|---------------------------------------------------|
| <ul> <li>Inherit DNS Settin</li> <li>Specify Manually</li> </ul> | ngs Dynamically from the SonicWALL's DNS settings |
| DNS Server 1:                                                    | 10.2.16.6                                         |
| DNS Server 2:                                                    | 10.50.128.53                                      |
| DNS Server 3:                                                    |                                                   |
| WINS Servers                                                     |                                                   |
| WINS Server 1:                                                   |                                                   |
| WINS Server 2:                                                   |                                                   |

- 11 If you have a domain name for the DNS Server, enter it in the **Domain Name** field.
- 12 Inherit DNS Settings Dynamically from the SonicWALL's DNS Settings is selected by default. When selected, the DNS Server IP fields are unavailable.
- 13 If you do not want to use the SonicWALL security appliance network settings, select Specify Manually, and enter the IP address of your DNS Server in the DNS Server fields. You must specify at least one DNS server.
- 14 If you have WINS running on your network, enter the WINS server IP address(es) in the WINS Server fields.
- 15 Click **OK** to add the settings to the SonicWALL security appliance. Then click **Apply** for the settings to take effect on the SonicWALL security appliance.

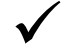

**Tip:** The SonicWALL security appliance DHCP server can assign a total of 254 dynamic and static IP addresses.

#### **Current DHCP Leases**

The current DHCP lease information is displayed in the **Current DHCP Leases** table. Each binding displays the IP address and the Ethernet address along with the type of binding, Dynamic, Dynamic BOOTP, or Static BOOTP. To delete a binding, which frees the IP address on the DHCP server, click the Trashcan icon next to the entry. To edit an entry, click the edit  $\bigotimes$  icon next to the entry.

Network > Dynamic DNS

## CHAPTER 16

## **Configuring Dynamic DNS**

## **Network > Dynamic DNS**

Dynamic DNS (DDNS) is a service provided by various companies and organizations that allows for dynamic changing IP addresses to automatically update DNS records without manual intervention. This service allows for network access using domain names rather than IP addresses, even when the target's IP addresses change. For example, is a user has a DSL connection with a dynamically assigned IP address from the ISP, the user can use DDNS to register the IP address, and any subsequent address changes, with a DDNS service provider so that external hosts can reach it using an unchanging domain name.

Dynamic DNS implementations change from one service provider to another. There is no strict standard for the method of communication, for the types of records that can be registered, or for the types of services that can be offered. Some providers offer premium versions of their services, as well, for a fee. As such, supporting a particular DDNS provider requires explicit interoperability with that provider's specific implementation.

Most providers strongly prefer that DDNS records only be updated when IP address changes occur. Frequent updates, particularly when the registered IP address is unchanged, may be considered abuse by providers, and could result in your DDNS account getting locked out. Please refer to the use policies posted on the provider's pages, and abide by the guidelines. SonicWALL does not provide technical support for DDNS providers - the providers themselves must be contacted.

## **Supported DDNS Providers**

Not all services and features from all providers are supported, and the list of supported providers is subject to change. SonicOS 3.0 currently supports the following services from four Dynamic DNS providers:

- Dyndns.org <<u>http://www.dyndns.org</u>> SonicOS requires a username, password, Mail Exchanger, and Backup MX to configure DDNS from Dyndns.org.
- Changeip.com <<u>http://www.changeip.com</u>> A single, traditional Dynamic DNS service requiring only username, password, and domain name for SonicOS configuration.
- No-ip.com <<u>http://www.no-ip.com</u>> Dynamic DNS service requiring only username, password, and domain name for SonicOS configuration. Also supports hostname grouping.
- Yi.org <<u>http://www.yi.org</u>> Dynamic DNS service requiring only username, password, and domain name for SonicOS configuration. Requires that an RR record be created on the yi.org administrative page for dynamic updates to occur properly.

#### Additional Services offered by Dynamic DNS Providers

Some common additional services offered by Dynamic DNS providers include:

- Wildcards allows for wildcard references to sub-domains. For example, if you register yourdomain.dyndns.org, your site would be reachable at \*.yourdomain.dyndyn.org, e.g. server.yourdomain.dyndyn.org, www.yourdomain.dyndyn.org, ftp.yourdomain.dyndyn.org, etc.
- Mail Exchangers Creates MX record entries for your domain so that SMTP servers can locate it via DNS and send mail. Note: inbound SMTP is frequently blocked by ISPs - please check with your provider before attempting to host a mail server.
- **Backup MX** (offered by dyndns.org, yi.org) Allows for the specification of an alternative IP address for the MX record in the event that the primary IP address is inactive.
- **Groups** Allows for the grouping of hosts so that an update can be performed once at the group level, rather than multiple times for each member.
- Off-Line IP Address Allows for the specification of an alternative address for your registered hostnames in the event that the primary registered IP is offline.

## **Configuring Dynamic DNS**

Using any Dynamic DNS service begins with settings up an account with the DDNS service provider (or providers) of your choice. It is possible to use multiple providers simultaneously. Refer to the links for the various providers listed above. The registration process normally involves a confirmation email from the provider, with a final acknowledgment performed by visiting a unique URL embedded in the confirmation email.

After logging in to the selected provider's page, you should visit the administrative link (typically 'add' or 'manage'), and create your host entries. This must be performed prior to attempting to use the dynamic DNS client on SonicOS.

 From the Network > Dynamic DNS page, click the Add button. The Add DDNS Profile window is displayed.

| Add DONS Profile - ! | Microsoft Internet Explorer provided by SonicWALL, INC. | 202  |
|----------------------|---------------------------------------------------------|------|
| Profile              | Advanced                                                |      |
| DDNS Profile         | Settings                                                |      |
| Enable this D        | DNS Profile                                             |      |
| 💌 Use Online S       | lettings                                                |      |
| Profile Name:        |                                                         |      |
| Provider:            | DynDNS.org                                              |      |
| User Name:           |                                                         |      |
| Password:            |                                                         |      |
| Domain Name:         |                                                         |      |
| Enable Wildo         | ard                                                     |      |
| Mail Exchanger:      |                                                         |      |
| E Backup MC          |                                                         |      |
| Note: DONS Prov      | ider DynDNS.cm uses HTTPS protocol.                     |      |
|                      |                                                         |      |
| Ready                |                                                         |      |
|                      | OK Cancel                                               | Help |

- 2 If **Enable this DDNS Profile** is checked, the profile is administratively enabled, and the SonicWALL security appliance takes the actions defined in the **Online Settings** section on the **Advanced** tab.
- 3 If **Use Online Settings** is checked, the profile is administratively online.
- 4 Enter a name to assign to the DDNS entry in the **Profile Name** field. This can be any value used to identify the entry in the **Dynamic DNS Settings** table.

- 5 In the **Profile** page, select the **Provider** from the drop-down list at the top of the page. This example uses *DynDNS.org*. Dyndns.org requires the selection of a service. This example assumes you have created a dynamic service record with dyndns.org.
- 6 Enter your dyndns.org username and password in the **Username** and **Password** fields.
- 7 Enter the fully qualified domain name (FQDN) of the hostname you registered with dyndns.org. Make sure you provide the same hostname and domain as you configured.
- 8 You may optionally select **Enable Wildcard** and/or configure an MX entry in the **Mail Exchanger** field.
- 9 Click the Advanced tab. You can typically leave the default settings on this page.
- 10 The **On-line Settings** section provides control over what address is registered with the dynamic DNS provider. The options are:

Let the server detect IP Address - The dynamic DNS provider determines the IP address based upon the source address of the connection. This is the most common setting.

Automatically set IP Address to the Primary WAN Interface IP Address - This will cause the SonicWALL device to assert its WAN IP address as the registered IP address, overriding autodetection by the dynamic DNS server. Useful if detection is not working correctly.

**Specify IP Address manually** - Allows for the IP address to be registered to be manually specified and asserted.

11 The **Off-line Settings** section controls what IP Address is registered with the dynamic DNS service provider if the dynamic DNS entry is taken off-line locally (disabled) on the SonicWALL. The options are:

**Do nothing** - the default setting. This allows the previously registered address to remain current with the dynamic DNS provider.

Use the Off-Line IP Address previously configured at Providers site - If your provider supports manual configuration of Off-Line Settings, you can select this option to use those settings when this profile is taken administratively offline.

**Make Host Unknown** - De-registers the entry altogether. This action may take time to propagate through the DNS system.

**Specify IP Address manually** - Allows for an alternative address to be registered in the even that the entry is taken off-line.

12 Click **OK**.

## **Dynamic DNS Settings Table**

The Dynamic DNS Settings table provides a table view of configured DDNS profiles.

| Dynamic ONS So | dlings                |            |                                                     |           |        |           |
|----------------|-----------------------|------------|-----------------------------------------------------|-----------|--------|-----------|
| Profile Name   | Dennis                | Presider   | States                                              | Enabled . | Online | Endport   |
| and a          | minide bridge bry     | beliefung. | 2010/00/17/11/10/00 and<br>of 12/07/00/04 212/20/04 | 部         | 田      | 9.8       |
| and a later    | manader (Strick Stric | damaking.  | Online 30,782.0078 as<br>or 110110304 1121.33       | 10        | 田      | 208       |
| - 244          |                       |            | 100-001000-0                                        |           |        | Constant. |

Dynamic DNS Settings table includes the following columns:

- **Profile Name** The name assigned to the DDNS entry during its creation. This can be any value, and is used only for identification.
- **Domain** The fully qualified domain name (FQDN) of the DDNS entry.
- **Provider** The DDNS provider with whom the entry is registered.
- Status The last reported/current status of the DDNS entry. Possible states are:
  - **Online** The DDNS entry is administratively online. The current IP setting for this entry is shown with a timestamp.
  - **Taken Offline Locally** The DDNS entry is administratively offline. If the entry is Enabled, the action configured in the Offline Settings section of the Advanced tab is taken.
  - **Abuse** The DDNS provider has considered the type or frequency of updates to be abusive. Please check with the DDNS provider's guidelines to determine what is considered abuse.
  - No IP change abuse possible A forced update without an IP address change is considered by some DDNS providers to be abusive. Automatic updates will only occur when address or state changes occur. Manual or forced should only be made when absolutely necessary, such as when registered information is incorrect.
  - **Disabled** The account has been disabled because of a configuration error or a policy violation. Check the profile's settings, and verify the DDNS account status with the provider.
  - **Invalid Account** The account information provided is not valid. Check the profile's settings, and verify the DDNS account status with the provider.
  - **Network Error** Unable to communicate with the DDNS provider due to a suspected network error. Verify that the provider is reachable and online. Try the action again later.
  - **Provider Error** The DDNS provider is unable to perform the requested action at this time. Check the profile's settings, and verify the DDNS account status with the provider. Try the action again later.
  - Not Donator Account Certain functions provided from certain provider, such as offline address settings, are only available to paying or donating subscribers. Please check with the provider for more details on which services may require payment or donation.
- Enabled When selected, this profile is administratively enabled, and the SonicWALL will take the Online Settings action that is configured on the Advanced tab. This setting can also be controlled using the Enable this DDNS Profile checkbox in the entry's Profile tab. Deselecting this checkbox will disable the profile, and no communications with the DDNS provider will occur for this profile until the profile is again enabled.
- Online When selected, this profile is administratively online. The setting can also be controlled using the Use Online Settings checkbox on the entry's Profile tab. Deselecting this checkbox while the profile is enabled will take the profile offline, and the SonicWALL will take the Offline Settings action that is configured on the Advanced tab.
- Configure Includes the edit 🔌 icon for configuring the DDNS profile settings, and the

delete 🕋 icon for deleting the DDNS profile entry.

PART

## Modem

SONICWALL SONICOS STANDARD 3.1 ADMINISTRATOR'S GUIDE

Modem > Status

# C H A P T E R

## **Viewing Modem Status**

## Modem > Status

The **Status** page displays dialup connection information when the modem is active. You create modem dialup profiles in the **Modem Profile Configuration** window, which you access from the **Modem>Dialup Profiles** page.

| SONICWALL         | CONTRACTORS DETERMENT ALL RATE   |
|-------------------|----------------------------------|
| System            |                                  |
| Notwork           | Modern > Status 💽                |
| Moderni           |                                  |
| Graffatus         | Modem status                     |
| De Gettings       | Buden Status                     |
| E Fallover        | The modern is currently isactive |
| Advanced          |                                  |
| Dialog Profiles   |                                  |
| Freed             |                                  |
| VPN.              |                                  |
| Uters             |                                  |
| Security Services |                                  |
| Log               |                                  |
| Wittande          |                                  |
| Help              |                                  |
|                   |                                  |

### **Modem Status**

In the **Modem Status** section, the current active network information from your ISP is displayed when the modem is active:

- WAN Gateway (Router) Address
- WAN IP (NAT Public) Address
- WAN Subnet Mask
- DNS Server 1
- DNS Server 2
- DNS Server 3
- Current Active Dial-Up Profile (id)
- Current Connection Speed

If the modem is inactive, the **Status** page displays a list of possible reasons that your modem is inactive. When the modem is active, the network settings from the ISP are used for WAN access. If you select the **Modem >Settings** page, a message is displayed reminding you that the modem is active and the current network settings are displayed on the **Modem >Status** page.

## CHAPTER 18

## **Configuring Modem Settings**

## Modem > Settings

The **Modem > Settings** page lets you select from a list of modem profiles, select the volume of the modem, and also configure AT commands for modem initialization.

| Modem > Settings                        |               | Accey Cancal 2 |
|-----------------------------------------|---------------|----------------|
| Nodem Settings                          |               |                |
| Speaker Volume<br>Hodern Initialization | [Medium ]     |                |
| Indiates Hoden For Use II.              | United Status |                |
|                                         |               |                |
| Profile Settings                        |               |                |
| Presarc Profile None                    | •             |                |

## **Configuring Profile and Modem Settings**

To configure the SonicWALL security appliance modem settings, perform the following steps:

- 1 Select the volume of the modem from the **Speaker Volume** menu. The default value is **Medium**.
- 2 Select Initialize Modem For Use In and select the country from the drop-down menu. United States is selected by default.
- 3 If the modem uses AT commands to initialize, select Initialize Modem Using AT Commands. Enter any AT commands used for the modem in the AT Commands (for modem initialization) field. AT commands are instructions used to control a modem such as ATS7=30 (allows up to 30 seconds to wait for a dial tone), ATS8=2 (sets the amount of time the modem pauses when it encounters a "," in the string).
- 4 Select the profile you want to use for the primary profile from the **Primary Profile** menu that the SonicWALL security appliance uses to access the modem. If you have enabled **Manual Dial** for the **Primary Profile**, the **Alternate Profile 1** is not used.
- 5 Select the secondary profile from the **Alternate Profile 1** menu. If the **Primary Profile** cannot establish a connection, the SonicWALL security appliance uses the **Alternate Profile 1** profile to access the modem and establish a connection

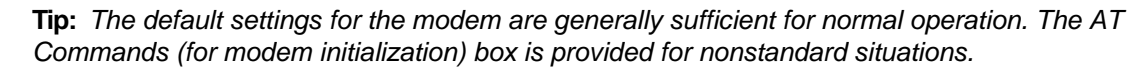

CHAPTER 18: Configuring Modem Settings

Modem > Failover

## CHAPTER 19

## **Configuring Modem Failover**

## Modem > Failover

To improve the operational availability of networks and ensure fast recovery from network failures, the **Modem > Failover** page allows you to configure the SonicWALL security appliance modem for use as a secondary WAN port. The secondary WAN port can be used in a simple "active/passive" setup to allow traffic to be only routed through the secondary WAN port if the primary WAN port is unavailable. This allows the SonicWALL security appliance to maintain a persistent connection for WAN port traffic by "failing over" to the secondary WAN port.

| Modem > Failover                         |                 | Apply Cancel 7 |
|------------------------------------------|-----------------|----------------|
| Modem Failover Settings                  |                 |                |
| Enable WWN fallover                      |                 |                |
| Enable Preempt Mode                      |                 |                |
| Enable Probing                           |                 |                |
| Probe through                            | Ethernat Only R |                |
| Probe Target (IP Address)                | 0000            |                |
| Probe Type                               |                 |                |
| Calle Probing                            |                 |                |
| TCP Probing                              |                 |                |
| TCP port                                 | 09              |                |
| Frobe Interval (seconds):                | 6               |                |
| Failuver Trigger Level imposed probes    | 3               |                |
| Successful Probes to Reactivate Primary. | 5               |                |

**Alert:** Using the WAN failover feature may cause disruption of some features such as One-to-One NAT. See the SonicWALL Administrator's Guide for affected features.

After configuring your computer on the LAN, you can configure the SonicWALL security appliance modem connection for ISP failover or as a primary dial-up access port.

## **Modem Failover Settings**

When you select **Enable WAN Failover**, the SonicWALL security appliance modem is used as a failover option when your "always on" DSL or cable connection fails. The SonicWALL security appliance automatically detects the failure of the WAN connection and uses the parameters configured for the modem in the Modem>Settings page.

Before you configure your **Modem Failover Settings**, create your dialup profiles in the Modem Profile Configuration window, which you access from the **Modem > Dialup Profiles** page.

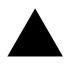

**Alert:** The SonicWALL security appliance modem can only dial out. Dialling into the internal modem is not supported. However, an external modem can be connected to the **Console** port for remotely accessing the SonicWALL security appliance for out-of-band support.

## **Configuring Modem Failover**

Use the following instructions to configure the Failover Settings:

- 1 Select Enable WAN Failover.
- 2 Select Enable Pre-empt Mode if you want the primary WAN Ethernet interface to take over from the secondary modem WAN interface when it becomes active after a failure. If you do not enable Pre-empt Mode, the secondary WAN modem interface remains active as the WAN interface until you click Disconnect.
- 3 Select Enable Probing. Probing for WAN connectivity occurs over the Ethernet connection, the dial-up connection, or both. When probing is disabled on the Ethernet link, the SonicWALL security appliance only performs link detection. If the Ethernet connection is lost for a duration of 5-9 seconds, the SonicWALL security appliance considers the Ethernet connection to be unavailable. If the Ethernet link is lost for 0-4 seconds, the SonicWALL security appliance does not consider the connection to be lost. If you are swapping cables quickly, unnecessary WAN failover does not occur on the SonicWALL security appliance. If probing is enabled and the cable is unplugged, the 5-9 seconds link detection does not occur. Instead, the probing rules apply to the connection using the parameters configured for Probe Interval (seconds) and Failover Trigger Level (missed probes) settings. If probing is enabled on dialup, the dialup connection is terminated and reestablished when probing fails over the modem.
- 4 Select an option from the Probe through menu. Select Ethernet Only to probe the Ethernet WAN connection and failover to the modem when the connection is lost. Select Modem Only to probe a dial-up connection and have the modem redial when the dial-up connection is lost. Select Modem and Ethernet to enable both types of probing on the SP.
- 5 Enter the IP address for the probe target in the **Probe Target (IP Address)** field. The Probe IP address is a static IP address on the WAN. If this field is left blank, or 0.0.0.0 is entered as the address, the Probe Target is the WAN Gateway IP address.

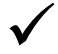

**Tip:** The probe is a ping sent to the IP address and is used, along with the response, as a method of determining Internet connectivity.

- 6 Select **ICMP Probing** or **TCP Probing** from the **Probe Type** options. If you select **TCP Probing**, enter the TCP port number in the **TCP port** field.
- 7 In the **Probe Interval (seconds)** field, enter the amount of time between probes to the **Probe Target**. The default value is **5** seconds. To deactivate the Probe Detection feature, enter *0* as the value. In this case, the WAN failover only occurs when loss of the physical WAN Ethernet connection occurs on the SonicWALL security appliance.
- 8 Enter the number of missed probes required for the WAN failover to occur in the **Failover Trigger** Level (missed probes) field.
- 9 Enter a value for the number of successful probes required to reactivate the primary connection in the Successful Probes to Reactivate Primary field. The default value is five (5). By requiring a number of successful probes before the SonicWALL security appliance returns to its primary connection, you can prevent the SonicWALL security appliance from returning to the primary connection before the primary connection becomes stable.
- 10 Click **Apply** for the settings to take effect on the SonicWALL security appliance.

Modem > Advanced

## CHAPTER 200

## Configuring Advanced Modem Settings

## Modem > Advanced

The **Modem > Advanced** page allows you to configure the modem to be remotely triggered to dialout.

| Modem > Advanced                    | Apply Cancel ? |
|-------------------------------------|----------------|
| emotely Triggered Dial-out Settings |                |
| Enable Remotely Triggered Dial-out  |                |
| Requires Authentication             |                |
| Password:                           |                |
| Confirm Password:                   |                |
|                                     |                |
|                                     |                |
|                                     |                |
|                                     |                |
|                                     |                |
|                                     |                |
|                                     |                |
|                                     |                |
|                                     |                |
|                                     |                |
|                                     |                |

Check the Enable Remotely Triggered Dial-out box to enable this feature.

If you want user access to be authenticated by a password, check **Require Authentication**, and enter the password in the **Password** and **Confirm Password** fields.

CHAPTER 20: Configuring Advanced Modem Settings

Modem > Dialup Profiles

# C H A P T E R

## Configuring Modem Dialup Properties

## Modem > Dialup Profiles

The **Modem > Dialup Profiles** page allows you to configure modem profiles on the SonicWALL security appliance using your dial-up ISP information for the connection. Multiple modem profiles can be used when you have a different profile for individual ISPs.

| unit Proties |            |           |           |
|--------------|------------|-----------|-----------|
| lama         | IP Address | Dial Type | Configure |
| est Profile  | Auto       | Persident | 2018      |
| Adt Dele     | TAI .      |           |           |
| Adt Delet    | TAL.       |           |           |
| Add Delet    | * AU       |           |           |

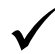

Tip: The SonicWALL security appliance supports a maximum of 10 configuration profiles.

## **Dial-Up Profiles**

The current profile is displayed in the **Dialup Profiles** table, which displays the following dialup profile information:

- Name the name you've assigned to the profile. You can use names such as Home, Office, or Travel to distinguish different profiles from each other.
- IP Address the IP address of the Internet connection.
- **Dial Type** displays Persistent, Dial on Data, or Manual Dial, depending on what you selected in the **Modem Profile Configuration** window for the profile.
- **Configure** clicking the **Notepad** icon allows you to edit the profile. Clicking on the **Trashcan** icon deletes the profile.

## **Configuring a Dialup Profile**

In the **Modem > Dialup Profiles** page, click the **Add** button. The Modem Profile Configuration window is displayed for configuring a dialup profile.

## Modem > Dialup Profiles > Modem Profile Configuration

The **Modem Profile Configuration** window allows you to configure your modem dial-up connections. Once you create your profiles, you can then configure specify which profiles to use for WAN failover or Internet access.

| Modern Profile Configuration - M | Scrosoft Internet Explorer provided by SonicWALL, L. 📕 |
|----------------------------------|--------------------------------------------------------|
| ISP User ISP Address             | Location Schedule                                      |
| ISP User Settings                |                                                        |
| Profile Name:                    |                                                        |
| Primary Phone Number:            |                                                        |
| Secondary Phone Number:          |                                                        |
| User Name:                       |                                                        |
| User Password:                   |                                                        |
| Confirm User Password:           |                                                        |
| Chat Script                      |                                                        |
|                                  | 2                                                      |
|                                  |                                                        |
|                                  | <b>N</b>                                               |
|                                  |                                                        |
|                                  |                                                        |
| Ready                            |                                                        |
|                                  | OK Cancel Help                                         |
|                                  |                                                        |

## **Configuring a Dialup Profile**

To configure your ISP settings, you must obtain your Internet information from your dial-up Internet Service Provider.

- 1 In the **ISP User** page, enter a name for your dialup profile in the **Profile Name** field.
- 2 Enter the primary number used to dial your ISP in the Primary Phone Number field.

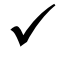

**Tip:** If a specific prefix is used to access an outside line, such as 9, &, or, , enter the number as part of the primary phone number.

- 3 Enter the secondary number used to dial your ISP in the **Secondary Phone Number** field (optional).
- 4 Enter your dial-up ISP user name in the User Name field.
- 5 Enter the password provided by your dialup ISP in the User Password field.
- 6 Confirm your dialup ISP password in the Confirm User Password field.
- 7 If your ISP has given you a script that runs when you access your ISP connection, cut and paste the script text in the **Chat Script** field. See the Information on Chat Scripts section for more information on using chat scripts.

8 Click the ISP Address tab.

| Modem Profile Configuration - Microsoft Internet Explorer provided by Sonic WALL, L. 🔤 🧰 🗶                   |
|----------------------------------------------------------------------------------------------------|
| ISP User ISP Address Location Schedule ISP Address Settings IP Address: © Obtain an IP Address Automatically |
| Use the following IP Address: DNS Stevens      Obtain an IP Address Automatically                            |
| C Use the following IP Address:                                                                              |
|                                                                                                    |
|                                                                                                    |
| Ready                                                                                                    |
| OK Cancel Help                                                                                               |

- 9 In the ISP Address Setting section, select Obtain an IP Address Automatically if you do not have a permanent dialup IP address from your ISP. If you have a permanent dialup IP address from your ISP, select Use the following IP Address and enter the IP address in the corresponding field.
- 10 If you obtain an IP address automatically for your DNS server(s), select Obtain an IP Address Automatically. If your ISP has a specific IP address for the DNS server(s), select Use the following IP Address and enter the IP address of the primary DNS server in the corresponding field. You can also add a secondary DNS server address in the field below.
- 11 Click on the **Location** tab. Use the settings in the page to configure modem dialup behavior.

| redem Prose Comparation - recrosort and | rines in sporter provided by Some WALL, in particular |
|-----------------------------------------|-------------------------------------------------------|
| ISP User ISP Address Location           | Schedule                                              |
| Location Settings                       |                                                       |
| Dial Type:                              | Persistent Connection                                 |
| Inactivity Disconnect (minutes):        | 0                                                     |
| Max Connection Speed (bps):             | Auto 💌                                                |
| Max Connection Time (minutes):          | 0                                                     |
| Delay Before Reconnect (minutes):       | 0                                                     |
| Disable Call Waiting                    |                                                       |
| 6-70 C1170 C70# Coher                   |                                                       |
| Dial Retries per Phone Number:          | 0                                                     |
| Delay Between Retries (seconds):        | 6                                                     |
| Disable VPN when Dialed                 |                                                       |
|                                         |                                                       |
|                                         |                                                       |
|                                         |                                                       |
| Ready                                   |                                                       |
|                                         | OK Cancel Help                                        |

In the **Dial Type** menu select one of the following options:

 Persistent Connection - By selecting Persistent Connection, the modem stays connected unless you click the Disconnect button on the Network > Settings page. If Enable WAN Failover is selected on the Modem>Failover page, the modem dials automatically when a WAN connection fails. If the Primary Profile cannot connect, the modem uses the Alternate Profile 1 to dial an ISP.

- Dial on Data Using Dial on Data requires that outbound data is detected before the modem dials the ISP. Outbound data does not need to originate from computers on the LAN, but can also be packets generated by the SonicWALL security appliance internal applications such as AutoUpdate and Anti-Virus. If Enable WAN Failover is selected on the Modem > Failover page, the pings generated by the probe can trigger the modem to dial when no WAN Ethernet connection is detected. If the Primary Profile cannot connect, the modem uses the Alternate Profile 1 to dial an ISP.
- Manual Dial Selecting Manual Dial for a Primary Profile means that a modem connection does not automatically occur. You must click the Connect button on the Network>Settings page for the dialup connection to be established. Also, WAN Failover does not automatically occur.

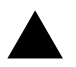

**Alert:** If you are configuring two dial-up profiles for WAN failover, the modem behavior should be the same for each profile. For example, if your Primary Profile uses Persistent Connection, your Secondary Profile should also use Persistent Connection.

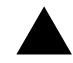

**Alert:** If you enable Persistent Connection for the modem, the modem connection remains active until the WAN Ethernet connection is reactivated or you force disconnection by clicking **Disconnect** on the **Configure** page.

- 12 Enter the number of minutes a dial-up connection is allowed to be inactive in the **Inactivity Disconnect (minutes)** field.
- 13 Select the connection speed from the **Max Connection Speed (bps)** menu. **Auto** is the default setting as the SonicWALL security appliance automatically detects the connection speed when it connects to the ISP or you can select a specific speed option from the menu.
- 14 Select Max Connection Time (minutes) if the connection is terminated after the specified time. Enter the number of minutes for the connection to be active. The value can range from 0 to 1440 minutes. This feature does not conflict with the Inactivity Disconnect setting. If both features are configured, the connection is terminated based on the shortest configured time.
- 15 If you select **Max Connection Time (minutes)**, enter the number of minutes to delay before redialling the ISP in the **Delay Before Reconnect (minutes)**. The value can range from 0 to 1440, and the default value is 0 which means there is no delay before reconnecting to the ISP.
- 16 If you have call waiting on your telephone line, you should disable it or another call can interrupt your connection to your ISP. Select **Disable Call Waiting** and then select command from the list. If you do not see your command listed, select **Other**, and enter the command in the field.
- 17 If the phone number for your ISP is busy, you can configure the number of times that the SonicWALL security appliance modem attempts to connect in the **Dial Retries per Phone Number** field. The default value is **0**.
- 18 Enter the number of seconds between attempts to redial in the **Delay Between Retries (seconds)** field. The default value is **5** seconds.
- 19 Select **Disable VPN when Dialled** if VPN Security Associations (SAs) are disabled when the modem connects to the ISP. Terminating the dial-up connection re-enables the VPN SAs. This is useful if you want to deploy your own point-to-point RAS network and want packets to be sent in the clear to your intranets.

20 Click on the **Schedule** tab.

| lote://hen enabled, t          | the modern can connect on | ly during the specified schedule. |  |  |
|--------------------------------|---------------------------|-----------------------------------|--|--|
| Limit Times for Dialup Profile |                           |                                   |  |  |
| Day of Week                    | Start Time                | End Time                          |  |  |
| Sunday                         | 00;00                     | 23 (59                            |  |  |
| Monday                         | 00;00                     | 23 (59                            |  |  |
| Tuesday                        | 00 00                     | 23 69                             |  |  |
| R Wednesday                    | 0 00                      | 23 (59                            |  |  |
| R Thursday                     | 0 00                      | 23 (59                            |  |  |
| Friday                         | 00 00                     | 23 (59                            |  |  |
| Saturday                       | 0 00                      | 23 59                             |  |  |

- 21 Select Limit Times for Dialup Profile to specify the scheduled times the modem is allowed to make connections.
- 22 Specify the days in the Day of Week column, and enter the time settings in the 24-hour format.
- 23 Click **OK** to add the dial-up profile to the SonicWALL security appliance. The Dialup Profile appears in the **Dialup Profiles** table.

## **Chat Scripts**

Some legacy servers can require company-specific chat scripts for logging onto the dial-up servers.

A chat script, like other types of scripts, automates the act of typing commands using a keyboard. It consists of commands and responses, made up of groups of expect-response pairs as well as additional control commands, used by the chat script interpreter on the TELE3 SP. The TELE3 SP uses a default chat script that works with most ISPs, but your ISP may require a chat script with specific commands to "chat" with their server. If an ISP requires a specific chat script, it is typically provided to you with your dial-up access information. The default chat script for the TELE3 SP has the following commands:

```
ABORT `NO DIALTONE'
ABORT `BUSY'
ABOR `NO CARRIER'
"ATQ0
"ATE0
"ATM1
"ATL0
"ATV1
OK ATDT\T
CONNECT \D \C
```

The first three commands direct the chat script interpreter to abort if any of the strings **NO CARRIER**, **NO DIALTONE**, or **BUSY** are received from the modem.

The next five commands are AT commands that tell the chat interpreter to wait for nothing as " defines an empty string, and configure the following on the modem: return command responses, don't echo characters, report the connecting baud rate when connected, and return verbose responses.

#### CHAPTER 21: Configuring Modem Dialup Properties

The next line has **OK** as the expected string, and the interpreters waits for **OK** to be returned in response to the previous command, **ATV1**, before continuing the script. If OK is not returned within the default time period of 50 seconds, the chat interpreter aborts the script and the connection fails. If **OK** is received, the prefix and phone number of the selected dial-up account is dialled. The **\T** command is replaced by chat script interpreter with the prefix and phone number of the dial-up account.

In the last line of the script, **CONNECT** is the expected response from the remote modem. If the modems successfully connect, **CONNECT** is returned from the TELE3 SP modem. The **\D** adds a pause of one second to allow the server to start the PPP authentication. The **\C** command ends the chat script end without sending a carriage return to the modem. The TELE3 SP then attempts to establish a PPP (Point-to-Point Protocol) connection over the serial link. The PPP connection usually includes authentication of the user by using PAP (Password Authentication Protocol) or CHAP (Challenge Handshake Authentication Protocol) from the PPP suite. Once a PPP connection is established, it looks like any other network interface.

#### **Custom Chat Scripts**

Custom chat scripts can be used when the ISP dial-up server does not use PAP or CHAP as an authentication protocol to control access. Instead, the ISP requires a user to log onto the dial-up server by prompting for a user name and password before establishing the PPP connection. For the most part, this type of server is part of the legacy systems rooted in the dumb terminal login architecture. Because these types of servers can prompt for a user name and password in a variety of ways or require subsequent commands to initiate the PPP connection, a **Chat Script** field is provided for you to enter a custom script.

If a custom chat script is required by an ISP for establishing a connection, it is commonly found on their web site or provided with their dial-up access information. Sometimes the scripts can be found by using a search engine on the Internet and using the keywords, "chat script ppp Linux <ISP name>".

A custom chat script can look like the following script:

```
ABORT `NO CARRIER'
ABORT `NO DIALTONE'
ABORT `BUSY'
" ATQ0
" ATC0
" ATM1
" ATW2
" ATW1
OK ATDT\T
CONNECT "
sername: \L
assword: \P
```

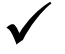

Tip: The first character of username and password are ignored during PPP authentication.

The script looks a lot like the previous script with the exception of the commands at the end. There is an empty string (") after **CONNECT** which sends a carriage return command to the server. The chat interpreter then waits for **sername:** substring. When a response is returned, the current PPP account user name, substituting the **\L** command control string, is sent. Then, the chat interpreter waits for the substring assword:, and sends the password, substituting **\P** with the PPP account password. If either the **sername** or **assword** substring are not received within the timeout period, the chat interpreter aborts the dial-up process resulting in a dial-up failure.

PART 5

## Wireless

SONICWALL SONICOS STANDARD 3.1 ADMINISTRATOR'S GUIDE

# C H A P T E R

# Setting Up the WLAN Using the Wireless Wizard and Monitoring Your WLAN

The SonicWALL TZ 50 Wireless/TZ 150 Wireless/TZ 70 Wireless support two wireless protocols called IEEE 802.11b and 802.11g, commonly known as Wi-Fi, and sends data via radio transmissions. The TZ 150 Wireless/TZ 170 Wireless combines three networking components to offer a fully secure wireless firewall: an Access Point, a secure wireless gateway, and a stateful firewall with flexible NAT and VPN termination and initiation capabilities. With this combination, the TZ 50 Wireless/TZ 170 Wireless offer the flexibility of wireless without compromising network security.

Typically, the TZ 50 Wireless/TZ 150 Wireless/TZ 170 Wireless is the access point for your wireless LAN and serves as the central access point for computers on your LAN. In addition, it shares a single broadband connection with the computers on your network. Since the TZ 50 Wireless/TZ 150 Wireless/TZ 170 Wireless also provides firewall protection, intruders from the Internet cannot access the computers or files on your network. This is especially important for an "always-on" connection such as a DSL or T1 line that is shared by computers on a network.

However, wireless LANs are vulnerable to "eavesdropping" by other wireless networks which means you should establish a wireless security policy for your wireless LAN. On the TZ 50 Wireless/TZ 150 Wireless/TZ 170 Wireless, wireless clients connect to the Access Point layer of the firewall. Instead of bridging the connection directly to the wired network, wireless traffic is first passed to the Secure Wireless Gateway layer where the client is required to be authenticated via User Level Authentication. Access to Wireless Guest Services (WGS) and MAC Filter Lists are managed by the TZ 50 Wireless/TZ 150 Wireless/TZ 170 Wireless. It is also at this layer that the TZ 50 Wireless/TZ 150 Wireless/TZ 150 Wireless has the capability of enforcing WiFiSec, an IPSec-based VPN overlay for wireless networking. As wireless network traffic successfully passes through these layers, it is then passed to the VPN-NAT-Stateful firewall layer where WiFiSec termination, address translation, and access rules are applied. If all of the security criteria is met, then wireless network traffic can then pass via one of the following Distribution Systems (DS):

- LAN
- WAN
- Wireless Client on the WLAN
- VPN tunnel
| WLANSHIDINGS 1           | Received at advect                |                       | 0       |       |
|--------------------------|-----------------------------------|-----------------------|---------|-------|
| WLAR                     | Enabled (Active)                  | Wireless_statistics   | Bx      | IX    |
| WIFISec Enforcement      | Enabled                           | Unicast Frames        | 0       | 8430  |
| 5502                     | TechPubs_T2170W                   | Multicast Frames      | 0       | 0     |
| MAC Address (BSSID):     | 00:06:B1:12:4B:A1                 | Fragments             | 0       | 0     |
| WLAN IP Address:         | 172.16.31.1                       | Total Packets         | 0       | 0     |
| WLAN Subnet Mask:        | 255,255,255.0                     | Total Bytes           | 0       | 0     |
| Regulatory Domain:       | FCC - North America               | Errors                | NA      | 44523 |
| Channel:                 | AutoChannel - Currently Channel 3 | Single Retry Frames   | NA      | 0     |
| Radio Tx Rate:           | 54 Mbps                           | Multiple Retry Frames | N/A     | 0     |
| Radio Tx Power:          | High                              | Retry Limit Exceeded  | N/A     | 0     |
| Authentication Type:     | Disabled                          | Discards              | 0       | 0     |
| MAC Filter List:         | Disabled                          | Discards: Bad WEP Key | 0       | NIA   |
| Wireless Guest Services: | Disabled                          | FCS Errors            | 709738  | N/A   |
| Intrusion Detection:     | Enabled                           | Frames Received       | 4783550 | NIA   |
| Wireless Firmware:       | 127.0                             | Frames Aborted        | 343722  | NIA   |
| Associated Stations:     | 0 of 32 maximum                   | Frames Aborted Phy    | 6072175 | NIA   |
| Radio Mode:              | 2.4GHz 802.11b/g Mixed            | Duplicate Frames      | 0       | NIA.  |

# **Considerations for Using Wireless Connections**

- **Mobility** if the majority of your network is laptop computers, wireless is more portable than wired connections.
- **Convenience** wireless networks do not require cabling of individual computers or opening computer cases to install network cards.
- **Speed** if network speed is important to you, you may want to consider using Ethernet connections rather than wireless connections.
- **Range and Coverage** if your network environment contains numerous physical barriers or interference factors, wireless networking may not be suitable for your network.
- Security wireless networks have inherent security issues due to the unrestricted nature of the wireless transmissions. However, the TZ 50 Wireless/TZ 150 Wireless/TZ 170 Wireless is a fire-wall and has NAT capabilities which provides security, and you can use WiFiSec to secure data transmissions.

# Optimal Wireless Performance Recommendations

- Place the TZ 50 Wireless/TZ 150 Wireless/TZ 170 Wireless near the center of your intended network. This can also reduce the possibility of eavesdropping by neighboring wireless networks.
- Minimize the number of walls or ceilings between the TZ 50 Wireless/TZ 150 Wireless/TZ 170 Wireless and the receiving points such as PCs or laptops.
- Try to place the TZ 50 Wireless/TZ 150 Wireless/TZ 170 Wireless in a direct line with other wireless components. Best performance is achieved when wireless components are in direct line of sight with each other.
- Building construction can make a difference on wireless performance. Avoid placing the TZ 50 Wireless/TZ 150 Wireless/TZ 170 Wireless near walls, fireplaces, or other large solid objects. Placing the TZ 50 Wireless/TZ 150 Wireless/TZ 170 Wireless near metal objects such as computer cases, monitors, and appliances can affect performance of the unit.
- Metal framing, UV window film, concrete or masonry walls, and metallic paint can reduce signal strength if the TZ 50 Wireless/TZ 150 Wireless/TZ 170 Wireless is installed near these types of materials.
- Installing the TZ 50 Wireless/TZ 150 Wireless/TZ 170 Wireless in a high place can help avoid obstacles and improve performance for upper stories of a building.
- Neighboring wireless networks and devices can affect signal strength, speed, and range of the TZ 50 Wireless/TZ 150 Wireless/TZ 170 Wireless. Also, devices such as cordless phones, radios, microwave ovens, and televisions may cause interference on the TZ 50 Wireless/TZ 150 Wireless/ TZ 170 Wireless.

# Adjusting the TZ 50 Wireless/TZ 150 Wireless/TZ 170 Wireless Antennas

The antennas on the TZ 50 Wireless/TZ 150 Wireless/TZ 170 Wireless can be adjusted for the best radio reception. Begin with the antennas pointing straight up, and then adjust as necessary. Note that certain areas, such as the area directly below the TZ 50 Wireless/TZ 150 Wireless/TZ 170 Wireless, get relatively poor reception. Pointing the antenna directly at another wireless device does not improve reception. Do not place the antennas next to metal doors or walls as this can cause interference.

# Wireless Guest Services (WGS)

With your TZ 50 Wireless/TZ 150 Wireless/TZ 170 Wireless, you can provide wireless guest services to wireless-equipped users who are not part of your corporate network, for example, a consultant or a sales person. You can offer authenticated wireless users access to the Internet through your TZ 50 Wireless/TZ 150 Wireless/TZ 170 Wireless while preventing access to your corporate LAN, or allowing them access to specific resources on the LAN and unencrypted access to the Internet.

When WGS is active, wireless clients can authenticate and associate with the Access Layer of the SonicWALL. When a Web browser is launched, the wireless user is prompted to provide a user name and password to gain access to WGS. The browser is redirected to the HTTP (unencrypted) management address of the TZ 50 Wireless/TZ 150 Wireless/TZ 170 Wireless, but the user name and password is not transmitted. Instead, a secure hash is transmitted rendering the information useless to anyone "eavesdropping" on the network. After authentication, users are tracked and controlled by the client MAC address as well as Account and Session lifetimes.

In order to take advantage of Wireless Guest Services, you must provide a guest with a user name and password which they use to authenticate themselves using HTTP and a Web browser, creating a secure HTTP session.

## **Wireless Node Count Enforcement**

Users on the WLAN are not counted towards the node enforcement on the SonicWALL. Only users on the LAN are counted towards the node limit.

## **MAC Filter List**

The SonicWALL TZ 50 Wireless/TZ 150 Wireless/TZ 170 Wireless networking protocol provides native MAC address filtering capabilities. When MAC address filtering occurs at the 802.11 layer, wireless clients are prevented from authenticating and associating with the wireless access point. Since data communications cannot occur without authentication and association, access to the network cannot be granted until the client has given the network administrator the MAC address of their wireless network card.

The TZ 50 Wireless/TZ 150 Wireless/TZ 170 Wireless uses WGS to overcome this limitation by moving MAC address filtering to the Secure Wireless Gateway layer. This allows wireless users to authenticate and associate with the Access Point layer of the SonicWALL, and be redirected to the WGS by the Secure Wireless Gateway where the user authenticates and obtains WLAN to WAN access.

Easy WGS MAC Filtering is an extension of WGS that simplifies the administrative burden of manually adding MAC addresses to the MAC Filter List. Users can add themselves to the MAC Filter List by providing a user name and password assigned to them by the SonicWALL administrator. WGS must be enabled on the TZ 50 Wireless/TZ 150 Wireless/TZ 170 Wireless before Easy MAC Filter List can be implemented.

## **WiFiSec Enforcement**

Enabling **WiFiSec Enforcement** on the SonicWALL enforces the use of IPSec-based VPN for access from the WLAN to the WAN or LAN, and provides access from the WLAN to the WAN independent of WGS. Access from one wireless client to another is configured on the **Wireless>Advanced** page where you can disable or enable access between wireless clients.

WiFiSec uses the easy provisioning capabilities of the SonicWALL Global VPN client making it easy for experienced and inexperienced administrators to implement on the network. The level of interaction between the Global VPN Client and the user depends on the WiFiSec options selected by the administrator. WiFiSec IPSec terminates on the WLAN/LAN port, and is configured using the Group VPN Security Policy including noneditable parameters specifically for wireless access.

# **Using the Wireless Wizard**

You can use the Wireless Wizard to quickly and easily set up your wireless network. Log into the TZ 50 Wireless/TZ 150 Wireless/TZ 170 Wireless, and click **Wireless** on the menu bar. Click **Wireless Wizard** to launch the wizard and begin the configuration process. Or click **Wizards**, and select **Wireless Wizard**.

### Welcome to the SonicWALL Wireless Configuration Wizard

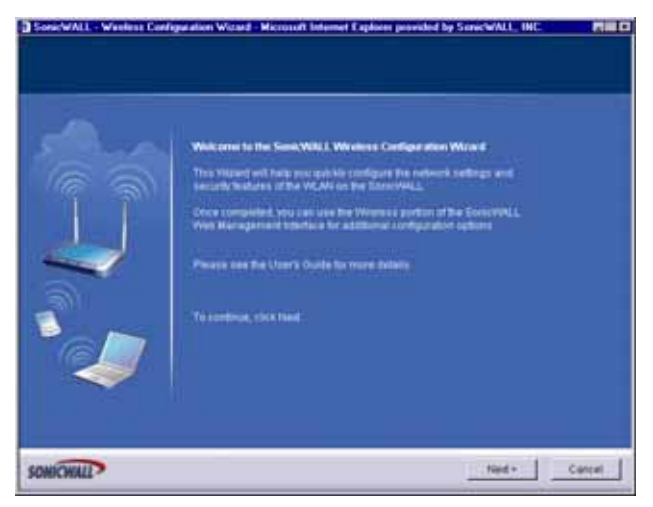

1 When the Wireless Wizard launches, the **Welcome** page is displayed. Click **Next** to continue configuration.

#### **WLAN Network Settings**

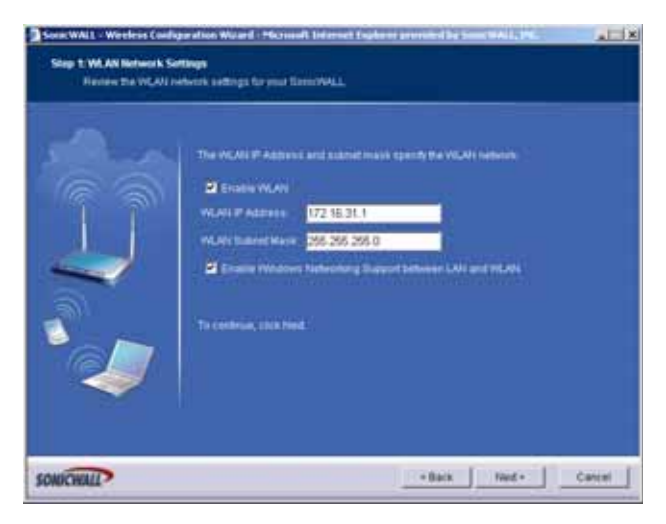

2 Select the Enable WLAN check box to activate the wireless feature of the TZ 50 Wireless/TZ 150 Wireless/TZ 170 Wireless. Use the default IP address for the WLAN or choose a different private IP address. The default value works for most networks. The Enable Windows Networking Support between LAN and WLAN to allow wireless clients to access your Windows network resources, such as shared folders and printers. Click Next to continue.

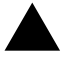

**Alert:** You cannot use the same private IP address range as the LAN port of the TZ 50 Wireless/TZ 150 Wireless/TZ 170 Wireless.

CHAPTER 22: Setting Up the WLAN Using the Wireless Wizard and Monitoring Your WLAN

#### WLAN 802.11b Settings

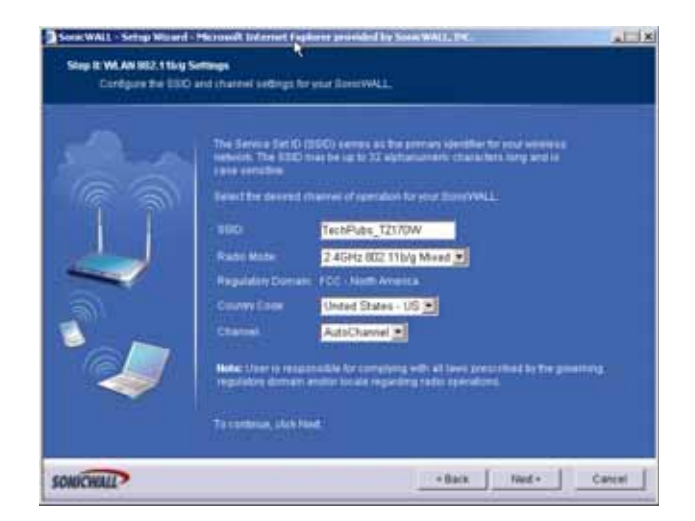

3 Type a unique identifier for the TZ 50 Wireless/TZ 150 Wireless/TZ 170 Wireless in the SSID field. It can be up to 32 alphanumeric characters in length and is case-sensitive. The default value is **sonicwall**.

#### **WLAN Security Settings**

|                                                                                                    | Selectors of the following second models for your SubcivINL.                                                                                                    |
|----------------------------------------------------------------------------------------------------|----------------------------------------------------------------------------------------------------|
|                                                                                                    | Without VM Security: Enterin Plan VM Technology over all visuals     commutions for provide the highest lines of security with SecurityVLLY     Original VMs classes                                                                              |
| 4                                                                                                    | <ul> <li>WKP - Sheath Hode - Contract VMCP is a favored security checkareant<br/>and ps advend purply for compatibility with reading women's starterly<br/>identified.<br/>Distribution inside lines in WAV favor committeed in teach.</li> </ul> |
| <b>a</b> )                                                                                                    | Connectivity - Cardinal This mode offers as encyclism at access controls     and atoms unrectanged expenses access to the device                                                                                                    |
| I all a construction of the second second se | To Continue, UNIX Need                                                                                                    |
|                                                                                                    |                                                                                                    |

4 Choose the desired security setting for the TZ 50 Wireless/TZ 150 Wireless/TZ 170 Wireless. WiFiSec is the most secure and enforces IPSec over the wireless network. If you have an existing wireless network and want to use the TZ 50 Wireless/TZ 150 Wireless/TZ 170 Wireless, select WEP + Stealth Mode.

#### WiFiSec - VPN Client User Authentication

| Concepts the Later betting in the Unit Versioner Experimental Advancement     The VERSION of Experimental Advancemental Advancemental Adv | SenicWALL - Weelens Co<br>Step 4: WP/Sec - VPII O | efiguration Wizard - Microsoft Internet Explorer provided by SorieCWALL, INC<br>level liver Authentication                                                                                                    |  |
|----------------------------------------------------------------------------------------------------|---------------------------------------------------|----------------------------------------------------------------------------------------------------|--|
|                                                                                                    |                                                   | The MCAN WATCHER Second And Second And Secon |  |

5 Create a new user with VPN Client privileges by typing a user name and password in the **User Name** and **Password** fields.

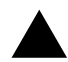

**Alert:** Selecting WiFiSec automatically enables the SonicWALL Group VPN feature and its default settings. Verify your Group VPN settings after configuring your wireless connection.

#### **Wireless Guest Services**

| Step 10 Weless Good<br>Half Land Account | Services  Country and any work oversides  Country and any metalogical bury to work over over presented  a top over users there are over the over th | - |
|------------------------------------------|----------------------------------------------------------------------------------------------------|---|
|                                          | To contrast, circle hand .                                                                                                    |   |

6 The **Enable Wireless Guest Services** check box is selected by default. You can create guest wireless accounts to grant access to the WAN only.

If you enable Wireless Guest Services, type a name for the account in the **Account Name** field, and a password in the **Account Password** field.

The Account Lifetime is set to one hour by default, but you can configure Minutes, Hours, or **Days** to determine how long the guest account is active.

Type the value in the Session Timeout field. Select Minutes, Hours, or Days.

Any comments about the connection can be typed in the **Comment** field.

CHAPTER 22: Setting Up the WLAN Using the Wireless Wizard and Monitoring Your WLAN

#### **Wireless Configuration Summary**

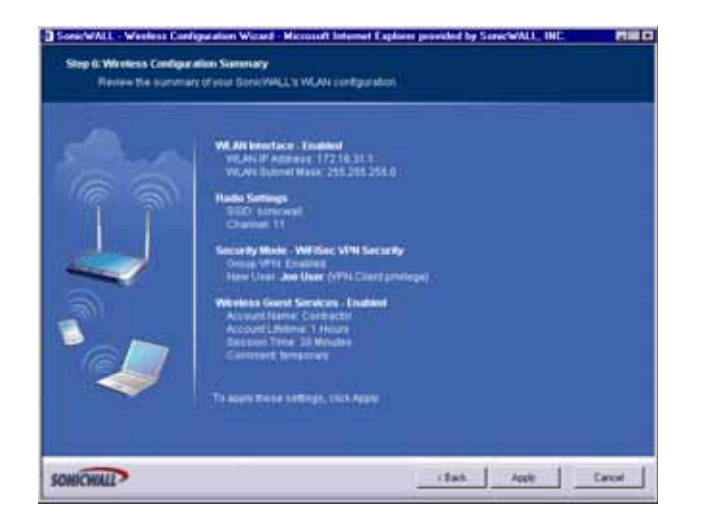

7 Review your wireless settings for accuracy. If you want to make changes, click **Back** until the settings are displayed. Then click **Next** until you reach the **Summary** page.

#### Updating the TZ 50 Wireless/TZ 150 Wireless/TZ 170 Wireless

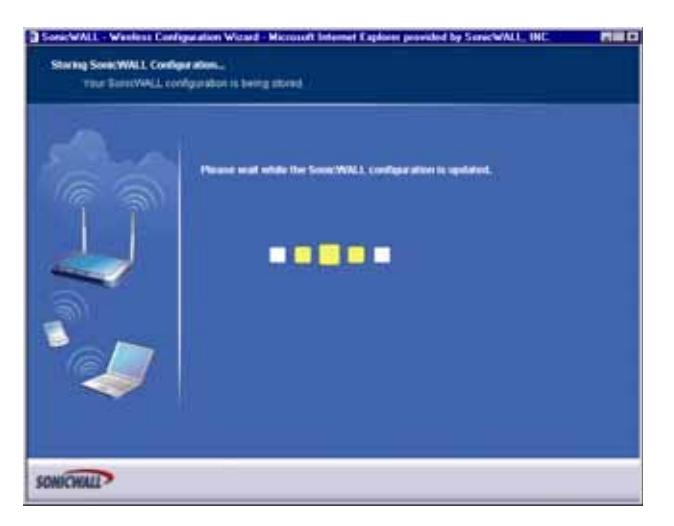

8 The TZ 50 Wireless/TZ 150 Wireless/TZ 170 Wireless is now updating the wireless configuration with your settings.

#### Congratulations

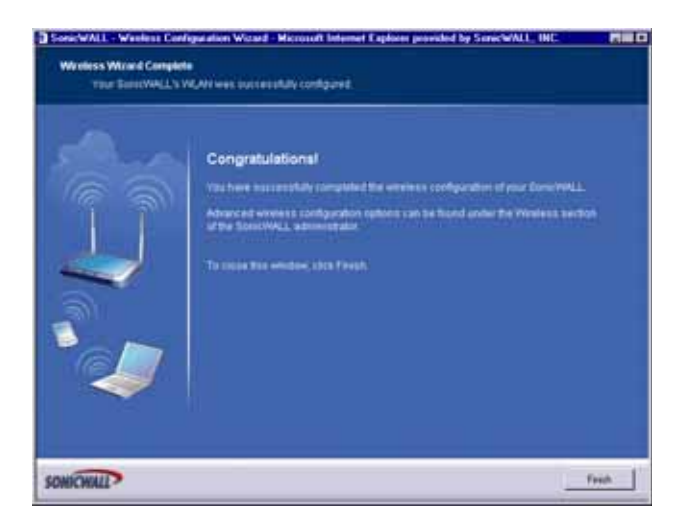

9 Congratulations! You have successfully completed configuration of your wireless settings. Click **Finish** to exit the Wizard.

#### **Configuring Additional Wireless Features**

The SonicWALL TZ 50 Wireless/TZ 150 Wireless/TZ 170 Wireless has the following features available:

- WiFiSec Enforcement an IPSec-based VPN overlay for wireless networking
- WEP Encryption configure Wired Equivalent Privacy (WEP) Encryption
- Beaconing and SSID Controls manage transmission of the wireless signal.
- Wireless Client Communications configure wireless client settings.
- Advanced Radio Settings fine-tune wireless broadcasting.
- MAC Filtering use MAC addresses for allowing access or blocking access.

# Wireless > Status

The Wireless > Status page provides status information for wireless network, including WLAN Settings, WLAN Statistics, and Station Status.

| WLAN Settings 1          | Reading of the second             | WLAN Statistics       | 0       |       |
|--------------------------|-----------------------------------|-----------------------|---------|-------|
| WLANE                    | Enabled (Active)                  | Wireless Statistics   | HX      | IX    |
| WFiSec Enforcement:      | Enabled                           | Unicast Frames        | 0       | 8430  |
| SSID:                    | TechPubs_T2170W                   | Multicast Frames      | 0       | 0     |
| MAC Address (BSSID):     | 00:06:B1:12:4B:A1                 | Fragments             | 0       | 0     |
| WLAN IP Address:         | 172.16.31.1                       | Total Packets         | 0       | 0     |
| WLAN Subnet Mask:        | 255.255.255.0                     | Total Bytes           | 0       | 0     |
| Regulatory Domain:       | FCC - North America               | Errors                | N/A     | 44523 |
| Channel:                 | AutoChannel - Currently Channel 3 | Single Retry Frames   | N/A.    | 0     |
| Radio Tx Rate:           | 54 Mbps                           | Multiple Retry Frames | N/A     | 0     |
| Radio Tx Power:          | High                              | Retry Limit Exceeded  | N/A     | 0     |
| Authentication Type:     | Disabled                          | Discards              | 0       | 0     |
| MAC Filter List:         | Disabled                          | Discards: Bad WEP Key | 0       | NA    |
| Wireless Guest Services: | Disabled                          | FCS Errors            | 709738  | N/A   |
| Intrusion Detection:     | Enabled                           | Frames Received       | 4783550 | N/A   |
| Wireless Firmware:       | 1.2.7.0                           | Frames Aborted        | 343722  | N/A   |
| Associated Stations:     | 0 of 32 maximum                   | Frames Aborted Phy    | 6072175 | NA    |
| Radio Mode:              | 2.4GHz 802.11b/g Mixed            | Duplicate Frames      | 0       | N/A   |

# **WLAN Settings**

In addition to providing different status views for **Access Point** and **Wireless Bridge** modes, two new functions have been added to the **Wireless > Status** page:

**Hyperlinked WLAN Settings** - All configurable WLAN settings are now hyperlinked to their respective pages for configuration. (Present in both Access Point and Wireless Bridge modes). Enabled features are displayed in green, and disabled features are displayed in red.

**Automated Station Blocking** - Previously, the **Station Status** view allowed for stations to be added to the MAC allow list, or disassociated from the TZ 50 Wireless/TZ 150 Wireless/TZ 170 Wireless. The disassociated station, however, could easily re-associate unless other prohibitive actions were taken. This functionality has been enhanced by adding the **Block** icon. Clicking this icon disassociates the station and adds the station to the MAC block list. To begin configuring advanced features on the TZ 50 Wireless/TZ 150 Wireless/TZ 170 Wireless, log into the management interface, and click **Wireless**. The **Status** page is displayed and contains information relating to the WLAN connection.

| Access | Point | Status |
|--------|-------|--------|
|--------|-------|--------|

| WLAN Settings           | Value                                                                                                |
|-------------------------|----------------------------------------------------------------------------------------------------|
| WLAN:                   | Enabled or Disabled                                                                                  |
| WiFiSec:                | Enabled or Disabled                                                                                  |
| SSID:                   | Network Identification Information                                                                   |
| MAC Address:            | Serial Number of the TZ 150 Wireless/TZ 170 Wireless                                                 |
| WLAN IP Address:        | IP address of the WLAN port                                                                          |
| WLAN Subnet Mask:       | Subnet information                                                                                   |
| Regulatory Domain       | FCC - North America for domestic appliances ETSI - Europe for international appliances               |
| Channel                 | Channel Number selected for transmitting wireless signal                                             |
| Radio Tx Rate           | Network speed in Mbps                                                                                |
| Radio Tx Power          | the current power level of the radio signal transmission                                             |
| Authentication Type     | the type of WEP or PSK authentication or Disabled                                                    |
| MAC Filter List         | Enabled or Disabled                                                                                  |
| Wireless Guest Services | Enabled or Disabled                                                                                  |
| Wireless Firmware:      | Firmware versions on the radio card                                                                  |
| Associated Stations:    | Number of clients associated with the TZ 150 Wireless/TZ 170 Wireless                                |
| Radio Mode              | Radio Frequency and 802.11 mode: 2.4GHz 802.11b/g Mixed, 2.4GHz 802.11g Only, or 2.4GHz 802.11b Only |

# **WLAN Statistics**

| 802.11b Frame Statistics | Rx/TX                                                                                                    |
|--------------------------|----------------------------------------------------------------------------------------------------|
| Unicast Frames           | Number of frames received and transmitted                                                                                                    |
| Multicast Frames         | Total number of frames received and transmitted as broadcast or multicast. Typically a lower number than Unicast frames.                                                                                                    |
| Fragments                | Total number of fragmented frames received and sent. This is a general indication of activity at this wireless device.                                                                                                    |
| Total Packets            | Total number of packets received and transmitted                                                                                                    |
| Total Bytes              | Total number of bytes received and transmitted                                                                                                    |
| Errors                   | Total number of receive and transmit errors                                                                                                    |
| Single Retry Frames      | Number of messages retransmitted a single time being acknowledged<br>by the receiving device. Retransmission is normal for 802.11b to quickly<br>recover from lost messages.                                                                                                    |
| Multiple Retry Frames    | Number of messages retransmitted multiple times before<br>acknowledgement by the receiving device. A relatively high value can<br>indicate interference or a heavy wireless data load.                                                                                                    |
| Retry Limit Exceeded     | Number of messages undelivered after the maximum number of transmissions. Along with Discards, it can indicate a wireless network under heavy interference or excessive load of wireless data traffic.                                                                                                    |
| Discards                 | Number of messages untransmitted due to congestion. Normally, the messages are temporarily stored in an internal buffer until transmitted. When the buffer is full, frames are discarded until the buffer is cleared. When the number is high, it may indicate a wireless network with a heavy load of traffic. |
| Discards: Bad WEP Key    | Number of times a received message was discarded because it could<br>not be decrypted. This could indicate mismatched keys or one device<br>does not support encryption or does not have encryption enabled.                                                                                                    |
| FCS Errors               | Number of received frames or frame parts containing an erroneous checksum requiring deletion. Messages are recovered using ACK and retransmitted by the sending device.                                                                                                    |
| Frames Received          | Total number of data frames received.                                                                                                    |
| Frames Aborted           | Total number of frames dropped.                                                                                                    |
| Frames Aborted Phy       |                                                                                                    |
| Duplicate Frames         | Number of duplicate frames received.                                                                                                    |

### **Station Status**

The **Station Status** table displays information about wireless connections associated with the TZ 50 Wireless/TZ 150 Wireless/TZ 170 Wireless.

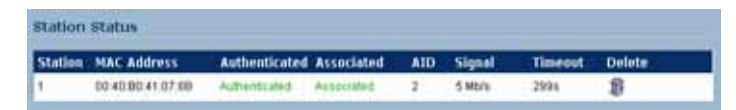

- Station the name of the connection used by the MAC address
- MAC Address the wireless network card MAC address
- Authenticated status of 802.11b authentication
- Associated status of 802.11b association
- **AID** assigned by the SonicWALL
- Signal- frequency in Mbps
- Timeout number of seconds left on the session
- Delete delete the entry from the MAC Filter List.

Wireless > Settings

# CHAPTER 23

# **Configuring Wireless Settings**

# Wireless > Settings

The Wireless > Settings page allows you to configure your wireless settings.

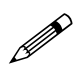

**Note:** The SonicWALL TZ 50 Wireless and TZ 150 Wireless does not support wireless bridging mode.

On the **Wireless>Settings** page, you can enable or disable the WLAN port by selecting or clearing the **Enable WLAN** checkbox.

| pply Cancel ? |
|---------------|
|               |
|               |
|               |
|               |
|               |
|               |
|               |
|               |
|               |
|               |
|               |
|               |
|               |
|               |
|               |
|               |
|               |
|               |
|               |

# Wireless Radio Mode

Select either **Access Point** to configure the SonicWALL as the default gateway on your network or select **Bridge Mode** from the **Radio Role** menu to configure the SonicWALL to act as an intermediary wireless device.

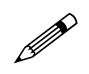

**Note:** WPA support is only available in Access Point Mode. WPA support is not available in Bridge Mode.

## **Wireless Settings**

**Enable WLAN Radio**: Enable the TZ 50 Wireless/TZ 150 Wireless/TZ 170 Wireless radio for wireless connections.

Use Time Constraints: Only enable the radio during the times you specify.

WiFiSec Enforcement: Select this setting to provide IPSec-based VPN on a WLAN. If selected, wireless clients must download a copy of the Global VPN Client software to install on their computer. You must also configure and enable the Group VPN Security Association. When the **Require** WiFiSec for Site-to-Site VPN Tunnel Traversal setting is enabled, any wireless traffic destined for a remote network with a VPN tunnel is secured by WiFiSec. The **Require WiFiSec for Site-to-Site** VPN Tunnel Traversal checkbox is enabled by default.

When the **Enable WiFiSec Service Exception List** setting is enabled, services you specify in the WiFiSec exception list do not require WiFiSec to connect. To configure the WiFiSec exception list:

1 Click Configure next to Enable WiFiSec Service Exception List.

| Authentication                 | -        | -None-        |
|--------------------------------|----------|---------------|
| Chat (IRC)<br>Citrix           |          |               |
| Echo                           |          |               |
| File Transfer (FTP)            |          |               |
| Filemaker<br>Gatekeener (H323) |          |               |
| Gopher                         |          |               |
| IMAP3                          |          |               |
| IMAP4                          | <b>_</b> |               |
|                                |          | <- Remove All |
|                                |          |               |

- 2 In the **WiFiSec Service Exception List** window, select the services you want to exclude in the **Services** column.
- 3 Click the \_\_\_\_\_ button to move the services into the **WiFiSec Service Exception List** column.
- 4 When you have the list elements you want, click **OK**.

WLAN IP Address/WLAN Subnet Mask: You can configure a different IP address for the WLAN by typing another private IP address in the WLAN IP Address field. Type the subnet in the Subnet Mask field. Click Apply for the changes to take effect on the SonicWALL.

**SSID**: The default value, **sonicwall**, for the SSID can be changed to any alphanumeric value with a maximum of 32 characters.

**Radio Mode**: Select your preferred radio mode from the **Radio Mode** menu. The TZ 50 Wireless/TZ 150 Wireless/TZ 170 Wireless supports the following modes:

- 2.4GHz 802.11b/g Mixed Supports 802.11b and 802.11g clients simultaneously. If your wireless network comprises both types of clients, select this mode.
- **802.11g Only** If your wireless network consists only of 802.11g clients, you may select this mode for increased 802.11g performance. You may also select this mode if you wish to prevent 802.11b clients from associating.
- 802.11b Only Select this mode if only 802.11b clients access your wireless network.

**Regulatory Domain**: Specifies the regulatory domain whose radio broadcasting rules the security appliance must obey. This field is determined by the ROM code.

**Country Code**: Specifies the country within the regulatory domain where the SonicWALL TZ 50 Wireless/TZ 150 Wireless/TZ 170 Wireless is deployed.

**Channel**: Select the channel for transmitting the wireless signal from the **Channel** menu. An **AutoChannel** setting allows the TZ 50 Wireless/TZ 150 Wireless/TZ 170 Wireless to automatically detect and set the optimal channel for wireless operation based upon signal strength and integrity. AutoChannel is the default channel setting, and it displays the selected channel of operation to the right. Alternatively, an operating channel within the range of your regulatory domain can be explicitly defined.

## Secure Wireless Bridging (TZ 170 Only)

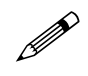

The SonicWALL TZ 50 Wireless and TZ 150 Wireless does not support wireless bridging mode.

Wireless Bridging is a feature that allows two or more physically separated networks to be joined over a wireless connection. The TZ 170 Wireless provides this capability by shifting the radio mode at remote networks from **Access Point** mode to **Wireless Bridge** mode. Operating in Wireless Bridge mode, the TZ 170 Wireless connects to another TZ 170 Wireless acting as an access point, and allows communications between the connected networks via the wireless bridge.

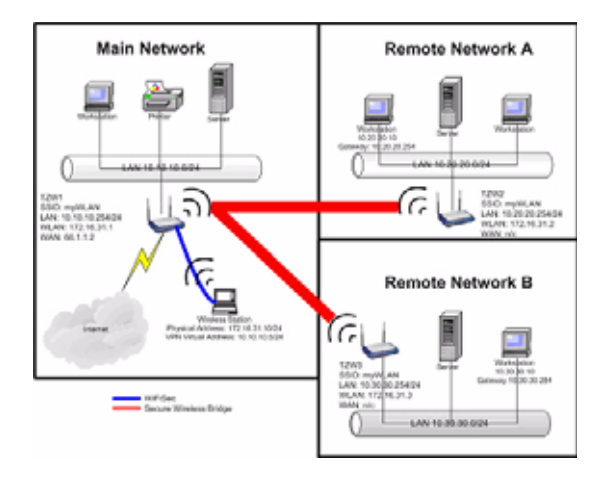

Secure Wireless Bridging employs a WiFiSec VPN policy, providing security to all communications between the wireless networks. Previous bridging solutions offered no encryption, or at best, WEP encryption.

# **Configuring a Secure Wireless Bridge**

When switching from **Access Point** mode to **Wireless Bridge** mode, all clients are disconnected, and the navigation panel on the left changes to reflect the new mode of operation.

| Wireless > Settings              | Apply Cancel ?                                   |
|----------------------------------|--------------------------------------------------|
| Wireless Radio Mode              |                                                  |
| Radio Role:                      | Wireless Bridge                                  |
| Wireless Settings                |                                                  |
| Enable WLAN                      |                                                  |
| R WFISec Enforcement             |                                                  |
| WLAN IP Address:                 | 172.16.31.1                                      |
| WLAN Subnet Mask:                | 255 255 255 0                                    |
| SSID:                            | TechPubs_TZ170W                                  |
| 802.11d Compliance:              | None 💌                                           |
| Advanced Radio Settings          |                                                  |
| Antenna Rx Diversity:            | Best Antenna 1 is the one closer to power supply |
| Transmit Power:                  | High 💌                                           |
| Fragmentation Threshold (bytes): | 2346                                             |
| RTS Threshold (bytes):           | 2432                                             |
| Restore Default Settings         |                                                  |

To configure a secure wireless bridge, follow these steps:

- 1 Click Wireless, then Advanced.
- 2 In the **Wireless Radio Mode** section, select **Wireless Bridge** from the **Radio Role** menu. The TZ 170 Wireless updates the interface.
- 3 Click **Status**. Any available access point is displayed at the bottom of the **Status** page. Click **Connect** to establish a wireless bridge to another TZ 170 Wireless.
- 4 Click Settings. Configure the WLAN settings for the wireless connection as follows:
  - a Configure the SSID on all TZ 170 Wireless to the SSID of the Access Point.
  - b Configure the WLAN for all TZ 170 Wireless must be on the same subnet.
  - c LAN IP address for all TZ 170 Wireless must be on different subnets.

For example, in the previous network diagram, the TZ 170 Wireless are configured as follows:

- SSID on all three TZ 170 Wireless are set to "myWLAN".
- WLAN addressing for all the TZ 170 Wireless's connected via Wireless Bridge must place the WLAN interfaces on the same subnet: 172.16.31.1 for TZ 170 Wireless1, 172.16.31.2 for TZ 170 Wireless2, and 172.16.31.3 for TZ 170 Wireless3.
- TZ 170 Wireless4 must have a different subnet on the WLAN, such as 172.16.32.X/24.
- LAN addressing for all TZ 170 Wireless connected via Wireless Bridge must place the LAN interfaces on different subnets: 10.10.10.x/24 for TZ 170 Wireless1, 10.20.20.x/24 for TZ 170 Wireless2, and 10.30.30.x/24 for TZ 150 Wireless/TZ 170 Wireless3.
- LAN addressing for TZ 170 Wireless4 must be the same as TZ 170 Wireless3.
- To facilitate Virtual Adapter addressing, the TZ 170 Wireless4 can be set to forward DHCP requests to TZ 170 Wireless3.
- When a TZ 170 Wireless is in Wireless Bridge mode, the channel cannot be configured. TZ 170 Wireless2 and TZ 170 Wireless3 operate on the channel of the connecting Access Point TZ 170 Wireless. For example, TZ 170 Wireless1 is on channel 1.
- A Bridge Mode TZ 170 Wireless cannot simultaneously support wireless client connections. Access Point services at Remote Site B are provided by a second TZ 170 Wireless (4). The channel of operation is set 5 apart from the channel inherited by the TZ 170 Wireless3. For example, Access Point TZ 170 Wireless1 is set to channel 1, then Bridge Mode TZ 170 Wireless3 inherits channel 1. Access Point TZ 170 Wireless4 should be set to channel 6.

| Device              | Mode            | SSID          | Channel  | LAN IP Address  | WLAN IP<br>Address |
|---------------------|-----------------|---------------|----------|-----------------|--------------------|
| TZ 170<br>Wireless1 | Access Point    | myWLAN        | 1        | 10.10.10.254/24 | 172.16.31.1/24     |
| TZ 170<br>Wireless2 | Wireless Bridge | myWLAN        | 1 (auto) | 10.20.20.254/24 | 172.16.31.2/24     |
| TZ 170<br>Wireless3 | Wireless Bridge | myWLAN        | 1 (auto) | 10.30.30.254/24 | 172.16.31.3/24     |
| TZ 170<br>Wireless4 | Access Point    | otherWLA<br>N | 6        | 10.30.30.253/24 | 172.16.31.1/24     |

#### **Network Settings for the Example Network**

#### Wireless Bridging (without WiFiSec)

To provide compatibility with other non-WiFiSec wireless access points, the TZ 170 Wireless supports a non-secure form of wireless bridging, but insecure wireless communications should only be employed when data is non-sensitive. By default, **WiFiSec Enforcement** is enabled on **Wireless Settings** for **Wireless Bridge** Mode. To connect to a non-WiFiSec access point, this checkbox must be disabled. Since VPN tunnels are not established in non-secure Wireless Bridging deployments, traffic routes must be clearly defined for both the Access Point and the Bridge Mode sites:

- The default route on the Bridge Mode TZ 170 Wireless must from the WLAN interface to the WLAN interface of the connecting Access Point TZ 170 Wireless.
  - Referring to the example above, the default route on TZ 170 Wireless2 and TZ 170 Wireless3 is set via their WLAN interfaces to 172.16.31.1.
- Static routes must be entered on the Access Point TZ 170 Wireless to route back to the LAN subnets of the Bridge Mode TZ 170 Wireless.
  - Referring to the example network, TZ 170 Wireless1 must have static routes to 10.20.20.x/24 via 172.16.31.2 and to 10.30.30.x/24 via 172.16.31.3

#### **Configuring VPN Policies for the Access Point and Wireless Bridge**

#### **Access Point**

After Wireless Settings are defined, the WiFiSec connections (VPN Policies) must be configured. The VPN Policies are defined as would any other site-to-site VPN policy, typically with the following in mind:

- The Access Point TZ 150 Wireless/TZ 170 Wireless must specify the destination networks of the remote sites.
- The Access Point TZ 150 Wireless/TZ 170 Wireless must specify its LAN management IP address as the **Default LAN Gateway** under the **Advanced** tab.
- The Wireless Bridge Mode TZ 170 Wireless must be configured to use the tunnel as the default route for all internet traffic.

#### CHAPTER 23: Configuring Wireless Settings

Referring to our example network, the Access Point TZ 170 Wireless has the following two VPN Policies defined:

| and the line                                                                                                    |                                                                                                    |
|----------------------------------------------------------------------------------------------------|----------------------------------------------------------------------------------------------------|
| ecurity policy                                                                                                    |                                                                                                    |
| PSei Vaving Mode                                                                                                    | P/E using Preshaved Secret                                                                                                    |
| larm                                                                                                    | InSteA                                                                                                    |
| PSec Oalaway Asams on Address                                                                                                    | 172.16.31.2                                                                                                    |
| Hand Secret                                                                                                    | passed                                                                                                    |
| estination Networks                                                                                                    |                                                                                                    |
| Use this VPN Turnel as default<br>Contration natives attains IP /<br>Specify dectation networks he                                                                                                    | route for all information<br>antipersons using CHCP through the VPN Turvest<br>law                                                                                                    |
| etwork Subort                                                                                                    | Mark                                                                                                    |
| Internet Internet                                                                                                    |                                                                                                    |
|                                                                                                    | Chica                                                                                                    |
| and the second second se | Cancel Cancel Help ()                                                                                                    |
| nativ<br>nativ                                                                                                    | Cancel Halp                                                                                                    |
| naty<br>Nithy<br>Nithy - Microsoft Solomet Expl<br>Generic                                                                                                    | Cancel Halp                                                                                                    |
| naty<br>Fisky - Montel Unional Liph<br>General<br>ecurity Policy                                                                                                    | Cancel Halp                                                                                                    |
| arty                                                                                                    | Cancel Halp<br>Col Cancel Halp<br>and poverfield by Serie/WALL, INC.                                                                                                    |
| arty                                                                                                    | Control Cancel Halp<br>and poverfield by Serie WALL, INC. P<br>PE using Prechand Secont 2<br>ToSted                                                                                                    |
| andy  I faloy - Montel Unional Liph Generic Connect Policy  Plac Young Mode tarm  Plac Optimum to Address                                                                                                    | OK Cancel Halp<br>and provided by SerieWALL, INC P<br>DE stang Prechand Secont 2<br>ToSted<br>172-16-31-2                                                                                                    |
| andy<br>Charge Account Internet Leph<br>General Policy<br>Plan Young Node<br>terms<br>Plan Galarian Itania in Address<br>There Galarian Itania in Address<br>There I Taning                                                                                                    | Definition of the second of the second of th |
| Telley & Prover (Automation)<br>Opening Constant of the<br>Opening Mode<br>Same<br>Plac Callenay Name of Address<br>Name Team                                                                                                    | Control Cancel Help  Control Cancel Help  Provided by Second WALL, NCC  Provided By Transmit Second Second  |

# ...... 11.8.40 Del

#### **Advanced Configuration for both VPN Policies**

- 1 Click Advanced.
- 2 Select Enable Keep Alive and Try to bring up all possible tunnels.
- 3 Select Enable Windows Networking (NetBIOS) Broadcast.
- 4 Select Forward Packets to remote VPNs.
- 5 Enter the LAN IP address of the Access Point in the **Default LAN Gateway** field.
- 6 Select LAN for VPN Terminated at.

7 Click **OK** to close the window, and then click **Apply** for the settings to take effect on the SonicWALL.

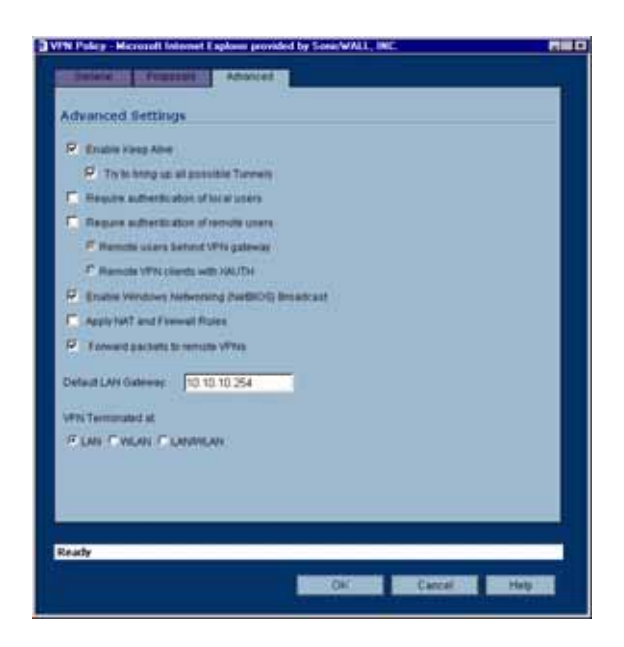

#### Wireless Bridge VPN Policy

The Wireless Bridge VPN Policy is configured as follows:

- 1 Click VPN, then Configure.
- 2 Select IKE using Preshared Secret from the IPSec Keying Mode menu.
- 3 Enter a name for the SA in the **Name** field.
- 4 Type the IP address of the Access Point in the **IPSec Gateway** field. In our example network, the IP address is 172.16.31.1.
- 5 Select Use this VPN Tunnel as default route for all Internet traffic from the Destination Networks section.

Click OK to close the window, and then click Apply for the settings to take effect on the SonicWALL.

| ecurity Policy                                                                                                    |                                                                                                    |
|----------------------------------------------------------------------------------------------------|----------------------------------------------------------------------------------------------------|
| Real of Longing Model                                                                                                    | Information Processing Second                                                                                  |
| And the second second                                                                                                    | Free contraction of the                                                                                        |
|                                                                                                    |                                                                                                    |
| Case Comment Property of Party State                                                                                                    | 1122.10.21.1                                                                                                   |
| and a second                                                                                                    | Printed .                                                                                                    |
|                                                                                                    |                                                                                                    |
| estimation Networks<br>Operation VPIs Transi as defaul<br>Destination rabiest statum P                                                                                                  | truck for all internet tadly<br>Antiferster using DHCP through the VPN Turkes                                  |
| estimation Networks                                                                                                    | trouw for all internet table<br>Addresses along DHCP through the VPN Turner<br>Jaw                             |
| estimation Networks Clastication Networks Clastication rations at below Clastication rations of Energy destination networks in element                                                  | trouw for all internet table<br>antibiotesses using DHCP through the VPN Turner<br>law                         |
| estimation Networks<br>Oue the VMT Tunne as defau<br>Outstands estimation subward to<br>Signardy antifaction subward to<br>attwark Sabar                                                | trouw for all internet table<br>addresses a sing DHCP through the VPN Turner<br>allow                          |
| estination Networks<br>Oue the VMT Tunne as defau<br>Construint national theory<br>Construint national to<br>State of the State of the<br>struck Subset                                 | touse for all internet table<br>addresses along DHCP Brough the VPN Turner<br>alone                            |
| estimation Networks Oue the VMT Tunne as defau Ouesthe VMT Tunne as defau Ouesthe VMT Tunne as defau Ouesthe VMT Tunne as defau Ouesthe VMT Subset Automatic Subset Automatic Eutomatic | troute for all internet traffic<br>addresses a sing DHCP Resign that VPN Turnet<br>allow<br>a Mattain<br>Dates |
| estimation Networks Use the VMI Tunne as defau Destination scheme di Destination scheme di Destination makerical attende Attende Attende EBR                                            | trouw for all internet table<br>addresses a sing DHCP through the VPN Turner<br>allow<br>All ALM               |

CHAPTER 23: Configuring Wireless Settings

# C H A P T E R

# Configuring WEP and WPA Encryption

# Wireless > WEP/WPA Encryption

*Wired Equivalent Protocol* (WEP) can be used to protect data as it is transmitted over the wireless network, but it provides no protection past the SonicWALL. It is designed to provide a minimal level of protection for transmitted data, and is not recommended for network deployments requiring a high degree of security.

WiFiSec should be enabled in addition to WEP for added security on the wireless network.

*Wi-Fi Protected Access* (WPA) provides much greater security than WEP, but requires a separate authentication protocol, such as RADIUS, be used to authenticate all users. WPA uses a dynamic key that constantly changes, opposed to the static key that WEP uses.

| Wireless > WEP/      | WPA Settings                            |          | Apply | Ι | Cancel | 2 |
|----------------------|-----------------------------------------|----------|-------|---|--------|---|
| Encryption Mode      | ,                                       |          |       |   |        |   |
| Authentication Type: | WEP - Both (Open System & Share         | d Key) 💌 |       |   |        |   |
| WEP Encryption       | Settings                                |          |       |   |        |   |
| WEP Key Mode:        | None 💌                                  |          |       |   |        |   |
| Default Key:         | Key 1                                   |          |       |   |        |   |
| Key Entry:           | Alphanumeric     Hexadecimal (0-9, A-F) |          |       |   |        |   |
| Key 1:               |                                         |          |       |   |        |   |
| Key 2:               |                                         |          |       |   |        |   |
| Key 3:               |                                         |          |       |   |        |   |
| Key 4:               |                                         |          |       |   |        |   |

# **WEP Encryption Settings**

**Open-system** authentication is the only method required by 802.11b. In open-system authentication, the SonicWALL allows the wireless client access without verifying its identity.

**Shared-key** authentication uses WEP and requires a shared key to be distributed to wireless clients before authentication is allowed.

The TZ 50 Wireless/TZ 150 Wireless/TZ 170 Wireless provides the option of using **Open System**, **Shared Key**, or both when WEP is used to encrypt data.

If **Both Open System & Shared Key** is selected, the **Default Key** assignments are not important as long as the identical keys are used each field. If **Shared Key** is selected, then the key assignment is important.

To configure WEP on the SonicWALL, log into the SonicWALL and click **Wireless**, then **WEP Encryption**.

- 1 Select the authentication type from the Authentication Type list. Both (Open System & Shared Key) is selected by default.
- 2 Select 64-bit or 128-bit from the **WEP Key Mode**. 128-bit is considered more secure than 64-bit. This value is applied to all keys.

# **WEP Encryption Keys**

- 1 Select the key number, 1,2,3, or 4, from the **Default Key** menu.
- 2 Select the key type to be either **Alphanumeric** or **Hexadecimal**.

| WEP - 64-bit                           | WEP - 128-bit                           |
|----------------------------------------|-----------------------------------------|
| Alphanumeric - 5 characters (0-9, A-Z) | Alphanumeric - 13 characters (0-9, A-Z) |
| Hexadecimal - 10 characters (0-9, A-F) | Hexadecimal - 26 characters (0-9, A-F)  |

3 Type your keys into each field.

4 Click **Apply**.

## **WPA Encryption Settings**

WPA supports two protocols for storing and generating keys:

- *Extensible Authentication Protocol* (EAP): EAP allows WPA to synchronize keys with an external RADIUS server. The keys are updated periodically based on time or number of packets. Use EAP in larger, enterprise-like deployments where you have an existing RADIUS framework.
- *Pre-Shared Key* (PSK): PSK allows WPA to generate keys from a pre-shared passphrase that you configure. The keys are updated periodically based on time or number of packets. Use PSK in smaller deployments where you do not have a RADIUS server.

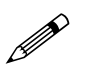

**Note:** WPA support is only available in Access Point Mode. WPA support is not available in Bridge Mode.

#### **WPA-PSK Settings**

| Wireless > WEP       | WPA Encryption | Apply | Cancel | 7 |
|----------------------|----------------|-------|--------|---|
| Encryption Mod       | le             |       |        |   |
| Authentication Type: | WPA - PSK      |       |        |   |
| WPA Settings         |                |       |        |   |
| Cipher Type:         | TKIP -         |       |        |   |
| Oroup Key Update:    | By Timeout 💌   |       |        |   |
| Interval (seconds):  | 86400          |       |        |   |
| Preshared Key        | Settings (PSK) |       |        |   |
| Passphrase:          |                |       |        |   |

Encryption Mode: In the Authentication Type field, select WPA-PSK.

#### WPA Settings:

- Cypher Type: select TKIP. *Temporal Key Integrity Protocol* (TKIP) is a protocol for enforcing key integrity on a per-packet basis.
- Group Key Update: Select the how to determine when to update the key. Select By Timeout to generate a new group key after an interval specified in seconds. Select By Packet to generate a new group key after a specific number of packets. Select Disabled to use a static key.
- Interval: If you selected **By Timeout**, enter the number of seconds before WPA automatically generates a new group key.
- **Packet Threshold**: If you selected By Packet, select the number (x 1000) of packets to pass before generating a new group key.

#### **Preshared Key Settings (PSK)**

• **Passphrase**: Enter the passphrase from which the key is generated.

Click **Apply** in the top right corner to apply your WPA settings.

#### **WPA-EAP Settings**

| Wireless > WEP/V       | NPA Encryption                    | Apply | Cancel ? |
|------------------------|-----------------------------------|-------|----------|
| Encryption Mode        |                                   |       |          |
| Authentication Type:   | WPA - EAP                         |       |          |
| WPA Settings           |                                   |       |          |
| Cipher Type:           |                                   |       |          |
| Group Key Update:      | By Timeout 💌                      |       |          |
| Interval (seconds):    | 86400                             |       |          |
| Extensible Authe       | ntication Protocol Settings (EAP) |       |          |
| Radius Server 1 IP:    | Port                              |       |          |
| Radius Server 1 Secret | t                                 |       |          |
|                        |                                   |       |          |
| Radius Server 2 IP:    | Port                              |       |          |
| Radius Server 2 Secret |                                   |       |          |

Encryption Mode: In the Authentication Type field, select WPA-EAP.

#### **WPA Settings:**

- **Cypher Type**: select TKIP. *Temporal Key Integrity Protocol* (TKIP) is a protocol for enforcing key integrity on a per-packet basis.
- Group Key Update: Select the how to determine when to update the key. Select By Timeout to generate a new group key after an interval specified in seconds. Select By Packet to generate a new group key after a specific number of packets. Select Disabled to use a static key.
- Interval: If you selected **By Timeout**, enter the number of seconds before WPA automatically generates a new group key.
- **Packet Threshold**: If you selected By Packet, select the number (x 1000) of packets to pass before generating a new group key.

#### **Extensible Authentication Protocol Settings (PSK)**

- Radius Server 1 IP and Port: Enter the IP address and port number for your primary RADIUS server.
- Radius Server 1 Secret: Enter the password for access to Radius Server
- Radius Server 2 IP and Port: Enter the IP address and port number for your secondary RADIUS server, if you have one.
- Radius Server 2 Secret: Enter the password for access to Radius Server

Click **Apply** in the top right corner to apply your WPA settings.

Wireless > Advanced

# С нарте **25**

# Configuring Advanced Wireless Settings

# Wireless > Advanced

To access Advanced configuration settings for the TZ 50 Wireless/TZ 150 Wireless/TZ 170 Wireless, log into the SonicWALL, click **Wireless**, and then **Advanced**.

| Wireless > Advanced              |              |                        |                    | Apply | Cancel | 2 |
|----------------------------------|--------------|------------------------|--------------------|-------|--------|---|
| Beaconing & SSID Contr           | ols          |                        |                    |       |        |   |
| E Hide SSID in Beacon            |              |                        |                    |       |        |   |
| Beacon Interval (milliseconds):  | 100          |                        | 1                  |       |        |   |
| Wireless Client Communi          | cations      |                        |                    |       |        |   |
| Maximum Client Associations:     | 32           |                        |                    |       |        |   |
| Interclient Communications:      | Disabled 💌   |                        |                    |       |        |   |
| VPN Client Download URL http://  | help.mysonic | vall.com/applications/ | pnclient/sc        |       |        |   |
| Advanced Radio Settings          |              |                        |                    |       |        |   |
| Antenna Rx Diversity:            | Best 💌       | Antenna 1 is the one   | closer to power su | opily |        |   |
| Transmit Power:                  | High 💌       |                        |                    |       |        |   |
| Preamble Length:                 | Long 💌       |                        |                    |       |        |   |
| Fragmentation Threshold (bytes): | 2346         |                        |                    |       |        |   |
| RTS Threshold (bytes):           | 2432         |                        | 1                  |       |        |   |
| DTIM Interval:                   | 3            |                        |                    |       |        |   |
| Station Timeout (seconds):       | 60           |                        |                    |       |        |   |
| Restore Default Settings         |              |                        |                    |       |        |   |

# **Beaconing & SSID Controls**

- 1 Select Hide SSID in Beacon. If you select Hide SSID in Beacon, your wireless network is invisible to anyone who does not know your SSID. This is a good way to prevent "drive by hackers" from seeing your wireless connection.
- 2 Type a value in milliseconds for the **Beacon Interval**. Decreasing the interval time makes passive scanning more reliable and faster because Beacon frames announce the network to the wireless connection more frequently.

# **Wireless Client Communications**

- 1 Enter the number of clients to associate with the TZ 50 Wireless/TZ 150 Wireless/TZ 170 Wireless in the **Maximum Client Associations** field. The default value is **32** which means 32 users can access the WLAN at the same time. However, an unlimited number of wireless clients can access the WLAN because node licensing does not apply to the WLAN.
- 2 If you do not want wireless clients communicating to each other, select **Disabled** from the **Interclient Communications** menu. If you want wireless clients communicating with each other, select **Enabled**. Enabling and disabling Interclient communications changes the associated network access rule on the **Firewall > Access Rules** page.
- 3 Guests on the wireless network can download the SonicWALL Global VPN Client to install on their computer or laptop. Type the URL location for the software in the VPN Client Download URL http field. This field can contain up to 128 characters.

# **Advanced Radio Settings**

#### **Configurable Antenna Diversity (TZ 170 Wireless)**

The TZ 170 Wireless employs dual 5 dBi antennas running in diversity mode. The default implementation of diversity mode means that one antenna acts as a transmitting, and both antennas act as potential receiving antenna. As radio signals arrive at both antennas on the TZ 170 Wireless, the strength and integrity of the signals are evaluated, and the best received signal is used. The selection process between the two antennas is constant during operation to always provide the best possible signal.

To allow for external (e.g. higher gain uni-directional) antennas to be used, antenna diversity can now be disabled from the **Wireless > Advanced > Advanced Radio Settings** section.

| Advanced Radio Settings          |        |
|----------------------------------|--------|
| 🔽 Enable Antenna Diversity       |        |
| Transmit Power:                  | High 💌 |
| Preamble Length:                 | Long 💌 |
| Fragmentation Threshold (bytes): | 2346   |
| RTS Threshold (bytes):           | 2432   |
| DTIM Interval:                   | 3      |
| Station Timeout (seconds):       | 60     |
| Restore Default Settings         |        |

Clearing the **Enable Antenna Diversity** checkbox presents a pop-up message indicating that only the antenna nearest the power-socket is active when antenna diversity is disabled. The antenna nearest the serial connector **must be disconnected** when antenna diversity is disabled. The optional

antenna should then be connected to the RP-TNC type connector near the power-socket. This antenna is not used exclusively for transmitting and receiving.

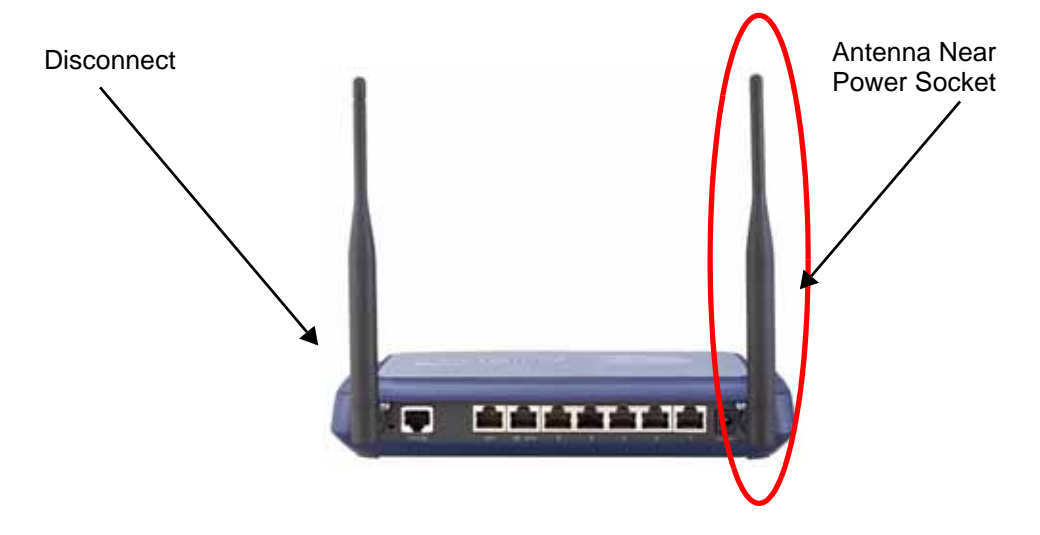

Select **High** from the **Transmit Power** menu to send the strongest signal on the WLAN. For example, select **High** if the signal is going from building to building. **Medium** is recommended for office to office within a building, and **Low** or **Lowest** is recommended for shorter distance communications.

- 1 Select **Short** or **Long** from the **Preamble Length** menu. **Short** is recommended for efficiency and improved throughput on the wireless network.
- 2 The **Fragmentation Threshold (bytes)** is 2346 by default. Increasing the value means that frames are delivered with less overhead but a lost or damaged frame must be discarded and retransmitted.
- 3 The **RTS Threshold (bytes)** is 2432 by default. If network throughput is slow or a large number of frame retransmissions is occurring, decrease the RTS threshold to enable RTS clearing.
- 4 The default value for the **DTIM Interval** is 3. Increasing the DTIM Interval value allows you to conserve power more effectively.
- 5 The **Station Timeout (seconds)** is 300 seconds by default. If your network is very busy, you can increase the timeout by increasing the number of seconds in the **Station Timeout (seconds)** field.

Click **Restore Default Settings** to return the radio settings to the default settings.

Click **Apply** in the top right corner of the page to apply your changes to the security appliance.

CHAPTER 25: Configuring Advanced Wireless Settings

Wireless > MAC Filter List

# CHAPTER 26

# Configuring the MAC Filter List

# Wireless > MAC Filter List

Wireless networking provides native MAC filtering capabilities which prevents wireless clients from authenticating and associating with the TZ 50 Wireless/TZ 150 Wireless/TZ 170 Wireless. If you enforce MAC filtering on the WLAN, wireless clients must provide you with the MAC address of their wireless networking card. Unless you enable **Easy WGS MAC Filtering** as a privilege when you configure a User account in **Users > Settings**.

To set up your MAC Filter List, log into the SonicWALL, and click Wireless, then MAC Filter List.

| Wireless > MAC                                             | Filter Li  | st              |                                             | Apply | Cancel ?  |
|------------------------------------------------------------|------------|-----------------|---------------------------------------------|-------|-----------|
| MAC Filter List                                            |            |                 |                                             |       |           |
| Enable MAC Filter                                          | List       |                 |                                             |       |           |
| Note: Unspecified MA                                       | AC address | ses are blocke  | d when the MAC Filter List is enable        | d.    |           |
|                                                            |            |                 |                                             |       |           |
| MAC Address List                                           | Allow      | Block           | Comment                                     |       | Configure |
| MAC Address List<br>00:02:6F:05:1E:95                      | Allow      | Block           | Comment<br>TechPubs Example                 |       | Configure |
| MAC Address List<br>00.02:6F:05:1E:95<br>00:00:BC:6C:4F:26 | Allow<br>© | Block<br>C<br>G | Comment<br>TechPubs Example<br>Comp Example |       | Configure |

1 Click Add to add a MAC address to the MAC Filter List.

| Action:      | Allow 💌          |
|--------------|------------------|
| MAC Address: | 00:0d bc:6c:4f26 |
| Comment      | Example Comment  |

- 2 Select Allow from the Action menu to allow access to the WLAN. To deny access, select Block.
- 3 Type the MAC address in the **MAC Address** field. The two character groups should be separated by a hyphen.
- 4 Type a name or comment in the **Comment** field. The **Comment** field can be used to identify the source of the MAC address.

#### CHAPTER 26: Configuring the MAC Filter List

5 Click **OK** to add the MAC address.

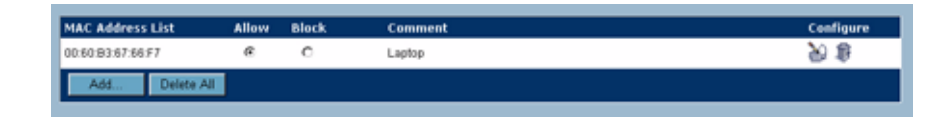

Once the MAC address is added to the **MAC Address List**, you can select **Allow** or **Block** next to the entry. For example, if the user with the wireless card is not always in the office, you can select **Block** to deny access during the times the user is offsite.

Click on the Edit icon under **Configure** to edit the entry. Click on the Trashcan icon to delete the entry. To delete all entries, click **Delete All**.

Wireless > IDS

# CHAPTER

# **Configuring Wireless IDS**

# Wireless > IDS

Wireless Intrusion Detection Services (WIDS) greatly increase the security capabilities of the TZ 50 Wireless/TZ 150 Wireless/TZ 170 Wireless by enabling it to recognize and even take countermeasures against the most common types of illicit wireless activity. WIDS consists of three types of services, namely, Sequence Number Analysis, Association Flood Detection, and Rogue Access Point Detection. WIDS logging and notification can be enabled under Log > Categories by selecting the **WIDS** checkbox under Log Categories and Alerts.

#### **Wireless Bridge IDS**

When the **Radio Role** of the TZ 170 Wireless is set to a Wireless Bridge mode, Rogue Access Point Detection defaults to active mode (actively scanning for other Access Points using probes on all channels).

| Wireless = IOS                                     |                                           |                   |                    |                 | Apply          | Canvel    |
|----------------------------------------------------|-------------------------------------------|-------------------|--------------------|-----------------|----------------|-----------|
| Vireless Intrusion De                              | tection Setlings                          |                   |                    |                 |                |           |
| P. Enable Chert halt Protein                       | (Delector)                                |                   |                    |                 |                |           |
| P Ender Association Filed                          | Detaction                                 |                   |                    |                 |                |           |
| Assessment Theod Thread                            | une (1 Asset)                             | -                 | 15 Augusta         |                 |                |           |
| T Burk stations line as                            | Course of Street or other                 | or other states   | 0                  |                 |                |           |
| P Double Renau Aurgan Put                          | or Detection                              |                   |                    |                 |                |           |
|                                                    | all sold sold sold sold sold sold sold so |                   |                    |                 |                |           |
| authorized Access Po                               | drile                                     |                   |                    |                 |                |           |
| AC Address (#SSID)                                 | Comment                                   |                   |                    |                 |                | Configure |
| Ar Erlines                                         |                                           |                   |                    |                 |                |           |
| XIII                                               |                                           |                   |                    |                 |                |           |
|                                                    |                                           |                   |                    |                 |                |           |
|                                                    | 10000                                     |                   |                    |                 |                |           |
| INCOVERING ACCESS PO                               | ante .                                    |                   |                    |                 |                |           |
| loter. The AP stanmery hum                         | d 50 Access Prints T                      | he scan was perfo | mail 22 34 25 age. |                 |                |           |
| AAC Address (BSSID)                                | \$510                                     | Channel           | Hanufactorer       | Signal Strength | Rax Rate       | Authorize |
| 00581124E14                                        | success                                   | 1                 | South465           | 82-Excellent    | SA Mous        | 8         |
| 10 02 AF 22 KT 13                                  | tonical                                   | 1                 | Setat              | 81-Excelent     | 543888         | 8         |
| 0.05111-02.46.48                                   | surineal                                  |                   | Sowith4L6          | 81-Exaltert     | 54 Mbps        | 8         |
| 28 (23 (34 (36 (36 (36 (36 (36 (36 (36 (36 (36 (36 | quests                                    | 2                 | Osce               | 83 - Excellent  | 1138000        | 8         |
| 0.021F2E21FA                                       | ana124                                    |                   | Denail             | 81-Excelant     | 543885         | <b>30</b> |
| 00581127150                                        | DIRETA                                    | 14.1              | Southes.           | 71 - Very good  | 54 Mapo        | 3         |
| 0.01.81.12.46.98                                   |                                           | -5                | Bonithes.          | TO - Very good  | S4 Mbph        | 30        |
| 10 01 81 12 4D OF                                  | amoral                                    | 9                 | DOWNTHAL           | TT - Very good  | 543fbps        | 30        |
| 005911240:05                                       | eged                                      | - 2               | finitives.         | 78-very good    | 5418000        | 30        |
| 0.00.01112.40.03                                   | 12 trouble                                |                   | Bowerti-ALL        | 78- Very good   | 54 Mõpo        | 30        |
| 000811124E44                                       | dontowal.                                 | 3                 | Savement.          | TE-yey good     | 543864         | 8         |
| 0.06.81.12.46.50                                   | arrival.                                  | 48                | Benchiks.          | 72 - Yery good  | 543899         | 30        |
| ALC: F 2014A                                       | Taov                                      | 11                | Senat              | TH-Very good    | 11 6000        | 20        |
| 0.05811240 64                                      | Calence                                   | 1.1               | Sentitues.         | 80-Excellent    | 543820         | 30        |
| 0.0681124010                                       | sational                                  | 4                 | Bawert-M.L         | 81-Excellent    | Satition       | 30        |
| 10.02 HF 26 20 CD                                  | charaft <sup>p</sup> 2                    | 4                 | Sever              | 81-Excellent    | TT Mapo        | 20        |
| 0.00811240.00                                      | and the second                            |                   | Descende           | R1-Excelant     | 54380419       | 30        |
| COLOR DE LO LO LO LO LO LO LO LO LO LO LO LO LO    |                                           |                   | 100000             | C10 071945      | Contractor and |           |

#### **Access Point IDS**

When the **Radio Role** of the TZ 50 Wireless/TZ 150 Wireless/TZ 170 Wireless is set to **Access Point** mode, all three types of WIDS services are available, but Rogue Access Point detection, by default, acts in a passive mode (passively listening to other Access Point Beacon frames only on the selected channel of operation). Selecting **Scan Now** momentarily changes the Radio Role to allow the TZ 50 Wireless/TZ 150 Wireless/TZ 170 Wireless to perform an active scan, and may cause a brief loss of connectivity for associated wireless clients. While in **Access Point** mode, the **Scan Now** function should only be used if no clients are actively associated, or if the possibility of client interruption is acceptable.

#### **Enable Client Null Probing**

The control to block Null probes is not available on the 802.11g card built into the TZ 50 Wireless/TZ 150 Wireless/TZ 170 Wireless. Instead, enabling this setting allows the TZ 50 Wireless/TZ 150 Wireless/TZ 170 Wireless to detect and log Null Probes, such as those used by Netstumbler and other similar tools.

#### **Association Flood Detection**

Association Flood is a type of Wireless Denial of Service attack intended to interrupt wireless services by depleting the resources of a wireless Access Point. An attacker can employ a variety of tools to establish associations, and consequently association IDs, with an access point until it reaches its association limit (generally set to 255). Once association saturation occurs, the access point discards further association attempts until existing associations are terminated.

Association Flood Detection allows thresholds to be set limiting the number of association attempts a client makes in a given span of time before its activities are considered hostile. Association attempts default to a value of 5 (minimum value is 1, maximum value is 100) within and the time period defaults to a value of 5 seconds (minimum value is 1 second, maximum value is 999 seconds). If association attempts exceed the set thresholds, an event is logged according to log settings.

If the **Block station's MAC address in response to an association flood** option is selected and MAC Filtering is enabled, then in addition to logging actions, the TZ 50 Wireless/TZ 150 Wireless/TZ 170 Wireless takes the countermeasure of dynamically adding the MAC address to the MAC filter list. Any future Denial of Service attempts by the attacker are then blocked.

Enable Association Flood Detection is selected by default. The Association Flood Threshold is set to 5 Association attempts within 5 seconds by default.

#### **Rogue Access Point Detection**

Rogue Access Points have emerged as one of the most serious and insidious threats to wireless security. In general terms, an access point is considered rogue when it has not been authorized for use on a network. The convenience, affordability and availability of non-secure access points, and the ease with which they can be added to a network creates a easy environment for introducing rogue access points. Specifically, the real threat emerges in a number of different ways, including unintentional and unwitting connections to the rogue device, transmission of sensitive data over non-secure channels, and unwanted access to LAN resources. So while this doesn't represent a deficiency in the security of a specific wireless device, it is a weakness to the overall security of wireless networks.

The TZ 50 Wireless/TZ 150 Wireless/TZ 170 Wireless can alleviate this weakness by recognizing rogue access points potentially attempting to gain access to your network. It accomplishes this in two ways: active scanning for access points on all 802.11b channels, and passive scanning (while in Access Point mode) for beaconing access points on a single channel of operation.

Active scanning occurs when the TZ 50 Wireless/TZ 150 Wireless/TZ 170 Wireless starts up, and at any time **Scan Now** is clicked on the **Wireless > IDS** page. When the TZ 50 Wireless/TZ 150 Wireless/TZ 170 Wireless is operating in a Bridge Mode, the **Scan Now** feature does not cause any interruption to the bridged connectivity. When the TZ 50 Wireless/TZ 150 Wireless/TZ 170 Wireless is operating in Access Point Mode, however, a temporary interruption of wireless clients occurs for no more than a few seconds. This interruption manifests itself as follows:

- Non-persistent, stateless protocols (such as HTTP) should not exhibit any ill-effects.
- Persistent connections (protocols such as FTP) are impaired or severed.
- WiFiSec connections should automatically re-establish and resume with no noticeable interruption to the client.

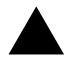

**Alert:** The **Scan Now** feature causes a brief disruption in service. If this is a concern, wait and use the **Scan Now** feature at a time when no clients are active, or the potential for disruption becomes acceptable.

#### Authorizing Access Points on Your Network

Access Points detected by the TZ 50 Wireless/TZ 150 Wireless/TZ 170 Wireless are regarded as rogues until they are identified to the TZ 50 Wireless/TZ 150 Wireless/TZ 170 Wireless as authorized for operation. To authorize an access point, it can be manually added to the **Authorized Access Points** list by clicking **Add** and specifying its MAC address (BSSID) along with an optional comment.

| s Point - Microsoft Inter |
|---------------------------|
| 00.02.6F.00.03.28         |
| TechPubs Example          |
| OK Cancel                 |
|                           |

Alternatively, if an access point is discovered by the TZ 50 Wireless/TZ 150 Wireless/TZ 170 Wireless scanning feature, it can be added to the list by clicking the **Authorize** icon **W**.

CHAPTER 27: Configuring Wireless IDS

# **Wireless Guest Services**

# CHAPTER 28

# Viewing Wireless Guest Services Status

Wireless Guest Services (WGS) allow you to create access accounts for temporary use that allow wireless clients to connect from the WLAN to the WAN.

# WGS > Status

The WGS > Status page displays the Active Wireless Guest Sessions. The table lists the Account Name, MAC Address, IP Address, Time Remaining, and Comment. The last column, Configure, allows you to make changes to the guest account when you click the Configure icon next to the account.

If Wireless Guest Services are not enabled, Click the link in the Status page to enable the services.

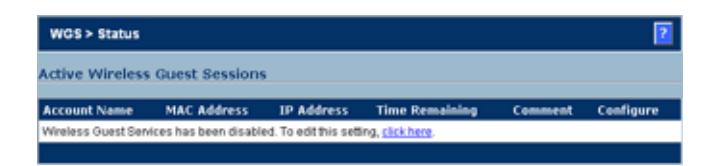
CHAPTER 28: Viewing Wireless Guest Services Status

WGS > Settings

# C H A P T E R

## Configuring Wireless Guest Services

Wireless Guest Services (WGS) allow you to create access accounts for temporary use that allow wireless clients to connect from the WLAN to the WAN.

### WGS > Settings

The **WGS > Settings** page allows you to configure wireless guest services on your TZ 50 Wireless/ TZ 150 Wireless/TZ 170 Wireless.

| WGS > Set   | tings                 |                |                |                  |                  | Apply      | Cancel ?   |
|-------------|-----------------------|----------------|----------------|------------------|------------------|------------|------------|
| Wireless G  | uest Services         |                |                |                  |                  |            |            |
| P Enable Wi | reless Guest Servic   | es             |                |                  |                  |            |            |
| 🗖 Bypas     | s Guest Authentical   | ion            |                |                  |                  |            |            |
| 🔽 Bypas     | s Filters for Guest A | ccounts        |                |                  |                  |            |            |
| 🖻 Enabl     | e Dynamic Address     | Translation    | (DAT)          |                  |                  |            |            |
| Enable      | e External Guest Au   | thentication   |                | Configure        |                  |            |            |
| Enable      | e SMTP Redirect       |                |                | Configure        |                  |            |            |
| Enable      | e URL Allow List for  | Unauthentio    | ated Users     | Configure        |                  |            |            |
| Enable      | e IP Address Deny I   | list for Autho | nticated Users | Configure        |                  |            |            |
| Custo       | mize Login Page       |                |                | Conligure        |                  |            |            |
| Custo       | m Post Authenticati   | on Redirect    | Page           | Configure        |                  |            |            |
| Maximum (   | Concurrent Guests:    | 10             |                |                  |                  |            |            |
| WGS Accou   | unt Profiles          |                |                |                  |                  |            |            |
| Name        | Prefix                | Enable         | Auto Prune     | Account Lifetime | Session Lifetime | Idle       | Configure  |
| 1 - Default | guest                 | Yes            | Yes            | 7 Days           | 1 Hour           | 10 Minutes | 8 <b>6</b> |
| Add         |                       |                |                |                  |                  |            |            |

Check **Enable Wireless Guest Services** to enable wireless guest service access to the TZ 50 Wireless / TZ 150 Wireless / TZ 170 Wireless network.

#### **Bypass Guest Authentication**

**Bypass Guest Authentication** allows a TZ 50 Wireless/TZ 150 Wireless/TZ 170 Wireless running WGS to integrate into environments already using some form of user-level authentication. This feature automates the WGS authentication process, allowing wireless users to reach WGS resources without requiring authentication. This feature should only be used when unrestricted WGS access is desired, or when another device upstream of the TZ 50 Wireless/TZ 150 Wireless/TZ 170 Wireless is enforcing authentication.

#### **Bypass Filters for Guest Accounts**

**Bypass Filters for Guest Accounts** disables the SonicWALL Content Filtering Service for guests. Use this if your network is protected by content filtering somewhere between the TZ 50 Wireless/TZ 150 Wireless/TZ 170 Wireless and the Internet, or if you want to provide unrestricted internet access to your guests. See **Chapter 43, Managing SonicWALL Security Services** for more information about content filtering.

#### **Enable Dynamic Address Translation (DAT)**

One of the TZ 50 Wireless/TZ 150 Wireless/TZ 170 Wireless key features is Wireless Guest Services (WGS), which provides spur of the moment "hotspot" access to wireless-capable guests and visitors. For easy connectivity, WGS allows wireless users to authenticate and associate, obtain IP settings from the TZ 50 Wireless/TZ 150 Wireless/TZ 170 Wireless DHCP services, and authenticate using any web-browser. Without DAT, if a WGS user is not a DHCP client, but instead has static IP settings incompatible with the TZ 50 Wireless/TZ 150 Wireless/TZ 170 Wireless/TZ 170 Wireless WLAN network settings, network connectivity is prevented until the user's settings change to compatible values.

Dynamic Address Translation (DAT) is a form of Network Address Translation (NAT) that allows the TZ 50 Wireless/TZ 150 Wireless/TZ 170 Wireless to support any IP addressing scheme for WGS users. For example, the TZ 150 Wireless/TZ 170 Wireless WLAN interface is configured with its default address of 172.16.31.1, and one WGS client has a static IP Address of 192.168.0.10 and a default gateway of 192.168.0.1, while another has a static IP address of 10.1.1.10 and a gateway of 10.1.1.1, and DAT enables network communication for both of these clients.

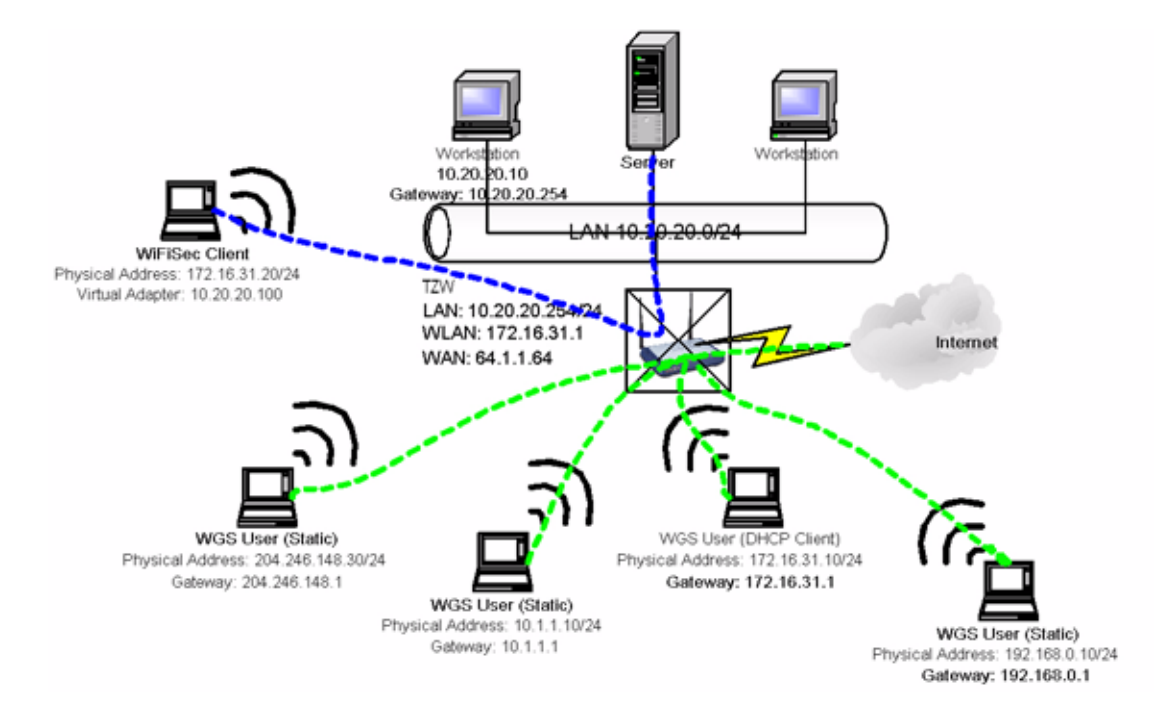

SONICWALL SONICOS STANDARD 3.1 ADMINISTRATOR'S GUIDE

#### **Enable SMTP Redirect**

**Enable SMTP Redirect** causes SMTP traffic coming in from a guest account to be redirected to the SMTP server you specify. Check **Enable SMTP Redirect** and click the **Configure** button in the same line. In the SMTP Redirect Settings window, enter the IP address of the SMTP server.

| SMTP Re    | direct Settings |
|------------|-----------------|
| Server IP: | 0000            |
|            |                 |

#### **Enable URL Allow List for Authenticated Users**

**Enable URL Allow List for Unauthenticated Users**, when selected, allows for the creation of a list of URLs (HTTP and HTTPS only) that WGS users can visit even before they authenticate. This feature could be used, for example, to allow users to reach advertising pages, disclaimer pages, search engines, etc. Entries should be made in URL format, and can be in either Fully Qualified Domain Name (FQDN) or IP address syntax.

- 1 Select Enable URL Allow List for Unauthenticated Users.
- 2 Click **Configure** to display the **URL Allow List Configuration** window.

| <b>a</b> U | RL Allow List Co | nliguration - Micr | osoft Internet E | spiorer provide | d by SonicWAL | L, INC. |     |
|------------|------------------|--------------------|------------------|-----------------|---------------|---------|-----|
|            | O all and a      |                    |                  |                 |               |         |     |
|            | seangs           |                    |                  |                 |               |         |     |
|            | URL Allow L      | ist                |                  |                 |               |         |     |
|            | oral rate of L   |                    |                  |                 |               | _       |     |
|            | Allowed URLs     | hoo con            |                  |                 |               | - 11    |     |
|            |                  | and of the same    |                  |                 |               |         |     |
|            |                  |                    |                  |                 |               |         |     |
|            |                  |                    |                  |                 |               |         |     |
|            |                  |                    |                  |                 |               |         |     |
|            |                  |                    |                  |                 |               |         |     |
|            |                  |                    |                  |                 | 1             |         |     |
|            | Add              | Edit               | Delete           | Delete All      |               |         |     |
|            |                  |                    |                  |                 |               | _       |     |
|            |                  |                    |                  |                 |               |         |     |
|            |                  |                    |                  |                 |               |         |     |
| וו         |                  |                    |                  |                 |               |         | -   |
|            | 0                |                    |                  |                 |               |         | _   |
|            | Ready            |                    |                  |                 |               |         |     |
|            |                  |                    |                  | ОК              | Cancel        | Help    |     |
|            |                  |                    |                  |                 |               |         | - 1 |
|            |                  |                    |                  |                 |               |         |     |
|            |                  |                    |                  |                 |               |         |     |
|            |                  |                    |                  |                 |               |         |     |
|            |                  |                    |                  |                 |               |         |     |

- 3 Click Add to display the Add URL dialogue box.
- 4 Enter the URL in http or https format or domain name. For instance, http://www.yahoo.com or yahoo.com. Click **OK**, then **OK** again.

**Tip:** Up to 32 entries consisting of 128 characters each can be added to the TZ 50 Wireless/TZ 150 Wireless/TZ 170 Wireless.

#### **Enable IP Address Deny List for Authenticated Users**

When **Enable IP Address Deny List for Authenticated Users** is selected, allows for the specification of IP addresses/subnet masks to which WGS users are explicitly denied access. Individual hosts can be entered by using a 32 bit subnet mask (255.255.255.255), networks can be entered with appropriate subnet mask, or network ranges can be aggregated using CIDR notation or

supernetting (e.g. entering 192.168.0.0/255.255.240.0 to cover individual class C networks 192.168.0.0/24 through 192.168.15.0/24).

- 1 Select Enable IP Address Deny List for Authenticated Users.
- 2 Click **Configure**.

| 192.168.168.15 | 25   | 15.255.255.0 |            |  |
|----------------|------|--------------|------------|--|
|                |      |              |            |  |
| Add            | Edit | Delete       | Delete All |  |
|                |      |              |            |  |
|                |      |              |            |  |
| teady          |      |              |            |  |

- 3 Click Add to display the Add IP Address Deny List Entry window.
- 4 Type the IP Address in the IP Network field. Type the subnet mask in the Subnet Mask field.
- 5 Click **OK**. Then click **OK** again.

The IP address or network range is added to the list.

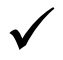

**Tip:** Up to 32 entries consisting of 128 characters each can be added to the TZ 150 Wireless/TZ 170 Wireless.

#### **Customize Login Page**

**Customize Login Page** allows you to display a custom login page to guest users when they first log into the TZ 170. The custom login page is constructed from a header and footer you specify and entry fields for guest user name and password between the header and footer. To configure a custom login page:

- 1 Check the Customize Login Page box.
- 2 Click Configure to open the Custom Login Page Settings window

| 🖥 Customize Login Page - Microsoft Internet Expl., 💻 🗐 🗶 |
|----------------------------------------------------------|
| Custom Login Page Settings                               |
|                                                          |
| C Display custom login page on WLAN only                 |
| Specify URLs for custom content                          |
| Custom Header URL:                                       |
| Custom Footer URL:                                       |
| C Enter simple last for custom content                   |
| Enter simple sex for constructions                       |
| Custom Header Text                                       |
| Custom Footer Text                                       |
|                                                          |
| OK Cancel                                                |
|                                                          |

3 Check **Display custom login page on WLAN only** to restrict only wireless guests to this page. Leave it unchecked to display it to all guest users.

- 4 Select Specify URLs for custom content if you have graphics or text available on a web server to use at the header and footer of the login page. Enter the URLs for the content in the Custom Header URL and Custom Footer URL fields.
- 5 Select Enter simple text for custom content to enter the header and footer text for the login page directly. Enter the text in the Custom Header Text and Custom Footer Text fields.
- 6 Click OK to save these entries.

#### **Custom Post Authentication Redirect Page**

Custom **Post Authentication Redirect Page** redirects the users to a web page you specify upon successful log in and authentication.

- 1 Check Custom Post Authentication Redirect Page.
- 2 Click Configure to display the Post Authentication Redirect Page window.
- 3 Enter the URL of the redirect page in the URL field and click OK.

| Post | Authentication Redirect Page |
|------|------------------------------|
| URL: | http://                      |
|      | Letters                      |

#### **Maximum Concurrent Guests**

You can restrict the number of concurrent guests on your TZ 50 Wireless/TZ 150 Wireless/TZ 170 Wireless. Enter the maximum number of guests in the **Maximum Concurrent Guests field**. Click **Apply** at the top right corner of this page to enact this setting.

#### **WGS Account Profiles**

The Guest Profiles list shows the profiles you have created and enables you to add, edit, and delete profiles.

#### To add a profile:

1 Click Add below the Guest Profile list to display the Add Guest Profile window.

| Add Profile - Micros | oft Internet Explorer pro_ 📃 🔲 🗙 |
|----------------------|----------------------------------|
| Profile Name:        |                                  |
| User Name Prefix     |                                  |
| Enable Account       |                                  |
| 🗖 Auto-Prune Accor   | unt                              |
| Enforce login uni    | queness                          |
| Activate account of  | upon first login                 |
| Account Lifetime:    | Days 💌                           |
| Session Lifetime:    | Hours 💌                          |
| Idle Timeout         | Minutes 💌                        |
| Comment              |                                  |
|                      | OK Cancel                        |

- 2 In the Add Guest Profile window, configure:
  - **Profile Name**: Enter the name of the profile.
  - User Name Prefix: Enter the first part of every user account name generated from this profile.

- Enable Account: Check this for all guest accounts generated from this profile to be enabled upon creation.
- Auto-Prune Account: Check this to have the account removed from the database after its lifetime expires.
- Enforce login uniqueness: Check this to allow only a single instance of an account to be used at any one time. By default, this feature is enabled when creating a new guest account. If you want to allow multiple users to login with a single account, disable this enforcement by clearing the Enforce login uniqueness checkbox.
- Activate account upon first login: Check this for the account to remain inactive until the user logs in and activates the account.
- Account Lifetime: This setting defines how long an account remains on the security appliance before the account expires. If Auto-Prune is enabled, the account is deleted when it expires. If the Auto-Prune checkbox is cleared, the account remains in the list of guest accounts with an Expired status, allowing easy reactivation.
- Session Lifetime: Defines how long a guest login session remains active after it has been activated. By default, activation occurs the first time a guest user logs into an account. Alternatively, activation can occur at the time the account is created by clearing the Activate account upon first login checkbox. The Session Lifetime cannot exceed the value set in the Account Lifetime
- Idle Timeout: Defines the maximum period of time when no traffic is passed on an activated guest services session. Exceeding the period defined by this setting expires the session, but the account itself remains active as long as the Account Lifetime hasn't expired. The Idle Timeout cannot exceed the value set in the Session Lifetime.
- **Comment**: Any text can be entered as a comment in the **Comment** field.
- 3~ Click  $\mathbf{OK}$  to add the profile.

## CHAPTER 30

## Managing Wireless Guest Accounts

Wireless Guest Services (WGS) allow you to create access accounts for temporary use that allow wireless clients to connect from the WLAN to the WAN.

### WGS > Accounts

The task of generating a new WGS account is now easier with the introduction of an automated account generation function with the ability to generate (or re-generate) account name and account password information.

#### **Working with Guest Accounts**

To disable a Guest Account, clear the **Enable** check box in the Guest Account entry line. To edit an existing Guest Account, click on the Notepad icon under **Configure.** To delete a Guest Account, click the Trashcan icon under **Configure**. To delete all Guest Accounts, click **Delete All**.

| WGS > Account | ts                  |                  |                |            |                | Apply Cancel ?                |
|---------------|---------------------|------------------|----------------|------------|----------------|-------------------------------|
| WGS Accounts  |                     |                  |                |            |                | items 1 to 6 (of 6) 03 4 D 03 |
| Account Nam   | ne Account Lifetime | Session Lifetime | Enable         | Auto Prune | Comment        | Configure                     |
| 1 - guest     | 6 Days 23:59:56     | Unused           | R              | N          | Auto-Generated | 80 🚳 😵                        |
| 2 - guest2    | 6 Days 23:59:56     | Unused           | R              | R          | Auto-Oenerated | Se 🍘 😵                        |
| 3 - guest3    | 6 Days 23:59:56     | Unused           | R              | R          | Auto-Generated | ی 🚳 🤡                         |
| 4 - guest4    | 6 Days 23:59:56     | Unused           | P              | R          | Auto-Generated | ی 🕹 🎸                         |
| 🗖 5-guest5    | 6 Days 23:59:56     | Unused           | R              | R          | Auto-Generated | 80 🚳 😵                        |
| 🗆 6 - guest6  | 6 Days 23:59:56     | Unused           | N.             | <b>N</b>   | Auto-Generated | ی 🚳 🤡                         |
| Add           | Generate            | /port Dele       | t <del>)</del> |            |                | Export All Delete All         |

#### **Automatically Generating Guest Accounts**

You can generate a specified number of guest accounts.

- 1 Under the list of accounts, click **Generate**.
  - Account Profile
     Center Profile
     Center Profile
     Center Profile
     Center Profile
     Center Profile
     Center Profile
     Center Profile
     Center Profile
     Center Profile
     Center Profile
     Center Profile
     Center Profile
     Center Profile
     Center Profile
     Center Profile
     Center Profile
     Center Profile
     Center Profile
     Center Profile
     Center Profile
     Center Profile
     Center Profile
     Center Profile
     Center Profile
     Center Profile
     Center Profile
     Center Profile
     Center Profile
     Center Profile
     Center Profile
     Center Profile
     Center Profile
     Center Profile
     Center Profile
     Center Profile
     Center Profile
     Center Profile
     Center Profile
     Center Profile
     Center Profile
     Center Profile
     Center Profile
     Center Profile
     Center Profile
     Center Profile
     Center Profile
     Center Profile
     Center Profile
     Center Profile
     Center Profile
     Center Profile
     Center Profile
     Center Profile
     Center Profile
     Center Profile
     Center Profile
     Center Profile
     Center Profile
     Center Profile
     Center Profile
     Center Profile
     Center Profile
     Center Profile
     Center Profile
     Center Profile
     Center Profile
     Center Profile
     Center Profile
     Center Profile
     Center Profile
     Center Profile
     Center Profile
     Center Profile
     Center Profile
     Center Profile
     Center Profile
     Center Profile
     Center Profile
     Center Profile
     Center Profile
     Center Profile
     Center Profile
     Center Profile
     Center Profile
     Center Profile
     Center Profile
     Center Profile
     Center Profile
     Center Profile
     Center Profile
     Center Profile
     Center Profile
     Center Profile
     Center Profile
     Center Profile
     Center Profile
     Center Profile
     Center Profile
     Center Profile
     Center Profile
     Center Profile
     Center Profile
     Center Profile
     Center Profile
     Center Profile
     Center Profile
     Center
- 2 In the Auto Generate Guest Account window, configure the settings for all the accounts you are generating:
  - Profile: Select the Guest Profile to generate the accounts from.Number of Accounts:
  - Enable Account: Check this for the accounts to be enabled upon creation.
  - Auto-prune Account: Check this to have the account removed from the database after its lifetime expires.
  - Enforce login uniqueness: Check this to allow only one instance of each generated account to log into the security appliance at one time. Leave it unchecked to allow multiple users to use this account at once.
  - Activate account upon first login: Check this option to make this account active when the user first logs in to WGS.
  - Number of Accounts: Enter the number of accounts to generate.
  - Account Name: Enter a name for the accounts. If you generate more than one account at a time, a number will be added at the end of each account name to make the name unique.
  - Account Password: The password is automatically generated by default. If you do not want to use the generated password, enter a new one, and confirm it in the Confirm Password field, or click Generate to generate a new password.
  - Account Lifetime: This setting defines how long an account remains on the security appliance before the account expires. If Auto-Prune is enabled, the account is deleted when it expires. If the Auto-Prune checkbox is cleared, the account remains in the list of guest accounts with an Expired status, allowing easy reactivation. This setting overrides the account lifetime setting in the profile.
  - Session Lifetime: Defines how long a guest login session remains active after it has been activated. By default, activation occurs the first time a guest user logs into an account. Alternatively, activation can occur at the time the account is created by clearing the Activate account upon first login checkbox. The Session Lifetime cannot exceed the value set in the Account Lifetime. This setting overrides the session lifetime setting in the profile.
  - Idle Timeout: Defines the maximum period of time when no traffic is passed on an activated guest services session. Exceeding the period defined by this setting expires the session, but the account itself remains active as long as the Account Lifetime hasn't expired. The Idle Timeout cannot exceed the value set in the Session Lifetime. This setting overrides the idle timeout setting in the profile.
  - Comment: Enter a descriptive comment.
- 3 Click **OK** to generate the accounts.

#### **Manually Configuring Wireless Guests**

To configure new wireless guest accounts, click Add. The Add Guest Account window is displayed.

- Account Profile:
- The following settings are enabled by default:
- **Enable Account**: When selected, the wireless guest account is automatically enabled. You can clear the checkbox to disable the account until necessary.
- Auto-Prune Account: By default, newly created accounts are set to Auto-Prune, automatically deleted when expired. If Auto-Prune is cleared, the account remains in the list of WGS accounts with an Expired status, allowing it to be easily reactivated.
- Enforce login uniqueness: By enforcing login uniqueness, the TZ 50 Wireless/TZ 150 Wireless/ TZ 170 Wireless allows only a single instance of a WGS account to be used at any one time. By default, this feature is enabled when creating a new WGS account. If you want to allow multiple users to login with a single account, this enforcement is disabled by clearing the Enforce login uniqueness checkbox.
- Activate account upon first login: By default, the Activate Account Upon First Login is enabled on the TZ 50 Wireless/TZ 150 Wireless/TZ 170 Wireless. The WGS account remains inactive until the user logs in and activates the account.
- Account Name: Generate
- Account Password: Generate
- Confirm Password:
- Account Lifetime: This setting defines how long an account remains on the TZ 50 Wireless/TZ 150 Wireless/TZ 170 Wireless before the account expires. If Auto-Prune is enabled, the account is deleted by the SonicWALL security appliance. If the Auto-Prune checkbox is cleared, the account remains in the list of WGS accounts with an Expired status, allowing easy reactivation.
- Session Lifetime: Defines how long a WGS session remains active after it has been activated. By default, activation occurs the first time a WGS user logs into an account. Alternatively, activation can occur at the time the account is created by clearing the Activate account upon first login checkbox. The Session Lifetime cannot exceed the value set in the Account Lifetime.
- Idle Timeout: Defines the maximum period of time when no traffic is passed on an activated WGS session. Exceeding the period defined by this setting expires the session, but the account itself remains active as long as the Account Lifetime hasn't expired. The Idle Timeout cannot exceed the value set in the Session Lifetime.
- **Comment**: Any text can be entered as a comment in the **Comment** field.

#### Account Detail Printing

Following the generation of an account, it is possible to click the **Print** icon on the **WGS** > **Settings** page to send the pertinent account details to the active printer on the administrative workstation for easy distribution to WGS users. Clicking the **Print** icon launches the following window, followed by the administrative workstation's system print dialog.

| Account Name:       | guest                    |
|---------------------|--------------------------|
| Password:           | phemojis                 |
| Comment             | Auto-generated           |
| Created:            | THU AUG 07 10:17:32 2003 |
| Account Expiration: | THU AUG 14 10:17:32 2003 |
| Session Expiration: | Unused                   |
| Idle Timeout        | 10 Minutes               |
| Enabled:            | Yes                      |
|                     |                          |

#### **Flexible Default Route**

Previously, network traffic from the LAN and WLAN was directed to the WAN interface. With the release of SonicOS Standard, the Default Route can be the WAN, LAN, or WLAN allowing flexible configuration of the TZ 50 Wireless/TZ 150 Wireless/TZ 170 Wireless, primarily wireless bridging without WiFiSec and Secure Access Point with Virtual Adapter support.

#### Secure Access Point with Virtual Adapter Support

Secure Access Point deployment previously required the corporate LAN to be connected to the TZ 50 Wireless/TZ 150 Wireless/TZ 170 Wireless WAN port, because the default route could only be specified on the TZ 50 Wireless/TZ 150 Wireless/TZ 170 Wireless WAN interface. However, the TZ 50 Wireless/TZ 150 Wireless/TZ 170 Wireless could not support Wireless Guest Services and SonicWALL Global VPN Clients simultaneously preventing corporate LAN clients from communicating with WLAN clients, inhibiting crucial functions such as wireless print servers, Microsoft Outlook mail notification, or any other function requiring LAN initiated communications to WLAN clients.

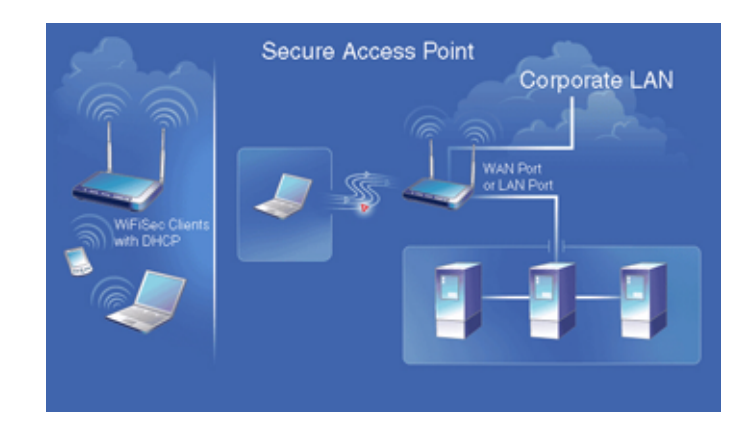

Any LAN clients attempting to resolve an IP address of a Global VPN Virtual Adapter address receives a response from the TZ 50 Wireless/TZ 150 Wireless/TZ 170 Wireless LAN.

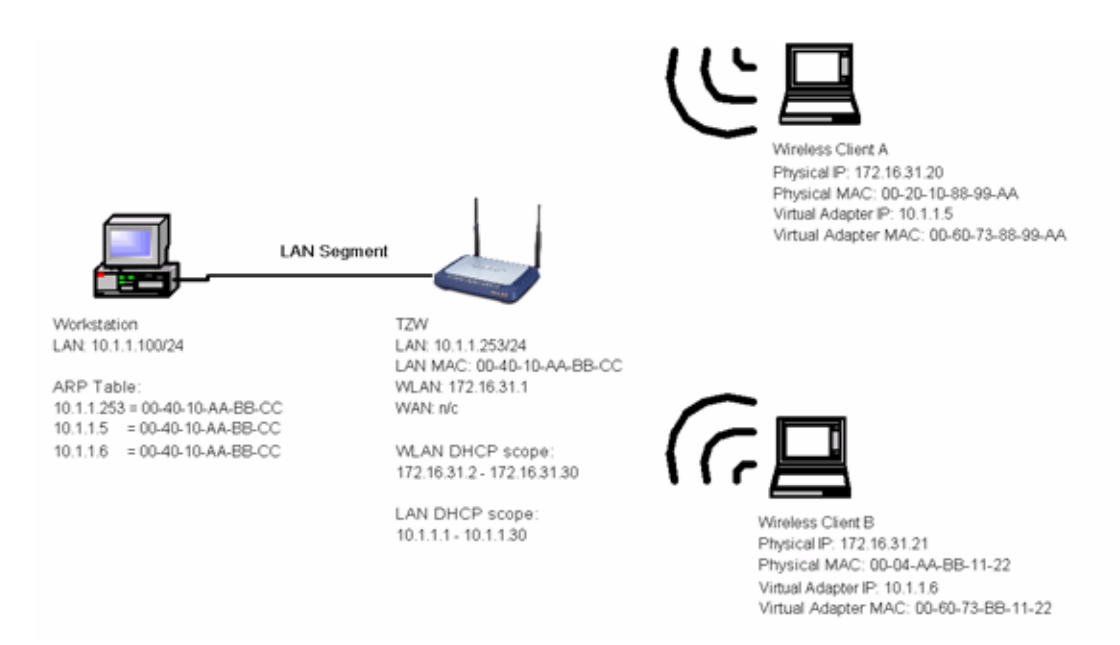

This allows any client on the LAN to communicate directly with WLAN client via the secure WiFiSec link, enabling configurations like the one below.

To configure routing on the TZ 50 Wireless/TZ 150 Wireless/TZ 170 Wireless to support the above example, click **Network** and then **Routing**.

| Dysters.                                                                   |                                                                                                    |                                                                                                    |                                                                                                    |                       |
|----------------------------------------------------------------------------|----------------------------------------------------------------------------------------------------|----------------------------------------------------------------------------------------------------|----------------------------------------------------------------------------------------------------|-----------------------|
| Natwork                                                                    | Network > Routing                                                                                                    |                                                                                                    |                                                                                                    |                       |
| Bettings                                                                   | Default Route                                                                                                    |                                                                                                    |                                                                                                    |                       |
| One-to-One NAT                                                             |                                                                                                    |                                                                                                    | 12.52                                                                                                    |                       |
| Web Prox                                                                   | Destination Network                                                                                                    | Subnet Mask                                                                                                    | Gatemay                                                                                                    | Interface             |
| bitranet                                                                   | 0.0.0                                                                                                    | 0.0.0                                                                                                    | 10.0.0.254                                                                                                    | VIAN                  |
| Routing                                                                    |                                                                                                    |                                                                                                    |                                                                                                    |                       |
| DHCP Server                                                                | Static Routes                                                                                                    |                                                                                                    |                                                                                                    |                       |
|                                                                            | Destination Network                                                                                                    | Subnet Mask                                                                                                    | Gaterrey                                                                                                    | Interface             |
|                                                                            | No Entries                                                                                                    |                                                                                                    |                                                                                                    |                       |
|                                                                            |                                                                                                    |                                                                                                    |                                                                                                    |                       |
|                                                                            | Route Advertisement                                                                                                    |                                                                                                    |                                                                                                    |                       |
|                                                                            |                                                                                                    |                                                                                                    |                                                                                                    |                       |
|                                                                            | Interface                                                                                                    | Status                                                                                                    |                                                                                                    | Coofigure             |
|                                                                            | Interface<br>LNI                                                                                                    | Status<br>Disabled                                                                                                    |                                                                                                    | Coofigure             |
|                                                                            | Interface<br>LWN<br>WLAN                                                                                                    | Status<br>Disabled<br>Disabled                                                                                                    |                                                                                                    | Cooligare<br>So<br>So |
|                                                                            | Interface<br>LAN<br>WLAN<br>Routing Table                                                                                                    | Status<br>Disabled<br>Disabled                                                                                                    | -                                                                                                    | Ceefigure             |
| Wrglecs .                                                                  | Interface<br>LAN<br>WLAN<br>Routing Table<br>Destination Network                                                                                                    | Status<br>Disatled<br>Disatled<br>Subset Mask                                                                                                    | Gaterray Address                                                                                               | Coofigure             |
| Wrglecs .<br>WCS                                                           | Interface<br>LAN<br>WLAN<br>Routing Table<br>Destination Network<br>0.0.0                                                                                                    | Status<br>Disabled<br>Disabled<br>Subset Mask<br>0.0.0.0                                                                                                 | Gateway Address                                                                                                | Coofigure             |
| Wrolecs                                                                    | Interface<br>LAN<br>WLAN<br>Routing Table<br>Destination Network<br>0.0.0<br>10.0.0                                                                                                    | Status<br>Disabled<br>Disabled<br>Subset Mask<br>0.0.0<br>255 255 0.0                                                                                    | Goteway Address<br>1000254<br>0000                                                                             | Ceafigure             |
| Winshots                                                                   | Interface<br>LAN<br>WLAN<br>Routing Table<br>Destination Network<br>0.0.0<br>10.0.0<br>10.0.0<br>10.0.0                                                                                                    | Status<br>Disabled<br>Disabled<br>Subset Mask<br>0.0.0<br>255 255 0.0<br>255 255 255 255                                                                 | Gateway Address<br>10.0.2.254<br>0.0.0<br>0.0.0<br>0.0.0                                                       | Ceafigure             |
| Wrplecs<br>WGB<br>Fronal<br>UNN<br>Unars                                   | Interface<br>LWI<br>WLWI<br>Routing Table<br>Destination Network<br>00.0<br>10.000<br>10.000<br>10.000<br>10.000                                                                                                    | Status<br>Denabled<br>Denabled<br>Scitnet Mask<br>0.0.0.0<br>295 295 00<br>295 295 295 295<br>295 295 295 295                                            | Gotevrsy Address<br>1000254<br>0000<br>0000<br>0000                                                            | Ceafigure             |
| Winsless<br>WGS<br>Frowalt<br>VPN<br>Users<br>Decurity Services            | Interface<br>LWI<br>WLWI<br>Routing Table<br>Destination Network<br>00.00<br>10.00.0<br>10.00.00<br>10.00.00000000                                                                                                    | Status<br>Draabled<br>Draabled<br>Subset Mask<br>0.0.0.0<br>295 295 00<br>295 295 295 295<br>295 295 295 295                                             | Gotewsy Address<br>10.0.2.254<br>0.0.00<br>0.0.00<br>0.0.00<br>0.0.00<br>0.0.00<br>0.0.00                      | Configure             |
| Whees<br>WGS<br>Preval<br>VPN<br>Users<br>Security Services<br>Log         | Interface<br>LAN<br>WLAN<br>Routing Table<br>Destination Network<br>00.0<br>100.00<br>100.00<br>100000000                                                                                                    | School Mask<br>Disabled<br>Disabled<br>School Mask<br>0.0.0.0<br>295 295 295 295<br>295 295 295 295<br>295 295 295 295<br>295 295 295 0<br>295 295 295 0 | Goteway Address<br>10.00.254<br>0.000<br>0.000<br>0.000<br>0.000<br>0.000<br>0.000                             | Configure             |
| Wheless<br>WGS<br>Frowall<br>Usars<br>Security Services<br>Log<br>Waterids | Interface<br>LAN<br>WLAN<br>Routing Table<br>Destination Network<br>0.0.0<br>10.0.0<br>10.0<br>10.0<br>10 | Status<br>Disabled<br>Disabled<br>Subset Mask<br>0.0.0.0<br>265.255.05<br>265.255.255<br>265.255.255<br>255.255.255<br>255.255.255<br>255.255.           | Goteway Address<br>10.0.2.254<br>0.0.0<br>0.0.0<br>0.0.0<br>0.0.0<br>0.0.0<br>0.0.0<br>0.0.0<br>0.0.0<br>0.0.0 | Configure             |

- 1 Under Default Route, click Configure. The Edit Default Route window is displayed.
- 2 Enter the IP address in the **Default Gateway** field, and then select **LAN**, **WAN**, or **WLAN** from the **Interface** menu.
- 3 Click **OK**. The default gateway is now configured.

#### **Secure Access Point with Wireless Guest Services**

If simultaneous Wireless Guest Services support is a requirement, then access to the 172.16.31.x network is necessary. The following diagram portrays such a configuration, and also allows for an introduction to one of the WGS enhancements of SonicOS 2.0, explicit WGS allow and deny lists.

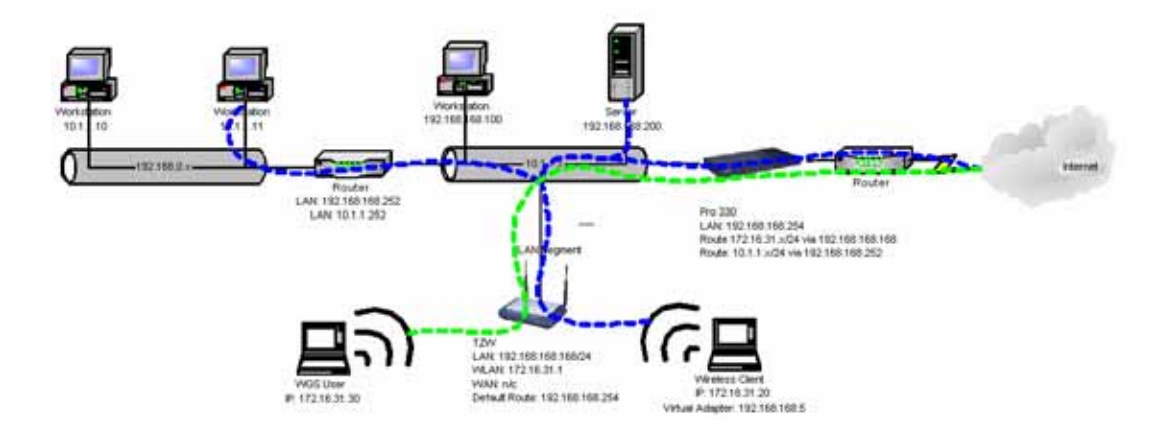

#### CHAPTER 30: Managing Wireless Guest Accounts

The example above describes a moderately complex network configuration where the TZ 50 Wireless/TZ 150 Wireless/TZ 170 Wireless offers both WiFiSec and WGS access via a default route on LAN. As the blue (WiFiSec) and green (WGS) traffic lines indicate, the TZ 50 Wireless/TZ 150 Wireless/TZ 170 Wireless allows WGS access only to the Internet, while allowing WiFiSec access to the Internet, the LAN, and to a remote network connected via a LAN router. The SonicWALL PRO 2040 in above example requires static routes to the 10.1.1.x (adjacent) network via 192.168.168.252, and to the 172.16.31.x (for WGS) network via 192.168.168.

Prior to SonicOS 1.5.0.0, Wireless Guest Services were only available in default route on WAN configurations. This scheme provided an automatic differentiation of destinations for WGS traffic. In other words, WGS traffic bound for the WAN was permitted, but WGS traffic attempting to reach the LAN (local traffic), to cross the LAN (to reach an adjacent network connected via a router) or to cross a VPN tunnel was dropped.

When the TZ 50 Wireless/TZ 150 Wireless/TZ 170 Wireless is configured to provide both Secure Access Point and WGS services via a default route on LAN, all traffic exits the LAN interface, eliminating any means of automatically classifying "WGS permissible" traffic. To address this ambiguity, any traffic sourced from a WGS client attempting to reach the default gateway (in our above example, 192.168.168.254) is allowed, but any traffic attempting to traverse a VPN, or reach a LAN resource (for example, 192.168.168.100) is dropped. Finally, to safeguard adjacent networks attached via a router, a WGS **IP Address Deny List** has been added to the **WGS > Settings** page.

PART

## **Firewall**

SONICWALL SONICOS STANDARD 3.1 ADMINISTRATOR'S GUIDE

## CHAPTER 31

## Configuring Network Access Rules

### **Network Access Rules Overview**

Network Access Rules are management tools that allow you to define inbound and outbound access policy, configure user authentication, and enable remote management of the SonicWALL.

By default, the SonicWALL's stateful packet inspection allows all communication from the LAN to the Internet, and blocks all traffic to the LAN from the Internet. The following behaviors are defined by the "Default" stateful inspection packet rule enabled in the SonicWALL:

- Allow all sessions originating from the LAN, OPT, DMZ, or WLAN to the WAN
- Deny all sessions originating from the WAN to the LAN, OPT, DMZ, or WLAN

Additional Network Access Rules can be defined to extend or override the default rules. For example, rules can be created that block certain types of traffic such as IRC from the LAN to the WAN, or allow certain types of traffic, such as Lotus Notes database synchronization, from specific hosts on the Internet to specific hosts on the LAN, or restrict use of certain protocols such as Telnet to authorized users on the LAN.

The custom rules evaluate network traffic source IP addresses, destination IP addresses, IP protocol types, and compare the information to rules created on the SonicWALL. Network Access Rules take precedence, and can override the SonicWALL stateful packet inspection. For example, a rule that blocks IRC traffic takes precedence over the SonicWALL default setting allowing this type of traffic.

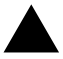

**Alert:** The ability to define Network Access Rules is a very powerful tool. Using custom rules can disable firewall protection or block all access to the Internet. Use caution when creating or deleting Network Access Rules.

## Using Bandwidth Management with Access Rules

Bandwidth management allows you to assign guaranteed and maximum bandwidth to services and also set priorities for outbound traffic. Bandwidth management only applies to **outbound** traffic from the SonicWALL to the WAN or any other destination. The minimum guaranteed bandwidth in Kbps is 20 and the maximum is 100,000 kbps. Any rule using bandwidth management has a higher priority than rules not using bandwidth management. Rules using bandwidth management based the assigned priority and rules without bandwidth management are given lowest priority. For instance, if you create a rule for outbound mail traffic (SMTP) and enable Bandwidth Management with a guaranteed bandwidth of 20 Kbps and a maximum bandwidth of 40 Kbps, priority of 0, outbound SMTP traffic always has 20 Kbps available to it and can get as much as 40 Kbps. If this is the only rule using Bandwidth Management, it has priority over all other rules on the SonicWALL. Other rules use the leftover bandwidth minus 20 Kbps (guaranteed) or minus 40 Kbps (maximum).

Alert: You must select Bandwidth Management on the WAN > Ethernet tab. Click Network, then Configure in the WAN line of the Interfaces table, and enter your available bandwidth in the Available WAN Bandwidth (Kbps) field.

## Firewall > Access Rules

| System               | Firewalls     | Access Boles             |                            |                      |                  |                          | Date Mr.          |                    |
|----------------------|---------------|--------------------------|----------------------------|----------------------|------------------|--------------------------|-------------------|--------------------|
| Freval               | Firewalls     | Access Rules             |                            |                      |                  |                          | The second second | 1999 Barrier (199  |
| Arrest Rules         | Access Rul    | les                      |                            |                      |                  | Derro                    | 1. to 7 cot       | 70 CL C D I        |
| Advinced<br>Services | Note: Use The | Prule Wilzard to help yo | u snèale a rule that allow | vs access to it wat  | cenor, mail serv | er, ar other server from | Die Internet.     |                    |
| E VOPE               | Priority A    | Source                   | Destination                | Service              | Actien           | Options                  | Enable            | Configure          |
| Connections Manifair | 1             | LAN                      | 192.168.158.168<br>(LAN)   | HTTPS<br>Management  | Allow            | P                        | ম                 | 免息                 |
|                      | 2             | LAN                      | 192.168.168.168<br>(LAN)   | HTTP<br>Management   | Allow            | P                        | P                 | 98                 |
|                      | 3             | •                        | 192 168 168 168<br>(LAN)   | Key Exchange<br>(PG) | Altow            | 9                        |                   | 90日                |
|                      | 4             | 192.168.159.168<br>(LAN) | •                          | KeyExchange<br>(KdE) | Allow            | P                        |                   | 2018               |
| VEN                  | 5             | +                        | 192.168.168.168<br>(LAN)   | HTTPS<br>Management  | Altow            | ø                        | P                 | 98                 |
| Users                | 6             | LAN                      | *                          | Any                  | MITTH            |                          | 4                 | 86                 |
| Security Services    | 1             |                          | LAN                        | Any                  | Derry            |                          | P                 | 20.8               |
| Log                  |               |                          | 202                        | 22.1                 |                  |                          |                   | Contraction of the |
| Waande               | Add           |                          |                            |                      |                  |                          |                   | <b>B</b> SHIP      |

The Access Rules page displays a table of defined Network Access Rules. Rules are sorted from the most specific at the top, to less specific at the bottom of the table. At the bottom of the table is the **Default** rule. The Default rule is all IP services except those listed in the Access Rules page. Rules can be created to override the behavior of the **Default** rule; for example, the **Default** rule allows users on the LAN to access all Internet services, including NNTP News.

You can enable or disable Network Access Rules by selecting or clearing the check box in the **Enable** column. Clicking the edit  $\bigotimes$  icon allows you to edit an existing rule, or clicking the delete icon deletes an existing rule. If the two icons are unavailable, the rule cannot be changed or removed from the list. Rules with a funnel icon are using bandwidth management.

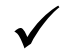

Tip: You can easily create Network Access Rules using the Network Access Rule Wizard.

#### Navigating and Sorting the Access Rules Table Entries

The **Access Rules** table provides easy pagination for viewing a large number of VPN policies. You can navigate a large number of VPN policies listed in the **Access Rules** table by using the navigation control bar located at the top right of the **Access Rules** table. Navigation control bar includes four buttons. The far left button displays the first page of the table. The far right button displays the last page. The inside left and right arrow buttons moved the previous or next page respectively.

You can enter the policy number (the number listed before the policy name in the **# Name** column) in the **Items** field to move to a specific VPN policy. The default table configuration displays 50 entries per page. You can change this default number of entries for tables on the **System > Administration** page.

You can sort the entries in the table by clicking on the column header. The entries are sorted by ascending or descending order. The arrow to the right of the column entry indicates the sorting status. A down arrow means ascending order. An up arrow indicates a descending order.

#### **Restoring Default Network Access Rules**

The SonicWALL includes a set of default Network Access Rules, which are listed in the **Access Rules** table. You can reset the SonicWALL at any time to restore the Network Access Rules to just the default rules by clicking on the **Defaults** button.

#### Adding Rules using the Network Access Rule Wizard

The **Network Access Rule Wizard** takes you step by step through the process of creating network access rules and public server rule on the SonicWALL.

#### **Configuring a Public Server Rule**

1 Click the **Rule Wizard** button at the top right of the **Firewall > Access Rules** page. Click **Next**.

| SonicWALL - Network Access I                       | tale wizard - Microsoft Internet Explorer provided by SonicWALL, INC.                                                                                                    |
|----------------------------------------------------|----------------------------------------------------------------------------------------------------|
| Step 1: Access Pale Type<br>What type of network a | ccess rule do you wish to create?                                                                                                    |
|                                                    | The Public Server option will help you create a rule that allows<br>access to a web server, mail server, or other server from the internet.<br>Select the General option if you would like to specify other types<br>of network access rules.<br>Select the type of network access rule to create:<br>Public Server Rule<br>Oraneral Rule<br>You have the option of adding a comment to help you distinguish between different rules.<br>Comment: |
| SONICWALL                                          | <back ned=""> Cancel</back>                                                                                                    |

2 Select Public Server Rule. Click Next.

#### CHAPTER 31: Configuring Network Access Rules

3 You can add an optional text in the **Comment** field. This information is displayed in the **Options** column of the **Access Rules** table. Click **Next**.

| SonicWALL - Network Accer<br>Step 2: Public Server<br>What type of server | is Rule Wizard - Microsoft In<br>do you want to make accessi                                                                                                    | ternet Explorer provided by SonicWALL, INC.                                                                         |        |
|---------------------------------------------------------------------------|----------------------------------------------------------------------------------------------------|----------------------------------------------------------------------------------------------------|--------|
|                                                                           | In order to make your se<br>create a network access<br>Select the service to use<br>destination interface.<br>Service:<br>Service:<br>Destination Interface:<br>To continue, click Next. | ver publicly accessible from the Internet, you must<br>rule.<br>.the server's IP address, and the<br>Authentication |        |
| SONICWALL                                                                 |                                                                                                    | - Back Next >                                                                                                    | Cancel |

- 4 Select the type of service for the rule from the **Service** menu. In this example, select **Web** (**HTTP**) to allow network traffic to a Web Server on your LAN.
- 5 Type the IP address of the mail server in the IP address field.
- 6 Select the destination of the network traffic from the **Destination Interface** menu. In this case, you are sending traffic to the LAN. Select **LAN**.
- 7 Click Next. Then click Apply to complete the wizard and create a Public Server on your network.

#### **Configuring a General Network Access Rule**

- 1 Click the **Rule Wizard** button at the top right of the **Firewall > Access Rules** page.
- 2 Select General Rule. Click Next.
- 3 You can add an optional text in the **Comment** field. This information is displayed in the Options column of the **Access Rules** table. Click **Next**.

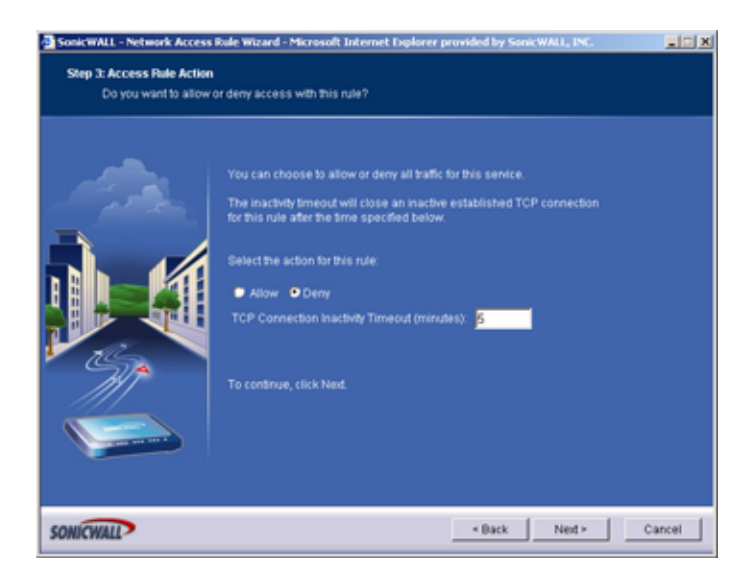

4 Select the type of service for the rule. If you do not see the service in the list, you must add it manually to the list of services on the **Firewall > Services** page. Click **Next**.

5 Select **Allow** action to allow the service to the network, or select **Deny** to disallow the service to the network.

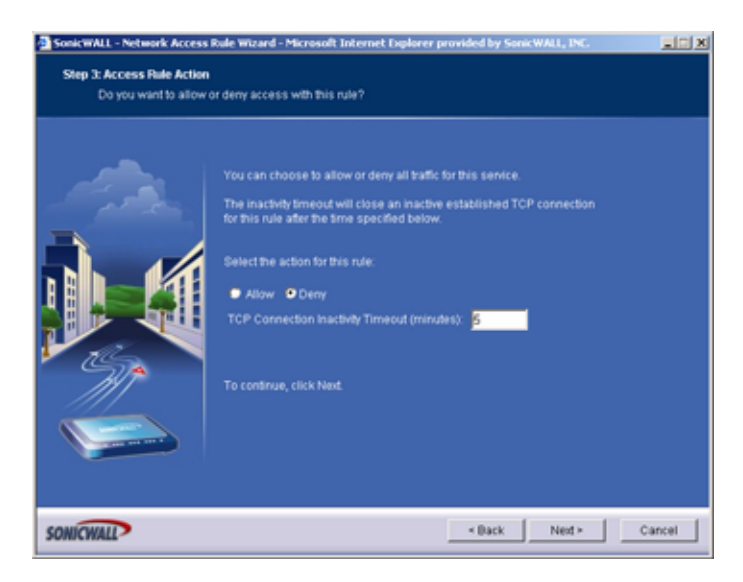

6 Enter a value in minutes in the **Inactivity Timeout (minutes)** field. The default value is 5 minutes. Click **Next**.

| SonicWALL - Network Access                         | Rule Wizard - Microsoft Internet Explorer provided by SonicWALL, INC.                                                                                                    |        |
|----------------------------------------------------|----------------------------------------------------------------------------------------------------|--------|
| Step 4: Access Rule Source<br>Choose the source in | e Interface and Address<br>Iterface and IP address for this rule.                                                                                                    |        |
|                                                    | This rule will be applied to traffic originating from the IP address or<br>address range connected to the specified interface(s).<br>Specify the source interface(s) as well as the source address or address<br>range for this rule.<br>Interface: |        |
| SONICWALL                                          | < Back Next >                                                                                                    | Cancel |

- 7 Select the source interface of the service from the Interface menu. If you want to allow or deny the service from the Internet, select WAN. To allow or deny the service from any source, select \* from the Interface menu.
- 8 If you have a range of IP addresses, enter the first one in the IP Address Begin field. If you do not want to specify an IP address, enter "\*" in the IP Address Begin field. By typing \* (asterisk) in the field, all traffic using the service is either allowed or denied to all computers on the network. Click Next.
- 9 Select the destination interface of the service from the Interface menu. If you have a range of IP addresses, enter the first one in the IP Address Begin field. If you do not want to specify an IP

#### CHAPTER 31: Configuring Network Access Rules

address, enter "\*" in the **IP Address Begin** field. By typing "\*" in the field, all traffic using the service is either allowed or denied to all computers on the network. Click **Next**.

| SonicWALL - Network Access<br>Step 6: Access Rule Time<br>When do you want to | Rule Witzerd - Microsoft Internet Explorer provided by SanicWALL, INC.                                                                                            |
|-------------------------------------------------------------------------------|----------------------------------------------------------------------------------------------------|
|                                                                               | This rule can be active at all times or only within a specified time window.<br>Time Active: Awsys active<br>Hours Active: 10 10 10 10 10 10 10 10 10 10 10 10 10 |
| SONICWALL                                                                     | <back net=""> Cancel</back>                                                                                                    |

- 10 The rule is always active unless you specify a time period for the rule to be active. For instance, you can deny access to News (NNTP) between 8 a.m. and 5 p.m. Monday through Friday, but allow access after work hours and on weekends. Specify any specific times in the Hours Active fields and the Days Active menus. Click Next.
- 11 Click **Apply** to save your new rule. The new rule is listed in the **Access Rules** table.

#### Adding Rules Using the Add Rule Window

1 Click Add at the bottom of the Access Rules table. The Add Rule window is displayed.

| Add Rule - Micros | oft Internet Exp | lorer provided by SonicWALL | NG.                | 10 |
|-------------------|------------------|-----------------------------|--------------------|----|
| General           | Advanced         | Bandwidth                   |                    |    |
|                   | C (              |                             |                    |    |
| Action.           | C Allow          | Deny                        |                    |    |
| Service:          | Any              | <u> </u>                    |                    |    |
|                   |                  |                             |                    |    |
|                   | Ethernet         | Address Range Begin:        | Address Range End: |    |
| Source:           | • •              | ·                           |                    |    |
| Destination:      | • •              | •                           |                    |    |
|                   |                  |                             |                    |    |
| Comment           |                  |                             |                    |    |
| Comment           |                  |                             |                    |    |
|                   |                  |                             |                    |    |
|                   |                  |                             |                    |    |
|                   |                  |                             |                    |    |
|                   |                  |                             |                    |    |
|                   |                  |                             |                    |    |
|                   |                  |                             |                    |    |
| Ready             |                  |                             |                    |    |
|                   |                  |                             |                    | _  |
|                   |                  | 0                           | Cancel H           | ыр |

- 2 In the **General** page, select **Allow** or **Deny** from the **Action** list depending upon whether the rule is intended to permit or block IP traffic.
- 3 Select the name of the service affected by the Rule from the Service list. If the service is not listed, you must define the service in the Add Service window. The Any service encompasses all IP services.
- 4 Select the source of the traffic affected by the rule from the **Source** list.

- 5 If you want to define the source IP addresses that are affected by the rule, such as restricting certain users from accessing the Internet, enter the starting IP addresses of the address range in the Address Range Begin field and the ending IP address in the Address Range End field. To include all IP addresses, enter \* in the Address Range Begin field.
- 6 Select the destination of the traffic affected by the rule, LAN, WAN, or \*, from the **Destination** menu.
- 7 If you want to define the destination IP addresses that are affected by the rule, for example, to allow inbound Web access to several Web servers on your LAN, enter the starting IP addresses of the address range in the Address Range Begin field and the ending IP address in the Address Range End field. To include all IP addresses, enter \* in the Address Range Begin field.
- 8 Enter any comments to help identify the rule in the **Comments** field.
- 9 Click the **Advanced** tab.

| Add Rule - Microsoft I | nternet Explorer provide   | d by SonicWALL, P | с.               |      |
|------------------------|----------------------------|-------------------|------------------|------|
| General Ac             | tranced Bandwidth          |                   |                  |      |
| Schedule               |                            |                   |                  |      |
| Apply This Rule:       | always 💌                   |                   |                  |      |
|                        |                            |                   | (24-Hour Format) |      |
|                        | Sun 🗷 📷 Sun 💌              |                   |                  |      |
| Settings               |                            |                   |                  |      |
| C Allow Fragment       | ed Packets                 |                   |                  |      |
| TCP Connection Ins     | ctivity Timeout (minutes): | 5                 |                  |      |
|                        |                            |                   |                  |      |
|                        |                            |                   |                  |      |
|                        |                            |                   |                  |      |
|                        |                            |                   |                  |      |
|                        |                            |                   |                  |      |
| Ready                  |                            |                   |                  |      |
|                        |                            | OK                | Cancel           | Help |

- 10 Select always from the Apply this Rule menu if the rule is always in effect.
- 11 Select **from** the **Apply this Rule** menu to define the specific time and day of week to enforce the rule. Enter the time of day (in 24-hour format) to begin and end enforcement. Then select the day of the week to begin and end enforcement.

 $\checkmark$ 

**Tip:** If you want to enable the rule at different times depending on the day of the week, make additional rules for each time period.

- 12 If you would like for the rule to time out after a period of inactivity, set the amount of time, in minutes, in the **Inactivity Timeout (minutes)** field. The default value is 5 minutes.
- 13 Do not select the Allow Fragmented Packets check box. Large IP packets are often divided into fragments before they are routed over the Internet and then reassembled at a destination host. Because hackers exploit IP fragmentation in Denial of Service attacks, the SonicWALL blocks fragmented packets by default. You can override the default configuration to allow fragmented packets over PPTP or IPSec.

#### CHAPTER 31: Configuring Network Access Rules

14 Click the Bandwidth tab.

| Bandwidth Management           |                               |
|--------------------------------|-------------------------------|
| Enable Outbound Bandwidth Mana | agement ( 'allow' rules only) |
| Ouaranteed Bandwidth (Https):  | 0.000                         |
| Maximum Bandwidth (Hbps):      | 0.000                         |
| Bandwidth Priority:            | 0 highest 💌                   |
|                                |                               |
|                                |                               |
|                                |                               |
|                                |                               |
|                                |                               |
|                                |                               |
|                                |                               |
|                                |                               |

- 15 Select Bandwidth Management, and enter the Guaranteed Bandwidth in Kbps.
- 16 Enter the maximum amount of bandwidth available to the Rule at any time in the **Maximum Bandwidth** field.
- Tip: Rules using Bandwidth Management take priority over rules without bandwidth management.
- 17 Assign a priority from 0 (highest) to 7 (lowest) in the **Bandwidth Priority** list.
- 18 Click **OK**.

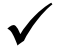

**Tip:** Although custom rules can be created that allow inbound IP traffic, the SonicWALL does not disable protection from Denial of Service attacks, such as the SYN Flood and Ping of Death attacks.

#### **Rule Examples**

The following examples illustrate methods for creating Network Access Rules.

#### **Blocking LAN Access for Specific Services**

This example shows how to block LAN access to NNTP servers on the Internet during business hours.

- 1 Click Add to launch the Add window.
- 2 Select **Deny** from the **Action** settings.
- 3 Select **NNTP** from the **Service** menu. If the service is not listed in the list, you must to add it in the **Add Service** window.
- 4 Select LAN from the Source Ethernet menu.
- 5 Since all computers on the LAN are to be affected, enter \* in the **Source Address Range Begin** field.
- 6 Select WAN from the Destination Ethernet menu.
- 7 Enter \* in the **Destination Address Range Begin** field to block access to all NNTP servers.
- 8 Click on the **Options** tab.
- 9 Select from the Apply this Rule list to configure the time of enforcement.
- 10 Enter 8:30 and 17:30 in the hour fields.
- 11 Select Mon to Fri from the menu.
- 12 Click **OK**.

#### **Enabling Ping**

By default, your SonicWALL does not respond to ping requests from the Internet. This Rule allows ping requests from your ISP servers to your SonicWALL security appliance.

- 1 Click Add to launch the Add Rule window.
- 2 Select Allow from the Action menu.
- 3 Select **Ping** from the **Service** menu.
- 4 Select **WAN** from the **Source Ethernet** menu.
- 5 Enter the starting IP address of the ISP network in the **Source Address Range Begin** field and the ending IP address of the ISP network in the **Source Address Range End** field.
- 6 Select LAN from the **Destination Ethernet** menu.
- 7 Since the intent is to allow a ping only to the SonicWALL security appliance, enter the SonicWALL security appliance LAN IP Address in the **Destination Address Range Begin** field.
- 8 Click the **Options** tab.
- 9 Select Always from the Apply this Rule menu to ensure continuous enforcement.
- 10 Click **OK**.

CHAPTER 31: Configuring Network Access Rules

Access Rules > Advanced

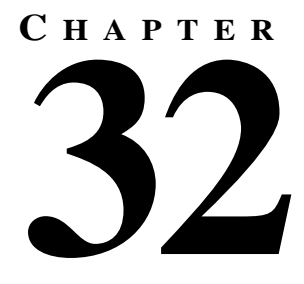

## Configuring Advanced Rule Options

### Access Rules > Advanced

Click Advanced underneath Access Rules. The Advanced Rule Options page is displayed.

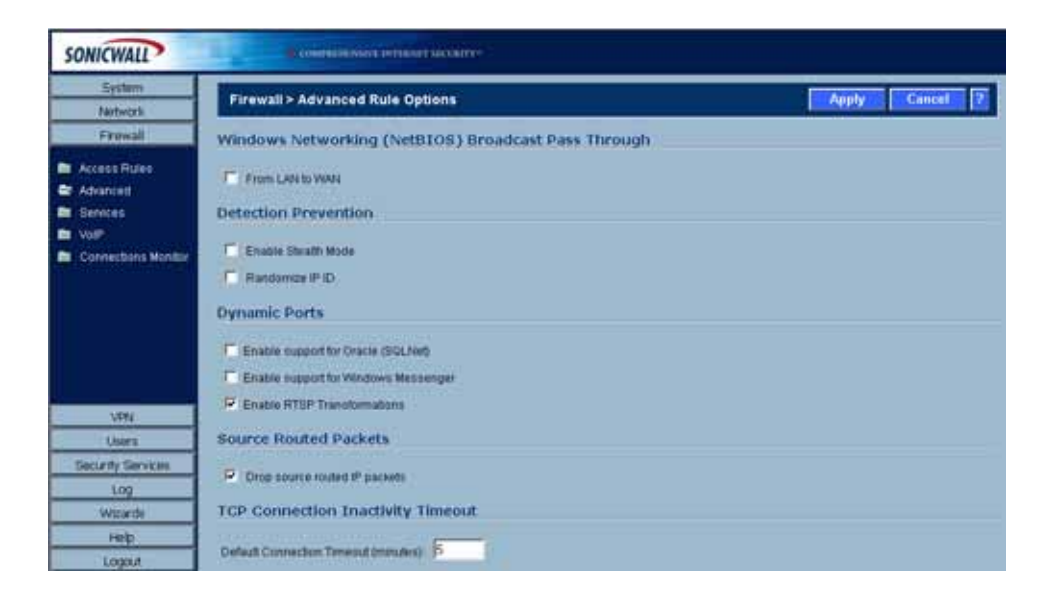

#### Windows Networking (NetBIOS) Broadcast Pass Through

Computers running Microsoft Windows communicate with one another through NetBIOS broadcast packets. By default, the SonicWALL security appliance blocks these broadcasts. You can choose the interfaces you want to allow Windows networking broadcast pass-through for supporting Windows networking.

#### **Detection Prevention**

#### **Enable Stealth Mode**

By default, the SonicWALL security appliance responds to incoming connection requests as either "blocked" or "open". If you enable **Stealth Mode**, your SonicWALL security appliance does not respond to blocked inbound connection requests. **Stealth Mode** makes your SonicWALL security appliance essentially invisible to hackers.

#### **Randomize IP ID**

Select **Randomize IP ID** to prevent hackers using various detection tools from detecting the presence of a SonicWALL security appliance. IP packets are given random IP IDs which makes it more difficult for hackers to "fingerprint" the SonicWALL security appliance.

#### **Dynamic Ports**

- Select Enable support for Oracle (SQLNet) if you have Oracle applications on your network.
- Select Enable Support for Windows Messenger if you are having problems using Windows Messenger and Windows XP through the SonicWALL security appliance. If Enable Support for Windows Messenger is selected, it may affect the performance of the SonicWALL security appliance.
- Select Enable RTSP Transformations to support on-demand delivery of real-time data, such as audio and video. RTSP (Real Time Streaming Protocol) is an application-level protocol for control over delivery of data with real-time properties.

#### **Source Routed Packets**

**Drop Source Routed Packets** is selected by default. Clear the check box if you are testing traffic between two specific hosts and you are using source routing.

#### **TCP Connection Inactivity Timeout**

If a connection to a remote server remains idle for more than five minutes, the SonicWALL security appliance closes the connection. Without this timeout, Internet connections could stay open indefinitely, creating potential security holes. You can increase the **Inactivity Timeout** if applications, such as Telnet and FTP, are frequently disconnected.

#### **TCP Checksum Validation**

Enable TCP checksum validation - enables TCP checksum validation for error checking.

#### **Access Rule Service Options**

**Force inbound and outbound FTP data connections to use default port: 20** - The default configuration allows FTP connections from port 20 but remaps outbound traffic to a port such as 1024. If the check box is selected, any FTP data connection through the security appliance must come from port 20 or the connection is dropped. The event is then logged as a log event on the security appliance.

Firewall > Services

## CHAPTER 33

## **Configuring Custom Services**

## **Firewall > Services**

| SONICWALL                                                    |                                                                                      |                |                                                    |                                                                |                                                               |                                              |
|--------------------------------------------------------------|--------------------------------------------------------------------------------------|----------------|----------------------------------------------------|----------------------------------------------------------------|---------------------------------------------------------------|----------------------------------------------|
| System<br>Network                                            | Firewall > Service                                                                   | ••             |                                                    |                                                                |                                                               |                                              |
| Frewall                                                      | User Defined (Cu                                                                     | stom) Services |                                                    |                                                                |                                                               |                                              |
| Access Rules<br>Advances<br>Sentces<br>Voll <sup>®</sup>     | Name<br>No Entries                                                                   | Part Start     | Port End                                           | Protecol                                                       | Enable Lapping                                                | Canfigure                                    |
| Connectants Monitor                                          | Predefined Servic                                                                    | ces :          |                                                    | 22.50450                                                       |                                                               |                                              |
|                                                              | Name                                                                                 |                | Pertistant                                         | Port End                                                       | Protocol                                                      | Enable Logging                               |
|                                                              | Authentication                                                                       |                | 113                                                | Pert End<br>112                                                | TCP                                                           | Enable Logging                               |
|                                                              | Authentication<br>Chat (IRC)                                                         |                | 113                                                | 113<br>104                                                     | TCP<br>TCP                                                    | Enable Logging<br>17<br>17                   |
| 1695                                                         | Authentication<br>Chat (IRC)<br>Chat (IRC)                                           |                | 113<br>194<br>8686                                 | Pert End<br>110<br>194<br>6666                                 | TCP<br>TCP<br>TCP                                             | Enable Logging<br>17<br>17<br>17             |
| VIRI<br>Uppra                                                | Authentication<br>Chat (IRC)<br>Chat (IRC)<br>Chat (IRC)                             |                | 113<br>194<br>8686<br>8667                         | Pert End<br>113<br>194<br>6666<br>6067                         | TCP<br>TCP<br>TCP<br>TCP<br>TCP                               | Enable Logging<br>P<br>P<br>P<br>P           |
| VRN<br>Uters<br>Security Services                            | Authenteation<br>Chat (RC)<br>Chat (RC)<br>Chat (RC)<br>Chat (RC)                    |                | 113<br>194<br>8686<br>8667<br>8660                 | Pert Lnd<br>113<br>194<br>6866<br>6867<br>6860                 | Protocol<br>TCP<br>TCP<br>TCP<br>TCP<br>TCP                   | tashke Looglog<br>17<br>17<br>17<br>17<br>17 |
| VRN<br>Users<br>Security Services<br>Log                     | Authentication<br>Chat (RC)<br>Chat (RC)<br>Chat (RC)<br>Chat (RC)<br>Chat (RC)      |                | 113<br>194<br>8686<br>8667<br>6660<br>8669         | Part Und<br>113<br>194<br>6666<br>6667<br>6669                 | Protocol<br>TCP<br>TCP<br>TCP<br>TCP<br>TCP<br>TCP            | Enable Loging                                |
| VPN<br>Users<br>Security Services<br>Log<br>Witteds<br>Helds | Authentication<br>Chat (IRC)<br>Chat (IRC)<br>Chat (IRC)<br>Chat (IRC)<br>Chat (IRC) |                | 113<br>194<br>6665<br>6667<br>6660<br>6669<br>6670 | Part End<br>113<br>194<br>6666<br>6667<br>6660<br>6669<br>6670 | Protected in<br>TCP<br>TCP<br>TCP<br>TCP<br>TCP<br>TCP<br>TCP | Enable Logging                               |

Services are anything a server provides to other computers. A service can be as simple as the computer asking a server for the correct time (NTP) and the server returns a response. Other types of services provide access to different types of data. Web servers (HTTP) respond to requests from clients (browser software) for access to files and data. Services are used by the SonicWALL security appliance to configure network access rules for allowing or denying traffic to the network.

#### **User Defined (Custom) Services**

If protocol is not listed in the **Predefined Services** table, you can add it to the User Defined (Custom) Services table.

1 Click Add. The Add Service window is displayed.

| Name:       |         |
|-------------|---------|
| Port Range: | · · · · |
| Protocal:   | TCP(6)  |

- 2 Enter the name of the service in the **Name** field.
- 3 Enter the port number or numbers that apply to the service in the **Port Range** fields. A list of well know port numbers can be found in any networking reference.
- 4 Select the type of protocol, **TCP**, **UDP**, or **ICMP** from the **Protocol** menu.
- 5 Click OK. The service appears in the User Defined (Custom) Services table.

#### **Predefined Services**

The **Predefined Services** table lists are the services that are predefined in the SonicWALL security appliance. You cannot delete any of these predefined services.

The Predefined Services table displays the following information about each predefined service:

- Name the name of the service
- Port Start the beginning port number associated with the service
- Port End the ending port number associated with the service
- Protocol the protocol the service is associated with: TCP, UDP, ICMP or IPSEC-ESP
- **Enable Logging** checked, the service traffic is logged by the SonicWALL security appliance event log. Unchecked, the service traffic is not logged.

Firewall > VoIP

## CHAPTER 34

## **Configuring VoIP**

### Firewall > VoIP

| SONICWALL                                  | Committeent sectory                                                                                                    |                |
|--------------------------------------------|----------------------------------------------------------------------------------------------------|----------------|
| System<br>Network                          | Firewall> VelP                                                                                                    | Apply Cancel 7 |
| Access Rules                               | General Settings                                                                                                    |                |
| Advanced     Services     VolP             | Enable consident NAT<br>SIP Settings                                                                                                    |                |
| Br Connettons Montor                       | Enable DP Transformations     I <sup>nd</sup> Permit non-DP packets on signaling port     SP Signaling inactivity time out (seconds)     SP Media inactivity time out (seconds)     I <sup>nd</sup> |                |
| VPN                                        | Additional BIP signaling port (UCP) for transformations optional: () H.323 Settlings                                                                                                    |                |
| Security Services<br>Log<br>Woards<br>Help | Enable H. 323 Transformations     H. 323 Eignating/Media in activity time sut (seconds)                                                                                                    |                |

The SonicWALL security appliance supports the most widely used VoIP standard protocols and the most commonly used VoIP vendors and systems on the market. Providing full VoIP support on the SonicWALL security appliance enables organizations with increasingly decentralized workforces to access corporate voice services from remote sites. VoIP systems consist of multiple clients (such as IP phones or soft phones) and VoIP servers residing at different parts of the network.

#### **VoIP Protocols**

VoIP (Voice over IP) is a term used in IP telephony for a set of facilities for managing the delivery of voice information using IP. In general, this means sending voice information in digital form in discrete packets rather than in the traditional circuit protocols of the public switched telephone network (PSTN). A major advantage of VoIP and Internet telephony is that it avoids the tolls charged by traditional telephone service.

This section provides a concept overview on H.323 and SIP protocols. Refer to the "Configuring the VoIP Settings" section for configuration tasks for H.323 and SIP networks.

#### H.323

H.323 is a comprehensive suite of protocols for voice, video, and data communications between computers, terminals, network devices, and network services. H.323 is designed to enable users to make point-to-point multimedia phone calls over connectionless packet-switching networks such as private IP networks and the Internet.

H.323 is widely supported by manufacturers of video conferencing equipment, VoIP equipment and Internet telephony software and devices.

An H.323 network consists of four different types of entities:

- **Terminals** Client end points for multimedia communications. An example would be an H.323 enabled Internet phone or PC
- **Gateways** Connectivity between H.323 networks and other communications services, such as the circuit-switched Packet Switched Telephone Network (PSTN)
- Gatekeepers Services for call setup and tear down, and registering H.323 terminals for communications
- Multipoint control units (MCUs) Three-way and higher multipoint communications between terminals

#### SIP

Session Initiation Protocol (SIP) is a signaling protocol used in VoIP. Using SIP, a VoIP client can initiate and terminate call sessions, invite members into a conferencing session, and perform other telephony tasks. SIP also enables Private Branch Exchanges (PBXs), VoIP gateways, and other communications devices to communicate in standardized collaboration. SIP was also designed to avoid the heavy overhead of H.323.

#### **Configuring the VoIP Settings**

The SonicWALL security appliance allows VoIP phone and applications to be deployed behind the firewall. The **Firewall > VoIP** page includes the settings for supporting VoIP traffic on the SonicWALL security appliance.

#### **SIP Settings**

This section provides configuration tasks for SIP Settings.

• Enable SIP Transformations - This setting transforms SIP messages between LAN (trusted) and WAN (untrusted). You need to check this setting when you want the SonicWALL to do the SIP transformation. If your SIP proxy is located on the public (WAN) side of the SonicWALL and SIP clients are on the LAN side, the SIP clients by default embed/use their private IP address in the SIP/ Session Definition Protocol (SDP) messages that are sent to the SIP proxy, hence these messages are not changed and the SIP proxy does not know how to get back to the client behind the SonicWALL. Selecting Enable SIP Transformations enables the SonicWALL to go through each SIP message and change the private IP address and assigned port. Enable SIP Transformation also controls and opens up the RTP/RTCP ports that need to be opened for the SIP session calls to happen. NAT translates Layer 3 addresses but not the Layer 7 SIP/SDP addresses, which is why you need to select Enable SIP Transformations unless there is another NAT traversal solution that requires this feature to be turned off. SIP Transformations works in bi-directional mode and it transforms messages going from LAN to WAN and vice versa.

- **Permit non-SIP packets on signalling port** This checkbox is disabled by default. Select this checkbox for enabling applications such as Apple iChat. Enabling this checkbox may open your network to malicious attacks caused by malformed or invalid SIP traffic.
- SIP Signalling inactivity time out (seconds) This field has a default value of 1200 seconds (20 minutes).
- SIP Media inactivity time out (seconds) This field has a default value of 120 seconds (2 minutes).

#### **H.323 Settings**

This section provides configuration tasks for H.323 Settings.

- Enable H.323 Transformation Select this option to allow stateful H.323 protocol-aware packet content inspection and modification by the SonicWALL. The SonicWALL performs any dynamic IP address and transport port mapping within the H.323 packets, which is necessary for communication between H.323 parties in trusted and untrusted networks/zones. Clear the Enable H.323 Transformation to bypass the H.323 specific processing performed by the SonicWALL.
- H.323 Signalling/Media inactivity time out (seconds) This field has a default value of 300 seconds (5 minutes). This is a similar setting to the "TCP connection inactivity timeout."

CHAPTER 34: Configuring VoIP

## С нарте **35**

## Monitoring Active Firewall Connections

### Firewall > Connections Monitor

The **Firewall > Connections Monitor** page provides you the filtering controls to query log event messages based on your configured filter logic.

| Network             | Firewall > Conne                  | ctions Monitor                                           | Hetresh 7                                      |
|---------------------|-----------------------------------|----------------------------------------------------------|------------------------------------------------|
| Freval              | Active Connectio                  | ns Monitor Settings                                      |                                                |
| Access Rules        | Filter                            | Value                                                    | Group Filters                                  |
| Senices             | Source IP:                        |                                                          |                                                |
| VolP                | Destination P                     |                                                          | E                                              |
| Connections Monitor | Destination Port                  | 12 C                                                     | 1 E                                            |
|                     | Protocol.                         | All Protocols                                            | E                                              |
|                     | Srg interface:                    | All Interfaces                                           | 10                                             |
|                     | Dot Interface:                    | All interfaces                                           | - C                                            |
| 100                 | Filter Logic                      | Source IP && Destination IP && Destination Port && Prote | scol && Sic Interface && Dot Interface         |
| Ubers               | Apply Filters                     | insat Filters                                            | Export Results                                 |
| Security Services   |                                   |                                                          |                                                |
| Log                 |                                   |                                                          | Barriel an Bost In C D                         |
| Wzards              | Active connectic                  | ns Monitor                                               |                                                |
| HHB                 | <ul> <li>Source IP Sec</li> </ul> | rce Part Destination IP Destination Part Protoco         | I Src Interface Ost Interface Tx Bytes Rx Byte |
| 1000                | 1 10.0 202.62 237                 | 192168.168.168 443 TCP                                   | WAN LAN 913 1494                               |

#### **Setting Filter Logic**

By default, the SonicOS filter logic is set to "Priority && Category && Source && Destination." The double ampersand symbols (&&) indicate the boolean expression "and." The default SonicOS filter logic displays all log events.

1 Enter the source IP address in the **Source IP** field.

- 2 Enter the destination IP address in the **Destination IP** field.
- 3 Enter the destination port number in the **Destination Port** field.
- 4 Select the protocol from the **Protocol** menu.
- 5 Select the source interface from the Src Interface.
- 6 Select the destination interface from **Dst Interface**.
- 7 Click Apply Filters.

#### **Using Group Filters**

Use **Group Filters** to change the default SonicOS filter logic (Priority && Category && Source && Destination) from double ampersand symbols (&&) to double pipe symbols (||) to indicate the boolean expression "or." When using group filters, select two or more **Group Filters** checkboxes.

If you select only one **Group Filter** checkbox, the filter logic will remain the same. Selecting only the Priority-Group Filter checkbox provides you with the following filter logic:

#### Source IP: (Priority) && Category && Source && Destination

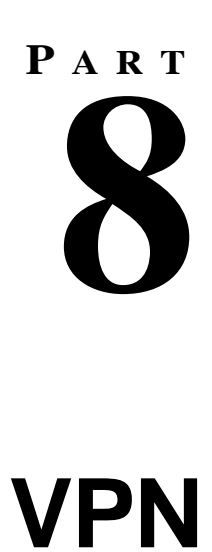
# С нарте **36**

## **Configuring VPN Settings**

## **SonicWALL VPN Options Overview**

The SonicWALL security appliance can be configured to support remote VPN clients and/or site-tosite VPN connections between offices. SonicWALL VPN is based on the industry-standard IPSec VPN implementation.

Mobile users, telecommuters, and other remote users with broadband (DSL or cable) or dialup Internet access can securely and easily access your network resources with the SonicWALL Global VPN Client or Global Security Client and SonicWALL GroupVPN on your SonicWALL security appliance.

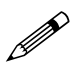

Note: For more information on the SonicWALL Global VPN Client, see the SonicWALL Global VPN Client Administrator's Guide. For more information on the SonicWALL Global Security Client, see the SonicWALL Global Security Client Administrator's Guide. Both guides on the SonicWALL security appliance Resource CD or available at the SonicWALL documentation Web site at <a href="http://www.sonciwall.com/support/documentation.html">http://www.sonciwall.com/support/documentation.html</a>

Remote office networks can securely connect to your network using site-to-site VPN connections that enable network-to- network VPN connections. Using the SonicWALL security appliance's management interface, you can quickly create a VPN policy to a remote site. Whenever data is intended for the remote site, the SonicWALL automatically encrypts the data and sends it over the Internet to the remote site, where it is decrypted and forwarded to the intended destination.

## **VPN > Settings**

The **VPN > Settings** page provides the SonicWALL features for configuring site-to-site VPN connections and client VPN connections.

| System                     |                                                        |                        |                        |         |                       |
|----------------------------|--------------------------------------------------------|------------------------|------------------------|---------|-----------------------|
| Network                    | VPN > Settings                                         |                        | VPN Policy Wizard      | Apply   | Ceocel 2              |
| Enewall<br>VPN             | VPN Global Settings                                    |                        |                        |         |                       |
| Advanced<br>DHCP over VPN  | P Enable VPN<br>Unique Freeval Identifier 000681135A88 |                        |                        |         |                       |
| LIZTP Senior               | VPN Policies                                           |                        |                        | tems 1  | 60 1 (pr.1) (1 4 () ( |
| CA Certificates            | • Name                                                 | Gateway Destinat       | tions Crypto Suite     | Enable  | Coofigure             |
|                            | 1 OrbupVPN                                             |                        | EDP 30EB HMAC BHAT (KE | R       | 800                   |
|                            | Adz. Dviets All                                        |                        |                        |         |                       |
| Overs                      | 1 Policies Cellned, 1 Policies Enabled, 3 Mi           | osmum Policies Allowed |                        |         | 00446412531213        |
| Overs<br>Security Services | 1 Polices Celling, 1 Polices Enabled, 3 Mo             | Kimum Policies Albund  |                        | terns 0 | m e (ora) (C) () () ( |

The **GroupVPN** policy is automatically enabled and ready to use for supporting remote SonicWALL Global VPN Clients.

### **VPN Global Settings**

The Global VPN Settings section displays the following information:

- Enable VPN must be selected to allow VPN policies through the SonicWALL.
- **Unique Firewall Identifier** the default value is the serial number of the SonicWALL. You can change the Identifier, and use it for configuring VPN tunnels.

### **VPN Policies**

All existing VPN policies are displayed in the **VPN Policies** table. Each entry displays the following information:

- Name user-defined name to identify the Security Association.
- Gateway the IP address of the remote SonicWALL. If 0.0.0.0 is used, no Gateway is displayed.
- **Destinations** the IP addresses of the destination networks.
- · Crypto Suite the type of encryption used
- Enable selecting the check box enables the VPN Policy. Clearing the check box disables it.
- **Configure** edit Solution or delete the VPN Policy information. GroupVPN has a **Disk** icon for exporting the configuration for SonicWALL Global VPN Clients.

The number of VPN policies defined, policies enabled, and the maximum number of Policies allowed is displayed below the table.

### Navigating and Sorting the VPN Policies Entries

The **VPN Policies** table provides easy pagination for viewing a large number of VPN policies. You can navigate a large number of VPN policies listed in the **VPN Policies** table by using the navigation control bar located at the top right of the **VPN Policies** table. Navigation control bar includes four buttons. The far left button displays the first page of the table. The far right button displays the last page. The inside left and right arrow buttons moved the previous or next page respectively.

You can enter the policy number (the number listed before the policy name in the **# Name** column) in the **Items** field to move to a specific VPN policy. The default table configuration displays 50 entries per page. You can change this default number of entries for tables on the **System > Administration** page.

You can sort the entries in the table by clicking on the column header. The entries are sorted by ascending or descending order. The arrow to the right of the column header indicates the sorting status. A down arrow means ascending order. An up arrow indicates a descending order.

## **Currently Active VPN Tunnels**

A list of currently active VPN tunnels is displayed in this section. The table lists the name of the VPN Policy, the local LAN IP addresses, and the remote destination network IP addresses as well as the Peer Gateway IP address.

## Configuring GroupVPN Policy on the SonicWALL

SonicWALL **GroupVPN** facilitates the set up and deployment of multiple VPN clients by the administrator of the SonicWALL security appliance. **GroupVPN** allows for easy deployment of multiple SonicWALL Global VPN Clients or Global Security Clients.

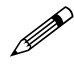

**Note:** For more information on the SonicWALL Global Security Client, refer to the <u>SonicWALL Global</u> <u>Security Client Administrator's Guide</u> on the Resource CD or available on the SonicWALL documentation Web site at <<u>http://www.sonicwall.com/support/documentation.html</u>>.

The default GroupVPN configuration allows you to support SonicWALL Global VPN Clients using **IKE** using **Preshared Secret** without any further editing of the VPN policy. You can configure GroupVPN to use **IKE using 3rd Party Certificates** as your IPSec Keying Mode instead of **IKE using Preshared Secret**.

To enable GroupVPN using the default **IKE using Preshared Secret** settings, simply click the **Enable** checkbox in the **VPN Policies** table.

## **Configuring IKE Preshared Secret**

To edit the default settings for GroupVPN, follow these steps:

1 Click the edit 💫 icon in the **GroupVPN** entry. The **VPN Policy** window is displayed.

| Oeneral Proposals  | Advanced Client            |  |
|--------------------|----------------------------|--|
| Security Policy    |                            |  |
| IPSec Keying Mode: | IKE using Preshared Secret |  |
| Name:              | GroupVPN                   |  |
| Shared Secret      | 988078DE208FA5F9           |  |
|                    |                            |  |
|                    |                            |  |
|                    |                            |  |
|                    |                            |  |
|                    |                            |  |
|                    |                            |  |
|                    |                            |  |
|                    |                            |  |
|                    |                            |  |
|                    |                            |  |
|                    |                            |  |
|                    |                            |  |
|                    |                            |  |
| teady              |                            |  |
|                    |                            |  |

- 2 In the General tab, IKE using Preshared Secret is the default setting for IPSec Keying Mode. A Shared Secret is automatically generated in the Shared Secret field, or you can generate your own shared secret. Shared Secrets must be minimum of four characters.
- 3 Click the **Proposals** tab to continue the configuration process.

| Oeneral        | Proposals         | Advanced | Client |        |      |
|----------------|-------------------|----------|--------|--------|------|
| KE (Phas       | e 1) Propos       | al       |        |        |      |
| H Group:       |                   | Group 2  |        | -      |      |
| Incryption:    |                   | 30ES     |        |        |      |
| Authentication | x:                | SHA1     |        |        |      |
| Jife Time (se  | conds):           | 29800    |        |        |      |
| psec (Ph       | ase 2) Propo      | sal      |        |        |      |
| Protocol:      |                   | ESP      |        | -      |      |
| Encryption:    |                   | 30ES     |        |        |      |
| Authentication | κ                 | SHA1     |        |        |      |
| 🗆 Enable P     | erfect Forward Se | crecy    |        |        |      |
| OH Group:      |                   | Group 1  | ×      |        |      |
| Jife Time (se  | conds):           | 28800    |        |        |      |
|                |                   |          |        |        |      |
|                |                   |          |        |        |      |
|                |                   |          |        |        |      |
|                |                   |          |        |        |      |
| eady           |                   |          |        |        |      |
|                |                   |          |        |        |      |
|                |                   |          | 0K     | Cancel | Help |

In the IKE (Phase 1) Proposal section, select the following settings:

Group 2 from the DH Group menu.

3DES from the Encryption menu

SHA1 from the Authentication menu

Leave the default setting, 28800, in the **Life Time (secs)** field. This setting forces the tunnel to renegotiate and exchange keys every 8 hours.

In the IPSec (Phase 2) Proposal section, select the following settings:

ESP from the Protocol menu

3DES from the Encryption menu

MD5 from the Authentication menu

Select **Enable Perfect Forward Secrecy** if you want an additional Diffie-Hellman key exchange as an added layer of security. Then select Group 2 from the **DH Group** menu.

Leave the default setting, 28800, in the **Life Time (secs)** field. This setting forces the tunnel to renegotiate and exchange keys every 8 hours.

4 Click the **Advanced** tab. Select any of the following settings you want to apply to your GroupVPN policy.

| PN Policy - Microsoft Internet Explorer provided by SonicW | ALL, INC.   |
|------------------------------------------------------------|-------------|
| Oeneral Proposals Advanced Client                          |             |
| Advanced Settings                                          |             |
| Enable Windows Networking (NetBiOS) Repair ast             |             |
| Apply NAT and Firewall Rules                               |             |
| Forward packets to remote VPNs                             |             |
|                                                            |             |
| Default LAN Gateway: 0.0.0.0                               |             |
|                                                            |             |
| Client Authentication                                      |             |
| Require Authentication of VPN Clients via XAUTH            |             |
|                                                            |             |
|                                                            |             |
|                                                            |             |
|                                                            |             |
|                                                            |             |
|                                                            |             |
|                                                            |             |
|                                                            |             |
|                                                            |             |
| Ready                                                      |             |
|                                                            |             |
|                                                            | Cancer Help |
|                                                            |             |

- Enable Windows Networking (NetBIOS) broadcast to allow access to remote network resources by browsing the Windows<sup>®</sup> Network Neighborhood.
- Apply NAT and Firewall Rules This feature allows a remote site's LAN subnet to be hidden from the corporate site, and is most useful when a remote office's network traffic is initiated to the corporate office. The IPSec tunnel is located between the SonicWALL WAN interface and the LAN segment of the corporation. To protect the traffic, NAT (Network Address Translation) is performed on the outbound packet before it is sent through the tunnel, and in turn, NAT is performed on inbound packets when they are received. By using NAT for a VPN connection, computers on the remote LAN are viewed as one address (the SonicWALL public address) from the corporate LAN.

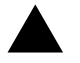

Alert: Offices can have overlapping LAN IP ranges if the Apply NAT and Firewall Rules feature is selected.

#### CHAPTER 36: Configuring VPN Settings

- Forward Packets to Remote VPNs allows the remote VPN tunnel to participate in the SonicWALL routing table. Inbound traffic is decrypted and can be forwarded to a remote site via another VPN tunnel. Normally, inbound traffic is decrypted and only forwarded to the SonicWALL LAN or a specific route on the LAN configured on the Routing page located in the Network section. Enabling this feature allows a network administrator to create a "hub and spoke" network configuration by forwarding inbound traffic to a remote site via a VPN security association. To create a "hub and spoke" network, select the Forward Packets to Remote VPNs check box.Traffic can travel from a branch office to a branch office via the corporate office.
- Default LAN Gateway used at a central site in conjunction with a remote site using Use this VPN Tunnel as default route for all Internet traffic. Default LAN Gateway allows the network administrator to specify the IP address of the default LAN route for incoming IPSec packets for this SA. Incoming packets are decoded by the SonicWALL and compared to static routes configured in the SonicWALL. Since packets can have any IP address destination, it is impossible to configure enough static routes to handle the traffic. For packets received via an IPSec tunnel, the SonicWALL looks up a route for the LAN. If no route is found, the SonicWALL checks for a Default LAN Gateway. If a Default LAN Gateway is detected, the packet is routed through the gateway. Otherwise, the packet is dropped.
- VPN Terminated at the LAN, OPT/DMZ/WLAN, or LAN/OPT/DMZ/WLAN Selecting this
  option allows you to terminate a VPN tunnel on a specific destination instead of allowing the
  VPN tunnel to terminate on the entire SonicWALL network. By terminating the VPN tunnel to a
  specific destination, the VPN tunnel has access to a specific portion of the destination LAN or
  OPT/DMZ/WLAN network.
- **Require Authentication of VPN Clients via XAUTH** requires that all inbound traffic on this SA is from an authenticated user. Unauthenticated traffic is not allowed on the VPN tunnel.
- 5 Click the **Client** tab. Select any of the following settings you want to apply to your GroupVPN policy.

| 🔮 VPN Policy - Mic | rosoft Internet E   | xplorer provided b   | y SonicWALL, INC. |         |
|--------------------|---------------------|----------------------|-------------------|---------|
| Oeneral            | Proposals           | Advanced             | Client            |         |
| User Nam           | e and Passw         | ord Caching          |                   |         |
| Cache XAUTH        | H User Name and     | Password on Clie     | nt Never          |         |
| Client Cor         | nections            |                      |                   |         |
| Virtual Adapte     | r settings:         |                      | None              |         |
| Allow Connec       | tions to:           |                      | Split Tunnels     |         |
| 🗖 Set Defa         | uit Route as this G | Fateway              |                   |         |
| Require 0          | Blobal Security Cl  | ient for this Conner | tion              |         |
| Client Init        | ial Provision       | ing                  |                   |         |
| C Use Defi         | ult Key for Simple  | Client Provisionin   | 9                 |         |
|                    |                     |                      |                   |         |
|                    |                     |                      |                   |         |
|                    |                     |                      |                   |         |
|                    |                     |                      |                   |         |
|                    |                     |                      |                   |         |
|                    |                     |                      |                   |         |
| Ready              |                     |                      |                   |         |
|                    |                     |                      | OK Can            | el Help |
|                    |                     |                      |                   |         |

**Cache XAUTH User Name and Password** - Allows Global VPN Client to cache any username and password required for XAUTH user authentication. The drop-down list provides the following options:

• Never - Global VPN Client is not allowed to cache username and password. The user will be prompted for a username and password when the connection is enabled and also every time there is an IKE phase 1 rekey.

- **Single Session** The user will be prompted for username and password each time the connection is enabled and will be valid until the connection is disabled. This username and password is used through IKE phase 1 rekey.
- Always The user will be prompted for username and password only once when connection is enabled. When prompted, the user will be given the option of caching the username and password.

**Virtual Adapter Settings** - The use of the Virtual Adapter by the Global VPN Client (GVC) has always been dependent upon a DHCP server, either the internal SonicOS or a specified external DHCP server, to allocate addresses to the Virtual Adapter. In instances where predictable addressing was a requirement, it was necessary to obtain the MAC address of the Virtual Adapter, and to create a DHCP lease reservation. To reduce the administrative burden of providing predictable Virtual Adapter addressing, you can configure the GroupVPN to accept static addressing of the Virtual Adapter's IP configuration. This feature requires the use of GVC version 3.0 or later.

- None A Virtual Adapter will not be used by this GroupVPN connection.
- **DHCP Lease** The Virtual Adapter will obtain its IP configuration from the DHCP Server only, as configure in the **VPN > DHCP over VPN** page.
- DHCP Lease or Manual Configuration When the GVC connects to the SonicWALL, the policy from the SonicWALL instructs the GVC to use a Virtual Adapter, but the DHCP messages are suppressed if the Virtual Adapter has been manually configured. The configured value is recorded by the SonicWALL so that it can proxy ARP for the manually assigned IP address. Note: By design, there are currently no limitations on IP address assignments for the Virtual Adapter. Only duplicate static addresses are not permitted.

**Allow Connections to** - Specifies single or multiple VPN connections. The drop-down list provides the following options:

- This Gateway Only Allows a single connection to be enabled at a time. Traffic that matches
  the destination networks as specified in the policy of this gateway is sent through the VPN
  tunnel. All other traffic is blocked. If this option is selected along with Set Default Route as this
  Gateway, then the Internet traffic is also sent through the VPN tunnel. If this option is selected
  without selecting Set Default Route as this Gateway, then the Internet traffic is blocked.
- All Secured Gateways Allows one or more connections to be enabled at the same time. Traffic matching the destination networks of each gateway is sent through the VPN tunnel of that specific gateway. If this option is selected along with Set Default Route as this Gateway, then Internet traffic is also sent through the VPN tunnel. If this option is selected without selecting Set Default Route as this Gateway, then the Internet traffic is blocked. Only one of the multiple gateways can have Set Default Route as this Gateway enabled.
- Split Tunnels Allows the VPN user to have both local Internet access and VPN connectivity.

**Set Default Route as this Gateway** - If checked, Global VPN Client traffic that does not match selectors for the gateway's protected subnets must also be tunnelled. In effect, this changes the Global VPN Client's default gateway to the gateway tunnel endpoint. If unchecked, the Global VPN Client must drop all non-matching traffic if Allow traffic to This Gateway Only or All Secured Gateways is selected.

**Require Global Security Client for this Connection** - Allows a VPN connection from the remote Global Security Client only if the remote computer is running the SonicWALL Distributed Security Client, which provides policy enforced firewall protection.

**Use Default Key for Simple Client Provisioning** - If set, authentication of initial Aggressive mode exchange uses a default Preshared Key by gateway and all Global VPN Clients. This allows for the control of the use of the default registration key. If not set, then Preshared Key must be distributed out of band.

6 Click OK.

## **Configuring GroupVPN with IKE 3rd Party Certificates**

To configure your GroupVPN policy with IKE 3rd Party Certificates, follow these steps:

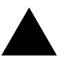

**Alert:** Before configuring GroupVPN with IKE using 3rd Party Certificates, your certificates must be installed on the SonicWALL.

- 1 In the VPN > Settings page click the edit icon under Configure for the GroupVPN entry. The VPN Policy window is displayed.
- 2 In the Security Policy section, select IKE using 3rd Party Certificates from the IPSec Keying Mode menu. The SA name is Group VPN by default and cannot be changed.

| Overeral Pr<br>Security Policy<br>IPSec Keying Mode<br>Name:<br>Oateway Certificate<br>Peer ID Type:<br>Peer ID Type:<br>Peer ID Fiber:<br>Allow Only Peer | roposals<br>/<br>::<br>:es | Advanced<br>IKE usi<br>GroupM<br>- No ver<br>E-Mail ID<br><nul></nul> | Client<br>ing 3rd Party<br>PN<br>ified third party | Certificates<br>ty certs - | •      |      |  |
|----------------------------------------------------------------------------------------------------|----------------------------|-----------------------------------------------------------------------|----------------------------------------------------|----------------------------|--------|------|--|
| Security Policy<br>IPSec Keying Mode<br>Name:<br>Oateway Certificate<br>Peer Certificat<br>Peer ID Type:<br>Peer ID Fiber:<br>Peer ID Fiber:               | es                         | E-Mail ID                                                             | ng 3rd Party<br>PN<br>rfled third par              | Certificates<br>ty certs - |        |      |  |
| IPSec Keying Mode<br>Name:<br>Osteway Cettificate<br>Peer ID Type:<br>Peer ID Filter:<br>Peer ID Filter:<br>Allow Only Peer                                | es                         | E-Mail ID                                                             | ing 3rd Party<br>PN<br>rifled third par            | Certificates<br>ty certs - |        |      |  |
| Name:<br>Oateway Certificate<br>Peer D Type:<br>Peer ID Filter:<br>Allow Only Peer                                                                         | es                         | Group/V<br>No ver<br>E-Mail ID<br><null></null>                       | PN<br>rilled third par                             | ty certs -                 |        |      |  |
| Oateway Certificate Peer Certificate Peer ID Type: Peer ID Filter: Allow Only Peer                                                                         | es                         | E-Mail ID                                                             | rified third par                                   | ty certs -                 | •      |      |  |
| Peer Certificat<br>Peer ID Type:<br>Peer ID Filter:<br>Allow Only Peer                                                                                     | es                         | E-Mail ID                                                             | )                                                  |                            | 2      |      |  |
| Peer ID Type:<br>Peer ID Filter:<br>I Allow Only Peer                                                                                                    |                            | E-Mail ID                                                             | )                                                  |                            |        |      |  |
| Peer ID Filter:                                                                                                    |                            | <null></null>                                                         |                                                    |                            |        |      |  |
| Allow Only Peer                                                                                                    |                            |                                                                       |                                                    |                            |        |      |  |
|                                                                                                    |                            |                                                                       |                                                    |                            |        |      |  |
|                                                                                                    |                            |                                                                       |                                                    |                            |        |      |  |
|                                                                                                    |                            |                                                                       |                                                    |                            |        |      |  |
|                                                                                                    |                            |                                                                       |                                                    |                            |        |      |  |
| Ready                                                                                                    |                            |                                                                       |                                                    |                            |        |      |  |
|                                                                                                    |                            |                                                                       | OK                                                 |                            | Cancel | Help |  |

- 3 Select a certificate for the SonicWALL from the Gateway Certificate menu.
- 4 Select one of the following Peer ID types from the **Peer ID Type** menu and enter the Peer ID filter information in the **Peer ID Filter** field.

**E-Mail ID and Domain Name** - The **Email ID** and **Domain Name** types are based on the certificate's Subject Alternative Name field, which is not contained in all certificates by default. If the certificate does not contain a Subject Alternative Name field, this filter will not work. The certificate verification process did not actually verify my email address or domain name, just that the certificate I selected to use, had this matching entry contained in the Alternative Subject Name field. The **E-Mail ID** and **Domain Name** filters can contain a string or partial string identifying the acceptable range required. The strings entered are not case sensitive and can contain the wild card characters \* (for more than 1 character) and ? (for a single character). For example, the string \*@sonicwall.com when **E-Mail ID** is selected, would allow anyone with an email address that ended in sonicwall.com to have access; the string \*sv.us.sonicwall.com when Domain Name is selected, would allow anyone with a domain name that ended in sv.us.sonicwall.com to have access.

Distinguished Name - based on the certificates Subject Distinguished Name field, which is contained in all certificates by default. Valid entries for this field are based on country (c=), organization (o=), organization unit (ou=), and /or commonName (cn=). Up to three organizational units can be specified. The usage is c=\*;o=\*;ou=\*;ou=\*;ou=\*;cn=\*. The final entry does not need to contain a semi-colon. You must enter at least one entry, i.e. c=us.

5 Check All Only Peer Certificates Signed by Gateway Issuer to specify that peer certificates must be signed by the issuer specified in the Gateway Certificate menu.

6 Click on the **Proposals** tab.

| General Proposals        | Advanced Client |   |
|--------------------------|-----------------|---|
| IKE (Phase 1) Propo      | al              |   |
| DH Oroup:                | Group 2         |   |
| Encryption:              | 30ES            | - |
| Authentication:          | SHA1            | • |
| Life Time (seconds):     | 29800           |   |
| Ipsec (Phase 2) Prop     | osal            |   |
| Protocol:                | ESP             | - |
| Encryption:              | 30ES            |   |
| Authentication:          | SHA1            |   |
| Enable Perfect Forward S | ecrecy          |   |
| DH Group:                | Group 1 💌       |   |
| Life Time (seconds):     | 29800           |   |
|                          |                 |   |
|                          |                 |   |
|                          |                 |   |
|                          |                 |   |
| teady                    |                 |   |
|                          |                 |   |

7 In the IKE (Phase 1) Proposal section, select the following settings:

Group 2 from the DH Group menu.

3DES from the Encryption menu.

SHA1 from the Authentication menu.

Leave the default setting, **28800**, in the **Life Time (seconds)** field. This setting forces the tunnel to renegotiate and exchange keys every 8 hours.

8 In the IPSec (Phase 2) Proposal section, select the following settings:

ESP from the Protocol menu.

3DES from the Encryption menu.

MD5 from the Authentication menu.

Select **Enable Perfect Forward Secrecy** if you want an additional Diffie-Hellman key exchange as an added layer of security. Then select **Group 2** from the **DH Group** menu.

Leave the default setting, **28800**, in the **Life Time (seconds)** field. This setting forces the tunnel to renegotiate and exchange keys every 8 hours.

9 Click on the Advanced tab and select any of the following optional settings that you want to apply to your GroupVPN policy:

| VPN Policy - Microsoft Internet Explorer provided by SonicWALL, INC. |  |
|----------------------------------------------------------------------|--|
| General Proposals Advanced Client                                    |  |
|                                                                      |  |
| Advanced Settings                                                    |  |
| Enable Windows Networking (NetBIOS) Broadcast                        |  |
| Apply NAT and Firewall Rules                                         |  |
| Forward packets to remote VPNs                                       |  |
| Defect Working DOOD                                                  |  |
| Denate Dev Galeway. (0.0.0.0                                         |  |
|                                                                      |  |
| Client Authentication                                                |  |
| Require Authentication of VPN Clients via XWUTH                      |  |
|                                                                      |  |
|                                                                      |  |
|                                                                      |  |
|                                                                      |  |
|                                                                      |  |
|                                                                      |  |
|                                                                      |  |
|                                                                      |  |
|                                                                      |  |
| Ready                                                                |  |
| OK Cancel Help                                                       |  |
|                                                                      |  |
|                                                                      |  |

- Enable Windows Networking (NetBIOS) broadcast to allow access to remote network resources by browsing the Windows Network Neighborhood.
- Apply NAT and Firewall Rules This feature allows a remote site's LAN subnet to be hidden from the corporate site, and is most useful when a remote office's network traffic is initiated to the corporate office. The IPSec tunnel is located between the SonicWALL WAN interface and the LAN segment of the corporation. To protect the traffic, NAT (Network Address Translation) is performed on the outbound packet before it is sent through the tunnel, and in turn, NAT is performed on inbound packets when they are received. By using NAT for a VPN connection, computers on the remote LAN are viewed as one address (the SonicWALL public address) from the corporate LAN. If the SonicWALL uses the Transparent Mode network configuration, using this check box applies the firewall access rules and checks for attacks, but not does not apply NAT.
- Forward Packets to Remote VPNs allows the remote VPN tunnel to participate in the SonicWALL routing table. Inbound traffic is decrypted and can be forwarded to a remote site via another VPN tunnel. Normally, inbound traffic is decrypted and only forwarded to the SonicWALL LAN or a specific route on the LAN configured on the Routing page located in the Network section. Enabling this feature allows a network administrator to create a "hub and spoke" network configuration by forwarding inbound traffic to a remote site via a VPN security association. To create a "hub and spoke" network, select the Forward Packets to Remote VPNs check box. Traffic can travel from a branch office to a branch office via the corporate office.
- Default LAN Gateway used at a central site in conjunction with a remote site using the Route all Internet traffic through this SA check box. Default LAN Gateway allows the network administrator to specify the IP address of the default LAN route for incoming IPSec packets for this SA. Incoming packets are decoded by the SonicWALL and compared to static routes configured in the SonicWALL. Since packets can have any IP address destination, it is impossible to configure enough static routes to handle the traffic. For packets received via an IPSec tunnel, the SonicWALL looks up a route for the LAN. If no route is found, the SonicWALL checks for a Default LAN Gateway. If a Default LAN Gateway is detected, the packet is routed through the gateway. Otherwise, the packet is dropped.

- VPN Terminated at the LAN, OPT/DMZ/WLAN, or LAN/OPT/DMZ/WLAN Selecting this
  option allows you to terminate a VPN tunnel on a specific destination instead of allowing the
  VPN tunnel to terminate on the entire SonicWALL network. By terminating the VPN tunnel to a
  specific destination, the VPN tunnel has access to a specific portion of the destination LAN or
  OPT/DMZ/WLAN network.
- **Require Authentication of VPN Clients via XAUTH** requires that all inbound traffic on this SA is from an authenticated user. Unauthenticated traffic is not allowed on the VPN tunnel.
- 10 Click on the **Client** tab and select any of the following boxes that you want to apply to Global VPN Client provisioning:

| Oeneral        | Proposals           | Advanced            | Client        |           |
|----------------|---------------------|---------------------|---------------|-----------|
|                |                     |                     |               |           |
| User Nam       | e and Passw         | ord Caching         |               |           |
| Cache XAUTH    | H User Name and     | Password on Cli     | enit: Never   | •         |
|                |                     |                     |               |           |
| Client Cor     | nections            |                     |               |           |
| Virtual Adapte | r settings:         |                     | None          |           |
| Allow Connec   | tions to:           |                     | Split Tunnels |           |
| E Set Defa     | uit Route as this G | Jateway             |               |           |
| Require        | Global Security Cl  | ient for this Conne | ction         |           |
|                |                     |                     |               |           |
| Client Init    | ial Provision       | ing                 |               |           |
| Use Defi       | ult Key for Simple  | Client Provisionia  | 10            |           |
|                |                     |                     |               |           |
|                |                     |                     |               |           |
|                |                     |                     |               |           |
|                |                     |                     |               |           |
|                |                     |                     |               |           |
|                |                     |                     |               |           |
|                |                     |                     |               |           |
| beady .        |                     |                     |               |           |
|                |                     |                     | OK Ca         | ncel Help |
|                |                     |                     |               |           |

**Cache XAUTH User Name and Password** - Allows Global VPN Client to cache any username and password required for XAUTH user authentication. The drop-down list provides the following options:

- Never Global VPN Client is not allowed to cache username and password. The user will be prompted for a username and password when the connection is enabled and also every time there is an IKE phase 1 rekey.
- **Single Session** The user will be prompted for username and password each time the connection is enabled and will be valid until the connection is disabled. This username and password is used through IKE phase 1 rekey.
- Always The user will be prompted for username and password only once when connection is enabled. When prompted, the user will be given the option of caching the username and password.

**Virtual Adapter Settings** - The use of the Virtual Adapter by the Global VPN Client (GVC) has always been dependent upon a DHCP server, either the internal SonicOS or a specified external DHCP server, to allocate addresses to the Virtual Adapter. In instances where predictable addressing was a requirement, it was necessary to obtain the MAC address of the Virtual Adapter, and to create a DHCP lease reservation.

To reduce the administrative burden of providing predictable Virtual Adapter addressing, you can configure the GroupVPN to accept static addressing of the Virtual Adapter's IP configuration. This feature requires the use of GVC version 3.0 or later.

- None A Virtual Adapter will not be used by this GroupVPN connection.
- **DHCP Lease** The Virtual Adapter will obtain its IP configuration from the DHCP Server only, as configure in the **VPN** > **DHCP over VPN** page.

 DHCP Lease or Manual Configuration - When the GVC connects to the SonicWALL, the policy from the SonicWALL instructs the GVC to use a Virtual Adapter, but the DHCP messages are suppressed if the Virtual Adapter has been manually configured. The configured value is recorded by the SonicWALL so that it can proxy ARP for the manually assigned IP address. Note: By design, there are currently no limitations on IP address assignments for the Virtual Adapter. Only duplicate static addresses are not permitted.

**Allow Connections to** - Specifies single or multiple VPN connections. The drop-down list provides the following options:

- This Gateway Only Allows a single connection to be enabled at a time. Traffic that matches
  the destination networks as specified in the policy of this gateway is sent through the VPN
  tunnel. All other traffic is blocked. If this option is selected along with Set Default Route as this
  Gateway, then the Internet traffic is also sent through the VPN tunnel. If this option is selected
  without selecting Set Default Route as this Gateway, then the Internet traffic is blocked.
- All Secured Gateways Allows one or more connections to be enabled at the same time. Traffic matching the destination networks of each gateway is sent through the VPN tunnel of that specific gateway. If this option is selected along with Set Default Route as this Gateway, then Internet traffic is also sent through the VPN tunnel. If this option is selected without selecting Set Default Route as this Gateway, then the Internet traffic is blocked. Only one of the multiple gateways can have Set Default Route as this Gateway enabled.
- Split Tunnels Allows the VPN user to have both local Internet access and VPN connectivity.

**Set Default Route as this Gateway** - If checked, Global VPN Client traffic that does not match selectors for the gateway's protected subnets must also be tunnelled. In effect, this changes the Global VPN Client's default gateway to the gateway tunnel endpoint. If unchecked, the Global VPN Client must drop all non-matching traffic if Allow traffic to This Gateway Only or All Secured Gateways is selected.

**Require Global Security Client for this Connection** - Allows a VPN connection from the remote Global Security Client only if the remote computer is running the SonicWALL Distributed Security Client, which provides policy enforced firewall protection.

**Use Default Key for Simple Client Provisioning** - If set, authentication of initial Aggressive mode exchange uses a default Preshared Key by gateway and all Global VPN Clients. This allows for the control of the use of the default registration key. If not set, then Preshared Key must be distributed out of band.

13. Click **OK**. Then click **Apply** to enable the changes.

## Export a GroupVPN Client Policy

If you want to export the Global VPN Client configuration settings to a file for users to import into their Global VPN Clients, follow these instructions:

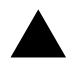

Alert: The GroupVPN SA must be enabled on the SonicWALL to export a configuration file.

1 Click the **Disk** icon under **Configure** for the **GroupVPN** policy. The **Export VPN Client Policy** window is displayed.

| et VPN Client Policy - Microsoft Internet Explorer provided by SonicWA                          |
|-------------------------------------------------------------------------------------------------|
| rting the VPN Policy to a file will save it on your local hard drive.                           |
| may save the file in apd or rofformat.                                                          |
| apolformat is required for Sonic/Wall VPN Clients 8.x and earlier.                              |
| vc/format is required for SonicWall Global VPN Clients.                                         |
| Files saved in <i>n</i> cfformat may be password encrypted.                                     |
| Files saved in apo'format are not encrypted.                                                    |
| are using pre-shared key, the shared secret is not exported to apolities.                       |
| must add the pre-shared key to the policy when imported by the SonicWALL VPI $\underline{\ell}$ |
| name of the file will be Group/VPN_0006B1135AB4 by default, this can be<br>ged if needed.       |
| ame of the Policy will be Group/PN.                                                             |
| Are you sure you want to export this Policy ?                                                   |
|                                                                                                 |
|                                                                                                 |

- 2 **rcf format is required for SonicWALL Global Clients** is selected by default. Files saved in the rcf format can be password encrypted.
- 3 Click Yes. The VPN Policy Export window is displayed.
- 4 If you want to encrypt the exported file, type a password in the **Password** field, re-enter the password in the **Confirm Password** field, and then click **Submit**.
- 5 If you do not want the exported file encrypted, click Submit. A message appears confirming your choice. Click **OK**.
- 6 Select the locations to save the file and click **Save**.
- 7 Click **Close**. The file can be saved to a floppy disk or sent electronically to remote users to configure their Global VPN Clients.

## Site to Site VPN Configurations

You can configure the SonicWALL security appliance for site-to-site VPN connections using the **VPN Policy Wizard** or the **VPN Policy** window.

### Site-to-Site VPN Deployments

When designing VPN connections, be sure to document all pertinent IP Addressing information and create a network diagram to use as a reference. A sample planning sheet is provided. The SonicWALL must have a routable WAN IP Address whether it is dynamic or static. Be sure that the networks behind the SonicWALLs are unique. The same subnets cannot reside behind two different VPN gateways.

In a VPN network with dynamic and static IP addresses, the VPN gateway with the dynamic address must initiate the VPN connection.

Site to Site VPN Configurations can include the following options:

- Branch Office (Gateway to Gateway) A SonicWALL is configured to connect to another SonicWALL via a VPN tunnel. Or, a SonicWALL is configured to connect via IPSec to another manufacturer's firewall.
- Hub and Spoke Design All SonicWALL VPN gateways are configured to connect to a central SonicWALL (hub), such as a corporate SonicWALL. The hub must have a static IP address, but the spokes can have dynamic IP addresses. If the spokes are dynamic, the hub must be a SonicWALL.
- Mesh Design All sites connect to all other sites. All sites must have static IP addresses.

## **VPN Planning Sheet for Site-to-Site VPN Policies**

You need the information below before you begin configuring Site-to-Site VPN Policies.

### Site A

|         | Workstation                |
|---------|----------------------------|
|         | LAN IP Address:            |
|         | Subnet Mask:               |
|         | Default Gateway:           |
|         | SonicWALL                  |
|         | LAN IP Address:            |
|         | WAN IP Address:            |
|         | Subnet Mask:               |
|         | Default Gateway:           |
| Router  |                            |
|         | Internet Gateway           |
|         | WAN IP Address:            |
|         | Subnet Mask:               |
|         | DNS Server #1:             |
|         | DNS Server #2:             |
| Additio | nal Information            |
|         | SA Name:                   |
|         | Manual Key, SPI In SPI Out |
|         | Enc.Key:                   |
|         | Auth.Key:                  |

If Preshared Secret,

Shared Secret:\_\_\_\_\_

Phase 1 DH - 1 2 5

SA Lifetime 28800 or \_\_\_\_\_

Phase 1 Enc/Auth DES 3DES AES-128 AES-256 MD5 SHA1 (circle)

Phase 2 Enc/Auth DES 3DES AES-128 AES-256 MD5 SHA1 (circle)

ARC NULL

## Configuring Site to Site VPN Policies Using the VPN Policy Wizard

The **VPN Policy Wizard** quickly and easily walks you through the steps of configuring a VPN security policy between two SonicWALL appliances.

The **VPN Policy Wizard** allows you to create a **Typical** VPN connection. Using this option, the wizard creates a VPN policy based on **IKE using Preshared Secret**.

Using the **Custom** option in the **VPN Policy Wizard** allow you to create a VPN policy with your own configuration options based on one of the following IPSec Keying Modes:

- IKE using Preshared Secret
- Manual Key
- IKE using 3rd Party Certificates

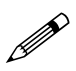

**Note:** You need IP addressing information for your local network as well as your remote network. Use the VPN Planning Sheet to record your information.

## **Creating a Typical IKE Preshared Secret VPN Policy**

You can create a **Typical** VPN policy using the **VPN Policy Wizard** to configure an IPSec VPN security association between two SonicWALL appliances.

1 Click VPN Policy Wizard on the VPN > Settings page to launch the wizard. Click Next.

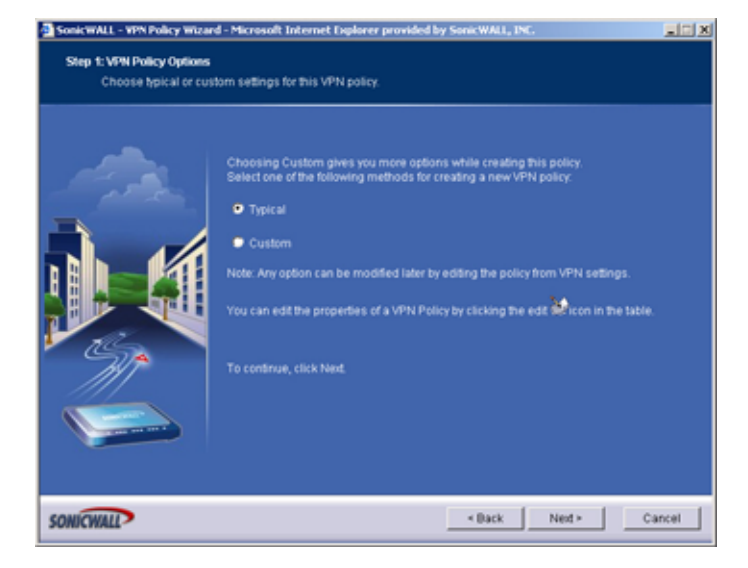

2 Select Typical and click Next.

| SonicWALL - VPN Policy Wite<br>Step 2: VPN Policy Name a<br>You must enter a nam | rd - Microsoft Internet Diplorer provided by SonicWALL, INC,<br>nd Address<br>ne and the IPSec galeway name or address for this Policy.                                                                                                    | X      |
|----------------------------------------------------------------------------------|----------------------------------------------------------------------------------------------------|--------|
|                                                                                  | Enter the name of this Policy and the peer IPBec gateway name or IP<br>address and click Next to continue. The peer IPBec gateway name#address<br>might be empty if it a gnamic IP address, or can be given as a name<br>that is resolvable via DNS.<br>Policy Name:<br>IPBec Gateway Name<br>or Address.<br>To continue, click Next. |        |
| SONICWALL                                                                        | < Back Ned >                                                                                                    | Cancel |

3 Enter a name for the policy in the **Policy Name** field. You may want to use the name of a remote office or other identifying feature so that it is easily identified. Enter the IP address or Fully

Qualified Domain Name of the remote destination in the **IPSec Gateway Name or Address** field. Click **Next**.

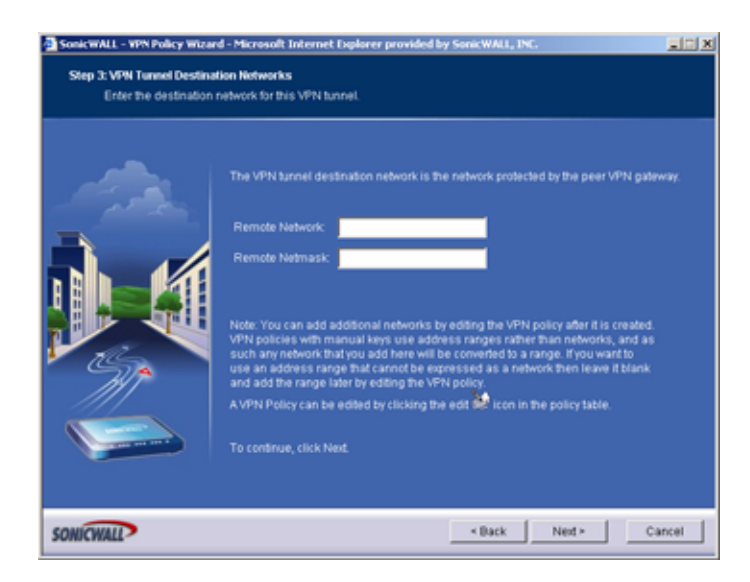

4 Enter the IP address of the network protected by the remote SonicWALL in the **Remote Network** field. This is a private IP address on the remote network. Enter the subnet mask in the **Remote Netmask** field. Click **Next**.

| SonicWALL - VPN Policy Wizar<br>Step 4 : Shared Socret<br>Enter the IKE shared | d - Microsoft Internet Explorer provided by SonicWALL, INC.                  | X      |
|--------------------------------------------------------------------------------|------------------------------------------------------------------------------|--------|
|                                                                                | Please enter IKE shared secret.<br>Shared Becret<br>To continue, click Next. |        |
| SONICWALL                                                                      | < Back Ned >                                                                 | Cancel |

- 5 Enter a shared secret in the **Shared Secret** field. Use a combination of letters and numbers to create a unique secret. Click **Next**.
- 6 To enable the VPN policy immediately, click **Apply**. If you prefer to disable the policy initially, select **Create this Policy Disabled**, and then click **Apply**.

## **Creating a Custom VPN Policy IKE with Preshared Secret**

To create a custom VPN policy using IKE and a Preshared Secret, follow these steps:

- 1 Click VPN Policy Wizard to launch the wizard. Click Next to continue.
- 2 Select Custom, and click Next.
- 3 Enter a name for the policy in the **Policy Name** field. You may want to use the name of a remote office or other identifying feature so that it is easily identified. Enter the IP address or Fully

Qualified Domain Name of the remote destination in the **IPSec Gateway Name or Address** field. Click **Next**.

4 Enter the IP address of the network protected by the remote SonicWALL in the **Remote Network** field. This is a private IP address on the remote network. Enter the subnet mask in the **Remote Netmask** field. Click **Next**.

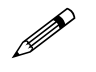

**Note:** You can add additional networks by editing the VPN policy after it is created in the VPN Policy Wizard.

- 5 Select IKE using Preshared Secret as the IPSec Keying Mode. Click Next.
- 6 Enter a shared secret in the **Shared Secret** field. Use a combination of letters and numbers to create a unique secret. Click **Next**.
- 7 Select from the **DH Group** menu. Diffie-Hellman (DH) key exchange (a key agreement protocol) is used during phase 1 of the authentication process to establish pre-shared keys. To compromise between network speed and network security, select **Group 2**.

Select an encryption method from the **Encryption** list for the VPN tunnel. If network speed is preferred, then select **DES**. If network security is preferred, select **3DES**. To compromise between network speed and network security, select **DES**.

Select an authentication method from the **Authentication** list. SHA1 is preferred for network security.

Keep the default value of 28800 (8 hours) as the Life Time (seconds) for the VPN Policy. Click Next.

8 Select **ESP** from the **Protocol** menu. ESP is more secure than AH, but AH requires less processing overhead.

Select **3DES** from the **Encryption** menu. **3DES** is extremely secure and recommended for use.

Select SHA1 from the Authentication menu.

Select Enable Perfect Forward Secrecy. The Enable Perfect Forward Secrecy check box increases the renegotiation time of the VPN tunnel. By enabling Perfect Forward Secrecy, a hacker using brute force to break encryption keys is not able to obtain other or future IPSec keys. During the phase 2 renegotiation between two SonicWALL appliances or a Group VPN SA, an additional Diffie-Hellman key exchange is performed. Enable Perfect Forward Secrecy adds incremental security between gateways.

If **Enable Perfect Forward Secrecy** is enabled, select the type of Diffie-Hellman (DH) Key Exchange (a key agreement protocol) to be used during phase 2 of the authentication process to establish pre-shared keys.

Leave the default value, 28800, in the Life Time (seconds) field. The keys renegotiate every 8 hours.

Click Next.

9 To enable the VPN policy immediately, click **Apply**. If you prefer to disable the policy initially, select **Create this Policy Disabled**, and then click **Apply**.

## Creating a Manual Key VPN Policy with the VPN Policy Wizard

You can create a custom VPN Policy using the VPN Wizard to configure a different IPSec method or configure more advanced features for the VPN Policy.

- 1 Click VPN Policy Wizard to launch the wizard. Click Next to continue.
- 2 Select Custom, and click Next.
- 3 Enter a name for the policy in the **Policy Name** field. You may want to use the name of a remote office or other identifying feature so that it is easily identified. Enter the IP address or Fully

Qualified Domain Name of the remote destination in the **IPSec Gateway Name or Address** field. Click **Next**.

4 Enter the IP address of the network protected by the remote SonicWALL in the **Remote Network** field. This is a private IP address on the remote network. Enter the subnet mask in the **Remote Netmask** field. Click **Next**.

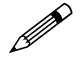

**Note:** You can add additional networks by editing the VPN policy after it is created in the VPN Policy Wizard.

- 5 Select Manual Key from the IPSec Keying Modes list. Click Next.
- 6 Define an **Incoming SPI** and an **Outgoing SPI**. The SPIs are hexadecimal (0123456789abcedf) and can range from 3 to 8 characters in length. Or use the default values.

**Alert:** Each Security Association must have unique SPIs; no two Security Associations can share the same SPIs. However, each Security Association Incoming SPI can be the same as the Outgoing SPI.

**ESP** is selected by default from the **Protocol** menu. ESP is more secure than AH, but AH requires less processing overhead.

**3DES** is selected by default from the **Encryption Method** menu. Enter a 48-character hexadecimal key if you are using 3DES encryption.Enter a 16-character hexadecimal key in the **Encryption Key** field if you are using DES or ARCFour encryption. This encryption key must match the remote SonicWALL's encryption key.

The default 48-character key is a unique key generated every time a VPN Policy is created.

**AH** is selected by default from the **Authentication Key** field. When a new SA is created, a 32character key is automatically generated in the **Authentication Key** field. This key can be used as a valid key. If this key is used, it must also be entered in the **Authentication Key** field in the remote SonicWALL. If authentication is not used, this field is ignored.

Click Next.

7 To enable the VPN policy immediately, click **Apply**. If you prefer to disable the policy initially, select **Create this Policy Disabled**, and then click **Apply**.

### Configuring IKE 3rd Party Certificates with the VPN Policy Wizard

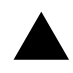

**Alert:** You must have a valid certificate from a third party Certificate Authority installed on your SonicWALL before you can configure your VPN policy with IKE using a third party certificate. See **Chapter 40, Managing Certificates** for more information.

- 1 Click VPN Policy Wizard to launch the wizard. Click Next to continue.
- 2 Select Custom, and click Next.
- 3 Enter a name for the policy in the **Policy Name** field. You may want to use the name of a remote office or other identifying feature so that it is easily identified. Enter the IP address or Fully Qualified Domain Name of the remote destination in the **IPSec Gateway Name or Address** field. Click **Next**.
- 4 Enter the IP address of the network protected by the remote SonicWALL in the **Remote Network** field. This is a private IP address on the remote network. Enter the subnet mask in the **Remote Netmask** field. Click **Next**.
- 5 Select IKE using 3rd Party Certificates from the IPSec Keying Modes list. Click Next.
- 6 Select your third party certificate from the **Third Party Certificate** menu. Select the ID type from the **Peer Certificate's ID Type**, and enter the ID string in the **ID string to match** field. Click **Next**.
- 7 Select from the **DH Group** menu. Diffie-Hellman (DH) key exchange (a key agreement protocol) is used during phase 1 of the authentication process to establish pre-shared keys. To compromise between network speed and network security, select **Group 2**.

Select an encryption method from the **Encryption** list for the VPN tunnel. If network speed is preferred, then select **DES**. If network security is preferred, select **3DES**. To compromise between network speed and network security, select **DES**.

Select an authentication method from the **Authentication** list. SHA1 is preferred for network security.

Leave the default value of 28800 (8 hours) as the Life Time (seconds) for the VPN Policy. Click Next.

8 **ESP** is selected by default from the **Protocol** menu. ESP is more secure than AH, but AH requires less processing overhead.

3DES is selected by default from the **Encryption** menu. Enter a 48-character hexadecimal key if you are using 3DES encryption.Enter a 16-character hexadecimal key in the **Encryption Key** field if you are using DES or ARCFour encryption. This encryption key must match the remote SonicWALL's encryption key.

The default 48-character key is a unique key generated every time a VPN Policy is created.

AH is selected by default from the **Authentication Key** field. When a new SA is created, a 32-character key is automatically generated in the **Authentication Key** field. This key can be used as a valid key. If this key is used, it must also be entered in the **Authentication Key** field in the remote SonicWALL. If authentication is not used, this field is ignored.

Click Next.

9 To enable the VPN policy immediately, click **Apply**. If you prefer to disable the policy initially, select **Create this Policy Disabled**, and then click **Apply**.

## Creating Site-to-Site VPN Policies Using the VPN Policy Window

You can create or modify existing VPN policies using the VPN Policy window. Clicking the **Add** button under the **VPN Policies** table displays the **VPN Policy** window for configuring the following IPSec Keying mode VPN policies:

- IKE using Preshared Key
- Manual Key
- IKE using 3rd Party Certificates

Tip: You can create these policies using the VPN Policy Wizard.

### **Configuring a VPN Policy IKE with Preshared Secret**

To manually configure a VPN Policy using IKE with Preshared Secret, follow the steps below:

1 In the **VPN > Settings** page, click **Add**. The **VPN Policy** window is displayed.

| VPN Policy - Microsoft Internet Explorer pro | wided by SonicWALL, INC.                |
|----------------------------------------------|-----------------------------------------|
| General Proposals Advance                    | bd                                      |
|                                              |                                         |
| Security Policy                              |                                         |
| IPSec Keying Mode:                           | IKE using Preshared Secret              |
| Name:                                        |                                         |
| IPSec Primary Gateway Name or Address        |                                         |
| IPSec Secondary Gateway Name or Addre        | 55:                                     |
| Shared Secret                                |                                         |
| Destination Networks                         |                                         |
| Cilling This 1011 Turned as default such     | for all internationality                |
| C Destination network obtains IP addres      | sees using DHCP through this VPN Tunnel |
| Specify destination networks below           |                                         |
| Network Subnet Mask                          |                                         |
|                                              |                                         |
|                                              |                                         |
|                                              |                                         |
|                                              |                                         |
| Add Colt Del                                 | ete                                     |
|                                              |                                         |
|                                              |                                         |
| Ready                                        |                                         |
|                                              | OK Cancel Help                          |
|                                              |                                         |
|                                              |                                         |

2 In the **General** tab, **IKE using Preshared Secret** is selected by default from the **IPSec Keying Mode** menu.

**Tip:** Use the VPN worksheet in this chapter to record your settings. These settings are necessary to configure the remote SonicWALL and create a successful VPN connection.

- 3 Enter a name for the VPN Policy in the Name field.
- 4 Enter the IP address or gateway name of the REMOTE SonicWALL in the IPSec Primary Gateway Name or Address field.
- 5 If you have a second IP address or gateway name, enter it in the **IPSec Secondary Gateway Name or Address** field. If the primary gateway is unavailable, the SonicWALL uses the second gateway to create the VPN tunnel.
- 6 Enter a combination of letters, symbols, and numbers as the Shared Secret in the **Shared Secret** field.

**Tip:** The Shared Secret must be a minimum of four characters.

7 Choose from the following options in the **Destination Networks** section:

- Use this VPN Tunnel as the default route for all Internet traffic select this option if all local users access the Internet through this tunnel. You can only configure one tunnel to use this option.
- Destination network obtains IP addresses using DCHP through this VPN Tunnel select this option if you are managing your network IP address allocation from a central location.
- Specify destination networks below configure the remote destination network for your SA. Click Add to add the IP address and subnet mask. You can modify existing destination networks by click Edit, and delete networks by selecting the network and clicking Delete.

#### CHAPTER 36: Configuring VPN Settings

8 Click the **Proposals** tab.

| Exchange:                | Main Mode |   |  |
|--------------------------|-----------|---|--|
| DH Group:                | Group 2   |   |  |
| Encryption:              | 30ES      | • |  |
| Authentication:          | SHA1      |   |  |
| Life Time (seconds):     | 28800     |   |  |
| Ipsec (Phase 2) Prop     | osal      |   |  |
| Protocol:                | ESP       | • |  |
| Encryption:              | 30ES      |   |  |
| Authentication:          | SHA1      | * |  |
| Enable Perfect Forward S | ecrecy    |   |  |
| DH Group:                | Group 2 🗷 |   |  |
| Life Time (seconds):     | 26800     |   |  |
|                          |           |   |  |
|                          |           |   |  |
|                          |           |   |  |
|                          |           |   |  |

- 9 In the IKE (Phase 1) Proposal section, the default settings offer a secure connection configuration, however, the settings can be modified to reflect your preferences. In addition to 3DES, AES-128, AES-192, and AES-256 can be selected for encryption methods.
- 10 In the **Ipsec (Phase 2) Proposal** section, the default settings offer a secure connection configuration, however, the settings can be modified to reflect your preferences. In addition to 3DES, AES-128, AES-192, and AES-256 can be selected for encryption methods. Selecting **Enable Perfect Forward Secrecy** prevents a hacker using brute force to break encryption keys from obtaining the current and future IPSec keys. During Phase 2 negotiation, an additional Diffie-Hellman key exchange is performed. This option adds an additional layer of security to the VPN tunnel.

11 Click the **Advanced** tab. Select any optional configuration options you want to apply to your VPN policy in the **Advanced Settings** section.

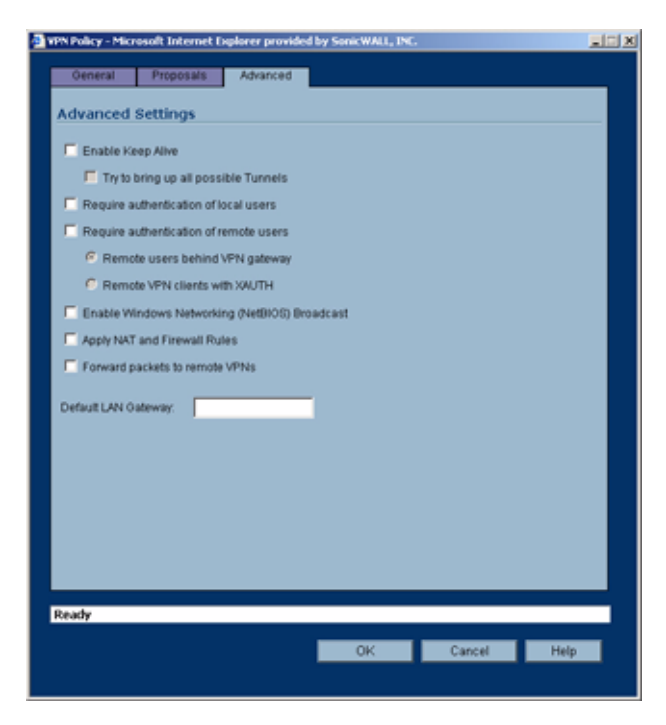

- Enable Keep Alive Select this setting if you want to maintain the current connection by listening for traffic on the network segment between the two connections. If multiple VPN tunnels are configured on the SonicWALL, select Try to bring up all possible tunnels to have the SonicWALL renegotiate the tunnels if they lose communication with the SonicWALL.
- **Require authentication of local users** requires all outbound VPN traffic from this SA is from an authenticated source.
- Require authentication of remote users requires all inbound VPN traffic for this SA is from an authenticated user. Select Remote users behind VPN gateway if remote users have a VPN tunnel that terminates on the VPN gateway. Select Remote VPN clients with XAUTH if remote users require authentication using XAUTH and are access the SonicWALL via a VPN clients.
- Enable Secure Wireless Bridging enables a WiFiSec VPN policy between SonicWALL wireless gateways.
- Enable Windows Networking (NetBIOS) broadcast to allow access to remote network resources by browsing the Windows<sup>®</sup> Network Neighborhood.
- Apply NAT and Firewall Rules This feature allows a remote site's LAN subnet to be hidden from the corporate site, and is most useful when a remote office's network traffic is initiated to the corporate office. The IPSec tunnel is located between the SonicWALL WAN interface and the LAN segment of the corporation. To protect the traffic, NAT (Network Address Translation) is performed on the outbound packet before it is sent through the tunnel, and in turn, NAT is performed on inbound packets when they are received. By using NAT for a VPN connection, computers on the remote LAN are viewed as one address (the SonicWALL public address) from the corporate LAN.
- Forward Packets to Remote VPNs allows the remote VPN tunnel to participate in the SonicWALL routing table. Inbound traffic is decrypted and can be forwarded to a remote site via another VPN tunnel. Normally, inbound traffic is decrypted and only forwarded to the SonicWALL LAN or a specific route on the LAN configured on the Routing page located in the Network section. Enabling this feature allows a network administrator to create a "hub and spoke" network configuration by forwarding inbound traffic to a remote site via a VPN security association. To create a "hub and spoke" network, select the Forward Packets to Remote

**VPNs** check box.Traffic can travel from a branch office to a branch office via the corporate office.

- Default LAN Gateway used at a central site in conjunction with a remote site using the Route all internet traffic through this SA check box. Default LAN Gateway allows the network administrator to specify the IP address of the default LAN route for incoming IPSec packets for this SA. Incoming packets are decoded by the SonicWALL and compared to static routes configured in the SonicWALL. Since packets can have any IP address destination, it is impossible to configure enough static routes to handle the traffic. For packets received via an IPSec tunnel, the SonicWALL looks up a route for the LAN. If no route is found, the SonicWALL checks for a Default LAN Gateway. If a Default LAN Gateway is detected, the packet is routed through the gateway. Otherwise, the packet is dropped.
- VPN Terminated at the LAN, OPT/DMZ/WLAN, or LAN/OPT/DMZ/WLAN Selecting this
  option allows you to terminate a VPN tunnel on a specific destination instead of allowing the
  VPN tunnel to terminate on the entire SonicWALL network. By terminating the VPN tunnel to a
  specific destination, the VPN tunnel has access to a specific portion of the destination LAN or
  OPT/DMZ/WLAN network.
- 12 Click **OK**. Your new VPN policy is displayed in the **VPN Policies** table.

### **Configuring a VPN Policy using Manual Key**

To manually configure a VPN Policy in the **VPN Policy** window using Manual Key, follow the steps below:

1 In the VPN > Settings page, click Add. The VPN Policy window is displayed.

2 Select Manual Key from the IPSec Keying Mode menu.

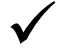

**Tip:** Use the VPN worksheet at the beginning of this chapter to record your settings. These settings are necessary to configure the remote SonicWALL and create a successful VPN connection.

3 In the **Security Policy** section, enter a name for the VPN Policy in the **Name** field.

4 Enter the IP address or gateway name of the REMOTE SonicWALL in the **IPSec Gateway Name** or **Address** field.

5 In the **Destination Networks** section, one of the following options:

- Use this VPN Tunnel as the default route for all Internet traffic select this option if all local users access the Internet through this tunnel. You can only configure one SA to use this option.
- Specify destination networks below configure the remote destination network for your SA. Click Add to add the IP address and subnet mask. You can modify existing destination networks by click Edit, and delete networks by selecting the network and clicking Delete.
- 6 Click on the **Proposals** tab.

7 In the **Ipsec SA** section, define an **Incoming SPI** and an **Outgoing SPI**. The SPIs are hexadecimal (0123456789abcedf) and can range from 3 to 8 characters in length. Or use the default values.

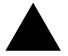

**Alert:** Each Security Association must have unique SPIs; no two Security Associations can share the same SPIs. However, each Security Association Incoming SPI can be the same as the Outgoing SPI.

- 8 **ESP** is selected by default from the **Protocol** menu. ESP is more secure than AH, but AH requires less processing overhead.
- 9 3DES is selected by default from the Phase 2 Encryption menu. Enter a 48-character hexadecimal key if you are using 3DES encryption.Enter a 16-character hexadecimal key in the Encryption Key field if you are using DES or ARCFour encryption. This encryption key must match the remote SonicWALL's encryption key.

The default 48-character key is a unique key generated every time a VPN Policy is created.

10 SHA1 is selected by default from the Phase 2 Authentication menu. When a new Policy is created, a 32-character key is automatically generated in the Authentication Key field. This key

can be used as a valid key. If this key is used, it must also be entered in the **Authentication Key** field in the remote SonicWALL. If authentication is not used, this field is ignored.

- 11 Click on the **Advanced** tab. Select the optional configuration settings you want to apply to your VPN policy from the **Advanced Settings** section.
  - **Require authentication of local users** requires all outbound VPN traffic from this SA is from an authenticated source.
  - **Require authentication of remote users** requires all inbound VPN traffic for this SA is from an authenticated user.
  - Enable Secure Wireless Bridging -
  - Enable Windows Networking (NetBIOS) broadcast to allow access to remote network resources by browsing the Windows<sup>®</sup> Network Neighborhood.
  - Apply NAT and Firewall Rules This feature allows a remote site's LAN subnet to be hidden from the corporate site, and is most useful when a remote office's network traffic is initiated to the corporate office. The IPSec tunnel is located between the SonicWALL WAN interface and the LAN segment of the corporation. To protect the traffic, NAT (Network Address Translation) is performed on the outbound packet before it is sent through the tunnel, and in turn, NAT is performed on inbound packets when they are received. By using NAT for a VPN connection, computers on the remote LAN are viewed as one address (the SonicWALL public address) from the corporate LAN.
  - Forward Packets to Remote VPNs allows the remote VPN tunnel to participate in the SonicWALL routing table. Inbound traffic is decrypted and can be forwarded to a remote site via another VPN tunnel. Normally, inbound traffic is decrypted and only forwarded to the SonicWALL LAN or a specific route on the LAN configured on the Routing page located in the Network section. Enabling this feature allows a network administrator to create a "hub and spoke" network configuration by forwarding inbound traffic to a remote site via a VPN security association. To create a "hub and spoke" network, select the Forward Packets to Remote VPNs check box.Traffic can travel from a branch office to a branch office via the corporate office.
  - Default LAN Gateway used at a central site in conjunction with a remote site using the Use this VPN Tunnel as the default route for all internet traffic. Default LAN Gateway allows the network administrator to specify the IP address of the default LAN route for incoming IPSec packets for this VPN Policy. Incoming packets are decoded by the SonicWALL and compared to static routes configured in the SonicWALL. Since packets can have any IP address destination, it is impossible to configure enough static routes to handle the traffic. For packets received via an IPSec tunnel, the SonicWALL looks up a route for the LAN. If no route is found, the SonicWALL checks for a Default LAN Gateway. If a Default LAN Gateway is detected, the packet is routed through the gateway. Otherwise, the packet is dropped.
  - VPN Terminated at the LAN, OPT/DMZ/WLAN, or LAN/OPT/DMZ/WLAN Selecting this
    option allows you to terminate a VPN tunnel on a specific destination instead of allowing the
    VPN tunnel to terminate on the entire SonicWALL network. By terminating the VPN tunnel to a
    specific destination, the VPN tunnel has access to a specific portion of the destination LAN or
    OPT/DMZ/WLAN network.
- 12 Click OK to add the Manual Key VPN Policy to the SonicWALL.

#### **Configuring a VPN Policy with IKE 3rd Party Certificate**

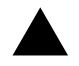

**Alert:** You must have a valid certificate from a third party Certificate Authority installed on your SonicWALL before you can configure your VPN policy with IKE using a third party certificate. See **Chapter 40, Managing Certificates** for more information.

To create a VPN SA using IKE and third party certificates, follow these steps:

- 1 In the VPN > Settings page, click Add. The VPN Policy window is displayed.
- 2 In General tab, select IKE using 3rd Party Certificates.

#### CHAPTER 36: Configuring VPN Settings

- 3 Type a Name for the Security Association in the **Name** field.
- 4 Type the IP address or Fully Qualified Domain Name (FQDN) of the primary remote SonicWALL in the **IPSec Primary Gateway Name or Address** field. If you have a secondary remote SonicWALL, enter the IP address or Fully Qualified Domain Name (FQDN) in the **IPSec Secondary Gateway Name or Address** field.
- 5 Select a certificate from the Third Party Certificate menu.
- 6 Select one of the following Peer ID types from the **Peer ID Type** menu and enter an ID string in the **ID string to match** field.

**E-Mail ID and Domain Name** - The **Email ID** and **Domain Name** types are based on the certificate's Subject Alternative Name field, which is not contained in all certificates by default. If the certificate does not contain a Subject Alternative Name field, this filter will not work. The certificate verification process did not actually verify my email address or domain name, just that the certificate I selected to use, had this matching entry contained in the Alternative Subject Name field. The **E-Mail ID** and **Domain Name** filters can contain a string or partial string identifying the acceptable range required. The strings entered are not case sensitive and can contain the wild card characters \* (for more than 1 character) and ? (for a single character). For example, the string \*@sonicwall.com when **E-Mail ID** is selected, would allow anyone with an email address that ended in sonicwall.com to have access; the string \*sv.us.sonicwall.com when Domain Name is selected, would allow anyone with a domain name that ended in sv.us.sonicwall.com to have access.

Distinguished Name - based on the certificates Subject Distinguished Name field, which is contained in all certificates by default. Valid entries for this field are based on country (c=), organization (o=), organization unit (ou=), and /or commonName (cn=). Up to three organizational units can be specified. The usage is c=\*;o=\*;ou=\*;ou=\*;ou=\*;cn=\*. The final entry does not need to contain a

semi-colon. You must enter at least one entry, i.e. c=us.

7 In the **Destination Network** section, select one of the following options:

Use this VPN Tunnel as default route for all Internet traffic - select this option if you don't want any local user to leave the SonicWALL security appliance unless the traffic goes through a VPN tunnel.

**Destination network obtains IP addresses using DHCP through this VPN Tunnel** - Select this setting if you want the remote network to obtain IP addresses from your DHCP server.

**Specify destination networks below** - allows you to add the destination network or networks. To add a destination network, click Add. The Edit VPN Destination Network window is displayed. Enter the IP address in the Network field and the subnet in the Subnet Mask field, then click OK.

- 8 Click the **Proposals** tab.
- 9 In the IKE (Phase 1) Proposal section, select the following settings:

Select Aggressive Mode from the Exchange menu.

Select Group 2 from the DH Group menu.

Select **3DES** from the **Encryption** menu.

Enter a maximum time in seconds allowed before forcing the policy to renegotiate and exchange keys in the **Life Time** field. The default settings is **28800** seconds (8 hours).

10 In the Ipsec (Phase 2) Proposal section, select the following settings:

Select **ESP** from the **Protocol** menu.

Select **3DES** from the **Encryption** menu.

Select SHA1 from the Authentication menu.

Select **Enable Perfect Forward Secrecy** if you want an additional Diffie-Hellman key exchange as an added layer of security, then select **Group 2** from the **DH Group** menu.

Enter a maximum time in seconds allowed before forcing the policy to renegotiate and exchange keys in the **Life Time** field. The default settings is **28800** seconds (8 hours).

- 11 Click the **Advanced** tab. Select any optional configuration options you want to apply to your VPN policy in the **Advanced Settings** section.
  - Enable Keep Alive Select this setting if you want to maintain the current connection by listening for traffic on the network segment between the two connections. If multiple VPN tunnels are configured on the SonicWALL, select Try to bring up all possible tunnels to have the SonicWALL renegotiate the tunnels if they lose communication with the SonicWALL.
  - **Require authentication of local users** requires all outbound VPN traffic from this SA is from an authenticated source.
  - Require authentication of remote users requires all inbound VPN traffic for this SA is from an authenticated user. Select Remote users behind VPN gateway if remote users have a VPN tunnel that terminates on the VPN gateway. Select Remote VPN clients with XAUTH if remote users require authentication using XAUTH and are access the SonicWALL via a VPN clients.
  - Enable Secure wireless Bridging Mode -
  - Enable Windows Networking (NetBIOS) broadcast to allow access to remote network resources by browsing the Windows<sup>®</sup> Network Neighborhood.
  - Apply NAT and Firewall Rules This feature allows a remote site's LAN subnet to be hidden from the corporate site, and is most useful when a remote office's network traffic is initiated to the corporate office. The IPSec tunnel is located between the SonicWALL WAN interface and the LAN segment of the corporation. To protect the traffic, NAT (Network Address Translation) is performed on the outbound packet before it is sent through the tunnel, and in turn, NAT is performed on inbound packets when they are received. By using NAT for a VPN connection, computers on the remote LAN are viewed as one address (the SonicWALL public address) from the corporate LAN.
  - Forward Packets to Remote VPNs allows the remote VPN tunnel to participate in the SonicWALL routing table. Inbound traffic is decrypted and can be forwarded to a remote site via another VPN tunnel. Normally, inbound traffic is decrypted and only forwarded to the SonicWALL LAN or a specific route on the LAN configured on the Routing page located in the Network section. Enabling this feature allows a network administrator to create a "hub and spoke" network configuration by forwarding inbound traffic to a remote site via a VPN security association. To create a "hub and spoke" network, select the Forward Packets to Remote VPNs check box.Traffic can travel from a branch office to a branch office via the corporate office.
  - Default LAN Gateway used at a central site in conjunction with a remote site using the Route all internet traffic through this SA check box. Default LAN Gateway allows the network administrator to specify the IP address of the default LAN route for incoming IPSec packets for this SA. Incoming packets are decoded by the SonicWALL and compared to static routes configured in the SonicWALL. Since packets can have any IP address destination, it is impossible to configure enough static routes to handle the traffic. For packets received via an IPSec tunnel, the SonicWALL looks up a route for the LAN. If no route is found, the SonicWALL checks for a Default LAN Gateway. If a Default LAN Gateway is detected, the packet is routed through the gateway. Otherwise, the packet is dropped.
  - VPN Terminated at the LAN, OPT/DMZ/WLAN, or LAN/OPT/DMZ/WLAN Selecting this
    option allows you to terminate a VPN tunnel on a specific destination instead of allowing the
    VPN tunnel to terminate on the entire SonicWALL network. By terminating the VPN tunnel to a
    specific destination, the VPN tunnel has access to a specific portion of the destination LAN or
    OPT/DMZ/WLAN network.
- 12 Click **OK**. Your new VPN policy is displayed in the **VPN Policies** table.

CHAPTER 36: Configuring VPN Settings

VPN > Advanced

# С нартек **37**

## Configuring Advanced VPN Settings

## **VPN > Advanced**

The **VPN > Advanced** page includes optional settings that affect all VPN policies.

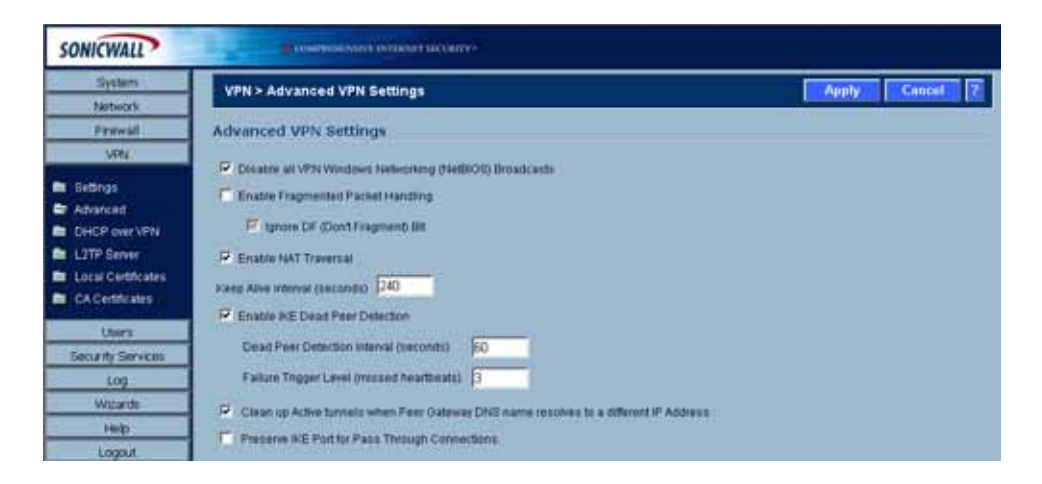

## **Advanced VPN Settings**

- Disable all VPN Windows Networking (NetBIOS) Broadcasts Computers running Microsoft Windows<sup>®</sup> communicate with one another through NetBIOS broadcast packets. Disable this setting access remote network resources by browsing the Windows<sup>®</sup> Network Neighborhood.
- Enable Fragmented Packet Handling if the VPN log report shows the log message "Fragmented IPSec packet dropped", select this feature. Do not select it until the VPN tunnel is established and in operation. When you select this setting, the **Ignore DF (Don't Fragment) Bit** setting becomes active.
- Enable NAT Traversal Select this setting is a NAT device is located between your VPN endpoints. IPSec VPNs protect traffic exchanged between authenticated endpoints, but authenticated endpoints cannot be dynamically re-mapped mid-session for NAT traversal to work. Therefore, to preserve a dynamic NAT binding for the life of an IPSec session, a 1-byte UDP is designated as a

keep alive that acts as a "heartbeat" sent by the VPN device behind the NAT or NAPT device. The "keepalive" is silently discarded by the IPSec peer.

Selecting **Enable NAT Traversal** allows VPN tunnels to support this protocol, and log messages are generated by the SonicWALL when a IPSec Security Gateway is detected behind a NAT/ NAPT device. The following log messages are found on the **View > Log** page:

#### Peer IPSec Gateway behind a NAT/NAPT device

Local IPSec Security Gateway behind a NAT/NAPT device

No NAT/NAPT device detected between IPSec Security

Peer IPSec Security Gateway doesn't support VPN NAT Traversal

- Keep Alive interval (seconds) the default value is 240 seconds (4 minutes). If Enable Keep Alive is selected on the Advanced VPN Settings page, a new negotiation begins if the previous VPN Policy was deleted by Dead Peer Detection (DPD).
- Enable IKE Dead Peer Detection select if you want inactive VPN tunnels to be dropped by the SonicWALL. Enter the number of seconds between "heartbeats" in the Dead Peer Detection Interval (seconds) field. The default value is 60 seconds. Enter the number of missed heartbeats in the Failure Trigger Level (missed heartbeats) field. The default value is 3. If the trigger level is reached, the VPN connection is dropped by the SonicWALL security appliance. The SonicWALL uses a UDP packet protected by Phase 1 Encryption as the heartbeat.
- VPN Single Armed mode (stand-alone VPN gateway) -
- Clean up Active tunnels when Peer Gateway DNS name resolves to a different IP address -Breaks down SAs associated with old IP addresses and reconnects to the peer gateway.
- Preserve IKE Port for Pass Through Connections Preserves UDP 500/4500 source port and IP address information for pass-through VPN connections.

### **VPN User Authentication Settings**

| VPN User Authentication Settings                           |            |
|------------------------------------------------------------|------------|
| Allow these services to bypass user authentication on SAs: | -None-     |
| Authentication                                             | Add Remove |
| (veger - renger)                                           | Add Remove |

- Allow these services to bypass user authentication on SAs this feature allows VPN users without authentication to access the specified services. To add a service, select the service from the menu and click Add. The service is added to the Allow these services to bypass user authentication on SAs list. To remove a service, select the service in the Allow these services to bypass user authentication on VPN SAs list and click Remove.
- Allow these address ranges to bypass user authentication on SAs this feature allows the specified IP address or IP address range to bypass user authentication on VPN connections. To add an IP address, enter the single IP address in the text box, then click Add. To add an IP address range, enter the range starting IP address in the first field and the length in the text field (up to the last three numbers of the IP address).

### **VPN Bandwidth Management**

| VPN Bandwidth Management        |             |
|---------------------------------|-------------|
| Enable VPN Bandwidth Management |             |
| Guaranteed Bandwidth (Kbps):    | 0.000       |
| Maximum Bandwidth (Kbps):       | 0.000       |
| Priority                        | 0 highest 💌 |

Bandwidth management is a means of allocating bandwidth resources to critical applications on a network. The **VPN Bandwidth Management** section allows you to define the amount of outbound VPN traffic allowed from the SonicWALL. Traffic is then scheduled in Kbps according to **Guaranteed Bandwidth** (minimum) and **Maximum Bandwidth** settings.

To enable VPN Bandwidth Management, follow these steps:

- 1 Select Enable VPN Bandwidth Management.
- 2 Enter the minimum amount of bandwidth allowed in the Guaranteed Bandwidth (Kbps) field.
- 3 Enter the maximum amount of bandwidth allowed in Maximum Bandwidth (Kbps) field.
- 4 Select VPN bandwidth priority from the Priority menu, 0 (highest) to 7 (lowest).
- 5 Click Apply.

**Tip:** Bandwidth management is available only on outbound VPN traffic. You cannot configure individual Security Associations to use bandwidth management.

CHAPTER 37: Configuring Advanced VPN Settings

VPN > DHCP over VPN

# CHAPTER 38

## **Configuring DHCP Over VPN**

## **VPN > DHCP over VPN**

| SONICWALL                                                       | Constant and a                                     | anaser secontre- |                  |            |             |           |
|-----------------------------------------------------------------|----------------------------------------------------|------------------|------------------|------------|-------------|-----------|
| System<br>Nortwork<br>Firowall<br>VPN                           | VPN > DHCP over VPN<br>DHCP over VPN               |                  |                  |            | Apply       | Cancel ?  |
| Settings     Advanced     CHCP over VPN     LITP Server         | Cantral Galeway 💌 🛄                                | fgus             |                  |            |             |           |
| <ul> <li>Local Certificates</li> <li>CA Certificates</li> </ul> | IP Address There are currently no leases Enders/JP | Hott Name        | Ethernet Address | Lease Time | Tunnel Name | Configure |
| Users<br>Security Services<br>Ing<br>Woords<br>Help<br>Logout   | Control Denamic & Control Bio                      | AC U Total U     |                  |            |             |           |

The **VPN > DHCP over VPN** page allows a Host (DHCP Client) behind a SonicWALL obtain an IP address lease from a DHCP server at the other end of a VPN tunnel. In some network deployments, it is desirable to have all VPN networks on one logical IP subnet, and create the appearance of all VPN networks residing in one IP subnet address space. This facilitates IP address administration for the networks using VPN tunnels.

## **DHCP Relay Mode**

The SonicWALL appliance at the remote and central site are configured for VPN tunnels for initial DHCP traffic as well as subsequent IP traffic between the sites. The SonicWALL at the remote site (**Remote Gateway**) passes DHCP broadcast packets through its VPN tunnel. The SonicWALL at the central site (**Central Gateway**) relays DHCP packets from the client on the remote network to the DHCP server on the central site.

## **Configuring the Central Gateway for DHCP Over VPN**

To configure DHCP over VPN for the Central Gateway, use the following steps:

- 1 On the DHCP over VPN page, select Central Gateway from the DHCP Relay Mode menu.
- 2 Click Configure. The DHCP over VPN Configuration window is displayed.

| Di IGD Dalas               |                  |               |          |         |
|----------------------------|------------------|---------------|----------|---------|
| онсе кезау                 |                  |               |          |         |
| Use Internal DHCP 8        | erver            |               |          |         |
| For Global VPN C           | lient            |               |          |         |
| For Remote Firew           | al               |               |          |         |
| E Send DHCP requests       | to the server ad | idresses list | ed below |         |
| Add Edit                   | Defere           | Delete A      | 4        |         |
| Relay IP Address (Optional | r 0.0.0.0        | <u> </u>      | •        |         |
| Ready                      |                  |               |          |         |
|                            |                  | ſ             | OK Care  | el Helo |

- 3 Select **Use Internal DHCP Server** to enable the Global VPN Client or a remote firewall or both to use an internal DHCP server to obtain IP addressing information.
- 4 If you want to send DHCP requests to specific servers, select **Send DHCP requests to the server** addresses listed below.
- 5 Click Add. The IP Address window is displayed.
- 6 Enter the IP addresses of DHCP servers in the **IP Address** field, and click **OK**. The SonicWALL now directs DHCP requests to the specified servers.
- 7 Enter the IP address of a relay server in the Relay IP Address (Optional) field.

To edit an entry in the **IP Address** table, click **Edit**. To delete a DHCP Server, highlight the entry in the **IP Address** table, and click **Delete**. Click **Delete All** to delete all entries.

## **Configuring DHCP over VPN Remote Gateway**

- 1 Select Remote Gateway from the DHCP Relay Mode menu.
- 2 Click Configure. The DHCP over VPN Configuration window is displayed.

| CHCP over VPN Configuration - Microsoft In<br>General Devices | ternet Explorer provided by Son |  |
|---------------------------------------------------------------|---------------------------------|--|
| Settings                                                      |                                 |  |
| Relay DHCP through this VPN Turnel:                           | -Select VPN Policy- 💌 🔎         |  |
| Relay IP Address:                                             | 0.0.0.0                         |  |
| Remote Management IP Address:                                 | 0.0.0.0                         |  |
| Block traffic through tunnel when IP s                        | poof detected                   |  |
| Cottain temporary lease from local D                          | HCP server if tunnel is down    |  |
| Temporary Lease Time (minutes):                               | 2                               |  |
|                                                               |                                 |  |
|                                                               |                                 |  |
|                                                               |                                 |  |
|                                                               |                                 |  |
|                                                               |                                 |  |
|                                                               |                                 |  |
| Ready                                                         |                                 |  |
| 0                                                             | K Cancel Help                   |  |
|                                                               |                                 |  |

3 Select the VPN Security Association to be used for the VPN tunnel from the **Relay DHCP through this VPN Tunnel** menu.

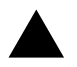

**Alert:** Only VPN Security Associations using IKE and terminate on the LAN appear in the Obtain using DHCP through this VPN Tunnel.

- 4 The **Relay IP address** is used in place of the Central Gateway address, and must be reserved in the DHCP scope on the DHCP server. The Relay IP address can also be used to manage the SonicWALL remotely through the VPN tunnel behind the Central Gateway.
- 5 The **Remote Management IP Address**, if entered, can be used to manage the SonicWALL remotely through the VPN tunnel behind the Central Gateway.
- 6 If you enable Block traffic through tunnel when IP spoof detected, the SonicWALL blocks any traffic across the VPN tunnel that is spoofing an authenticated user's IP address. If you have any static devices, however, you must ensure that the correct Ethernet address is entered for the device. The Ethernet address is used as part of the identification process, and an incorrect Ethernet address can cause the SonicWALL to respond to IP spoofs.
- 7 If the VPN tunnel is disrupted, temporary DHCP leases can be obtained from the local DHCP server. Once the tunnel is again active, the local DHCP server stops issuing leases. Enable the **Obtain temporary lease from local DHCP server if tunnel is down** check box. By enabling this check box, you have a failover option in case the tunnel ceases to function. If you want to allow temporary leases for a certain time period, enter the number of minutes for the temporary lease in the **Temporary Lease Time** box. The default value is two (2) minutes.
# **Device Configuration**

1 To configure devices on your LAN, click the **Devices** tab.

| DHCP over VPN Cor | figuration - Mic | rosoft Internet | Explorer provided | by Son 🔳 🖂 |
|-------------------|------------------|-----------------|-------------------|------------|
| Oeneral           | Devices          |                 |                   |            |
| Static Device     | s on LAN         |                 |                   |            |
| IP Address        |                  | Eth             | ernet Address     | -          |
|                   |                  |                 |                   |            |
|                   |                  |                 |                   |            |
|                   |                  |                 |                   | -11        |
| Add               | Edt              | Delete          | Delete All        |            |
| Excluded LA       | N Devices        |                 |                   |            |
| Ethernet Addre    | 155              |                 |                   | _          |
|                   |                  |                 |                   |            |
|                   |                  |                 |                   |            |
|                   |                  |                 |                   |            |
| Add               | Eff              | Delete          | Delete All        |            |
|                   |                  |                 |                   |            |
| Ready             |                  |                 |                   |            |
|                   |                  | OK              | Cancel            | Help       |
|                   |                  |                 |                   |            |

- 2 To configure Static Devices on LAN, click Add to display the Add LAN Device Entry window, and type the IP address of the device in the IP Address field and then type the Ethernet address of the device in the Ethernet Address field. An example of a static device is a printer as it cannot obtain an IP lease dynamically. If you do not have Block traffic through tunnel when IP spoof detected enabled, it is not necessary to type the Ethernet address of a device. You must exclude the Static IP addresses from the pool of available IP addresses on the DHCP server so that the DHCP server does not assign these addresses to DHCP clients. You should also exclude the IP address used as the Relay IP Address. It is recommended to reserve a block of IP address to use as Relay IP addresses. Click OK.
- 3 To exclude devices on your LAN, click **Add** to display the **Add Excluded LAN Entry** window. Enter the MAC address of the device in the **Ethernet Address** field. Click **OK**.
- 4 Click OK to exit the DHCP over VPN Configuration window.

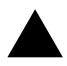

**Alert:** You must configure the local DHCP server on the remote SonicWALL to assign IP leases to these computers.

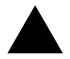

**Alert:** If a remote site has trouble connecting to a central gateway and obtaining a lease, verify that Deterministic Network Enhancer (DNE) is not enabled on the remote computer.

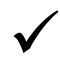

**Tip:** If a static LAN IP address is outside of the DHCP scope, routing is possible to this IP, i.e. two LANs.

### **Current DHCP over VPN Leases**

The scrolling window shows the details on the current bindings: IP and Ethernet address of the bindings, along with the Lease Time, and Tunnel Name. To edit an entry, click the edit icon under **Configure** for that entry.

To delete a binding, which frees the IP address in the DHCP server, select the binding from the list, and then click the Trashcon icon. The operation takes a few seconds to complete. Once completed, a message confirming the update is displayed at the bottom of the Web browser window.

Click **Delete All** to delete all VPN leases.

# CHAPTER **39**

# **Configuring L2TP Server Settings**

# **VPN > L2TP Server**

| SONICWALL                                                             | Bernere                 |            | im-       |                |        |          |
|-----------------------------------------------------------------------|-------------------------|------------|-----------|----------------|--------|----------|
| System<br>Network<br>Frewall<br>VPN                                   | VPN > L2TP Server       | ir<br>İngs |           |                | Арріу  | Cancel 7 |
| <ul> <li>Settings</li> <li>Advanced</li> <li>DHCP over VPN</li> </ul> | Currently Active        | Cerégues   |           |                |        |          |
| E L2TP Server<br>Local Certificates<br>CA Certificates                | User Name<br>No Entries | PPP ID     | Interface | Authentication | Hest N | 4518     |
| Coars<br>Security Services<br>Log                                     |                         |            |           |                |        |          |
| Weards<br>Help                                                        |                         |            |           |                |        |          |

You can use Layer 2 Tunneling Protocol (L2TP) to create VPN over public networks such as the Internet. L2TP provides interoperability between different VPN vendors that protocols such as PPTP and L2F do not, although L2TP combines the best of both protocols and is an extension of them. L2TP is supported on Microsoft Windows 2000 Operating System.

L2TP supports several of the authentication options supported by PPP, including Password Authentication Protocol (PAP), Challenge Handshake Authentication Protocol (CHAP), and Microsoft Challenge Handshake Authentication Protocol (MS-CHAP). You can use L2TP to authenticate the endpoints of a VPN tunnel to provide additional security, and you can implement it with IPSec to provide a secure, encrypted VPN solution.

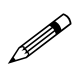

**Note:** You must enable Group VPN before configuring the SonicWALL L2TP feature. Also, the encryption method and shared secret must match the L2TP client settings.

To enable L2TP Server functionality on the SonicWALL, select **Enable L2TP Server**. Then click **Configure** to display the **L2TP Server Configuration** window.

| Keep alive time (secs): | <b>FO</b>        |  |
|-------------------------|------------------|--|
| DNS Server 1:           | 0000             |  |
| DNS Server 2:           | 0000             |  |
| WINS Server 1:          | 0000             |  |
| WINS Server 2:          | 0000             |  |
| P Address Setting       | <b>J</b> 5       |  |
| C IP address provided   | by RADIUS Server |  |
| Use the Local L2TP      | P pool           |  |
|                         | 0000             |  |
| Start IP :              |                  |  |
| Start IP :<br>End IP :  | 0000             |  |

### **L2TP Server Settings**

Configure the following settings:

- 1 Enter the number of seconds in the **Keep alive time (secs)** field to send special packets to keep the connection open.
- 2 Enter the IP address of your first DNS server in the **DNS Server 1** field.
- 3 If you have a second DNS server, enter the IP address in the DNS Server 2 field.
- 4 Enter the IP address of your first WINS server in the WINS Server 1 field.
- 5 If you have a second WINS server, enter the IP address in the WINS Server 2 field.

#### **IP Address Settings**

- 6 Select IP address provided by RADIUS Server if a RADIUS Server provides IP addressing information to the L2TP clients.
- 7 If the L2TP Server provides IP addresses, select Use the Local L2TP IP pool. Enter the range of private IP addresses in the Start IP and End IP fields. The private IP addresses should be a range of IP addresses on the LAN.
- 8 Click OK.

#### Adding L2TP Clients to the SonicWALL

To add L2TP clients to the local user database or a RADIUS database, click **Users**, then **Add**. When adding privileges for a user, select **L2TP Client** as one of the privileges. Then the user can access the SonicWALL as a L2TP client.

# **Currently Active L2TP Sessions**

- User Name the user name assigned in the local user database or the RADIUS user database.
- **PPP IP** the source IP address of the connection.
- Interface the enter of interface used to access the L2TP Server, whether it's a VPN client or another SonicWALL appliance.
- Authentication enter of authentication used by the L2TP client.
- Host Name the name of the network connecting to the L2TP Server.

CHAPTER 39: Configuring L2TP Server Settings

# CHAPTER 40

# **Managing Certificates**

# **Digital Certificates Overview**

A digital certificate is an electronic means to verify identity by a trusted third party known as a Certificate Authority (CA). X.509 v3 certificate standard is a specification to be used with cryptographic certificates and allows you to define extensions which you can include with your certificate. SonicWALL has implemented this standard in its third party certificate support.

You can use a certificate signed and verified by a third party CA to use with an IKE (Internet Key Exchange VPN policy. IKE is an important part of IPSec VPN solutions, and it can use digital certificates to authenticate peer devices before setting up SAs. Without digital certificates, VPN users must authenticate by manually exchanging shared secrets or symmetric keys. Devices or clients using digital signatures do not require configuration changes every time a new device or client is added to the network.

A typical certificate consists of two sections: a data section and a signature section. The data section typically contains information such as the version of X.509 supported by the certificate, a certificate serial number, information, information about the user's public key, the Distinguished Name (DN), validation period for the certificate, optional information such as the target use of the certificate. The signature section includes the cryptographic algorithm used by the issuing CA, and the CA digital signature.

# SonicWALL Third-Party Digital Certificate Support

SonicWALL supports third party certificates from the following two vendors of Certificate Authority Certificates:

- VeriSign
- Entrust

To implement the use of certificates for VPN SAs, you must locate a source for a valid CA certificate from a third party CA service. Once you have a valid CA certificate, you can import it into the SonicWALL to validate your Local Certificates. You import the valid CA certificate into the SonicWALL using the **VPN > CA Certificates** page. Once you import the valid CA certificate, you can use it to validate your local certificates you add in the **VPN > Local Certificates** page.

# **VPN > Local Certificates**

| System                                         | -                                                |                                          |        |          |
|------------------------------------------------|--------------------------------------------------|------------------------------------------|--------|----------|
| Network                                        | VPN > Local Certificates                         |                                          |        | Cancel 7 |
| VPN                                            | Current Certificates                             |                                          |        |          |
| <ul> <li>Settings</li> <li>Advanced</li> </ul> | Cetticites                                       | J-Add New Local Certificate-             | 3      |          |
| DHCP over Whi<br>LITP Server                   | Import Certificate with pri                      | vate key                                 |        |          |
| Er Local Certificates                          | Certificate Name:                                |                                          |        |          |
| CA Cettificates                                | Certificate Management Password                  |                                          |        |          |
|                                                | Please select a file to import                   |                                          | Browse |          |
|                                                |                                                  | Import                                   |        |          |
| Users                                          | Generate Certificate Signir                      | ng Request                               |        |          |
| Security Services                              | The state of the state of the state of the state | et te te te te te te te te te te te te t |        |          |
| log                                            | Certificate Aliae:                               |                                          |        |          |
| WEARD                                          | Country                                          |                                          |        |          |
| Help                                           | 9.0                                              | 1                                        | -      |          |

After a certificate is signed by the CA and returned to you, you can import the certificate into the SonicWALL to be used as a **Local Certificate** for a VPN Security Association.

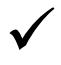

**Tip:** After you import a local certificate on the SonicWALL, it is recommended you export the certificate to the local disk as a backup. When exporting a local certificate, a password is required.

# **Importing Certificate with Private Key**

Use the following steps to import the certificate into the SonicWALL:

- 1 In the Import Certificate with private key section of Local Certificates, type the Certificate Name.
- 2 Type the **Certificate Management Password**. This password was created when you exported your signed certificate.
- 3 Use **Browse** to locate the certificate file.
- 4 Click Import, and the certificate appears in the list of Current Certificates.
- 5 To view details about the certificate, select it from the list of **Current Certificates**.

#### **Certificate Details**

To view details about the certificate, select the certificate from the **Certificates** menu in the **Current Certificates** section. The Certificate Details section lists the following information about the certificate:

- Certificate Issuer
- Subject Distinguished Name
- Certificate Serial Number
- Expiration On
- Alternate Subject Name
- Alternate Subject Name Type
- Status

#### **Delete This Certificate**

To delete the certificate, click **Delete This Certificate**. You can delete a certificate if it has expired or if you decide not to use third party certificates for VPN authentication.

#### **Generating a Certificate Signing Request**

To generate a local certificate for use with a VPN policy, follow these steps:

 $\checkmark$ 

**Tip:** You should create a Certificate Policy to be used in conjunction with local certificates. A Certificate Policy determines the authentication requirements and the authority limits required for the validation of a certificate.

1 Select Add New Local Certificate from the Certificates menu.

| Generate Certificate Sign          | ning Rea | quest     |  |
|------------------------------------|----------|-----------|--|
| Certificate Alias:                 |          |           |  |
| Country                            |          |           |  |
| State                              |          |           |  |
| Locality, City, or County 💌        |          |           |  |
| Company or Organization            |          |           |  |
| Department                         |          |           |  |
| Group                              |          |           |  |
| Team                               |          |           |  |
| Common Name                        |          |           |  |
| Subject Distinguished Name:        |          |           |  |
| Subject Alternative Name (Optional | 0:       |           |  |
| Domain Name                        |          |           |  |
| Subject Key Type:                  | RS       | A         |  |
| Subject Key Size:                  | 10       | 24 bits 💌 |  |
|                                    |          | Generate  |  |

- 2 In the Generate Certificate Signing Request section, enter a name for the certificate in the Certificate Name field.
- 3 Enter information for the certificate in the Request fields. As you enter information in the Request fields, the Distinguished Name (DN) is created in the **Subject Distinguished Name** field.

You can also attach an optional **Subject Alternative Name** to the certificate such as the **Domain Name** or **E-mail Address**. You need to provide the proper input for the **Domain Name** (yourcompanyname.com) or **E-mail Address** (abc@yourcompanyname.com) option in the corresponding field.

- 4 The **Subject Key** type is preset as an **RSA** algorithm. RSA is a public key cryptographic algorithm used for encrypting data.
- 5 Select a Subject Key size from the Subject Key Size menu.

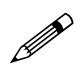

**Note:** Not all key sizes are supported by a Certificate Authority, therefore you should check with your CA for support key sizes.

- 6 Click **Generate** to create a certificate file. Once the **Certificate Signing Request** is generated, a message describing the result is displayed.
- 7 Click **Export** to download the file to your computer, then click **Save** to save it to a directory on your computer.

You have generated the **Certificate Request** that you can send to your Certificate Authority for validation.

# **VPN > CA Certificates**

| SONICWALL                                                                                         |                                                   | THOMPS                |                |
|---------------------------------------------------------------------------------------------------|---------------------------------------------------|-----------------------|----------------|
| System<br>Notwork<br>Finavall<br>VPs                                                              | VPN> CA Gertificates                              |                       | Apply Cancel 2 |
| Betings     Advanced     DHCP over VPN     L2TP Server     Local Certificates     CA Certificates | Certificates<br>Please select a CA cert to import | Add New CA Conflicate | - Browse       |
| Users<br>Sacurity Services<br>Log<br>Weards<br>Help<br>Logout                                     |                                                   |                       |                |

# Importing CA Certificates into the SonicWALL

After your CA service has validated your **CA Certificate**, you can import it into the SonicWALL and use it to validate **Local Certificates** for VPN Security Associations.

To import your CA Certificate into the SonicWALL, follow these steps:

- 1 Select Add New CA Certificate.
- 2 Click **Browse**, and locate the PKCS#7 (\*.p7b) or DER (\*.der) or \*.cer encoded file sent by the CA service.
- 3 Click Open to set the directory path to the certificate
- 4 Click **Import** to import the certificate into the SonicWALL. Once it is imported, you can view the **Certificate Details**.

#### **Certificate Details**

The Certificate Details section lists the following information:

- Certificate Issuer
- Subject Distinguished Name
- Certificate Serial Number
- Expires On
- CRL Status

The **Certificate Issuer**, **Certificate Serial Number**, and the **Expiration Date** are generated by the CA service. The information is used when a **Generate Certificate Signing Request** is created and sent to your CA service for validation.

#### **Delete This Certificate**

To delete the certificate, click **Delete This Certificate**. You can delete a certificate if it has expired or if you decide not to use third party certificates for VPN authentication.

# **Certificate Revocation List (CRL)**

A **Certificate Revocation List (CRL)** is a way to check the validity of an existing certificate. A certificate may be invalid for several reasons:

- It is no longer needed.
- A certificate was stolen or compromised.
- A new certificate was issued that takes precedence over the old certificate.

If a certificate is invalid, the CA may publish the certificate on a **Certificate Revocation List** at a given interval, or on an online server in a X.509 v3 database using Online Certificate Status Protocol (OCSP). Consult your CA provider for specific details on locating a CRL file or URL.

You can import the CRL by manually downloading the CRL and then importing it into the SonicWALL. You can also enter the URL location of the CRL by entering the address in the **Enter CRL's location (URL) for auto-import** field. The CRL is downloaded automatically at intervals determined by the CA service. Certificates are checked against the CRL by the SonicWALL for validity when they are used.

#### Importing a CRL List

To import a CRL list, follow these steps:

- 1 Click Browse for Please select a file to import.
- 2 Locate the PKCS#12 (\*.p12) or Micorosft (\*.pfx) encoded file.
- 3 Click **Open** to set the directory path to the certificate.
- 4 Click Import to import the certificate into the SonicWALL.

#### Automatic CRL Update

To enable automatic CRL updates to the SonicWALL, type the URL of the CRL server for your CA service in the **Enter CRL's location (URL) for auto-import**, then click Apply.

CHAPTER 40: Managing Certificates

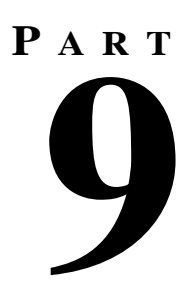

# **Users**

SONICWALL SONICOS STANDARD 3.1 ADMINISTRATOR'S GUIDE

# C H A P T E R

# Viewing User Status and Configuring User Authentication

# **User Level Authentication Overview**

The SonicWALL security appliance provides a mechanism for user level authentication that gives users access to the LAN from remote locations on the Internet as well as a means to bypass content filtering. Also, you can permit only authenticated users to access VPN tunnels and send data across the encrypted connection.

User level authentication can performed using a local user database, RADIUS, or a combination of the two applications. The local database on the SonicWALL security appliance can support up to 1,000 users. If you have more than 1,000 users or want to add an extra layer of security for authenticating users to the SonicWALL security appliance, use RADIUS for authentication.

# Users > Status

| SONICWALL         |                |             |              |                |                      |        |
|-------------------|----------------|-------------|--------------|----------------|----------------------|--------|
| System            | _              |             |              |                |                      |        |
| Notwork           | Users > Stat   | 145         |              |                |                      |        |
| Preval            | and the second |             |              |                |                      |        |
| VPN.              | Active User :  | essions     |              |                |                      |        |
| Users             | User Name      | IP Address  | Session Time | Time Remaining | Inactivity Remaining | Legent |
| Cr litatos        | admin          | 10.0.202.62 | 8 Minutes    | Unlimited      | 90 Minutes           | - 8    |
| 💼 Settings        |                |             |              |                |                      |        |
| E Local Usins     |                |             |              |                |                      |        |
|                   |                |             |              |                |                      |        |
|                   |                |             |              |                |                      |        |
|                   |                |             |              |                |                      |        |
|                   |                |             |              |                |                      |        |
|                   |                |             |              |                |                      |        |
|                   |                |             |              |                |                      |        |
| Security Services |                |             |              |                |                      |        |
| 1.00              |                |             |              |                |                      |        |
| Weards            |                |             |              |                |                      |        |
| Help              |                |             |              |                |                      |        |
| Logout            |                |             |              |                |                      |        |

### **Active User Sessions**

The Active User Sessions table lists the **User Name**, the **IP Address** of the user, the **Session Time**, **Time Remaining** of the session, and the **Inactivity Remaining** time. You can also click the **Trashcan** icon in the **Logout** column to log a user out of the SonicWALL security appliance.

# **Users > Settings**

| SONICWALL                                 | COMPANIES OF STRAILS SUCCESS.                                                                                                    |                |
|-------------------------------------------|----------------------------------------------------------------------------------------------------|----------------|
| System<br>Network                         | Users > Settings                                                                                                    | Apply Cancel 2 |
| VPN                                       | Authentication Method                                                                                                    |                |
| in Status<br>Dr Setings<br>In Local Users | Use RADUE for user authentication     The Allow only ensers initial locally     The initiate proleges from users initial locally     Cardigues users initially     Global User Settings |                |
|                                           | stactivity timeout (minutes) [5<br>G Land togin section time to chimutes) [00<br>G Bhow user togin status window with togout button                                                     |                |
| Security Services                         | User's login status window netreshes every (minutes)                                                                                                    |                |
| Wizards<br>Help<br>Logout                 | Acceptable Use Policy                                                                                                    |                |

On the Users > Settings page, you can configure the authentication method required, global user settings, and an acceptable use policy that is displayed to users when logging onto your network. The SonicWALL security appliance supports user level authentication using the local SonicWALL security appliance database, a RADIUS server, or a combination of the two authentication methods.

# **Authentication Method**

- Use RADIUS for user authentication if you have more than 100 users or want to add an extra layer of security for authenticating the user to the SonicWALL security appliance. If you select Use RADIUS for user authentication, users must log into the SonicWALL security appliance using HTTPS in order to encrypt the password sent to the SonicWALL security appliance. If a user attempts to log into the SonicWALL security appliance using HTTPS. If you select Use RADIUS for user authentication, the Configure button becomes available.
- Allow only users listed locally enable this setting if you have a subset of RADIUS users
  accessing the SonicWALL security appliance. The user names must be added to the internal SonicWALL security appliance user database on the Users > Local Users page before they can be
  authenticated using RADIUS.
- Include privileges from users listed locally includes the privileges assigned to users in the Users > Local Users page.
- **Configure users locally** selecting this setting allows you to configure users in the local SonicWALL security appliance database using the **Users** > **Local Users** page.

#### **Global User Settings**

| Global User Settings                                                                         |            |
|----------------------------------------------------------------------------------------------|------------|
| Inactivity timeout (minutes):                                                                | 6          |
| Limit login session time to (minutes):                                                       | 30         |
| 🔽 Show user login status window with logout button                                           |            |
| User's login status window refreshes every (minutes)                                         | 2          |
|                                                                                              |            |
| ${\ensuremath{\overline{\mathbf{P}}}}$ Allow only authenticated users to access the internet | Exclusions |

The settings listed below apply to all users when authenticated through the SonicWALL security appliance.

- **Inactivity timeout (minutes)** users can be logged out of the SonicWALL security appliance after a preconfigured inactivity time. Enter the number of minutes in this field.
- Limit login session time to (minutes) you can limit the time a user is logged into the SonicWALL security appliance by selecting the check box and typing the amount of time, in minutes, in the Limit login session time to (minutes) field. The default value is 30 minutes.
- Show user login status window with logout button displays a logout button in the user login status window.
- User's login status window refreshes every (minutes) refreshes the user login status window based on the specified minutes.
- Allow only authenticated users to access the Internet this feature allows Internet access to only users configured on the SonicWALL security appliance. When you check this setting, the **Exclusions** button becomes available. Clicking the Exclusions button displays the **Internet** Authentication Exclusions window.

#### **Internet Authentication Exclusions**

When you select **Allow only authenticated users to access the Internet**, and click the **Exclusions** button, the **Internet Authentication Exclusions** window is displayed for configuring exclusions from Internet User Authentication.

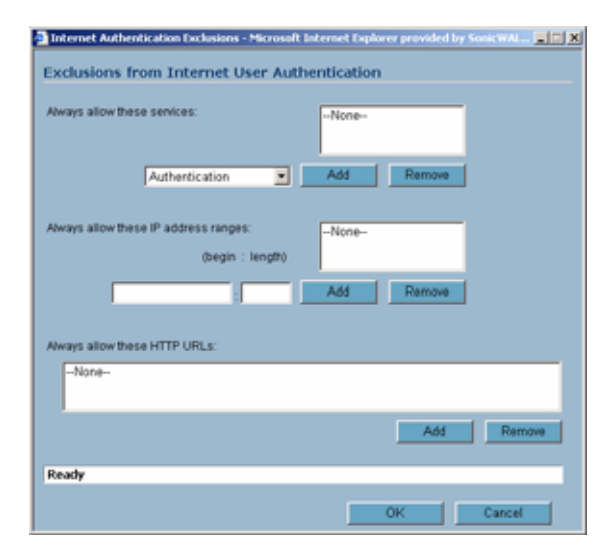

- Always allow these services the default is None. You can add or remove services available to users. To add a service, select the service from the menu, and click Add. To remove a service, select the service in the in the services list, and click Remove.
- Always allow these address ranges this feature allows the specified IP address or IP address
  range to bypass user authentication. To add an IP address, enter the single IP address in the first

CHAPTER 41: Viewing User Status and Configuring User Authentication

field, then click **Add**. To add an IP address range, enter the range starting IP address in the first field and the length of the range in the next field (up to the last three numbers of the IP address.

• Always allow these HTTP URLs - this feature allows you to specify HTTP URLs to bypass user authentication. To add a URL, click the Add button. Enter the URL, then click OK. To remove a URL, select the URL entry, and click Remove.

# Acceptable Use Policy

| Display on login from | PLAN E WAN E VPN                                                                      |   |
|-----------------------|---------------------------------------------------------------------------------------|---|
| Acceptable Use Policy | Enter your text here                                                                  | 1 |
|                       | Click "I Accept" to accept these terms and continue,<br>or otherwise select "Cancel". |   |

An acceptable use policy (AUP) is a policy users must agree to follow in order to access a network or the Internet. It is common practice for many businesses and educational facilities to require that employees or students agree to an acceptable use policy before accessing the network or Internet through the SonicWALL security appliance.

You can choose to display an acceptable use policy message when users log in by selecting the interface LAN, WAN, DMZ, OPT, WLAN, or VPN in the Display on login section. The LAN option is checked by default. If these settings are unchecked, no AUP is displayed.

In the **Acceptable Use Policy** field, enter the text of your policy where the placeholder text -- **Enter your text here --** is displayed. You can add HTML tags to format the page.

Click **Preview** to display the AUP window as it appears to users.

| Acceptable Use Folicy - Moresoft Internet Explorer provided by Sac.<br>Your Company Acceptable Use Policy<br>Click 'I Accept' to accept these terms and continue, or otherwise<br>select 'Cancel'. |
|----------------------------------------------------------------------------------------------------|
| 1 Accept Cancel                                                                                                    |

Click **Apply** to save your AUP message.

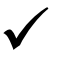

Tip: Acceptable Use Policies can use HTML formatting in the body of the message.

# **Configuring RADIUS Authentication**

To enable the SonicWALL security appliance to use authentication from a RADIUS server, follow these steps:

- 1 Select Use RADIUS for user authentication.
- 2 Select **Allow only users listed locally** if only the users listed in the SonicWALL security appliance database are authenticated using RADIUS.
- 3 Click **Configure** to set up your RADIUS server settings on the SonicWALL security appliance. The **RADIUS Configuration** window is displayed.

| Global RADIUS Settings RADIUS Servers Primary Server: Name or IP Address: Port Number: 1812 Shared Becret          |
|----------------------------------------------------------------------------------------------------|
| RADIUS Server Timeout (seconds): 5 Retries: 3  RADIUS Server: Name or IP Address: Port Number: 1812 Shared Secret: |
| RADIUS Servers Primary Server: Name or IP Address: Port Number: 1012 Shared Secret                                 |
| RADIUS Servers Primary Server: Name or IP Address: Port Number: 1012 Shared Secret.                                |
| Primary Server: Name or IP Address: Port Number: Shared Secret                                                     |
| Name or IP Address: Port Number: 1812<br>Shared Secret                                                             |
| Port Number: 1812<br>Shared Secret                                                                                 |
| Shared Secret                                                                                                    |
|                                                                                                    |
|                                                                                                    |
| Secondary Server:                                                                                                  |
| Name or IP Address:                                                                                                |
| Port Number: 1812                                                                                                  |
| Shared Secret                                                                                                    |
|                                                                                                    |
|                                                                                                    |

- 4 In the **Global RADIUS Settings** section, define the **RADIUS Server Timeout (seconds)**. The allowable range is 1-60 seconds with a default value of 5.
- 5 Define the number of times the SonicWALL security appliance attempts to contact the RADIUS server in the **Retries** field. If the RADIUS server does not respond within the specified number of retries, the connection is dropped. This field can range between 0 and 10, however 3 RADIUS server retries is recommended.
- 6 In the RADIUS Servers section, specify the settings of the primary RADIUS server in the RADIUS servers section. An optional secondary RADIUS server can be defined if a backup RADIUS server exists on the network.
- 7 Type the IP address of the RADIUS server in the IP Address field.
- 8 Type the **Port Number** for the RADIUS server.
- 9 Type the RADIUS server administrative password or "shared secret" in the Shared Secret field. The alphanumeric Shared Secret can range from 1 to 31 characters in length. The shared secret is case sensitive.
- 10 If there is a secondary RADIUS server, type the appropriate information in the **Secondary Server** section.

CHAPTER 41: Viewing User Status and Configuring User Authentication

11 Click the RADIUS Users tab.

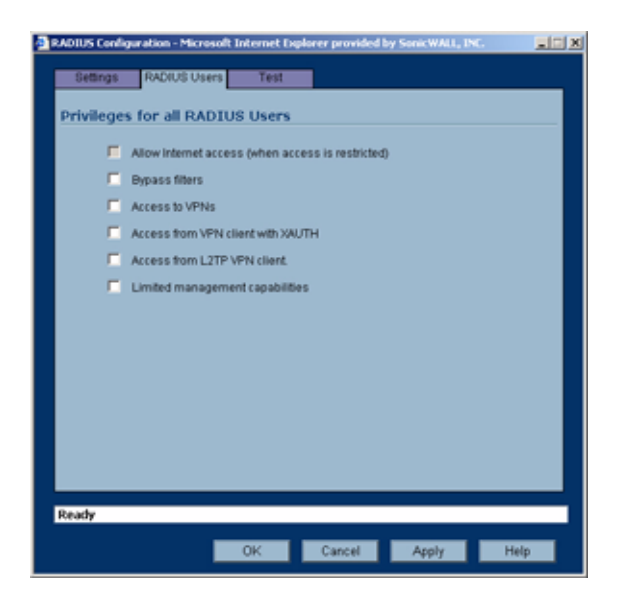

12 Select the default privileges for all RADIUS users in this section.

Access to the Internet (when access is restricted) - If you have selected Allow only authenticated users to access the Internet, you can allow individual users to access the Internet.

**Bypass Filters** - Enable this feature if the user has unlimited access to the Internet from the LAN, bypassing SonicWALL security appliance Web, News, Java, and ActiveX blocking.

Access to VPNs - Enable feature to allow the user to send information over the VPN connection with authentication enforcement.

Access from the VPN Client with XAUTH - Enable this feature if the user requires XAUTH for authentication and accesses the SonicWALL security appliance via a VPN client.

Access from L2TP VPN client - Enable this feature to allow the user to send information using a L2TP VPN Client with authentication enforcement.

**Limited Management Capabilities** - Enabling this feature allows the user to have limited local management access to the SonicWALL security appliance Management Interface. This access is limited to the following pages: **General** (Status, Network, Time); **Log** (View Log, Log Settings, Log Reports); **Diagnostics** (All tools except Tech Support Report).

13 Click Apply, then click the Test tab.

| Settings    | RADIUS Users       | Test          |             |               |          |
|-------------|--------------------|---------------|-------------|---------------|----------|
| To test the | e RADIUS settings, | enter a valid | RADIUS user | name and pass | word and |
|             |                    |               |             |               |          |
|             | ien.               |               | _           |               |          |
| Pi          | issword.           |               |             |               | -        |
|             |                    |               |             |               | 191      |
| Те          | st Status:         |               |             |               |          |
| F           | leady              |               |             |               |          |
|             |                    |               |             |               |          |
|             |                    |               |             |               |          |
|             |                    |               |             |               |          |
|             |                    |               |             |               |          |
|             |                    |               |             |               |          |
|             |                    |               |             |               |          |
| ady         |                    |               |             |               |          |
|             |                    |               |             |               |          |

SONICWALL SONICOS STANDARD 3.1 ADMINISTRATOR'S GUIDE

- 14 Type in a valid user name in the **User** field, and the password in the **Password** field.
- 15 Click **Test**. If the validation is successful, the **Status** messages changes to **Success**. If the validation fails, the **Status** message changes to **Failure**.
- 16 Click **OK**.

Once the SonicWALL security appliance has been configured, a VPN Security Association requiring RADIUS authentication prompts incoming VPN clients to type a User Name and Password into a dialogue box.

CHAPTER 41: Viewing User Status and Configuring User Authentication

Users > Local Users

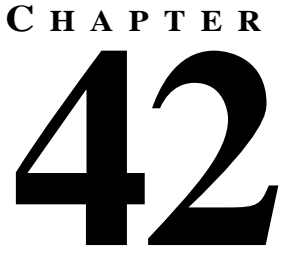

# **Configuring Local Users**

# **Users > Local Users**

| SONICWALL                                  |                          | WALDIGHNON DITALS | ar sector the 1  |               |                |                       |                             |
|--------------------------------------------|--------------------------|-------------------|------------------|---------------|----------------|-----------------------|-----------------------------|
| System<br>Network                          | Users > Loca             | l Users           |                  |               |                |                       | 2                           |
| Frewall<br>VPN                             | Local Users              |                   |                  |               |                |                       | News 🖳 to 6 cortes CL O D D |
| Status                                     | <ul> <li>Name</li> </ul> | hypass<br>Filters | Access<br>to VPN | YPN<br>Client | L2TP<br>Client | Limited<br>Management | Configure                   |
| Settings                                   | No Entries               |                   |                  |               |                |                       |                             |
| Cocal Users                                | Adt                      | anners of         |                  |               |                |                       |                             |
|                                            |                          |                   |                  |               |                |                       |                             |
|                                            |                          |                   |                  |               |                |                       |                             |
| Security Services                          |                          |                   |                  |               |                |                       |                             |
| Security Services                          |                          |                   |                  |               |                |                       |                             |
| Security Services<br>Log<br>Waards<br>Help |                          |                   |                  |               |                |                       |                             |

Add local users to the SonicWALL security appliance internal database. Click **Add User** to display the **Add User** configuration window.

| Add User - Microsoft 1 | nternet Explorer provided by SonicWALL, INC. |  |
|------------------------|----------------------------------------------|--|
| User Name:             |                                              |  |
| Password:              |                                              |  |
| Confirm Password:      |                                              |  |
| Allow Inter            | net access (when access is restricted)       |  |
| 📃 Bypass fib           | ars                                          |  |
| Access to 1            | /PNs                                         |  |
| Access to              | m VPN client with XAUTH                      |  |
| Access fro             | m L2TP VPN client                            |  |
| Limited ma             | inagement capabilities                       |  |
| Ready                  |                                              |  |
|                        | OK Cancel                                    |  |

## Adding a Local User

- 1 Create a user name and type it in the User Name field.
- 2 Create a password for the user and type it in the **Password** field. Passwords are case-sensitive and should consist of a combination of letters and numbers rather than names of family, friends, or pets.
- 3 Confirm the password by retyping it in the **Confirm Password** field.
- 4 Select from the following list of privileges to assign the user:

Access to the Internet (when access is restricted) - If you have selected Allow only authenticated users to access the Internet, you can allow individual users to access the Internet.

**Bypass Filters** - Enable this feature if the user has unlimited access to the Internet from the LAN, bypassing SonicWALL security appliance Web, News, Java, and ActiveX blocking.

Access to VPNs - Enable feature to allow the user to send information over the VPN connection with authentication enforcement.

Access from the VPN Client with XAUTH - Enable this feature if the user requires XAUTH for authentication and accesses the SonicWALL security appliance via a VPN client.

Access from L2TP VPN client - Enable this feature to allow the user to send information using a L2TP VPN Client with authentication enforcement.

Limited Management Capabilities - Enabling this feature allows the user to have limited local management access to the SonicWALL Management Interface. This access is limited to the following pages: General (Status, Network, Time); Log (View Log, Log Settings, Log Reports); Modem (Status, Settings, Failover, Dialup Profiles); Diagnostics (All tools except Tech Support Report).

5 Click OK.

The users you add appear in the Local Users table with their privileges listed. Click the edit icon in the **Configure** column to edit the user information. Click the delete from the delete a user.

# Ракт **10**

# **Security Services**

# CHAPTER **43**

# Managing SonicWALL Security Services

# **SonicWALL Security Services**

SonicWALL, Inc. offers a variety of subscription-based security services to provide layered security for your network. SonicWALL security services are designed to integrate seamlessly into your network to provide complete protection.

The following security services are listed in **Security Services** in the SonicWALL security appliance's management interface:

- SonicWALL Content Filtering Service
- SonicWALL Network Anti-Virus/E-Mail Filter
- SonicWALL Gateway Anti-Virus
- SonicWALL Intrusion Prevention Service
- SonicWALL Global Security Client

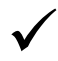

**Tip:** After you register your SonicWALL security appliance, you can try FREE TRIAL of these services.

You can activate and manage SonicWALL security services directly from the SonicWALL management interface or from <<u>https://www.mySonicWALL.com</u>>.

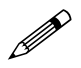

**Note:** For more information on SonicWALL security services, please visit <<u>http://www.sonicwall.com></u>.

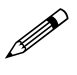

**Note:** Complete product documentation for SonicWALL security services are on the SonicWALL security appliance Resource CD or on the SonicWALL documentation site at <<u>http://www.sonicwall.com/support/documentation.html></u>.

#### mySonicWALL.com

mySonicWALL.com delivers a convenient, one-stop resource for registration, activation, and management of your SonicWALL products and services. Your mySonicWALL.com account provides a single profile to do the following:

- Register your SonicWALL security appliance
- Try free trials of SonicWALL security services
- Purchase/Activate SonicWALL security service licenses
- · Receive SonicWALL firmware and security service updates and alerts
- Manage your SonicWALL security services
- Access SonicWALL Technical Support

Creating a mySonicWALL.com account is easy and free. Simply complete an online registration form. Once your account is created, you can register SonicWALL security appliances and activate any SonicWALL Security Services associated with the SonicWALL security appliance.

Your mySonicWALL.com account is accessible from any Internet connection with a Web browser using the HTTPS (Hypertext Transfer Protocol Secure) protocol to protect your sensitive information. You can also access mySonicWALL.com license and registration services directly from the SonicWALL management interface for increased ease of use and simplified services activation.

# **Activating Free Trials**

You can activate free 30-day trails of the following SonicWALL security services when you register your SonicWALL security appliance at mysonicwall.com:

- SonicWALL Content Filtering Service
- SonicWALL Network Anti-Virus/E-Mail Filter
- SonicWALL Gateway Anti-Virus
- SonicWALL Intrusion Prevention Service

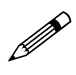

**Note:** Refer to <u>Chapter 1, Basic SonicWALL Security Appliance Setup</u> for instructions on registering your SonicWALL security appliance.

# **Security Services > Summary**

The **Security Services > Summary** page lists the available SonicWALL security services and upgrades available for your SonicWALL security appliance and provides access to mySonicWALL.com to activate services.

# **Security Services Summary**

A list of currently available services through mySonicWALL.com is displayed in the **Security Services Summary** table. Subscribed services are displayed with **Licensed** in the **Status** column. If the service is limited to a number of users, the number is displayed in the **Count** column. The service expiration date is displayed in the **Expiration** column.

### **Manage Licenses**

Clicking the **Manage Licenses** button displays the **mySonicWALL.com Login page** for accessing your mysonicwall.com account licensing information. Enter your mySonicWALL.com username and password in the **User Name** and **Password** fields, and then click **Submit**. The **System > Licenses** page is displayed with the **Manage Services Online** table. The information in the **Manage Services Online** table is updated from your mysSonicWALL.com account.

| COLUMN STATE      | System > Licenses                  |               |               |                     |       |            |
|-------------------|------------------------------------|---------------|---------------|---------------------|-------|------------|
| Licenses          | Manage Services Online             |               |               |                     |       |            |
| Administration    | Security Service                   | States        | Free Trials   | Manage Service      | Count | Expiration |
| Time              | Nodes/Users                        | Licensed      | 111120-012010 | Upprade             | 10    |            |
| Distance          | Network Anti-Virus                 | Free Trial    |               | Upgrade Renew Share | 5     | 10 Nov 290 |
| Energinastics     | Indusion Prevention Service        | Free Trial    |               | Renew               |       | 10 Nov 200 |
| - HOPELINE :      | Intrusion Prevention Service Basic | Not Licensed  |               | Activate            |       |            |
|                   | Server Anti-Virus                  | NotLicensed   |               | Activate            |       |            |
|                   | CFB Standard                       | Not Licensed  | TN            | Activate            |       |            |
|                   | CFS Premium Service                | Free Trial    |               | Renew               |       | 10 Nov 200 |
| Notwork           | E-Mail Filtering Gervice           | Licensed      |               |                     |       |            |
| Freeal            | VPN                                | Licensed      |               |                     |       |            |
| VIN               | Olobal VPN Client                  | Licensed      |               | Upgrade             | - 1   |            |
| Users             | Global VPN Client Enterprise       | Not Licensed  |               | Activate            |       |            |
| Security Services | VPN SA                             | Not Licensed  |               | Activate            |       |            |
| 100               | Global Security Client             | Not Licensest |               | Activate            |       |            |
| Witards           | VewPoint.                          | Not Licensed  | Try           | Activate            |       |            |
| Help              |                                    |               |               |                     |       |            |
| Long              |                                    |               |               |                     |       |            |

If you are already connected to your mysonicwall.com account from the management interface, the **Manage Services Online** table is displayed.

# If Your SonicWALL Security Appliance is Not Registered

If your SonicWALL security appliance is not registered, the **Security Services > Summary** page does not include the **Services Summary** table. Your SonicWALL security appliance must be registered to display the **Services Summary** table.

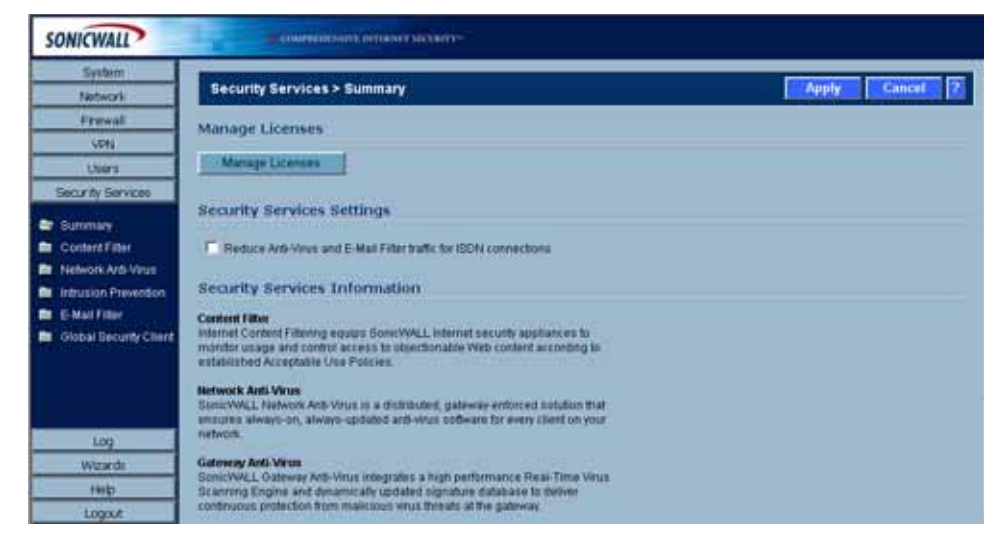

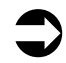

**Cross Reference:** Refer to <u>Chapter 2</u>, <u>Basic SonicWALL Security Appliance Setup</u> for instructions on registering your SonicWALL security appliance.</u>

# **Security Services Settings**

- **Synchronize** Click **Synchronize** to update the licensing and subscription information on the SonicWALL security appliance from your mysonicwall.com account.
- Reduce Anti-Virus and E-mail Filter traffic for ISDN connections Selecting this feature enables the SonicWALL Anti-Virus to only check daily (every 24 hours) for updates and reduces the frequency of outbound traffic for users who do not have an "always on" Internet connection.

# **Security Services Information**

This section includes a brief overview of services available for your SonicWALL security appliance.

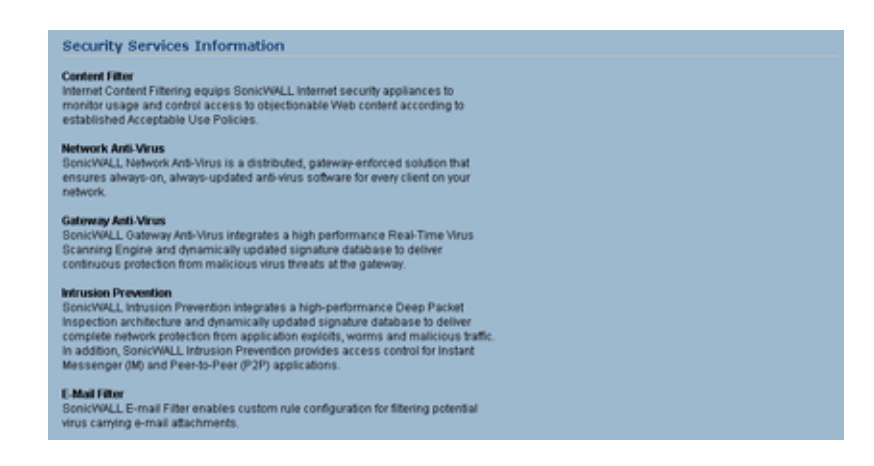

# C H A P T E R

# Configuring SonicWALL Content Filtering Service

# **SonicWALL Content Filtering Service**

SonicWALL Content Filtering Service (CFS) enforces protection and productivity policies for businesses, schools and libraries, as well as reduce legal and privacy risks while minimizing administration overhead. SonicWALL CFS utilizes a dynamic database of millions of URLs, IP addresses and domains to block objectionable, inappropriate or unproductive Web content. At the core of SonicWALL CFS is an innovative rating architecture that cross references all Web sites against the database at worldwide SonicWALL

co-location facilities. A rating is returned to the SonicWALL security appliance and then compared to the content filtering policy established by the administrator. Almost instantaneously, the Web site request is either allowed through or a Web page is generated by the SonicWALL security appliance informing the user that the site has been blocked according to policy.

With SonicWALL CFS, network administrators have a flexible tool to provide comprehensive filtering based on keywords, time of day, trusted and forbidden domain designations, and file types such as Cookies, Java<sup>™</sup> and ActiveX<sup>®</sup> for privacy. SonicWALL CFS automatically updates the filters, making maintenance simple.

SonicWALL CFS can also be customized to add or remove specific URLs from the blocked list and to block specific keywords. When a user attempts to access a site that is blocked by the SonicWALL security appliance, a customized message is displayed on the user's screen. SonicWALL security appliances can also be configured to log attempts to access sites on the SonicWALL Content Filtering Service database, on a custom URL list, and on a keyword list to monitor Internet usage before putting new usage restrictions in place.

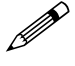

**Note:** Refer to the SonicWALL Content Filtering Service Administrator's Guide on the Resource CD or the SonicWALL documentation Web site at <a href="http://www.sonicwall.com/support/documentation.html">http://www.sonicwall.com/support/documentation.html</a> for complete instructions.

# **Security Services > Content Filter**

The **Security Services > Content Filter** page allows you to configure the SonicWALL security appliance Restrict Web Features and Trusted Domains settings, which are included with SonicOS. You can activate and configure SonicWALL Content Filtering Service as well as two third-party Content Filtering products from the **Security Services > Content Filter** page.

# **Content Filter Status**

If SonicWALL CFS is activated, the Content Filter Status section displays the status of the Content Filter Server, as well as the date and time that your subscription expires. The expiration date and time is displayed in Universal Time Code (UTC) format.

You can also access the **SonicWALL CFS URL Rating Review Request** form by clicking on the **here** link in **If you believe that a Web site is rated incorrectly or you wish to submit a new URL, click here**.

If SonicWALL CFS is not activated, you must activate it. If you do not have an Activation Key, you must purchase SonicWALL CFS from a SonicWALL reseller or from your mySonicWALL.com account (limited to customer in the USA and Canada).

# **Activating SonicWALL Content Filtering Service**

If you have an Activation Key for your SonicWALL CFS subscription, follow these steps to activate SonicWALL CFS:

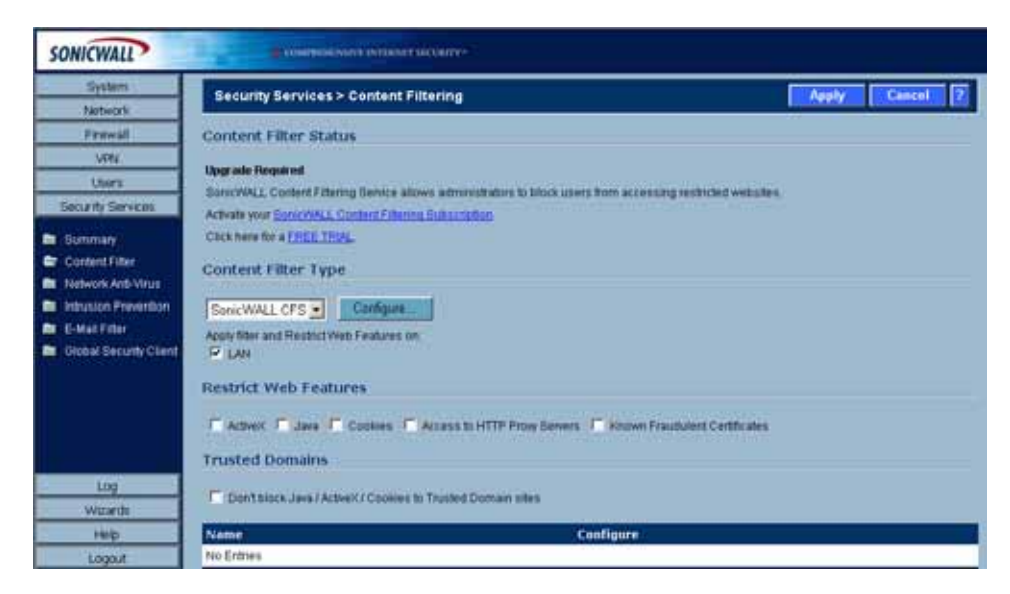

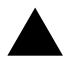

**Alert:** You must have a mySonicWALL.com account and your SonicWALL must be registered to activate SonicWALL Network Anti-Virus.

1 Click the **SonicWALL Content Filtering Subscription** link on the Security **Services > Content Filtering** page. The **mySonicWALL.com Login** page is displayed.

| SONICWALL                          | Contraction of the Contract State                                                                                                    |
|------------------------------------|----------------------------------------------------------------------------------------------------|
| System                             | REAMING ARCONN                                                                                                    |
| Noteork                            | System > Licenses                                                                                                    |
| Freed                              | miConicWALL cont agin                                                                                                    |
| VPN                                | Ing some wat to day                                                                                                    |
| Uters                              | mySoneWALL com is a one-stop resource for registering all your DonictVALL internet Security Appliances and managing all your SoneWALL                                                                                                    |
| Security Services                  | security service upgrades and changes, mySonicWALL provides you with an exert to use interface to manage services and upgrades for multiple<br>SonicWALL appliances. For more information on mySonicWALL please woll the FAQ. If you do not have a mySonicWAII account, please click here |
| Sommary .                          | In create one. Otherwise, please enteryour existing mySoni/WULL com usemame and password below                                                                                                    |
| Content Filter                     |                                                                                                    |
| Network Anti-Virus                 | UserName                                                                                                    |
| Induston Prevention                | Pastwort                                                                                                    |
| E-Mat Filter                       |                                                                                                    |
| Global Security Client             | Sume                                                                                                    |
| Log<br>Wilsede<br>Helip<br>Looport | Die you farget your User Name of Password? On ta https://www.mysterie.wwt.com.furinete.                                                                                                    |
| State: Ready                       |                                                                                                    |

- 2 Enter your mySonicWALL.com account username and password in the User Name and Password fields, then click Submit. The System > Licenses page is displayed. If your SonicWALL security appliance is already connected to your mySonicWALL.com account, the System > Licenses page appears after you click the SonicWALL Content Filtering Subscription link.
- 3 Click Activate or Renew in the Manage Service column in the Manage Services Online table. Type in the Activation Key in the New License Key field and click Submit. Your SonicWALL CFS subscription is activated on your SonicWALL security appliance.

If you activated SonicWALL CFS at mySonicWALL.com, the SonicWALL CFS activation is automatically enabled on your SonicWALL security appliance within 24-hours or you can click the **Synchronize** button on the **Security Services > Summary** page to update your SonicWALL security appliance.

# Activating a SonicWALL Content Filtering Service FREE TRIAL

You can try a FREE TRIAL of SonicWALL CFS by following these steps:

- 1 Click the FREE TRIAL link. The mySonicWALL.com Login page is displayed.
- 2 Enter your mySonicWALL.com account username and password in the User Name and Password fields, then click Submit. The System > Licenses page is displayed. If your SonicWALL security appliance is already connected to your mySonicWALL.com account, the System > Licenses page appears after you click the FREE TRIAL link.
- 3 Click **FREE TRIAL** in the **Manage Service** column in the **Manage Services Online** table. Your SonicWALL CFS trial subscription is activated on your SonicWALL security appliance.

### **Content Filter Type**

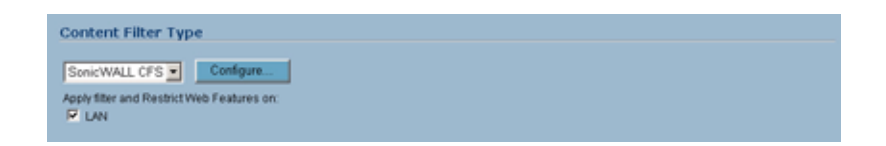

There are three types of content filtering available on the SonicWALL security appliance.

- SonicWALL CFS Selecting SonicWALL CFS as the Content Filter Type allows you to use the SonicWALL Content Filtering Service that is available as an upgrade. You can obtain more information about SonicWALL Content Filtering Service at <a href="http://www.sonicwall.com/products/cfs.html">http://www.sonicwall.com/products/cfs.html</a>
- N2H2 N2H2 is a third party content filter software package supported by SonicWALL security appliance.
- Websense Enterprise Websense Enterprise is also a third party content filter list supported by SonicWALL security appliance.

Note: The TZ 150 does not support Websense or N2H2.

**Apply filter and Restrict Web Features on** - Allows you to specify the **LAN** interface for applying content filtering or **Restrict Web Features** protection.

#### **Restrict Web Features**

Restrict Web Features

**Restrict Web Features** enhances your network security by blocking potentially harmful Web applications from entering your network.

**Restrict Web Features** are included with SonicOS. Select any of the following applications to block:

- ActiveX ActiveX is a programming language that embeds scripts in Web pages. Malicious programmers can use ActiveX to delete files or compromise security. Select the ActiveX check box to block ActiveX controls.
- Java Java is used to download and run small programs, called applets, on Web sites. It is safer than ActiveX since it has built-in security mechanisms. Select the Java check box to block Java applets from the network.
- **Cookies** Cookies are used by Web servers to track Web usage and remember user identity. Cookies can also compromise users' privacy by tracking Web activities. Select the **Cookies** check box to disable Cookies.
- Access to HTTP Proxy Servers When a proxy server is located on the WAN, LAN users can circumvent content filtering by pointing their computer to the proxy server. Check this box to prevent LAN users from accessing proxy servers on the WAN.
- Known Fraudulent Certificates Digital certificates help verify that Web content and files originated from an authorized party. Enabling this feature protects users on the LAN from downloading malicious programs warranted by these fraudulent certificates. If digital certificates are proven fraudulent, then the SonicWALL security appliance blocks the Web content and the files that use these fraudulent certificates. Known fraudulent certificates blocked by SonicWALL security appliance include two certificates issued on January 29 and 30, 2001 by VeriSign to an impostor masquerading as a Microsoft employee.

You can choose LAN for applying your **Restrict Web Features** protection from the **Apply filter and Restrict Web Features on** setting in Content Filter Type.

#### **Trusted Domains**

| Trusted Domains                      |                      |  |
|--------------------------------------|----------------------|--|
| Don't block Java / ActiveX / Cookies | Trusted Domain sites |  |
| Name                                 | Configure            |  |
| No Entries                           |                      |  |
| Add Debda All                        |                      |  |

Trusted Domains can be added to enable content from specific domains to be exempt from **Restrict Web Features**. If you trust content on specific domains and want them exempt from **Restrict Web Features**, follow these steps to add them

- 1 Select Don't block Java/ActiveX/Cookies to Trusted Domain sites.
- 2 Click Add. The Add Trusted Domain Entry window is displayed.
- 3 Enter the trusted domain name in the **Domain Name** field.
- 4 Click **OK**. The trusted domain entry is added to the Trusted Domain table.

To keep the trusted domain entries but enable Restrict Web Features, uncheck **Don't block Java/** ActiveX/Cookies to Trusted Domains.

To delete an individual trusted domain, click on the delete 🕋 icon for the entry.

To delete all trusted domains, click the Delete All button

To edit a trusted domain entry, click the edit 💫 icon.

# Message to Display when Blocking

| Message to Display when Blocking                              |          |
|---------------------------------------------------------------|----------|
| This site is blocked by the Somic¥ALL Content Filter Service. | 2        |
|                                                               | <u>-</u> |

You can enter your customized text to display to the user when access to a blocked site is attempted. The default message is **This site is blocked by the SonicWALL Content Filter Service**. Any message, including embedded HTML, up to 255 characters long, can be entered in this field.

# **Configuring SonicWALL Filter Properties**

You can customize SonicWALL security appliance filter features included with SonicOS Standard from the SonicWALL Filter Properties window. To display the SonicWALL Filter Properties window, select SonicWALL CFS from the Content Filter Type menu on the Security Services > Content Filter page, and click Configure. The SonicWALL Filter Properties window is displayed.

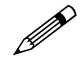

**Note:** If SonicWALL Premium Content Filtering Service is activated, the SonicWALL Filter Properties window includes additional configuration pages: **CFS** and **URL List**. Refer to the SonicWALL <u>Premium Content Filtering Service Administrator's Guide</u> on the Resource CD or the SonicWALL

CHAPTER 44: Configuring SonicWALL Content Filtering Service

documentation Web site at <http://www.sonicwall.com/support/documentation.html> for complete instructions.

# **Custom List**

| 9 | SonicWALL Filter Properties - Microsoft Internet Explorer provided by SonicWALL, INC. |  |
|---|---------------------------------------------------------------------------------------|--|
|   | Custom List Settings Consent                                                          |  |
|   | Custom List Settings                                                                  |  |
|   | Enable Allowed/Entriction Domains                                                     |  |
|   | F Enable Keyword Blocking                                                             |  |
|   | C Disable all web traffic except for Allowed Domains                                  |  |
|   | Allowed Domains Forbidden Domains                                                     |  |
|   |                                                                                       |  |
|   |                                                                                       |  |
|   | Add Edit Delete Delete All Add Edit Delete Delete All                                 |  |
|   |                                                                                       |  |
|   | Keyword Blocking                                                                      |  |
|   |                                                                                       |  |
|   |                                                                                       |  |
|   | Add Edt Delete All                                                                    |  |
|   | 0aoda                                                                                 |  |
|   | Really                                                                                |  |
|   | OK Cancel Help                                                                        |  |

The **Custom List** page allows you to specify allowed or forbidden domains and keywords to block.

#### **Allowed/Forbidden Domains**

You can customize your URL list to include **Allowed Domains** and **Forbidden Domains**. By customizing your URL list, you can include specific domains to be accessed, blocked, and include specific keywords to block sites. Select the check box **Enable Allowed/Forbidden Domains** to activate this feature.

To allow access to a Web site that is blocked by the Content Filter List, click **Add**, and enter the host name, such as "www.ok-site.com", into the Allowed Domains fields. 256 entries can be added to the **Allowed Domains** list.

To block a Web site that is not blocked by the **Content Filter Service**, click **Add**, and enter the host name, such as "www.bad-site.com" into the **Forbidden Domains** field. 256 entries can be added to the **Forbidden Domains** list.

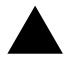

**Alert:** Do not include the prefix "http://" in either the Allowed Domains or Forbidden Domains the fields. All subdomains are affected. For example, entering "yahoo.com" applies to "mail.yahoo.com" and "my.yahoo.com".

To remove a trusted or forbidden domain, select it from the appropriate list, and click **Delete**. Once the domain has been deleted, the **Status** bar displays **Ready**.

#### **Keyword Blocking**

To enable blocking using **Keywords**, select **Enable Keyword Blocking**. Click **Add**, and enter the keyword to block in the **Add Keyword** field, and click **OK**.

To remove a keyword, select it from the list and click **Delete**. Once the keyword has been removed, the **Status** bar displays **Ready**.

#### **Disable all Web traffic except for Allowed Domains**

When the **Disable Web traffic except for Allowed Domains** check box is selected, the SonicWALL security appliance only allows Web access to sites on the **Allowed Domains** list. With careful screening, this can be nearly 100% effective at blocking pornography and other objectionable material.

# Settings

| SonicWALL Filter Properties - Microsoft Internet Explorer provided by SonicWALL, INC.                                                                                                    |     |
|----------------------------------------------------------------------------------------------------|-----|
| Souk WALL Filter Properties - Microsoft Internet Dublerer provided by SankWALL, INC.  Custom List: Bettings Consent  Filter Objectionable URLs by Time of Day  Enable Filtering Always Enable Filtering From BERE: DECENTRY 10 Filtering From 10 Filtering Tom 10 Filtering 10 Filtering 10 Filter |     |
|                                                                                                    |     |
| Ready                                                                                                    |     |
| OK Cancel H                                                                                                    | elp |

The **Settings** page allows you specify time periods for enabling the filtering of objectionable URLs specified in the **Custom List** page. For example, you could configure the SonicWALL security appliance to filter employee Internet access during normal business hours, but allow unrestricted access at night and on weekends.

- Enable Filtering Always When selected, filtering is enforced at all times.
- Enable Filtering From When selected, filtering is enforced during the time and days specified. Enter the time period, in 24-hour format in the hour and minute fields, and select the start and end days of the week from the menus.
#### Consent

| Sonic W      | II. Filter Properties - Microsoft Internet Explorer prov | ided by SonicWALL, INC.    |     |
|--------------|----------------------------------------------------------|----------------------------|-----|
| Cust         | m List Settings Consent                                  |                            |     |
| Cust         | om List Settings                                         |                            |     |
| R e          | nable Allowed/Forbidden Domains                          |                            |     |
| R e          | nable Keyword Blocking                                   |                            |     |
|              | isable all web traffic except for Allowed Domains        |                            |     |
| Allo         | ved Domains                                              | Forbidden Domains          |     |
|              |                                                          |                            |     |
|              |                                                          |                            |     |
| Ad           | Edt Delete Delete All                                    | Add Edit Delete Delete All |     |
| Key          | vord Blocking                                            |                            |     |
|              |                                                          |                            |     |
|              |                                                          |                            |     |
|              |                                                          |                            |     |
| Ad           | Edt Delete Delete All                                    |                            |     |
| Read         |                                                          |                            | - 1 |
| Accession of |                                                          |                            |     |
|              |                                                          | OK Cancel He               | 2   |

The **Consent** tab allows you to enforce content filtering on designated computers and provide optional filtering on other computers. Consent can be configured to require the user to agree to the terms outlined in an **Acceptable Use Policy** window before Web browsing is allowed.

To enable the Consent properties, select Require Consent.

- Maximum Web Usage (minutes) In an environment where there are more users than computers, such as a classroom or library, time limits are often imposed. The SonicWALL security appliance can be used to remind users when their time has expired by displaying the page defined in the Consent page URL field. Enter the time limit, in minutes, in the Maximum Web usage field. When the default value of zero (0) is entered, this feature is disabled.
- User Idle Timeout (minutes) After a period of Web browser inactivity, the SonicWALL security appliance requires the user to agree to the terms outlined in the Consent page before accessing the Internet again. To configure the value, follow the link to the Users window and enter the desired value in the User Idle Timeout section.
- Consent Page URL (optional filtering) When a user opens a Web browser on a computer requiring consent, they are shown a consent page and given the option to access the Internet with or without content filtering. This page must reside on a Web server and be accessible as a URL by users on the network. It can contain the text from, or links to an Acceptable Use Policy (AUP). This page must contain links to two pages contained in the SonicWALL security appliance, which, when selected, tell the SonicWALL security appliance if the user wishes to have filtered or unfiltered access. The link for unfiltered access must be <192.168.168.168/iAccept.html> and the link for filtered access must be <192.168.168.168/iAcceptFilter.html>, where the SonicWALL security appliance is used instead of 192.168.168.168.168"\.
- Consent Accepted URL (filtering off) When a user accepts the terms outlined in the Consent
  page and chooses to access the Internet without the protection of Content Filtering, they are
  shown a Web page confirming their selection. Enter the URL of this page in the Consent
  Accepted (filtering off) field. This page must reside on a Web server and be accessible as a URL
  by users on the network.
- Consent Accepted URL (filtering on) When a user accepts the terms outlined in the Consent
  page and chooses to access the Internet with the protection of Content Filtering, they are shown a
  Web page confirming their selection. Enter the URL of this page in the Consent Accepted (filtering on) field. This page must reside on a Web server and be accessible as a URL by users on the
  network.

#### **Mandatory Filtered IP Addresses**

#### **Consent Page URL (mandatory filtering)**

When a user opens a Web browser on a computer using mandatory content filtering, a consent page is displayed. You must create the Web page that appears when the Web browser is opened. It can contain text from an Acceptable Use Policy, and notification that violations are logged or blocked.

This Web page must reside on a Web server and be accessible as a URL by users on the LAN. This page must also contain a link to a page contained in the SonicWALL security appliance that tells the SonicWALL security appliance that the user agrees to have filtering enabled. The link must be <192.168.168.168/iAcceptFilter.html>, where the SonicWALL security appliance LAN IP Address is used instead of 192.168.168.168.

Enter the URL of this page in the **Consent Page URL (mandatory filtering)** field and click **OK**. Once the SonicWALL security appliance has been updated, a message confirming the update is displayed at the bottom of the Web browser window.

#### Adding a New Address

The SonicWALL security appliance can be configured to enforce content filtering for certain computers on the LAN. Click **Add** to display the **Add Filtered IP Address Entry** window.

Enter the IP addresses of these computers in the **Add New Address** field and click **Submit** button. Up to 128 IP addresses can be entered.

To remove a computer from the list of computers to be filtered, highlight the IP address in the **Mandatory Filtered IP Addresses** list and click **Delete.** 

CHAPTER 44: Configuring SonicWALL Content Filtering Service

# CHAPTER

## Managing SonicWALL Network Anti-Virus and E-Mail Filter Services

## **SonicWALL Network Anti-Virus Overview**

The widespread outbreaks of viruses illustrate the problematic nature of virus defense for small offices. Users without the most current virus definition files allow these viruses to multiply and infect many other users and networks. By their nature, anti-virus products typically require regular, active maintenance on every PC. When a new virus is discovered, all anti-virus software deployed within an organization must be updated with the latest virus definition files. Failure to do so severely limits the effectiveness of anti-virus software and disrupts productive work time.

SonicWALL Network Anti-Virus is a SonicWALL subscription service that prevents occurrences like these and offers a new approach to virus protection. The SonicWALL security appliance constantly monitors the version of the virus definition file and automatically triggers download and installation of new virus definition files to each user's computer. In addition, the SonicWALL security appliance restricts network users' access to the Internet until they are protected, therefore acting as an enforcer of the company's virus protection policy. This new approach ensures the most current version of the virus definition file is installed and active on each PC on the network, preventing a rogue user from disabling the virus protection and potentially exposing the entire organization to an outbreak.

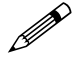

**Note:** Refer to the SonicWALL Network Anti-Virus Administrator's Guide available at the SonicWALL documentation Web site <<u>http://www.sonicwall.com/support/documentation.html</u>> for complete configuration instructions.

## **Security Services > Anti-Virus**

If SonicWALL Network Anti-Virus is not activated, the **Security Services > Anti-Virus** page indicates an upgrade is required and provides links to activate a SonicWALL CFS license or activate a free trial version.

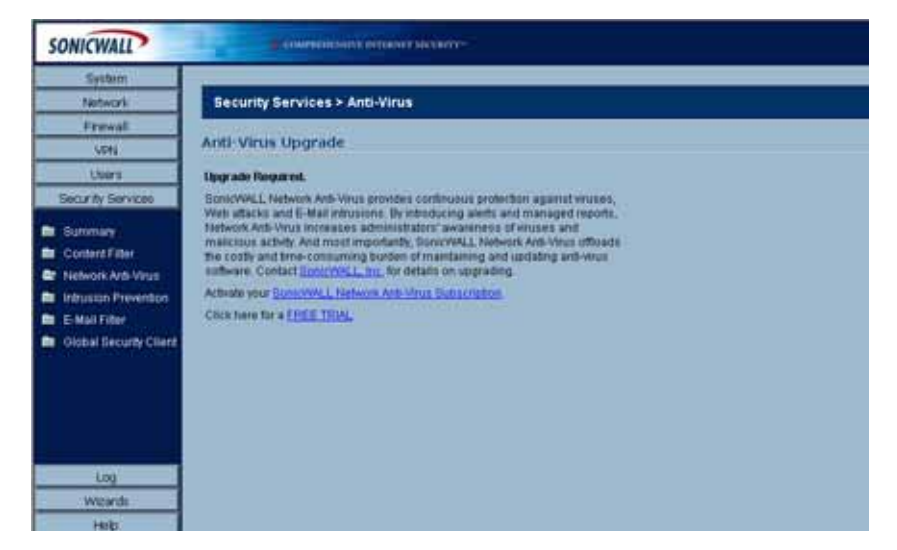

If you do not have an Activation Key, you must purchase SonicWALL Network Anti-Virus from a SonicWALL reseller or from your mySonicWALL.com account (limited to customer in the USA and Canada). If you have an Activation Key, you can activate SonicWALL Network Anti-Virus from this page.

If SonicWALL Network Anti-Virus is activated on your SonicWALL security appliance, the **Security Services > Anti-Virus** page includes status information and access to configuration settings.

| Security Services > Anti-      | /irus      | Αρρίγ | Cancel ? |
|--------------------------------|------------|-------|----------|
| Settings                       |            |       |          |
| Enable Anti-Virus              |            |       |          |
| Number of Anti-Virus Licenses: | 5          |       |          |
| Expiration Date:               | 12/10/2004 |       |          |
| Administration                 |            |       |          |
| Create Report                  |            |       |          |
| Manage Licenses                |            |       |          |
|                                |            |       |          |
| Configure                      |            |       |          |
|                                |            |       |          |
|                                |            |       |          |
|                                |            |       |          |
|                                |            |       |          |
|                                |            |       |          |
|                                |            |       |          |
|                                |            |       |          |
|                                |            |       |          |

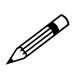

**Note:** Refer to the SonicWALL Network Anti-Virus Administrator's Guide on the SonicWALL documentation Web site at <<u>http://www.sonicwall.com/support/documentation.html</u>> for complete instructions on setting up Network Anti-Virus on your SonicWALL security appliance.

## Activating SonicWALL Network Anti-Virus

If you have an Activation Key for your SonicWALL Network Anti-Virus subscription, follow these steps to activate SonicWALL Network Anti-Virus:

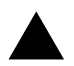

**Alert:** You must have a mySonicWALL.com account and your SonicWALL must be registered to activate SonicWALL Network Anti-Virus.

1 Click the **SonicWALL Network Anti-Virus Subscription** link on the **Security Services > Anti-Virus** page. The **mySonicWALL.com Login** page is displayed.

| SONICWALL                                                                                                    | B                                                                                                    |
|----------------------------------------------------------------------------------------------------|----------------------------------------------------------------------------------------------------|
| System<br>Notwork                                                                                                    | System > Licenses                                                                                                    |
| Freedil<br>VRV<br>Users<br>Bocurtly Services<br>Scontent Filter<br>Content Filter<br>Network Arth Virus<br>Initiation Prevention<br>Echal Filter<br>Content Service Cleart | mySonicWALL.com II: a one-stop resource for registering all your flow/WALL internet flexually Appliances and managing all your service service and thanges. mySonicWALL provides you with an dary to use interface to manage service and up flow/WALL appliances. For more information on mySonicWALL please with the FAQ. If you do not have a mySonicWAL appliances. For more information on mySonicWALL com usemanies and password below.  User Name  Paseword.  Submit |
| Log<br>Witards<br>Help                                                                                                    | Did you forget your User Name or Password? On to https://www.mystonurwiel.com.tur.nets                                                                                                    |

- 2 Enter your mySonicWALL.com account username and password in the User Name and Password fields, then click Submit. The System > Licenses page is displayed. If your SonicWALL security appliance is already connected to your mySonicWALL.com account, the System > Licenses page appears after you click the SonicWALL Network Anti-Virus Subscription link.
- 3 Click Activate or Renew in the Manage Service column in the Manage Services Online table. Type in the Activation Key in the New License Key field and click Submit. Your SonicWALL Network Anti-Virus subscription is activated on your SonicWALL security appliance.

If you activated SonicWALL Network Anti-Virus at www.mySonicWALL.com, the SonicWALL Network Anti-Virus activation is automatically enabled on your SonicWALL security appliance within 24-hours or you can click the **Synchronize** button on the **Security Services > Summary** page to update your SonicWALL security appliance.

## Activating a SonicWALL Network Anti-Virus FREE TRIAL

You can try a FREE TRIAL of SonicWALL Network Anti-Virus by following these steps:

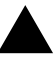

**Alert:** You must have a mySonicWALL.com account and your SonicWALL must be registered to activate SonicWALL Network Anti-Virus.

- 1 Click the FREE TRIAL link. The mySonicWALL.com Login page is displayed.
- 2 Enter your mySonicWALL.com account username and password in the User Name and Password fields, then click Submit. The System > Licenses page is displayed. If your SonicWALL security appliance is already connected to your mySonicWALL.com account, the System > Licenses page appears after you click the FREE TRIAL link.
- 3 Click **FREE TRIAL** in the **Manage Service** column in the **Manage Services Online** table. Your SonicWALL Network Anti-Virus subscription is activated on your SonicWALL.

## **Security Services > E-Mail Filter**

The **Security Services > E-Mail Filter** page allows the administrator to selectively delete or disable inbound e-mail attachments as they pass through the SonicWALL security appliance. This feature provides control over executable files and scripts, and applications sent as e-mail attachments.

E-Mail Filter is included with SonicWALL Network Anti-Virus. When you activate Network Anti-Virus, the settings on the **Security Services > E-Mail Filter** page are displayed.

| Security Services > E-Mail Filter                                             | Apply Cancel 2 |
|-------------------------------------------------------------------------------|----------------|
| E-Mail Attachment Filtering                                                   |                |
| P Enable Rapid E-Mail Attachment Filtering                                    |                |
| Enable E-Mail Attachment Filtering of Forbidden File Extensions               |                |
| Forbidden File Extensions                                                     |                |
| exe<br>vbs                                                                    |                |
| Add Edit Delete Delete All                                                    |                |
| E-Mail Attachment Filtering Options                                           |                |
| Disable Forbidden File by altering the file eidension and attach warning text |                |
| C Delete Forbidden File and attach warning text                               |                |
| Warning Message Text                                                          |                |

## **Configuring SonicWALL Network** Anti-Virus

If you have activated a SonicWALL Network Anti-Virus license or FREE TRIAL version, refer to the *SonicWALL Content Filtering Service Administrator's Guide* available at the SonicWALL documentation Web site <<u>http://www.sonicwall.com/support/documentation.html</u>> for complete configuration instructions.

# CHAPTER 46

## Managing SonicWALL Gateway Anti-Virus Service

## **SonicWALL Gateway Anti-Virus Overview**

SonicWALL Gateway Anti-Virus is part of the SonicWALL Gateway Anti-Virus/Intrusion Prevention Service solution that provides comprehensive protection against real-time for viruses, worms, Trojans, and software vulnerabilities using deep packet inspection scanning engine. SonicWALL's unique solution features a high-performance deep packet inspection architecture that scans for viruses on a packet-by-packet basis, rather than copy every packet into a file and then scanning the file. SonicWALL Gateway Anti-Virus has the capacity to analyze files of any size and an unlimited number of files per user, providing ultimate scalability.

When you activate SonicWALL Gateway Anti-Virus, SonicWALL Intrusion Prevention Service is also activated to provide comprehensive, real-time gateway anti-virus and intrusion prevention. The SonicWALL Gateway Anti-Virus/Intrusion Prevention Services secures your network from the gateway against a comprehensive array of dynamic threats. No client software is required.

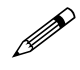

**Note:** Refer to the <u>SonicWALL Intrusion Prevention Service 2.0 Administrator's Guide</u> for information you need to successfully activate, configure, and administer SonicWALL Intrusion Prevention Service 2.0 on a SonicWALL security appliance.

SonicWALL Gateway Anti-Virus delivers threat protection directly on the SonicWALL security appliance by matching downloaded or e-mailed files against an extensive and dynamically updated database of high threat virus signatures. Virus attacks are caught and suppressed before they travel to employee desktops. New signatures are created and added to the database by a combination of SonicWALL's SonicAlert Team, third-party virus analysts, open source developers and other sources.

SonicWALL Gateway Anti-Virus can be configured to protect against internal threats as well as those originating outside the network. It operates over a multitude of protocols including SMTP, POP3, IMAP, HTTP, FTP, NetBIOS, instant messaging and peer-to-peer applications and dozens of other stream-based protocols, to provide administrators with comprehensive network threat prevention and control. Because files containing malicious code and viruses can also be compressed and therefore inaccessible to conventional anti-virus solutions, SonicWALL Gateway Anti-Virus integrates advanced decompression technology that automatically decompresses and scans files on a per packet basis.

## SonicWALL Gateway Anti-Virus/Intrusion Prevention Features

- Real-Time Anti-Virus Gateway Scanning SonicWALL Gateway Anti-Virus/Intrusion Prevention Service delivers intelligent file-based virus and malicious code prevention through a patent-pending deep packet inspection virus scanning engine that scans for viruses, worms and other Internet threats in real-time over the corporate network.
- Powerful Intrusion Prevention SonicWALL Gateway Anti-Virus/Intrusion Prevention Service
  provides complete protection from a comprehensive array of network-based application layer
  threats by scanning packet payloads for worms, Trojans, software vulnerabilities such as buffer
  overflows, peer-to-peer and instant messenger applications, backdoor exploits, and other malicious code.
- Integrated Deep Packet Inspection Technology SonicWALL Gateway Anti-Virus/Intrusion Prevention Service features a patent-pending, high-performance deep packet inspection engine that uses parallel searching algorithms up through the application layer to deliver increased application layer, Web and e-mail, attack prevention capabilities over those supplied by traditional stateful packet inspection firewalls. Parallel processing reduces the performance impact on the firewall and maximizes available memory for exceptional throughput on SonicWALL security appliance.
- Inter-zone Anti-Virus Scanning SonicWALL Gateway Anti-Virus/Intrusion Prevention Service provides an additional layer of protection against malicious threats by allowing administrators to enforce intrusion prevention and anti-virus scanning not only between each network zone and the Internet, but also between internal network zones (SonicOS Enhanced)
- Extensive Virus Signature List SonicWALL Gateway Anti-Virus/Intrusion Prevention Service utilizes an extensive database containing thousands of attack and vulnerability signatures written to detect and prevent intrusions, viruses, worms, application exploits, and the use of peer-to-peer and instant messaging applications.
- **Application Control** SonicWALL Gateway Anti-Virus/Intrusion Prevention Service provides network administrator's with the ability to monitor and manage the use of instant messaging and peerto-peer file sharing programs from operating through the firewall, closing a potential backdoor that can be used to compromise the network while improving employee productivity and conserving Internet bandwidth.
- **Simplified Deployment and Management** SonicWALL Gateway Anti-Virus/Intrusion Prevention Service allows network administrators to create global policies between security zones and group attacks by priority, simplifying deployment and management across a distributed network.

## **Activating SonicWALL Gateway Anti-Virus**

If you do not have SonicWALL Gateway Anti-Virus installed on your SonicWALL security appliance, the **Security Services > Gateway Anti-Virus** page indicates an upgrade is required and includes a link to activiate it from your SonicWALL security appliance management interface.

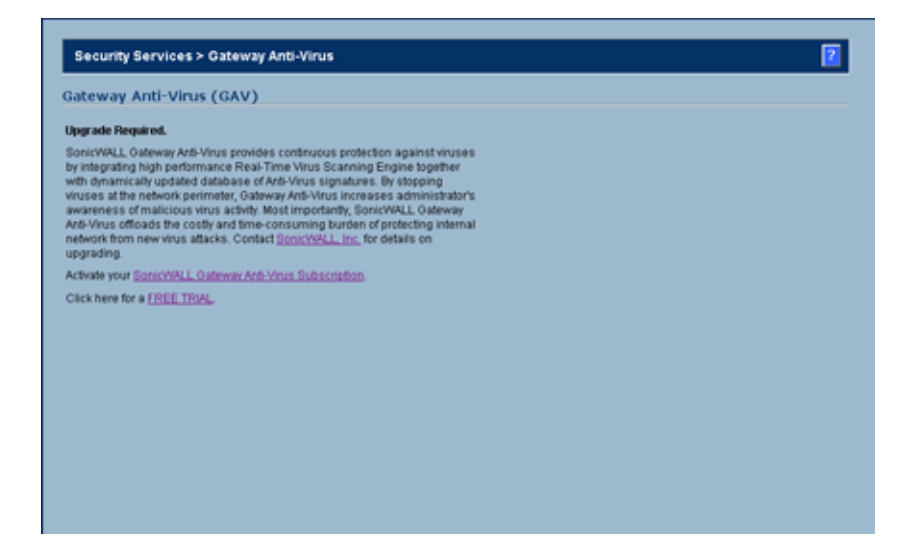

If your SonicWALL security appliance is connected to the Internet and registered at mySonicWALL.com, you can activate a 30-day FREE TRIAL of SonicWALL Gateway Anti-Virus or activate a SonicWALL Gateway Anti-Virus license directly from the SonicWALL management interface. If you need to create a mySonicWALL.com account to register your SonicWALL security appliance, you can create it directly from the SonicWALL management interface.

SonicWALL Gateway Anti-Virus is part of the unified SonicWALL Gateway Anti-Virus/Intrusion Prevention Service that provides comprehensive protection against viruses, worms, Trojans, and other vulnerabilities. When you activate SonicWALL Gateway Anti-Virus, SonicWALL Intrusion Prevention Service is also activated.

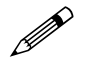

**Note:** Refer to the <u>SonicWALL Intrusion Prevention Service 2.0 Administrator's Guide</u> for the information you need to successfully activate, configure, and administer SonicWALL Intrusion Prevention Service 2.0 on a SonicWALL security appliance.

Your mySonicWALL.com account is also accessible at <<u>https://www.mysonicwall.com></u> from any Internet connection with a Web browser using the HTTPS (Hypertext Transfer Protocol Secure) protocol to protect your sensitive information.

If you do not have a SonicWALL Gateway Anti-Virus license activated on your SonicWALL security appliance, you must purchase it from a SonicWALL reseller or through your mySonicWALL.com account (limited to customers in the USA and Canada).

If you activated SonicWALL Gateway Anti-Virus at <<u>https://www.mysonicwall.com</u>>, SonicWALL Gateway Anti-Virus activation is automatically enabled on your SonicWALL within 24-hours or you can click the **Synchronize** button on the **Security Services** > **Summary** page to update your SonicWALL security appliance.

mySonicWALL.com registration information is not sold or shared with any other company.

## **Activating SonicWALL Gateway Anti-Virus**

If you have an Activation Key for your SonicWALL Gateway Anti-Virus, perform these steps to activate the service:

- 1 On the Security Services > Gateway Anti-Virus page, click the SonicWALL Gateway Anti-Virus Subscription link. The mySonicWALL.com Login page is displayed.
- 2 Enter your mySonicWALL.com account username and password in the User Name and Password fields, then click Submit. If your SonicWALL security appliance is already registered to your mySonicWALL.com account, the System > Licenses page appears.
- 3 Click Activate or Renew in the Manage Service column in the Manage Services Online table.
- 4 Type in the Activation Key in the **New License Key** field and click **Submit**. Your SonicWALL Gateway Anti-Virus subscription is activated on your SonicWALL security appliance.

If you activated the SonicWALL Gateway Anti-Virus subscription on mySonicWALL.com, the SonicWALL IPS activation is automatically enabled on your SonicWALL within 24-hours or you can click the **Synchronize** button on the **Security Services > Summary** page to update your SonicWALL security appliance.

## Activating the SonicWALL Gateway Anti-Virus FREE TRIAL

To try a FREE TRIAL of SonicWALL Gateway Anti-Virus, perform these steps:

- 1 Click the FREE TRIAL link. The mySonicWALL.com Login page is displayed.
- 2 Enter your mySonicWALL.com account username and password in the User Name and Password fields, then click Submit. If your SonicWALL security appliance is already connected to your mySonicWALL.com account, the System > Licenses page appears after you click the FREE TRIAL link.
- 3 Click **Try** in the **FREE TRIAL** column in the **Manage Services Online** table. Your SonicWALL Gateway Anti-Virus trial subscription is activated on your SonicWALL security appliance.

## Configuring SonicWALL Gateway Anti-Virus

After activating SonicWALL Gateway Anti-Virus, the **Security Services > Gateway Anti-Virus** page displays the configuration settings for managing the service on your SonicWALL security appliance.

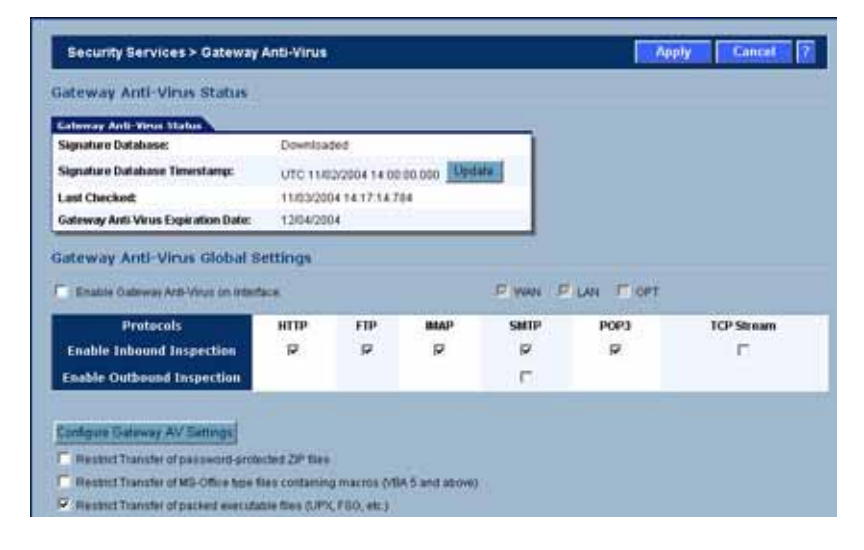

If you have activated a SonicWALL Content Filtering Service license or FREE TRIAL version, refer to the SonicWALL Gateway Anti-Virus Administrator's Guide available at the SonicWALL documentation Web site <a href="http://www.sonicwall.com/support/documentation.html">http://www.sonicwall.com/support/documentation.html</a> for complete configuration instructions.

CHAPTER 46: Managing SonicWALL Gateway Anti-Virus Service

# CHAPTER

## Managing SonicWALL Intrusion Prevention Service

## **SonicWALL Intrusion Prevention Service**

SonicWALL Intrusion Prevention Service (SonicWALL IPS) delivers a configurable, high performance Deep Packet Inspection engine for extended protection of key network services such as Web, e-mail, file transfer, Windows services and DNS. SonicWALL IPS is designed to protect against application vulnerabilities as well as worms, Trojans, and peer-to-peer, spyware and backdoor exploits. The extensible signature language used in SonicWALL's Deep Packet Inspection engine also provides proactive defense against newly discovered application and protocol vulnerabilities. SonicWALL IPS offloads the costly and time-consuming burden of maintaining and updating signatures for new hacker attacks through SonicWALL's industry-leading Distributed Enforcement Architecture (DEA). Signature granularity allows SonicWALL IPS to detect and prevent attacks based on a global, attack group, or per-signature basis to provide maximum flexibility and control false positives.

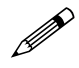

**Note:** Refer to the SonicWALL Intrusion Prevention Service Administrator's Guide on the Resource CD or the SonicWALL documentation Web site at <<u>http://www.sonicwall.com/support/</u>documentation.html> for complete instructions.

#### **SonicWALL IPS Features**

- High Performance Deep Packet Inspection Technology SonicWALL's Intrusion Prevention Service features a configurable, high-performance Deep Packet Inspection engine that uses parallel searching algorithms on incoming packets through the application layer to deliver increased attack prevention capabilities over those supplied by traditional stateful packet inspection firewall. By performing all of the matching on packets, SonicWALL IPS eliminates the overhead of having to reassemble the data stream. Parallel processing reduces the impact on the processor and maximizes available memory for exceptional performance on SonicWALL security appliances.
- Inter-Zone Intrusion Prevention SonicWALL IPS provides an additional layer of protection against malicious threats by allowing administrator's to enforce intrusion prevention not only between each network zone and the Internet, but also between internal network zones. This is performed by enabling intrusion prevention on inbound and outbound traffic between trusted zones (SonicOS Enhanced).
- Extensive Signature Database SonicWALL IPS utilizes an extensive database of over 1,700 attack and vulnerability signatures written to detect and prevent intrusions, worms, application exploits, as well as peer-to-peer and instant messaging traffic. The SonicWALL Deep Packet Inspection engine can also read signatures written in the popular Snort format, allowing Son-icWALL to easily incorporate new signatures as they are published by third parties. SonicWALL

maintains a current and robust signature database by incorporating the latest available signatures from thousands of open source developers and by continually developing new signatures for application vulnerabilities that are not immediately available or provided by open source.

- **Dynamically Updated Signature Database** SonicWALL IPS includes automatic signature updates delivered through SonicWALL's Distributed Enforcement Architecture (DEA), providing protection from emerging threats and lowering total cost of ownership. Updates to the signature database are dynamic for SonicWALL security appliances under an active subscription.
- **Scalable** SonicWALL IPS is a scalable solution for SonicWALL TZ and PRO Series Appliances that secures small, medium and large networks with complete protection from application exploits, worms and malicious traffic.
- Application Control SonicWALL IPS provides the ability to prevent Instant Messaging and Peerto-Peer file sharing programs from operating through the firewall, closing a potential backdoor that can be used to compromise the network while also improving employee productivity and conserving Internet bandwidth.
- **Simplified Deployment and Management** SonicWALL IPS allows network administrators to quickly and easily manage the service within minutes. Administrator's can create global policies between security zones and interfaces as well as group attacks by priority, simplifying deployment and management across a distributed network.
- Granular Policy Management SonicWALL IPS provides administrators with a range of granular
  policy tools to enforce IPS on a global, group, or individual signature level to enable more control
  and reduce the number of false policies. SonicWALL IPS allows also allows administrators to
  choose between detection, prevention, or both to tailor policies for their specific network environment.
- Logging and Reporting SonicWALL IPS offers comprehensive logging of all intrusion attempts with the ability to filter logs based on priority level, enabling administrator's to highlight high priority attacks. Granular reporting based on attack source, destination and type of intrusion is available through SonicWALL ViewPoint and Global Management System. A hyperlink of the intrusion brings up the signature window for further information from the SonicWALL security appliance log.
- Management by Risk Category SonicWALL IPS allows you to enable/disable detection or prevention based on the priority level of attack through High, Medium, or Low predefined priority groups.
- Detection Accuracy SonicWALL IPS detection and prevention accuracy is achieved minimizing both false positives and false negatives. Signatures are written around applications, such as Internet Explorer or SQL Server rather than ports or protocols to ensure that malicious code targeting them are correctly identified and prevented.

#### **SonicWALL Deep Packet Inspection**

Deep Packet Inspection looks at the data portion of the packet. The Deep Packet Inspection technology includes intrusion detection and intrusion prevention. Intrusion detection finds anomalies in the traffic and alerts the administrator. Intrusion prevention finds the anomalies in the traffic and reacts to it, preventing the traffic from passing through.

Deep Packet Inspection is a technology that allows a SonicWALL security appliance to classify passing traffic based on rules. These rules include information about layer 3 and layer 4 content of the packet as well as the information that describes the contents of the packet's payload, including the application data (for example, an FTP session, an HTTP Web browser session, or even a middleware database connection). This technology allows the administrator to detect and log intrusions that pass through the SonicWALL security appliance, as well as prevent them (i.e. dropping the packet or resetting the TCP connection). SonicWALL's Deep Packet Inspection technology also correctly handles TCP fragmented byte stream inspection as if no TCP fragmentation has occurred.

#### How SonicWALL's Deep Packet Inspection Architecture Works

Deep Packet Inspection technology enables the firewall to investigate farther into the protocol to examine information at the application layer and defend against attacks targeting application vulnerabilities. This is the technology behind SonicWALL Intrusion Prevention Service. SonicWALL's Deep Packet Inspection technology enables dynamic signature updates pushed from the SonicWALL Distributed Enforcement Architecture.

#### SonicWALL DEEP PACKET INSPECTION ARCHITECTURE

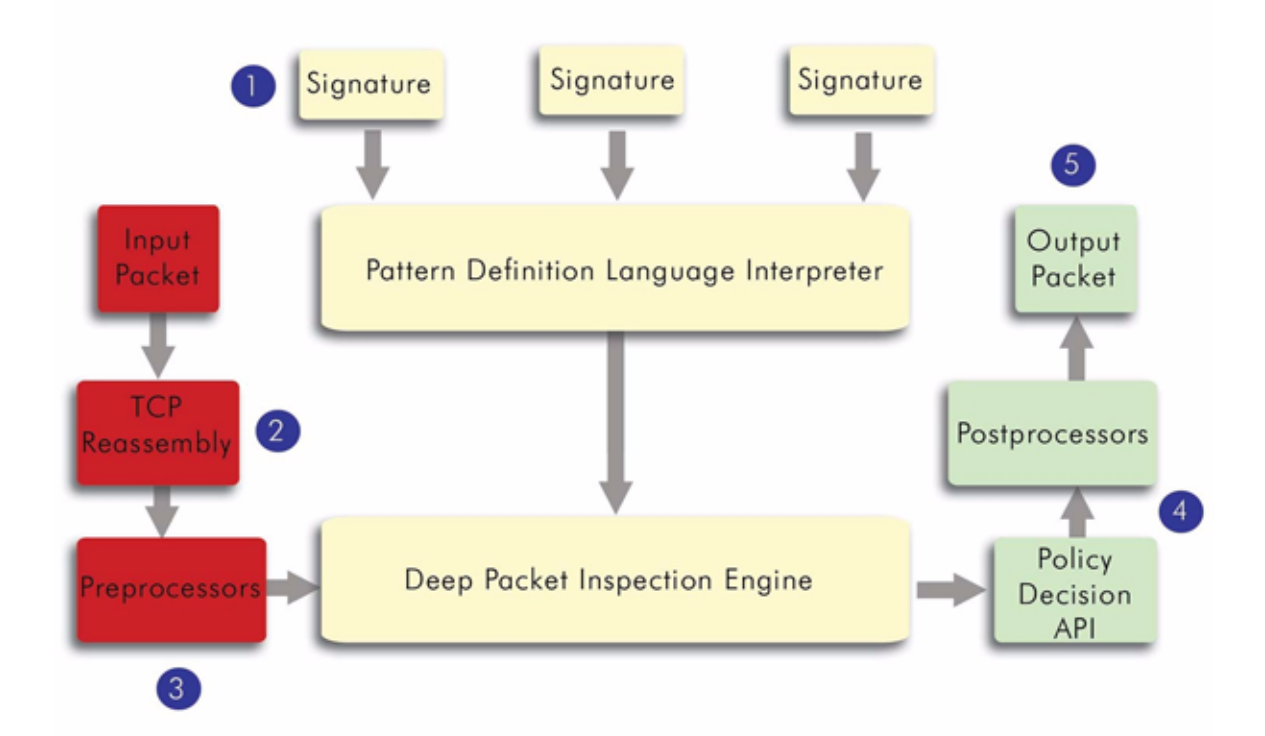

The following steps describe how the SonicWALL Deep Packet Inspection Architecture works:

- 1 Pattern Definition Language Interpreter uses signatures that can be written to detect and prevent against known and unknown protocols, applications and exploits.
- 2 TCP packets arriving out-of-order are reassembled by the Deep Packet Inspection framework.
- 3 Deep Packet Inspection engine preprocessing involves normalization of the packet's payload. For example, a HTTP request may be URL encoded and thus the request is URL decoded in order to perform correct pattern matching on the payload.
- 4 Deep Packet Inspection engine postprocessors perform actions which may either simply pass the packet without modification, or could drop a packet or could even reset a TCP connection.
- 5 SonicWALL's Deep Packet Inspection framework supports complete signature matching across the TCP fragments without performing any reassembly (unless the packets are out of order). This results in more efficient use of processor and memory for greater performance.

## **Security Services > Intrusion Prevention**

The **Security Services > Intrusion Prevention** page provides the settings for configuring SonicWALL Intrusion Prevention Service.

If you do not have SonicWALL IPS activated on your SonicWALL security appliance, you must purchase SonicWALL IPS from a SonicWALL reseller or through your mySonicWALL.com account (limited to customers in the USA and Canada).

If you do not have SonicWALL IPS installed on your SonicWALL security appliance, the **Security Services > Intrusion Prevention** page indicates an upgrade is required and includes a link to activate your IPS subscription from the SonicWALL management interface or to activate a FREE TRIAL of SonicWALL IPS.

## **Activating SonicWALL IPS**

| SONICWALL              | Environment of the sector of the sector of t |
|------------------------|----------------------------------------------------------------------------------------------------|
| System                 |                                                                                                    |
| Network                | Security Services > Intrusion Prevention Service                                                                                                    |
| Freeat                 | Anne a second second second                                                                                                    |
| VPN                    | Intrusion Prevention Service (IPS)                                                                                                    |
| Chars                  | Upgrade Required.                                                                                                    |
| Security Services      | Senic/WALL Intrusion Prevention Senice provides continuous protection                                                                                                    |
| Sammary .              | indusion Prevention Service increases administrator's awareness of malicious                                                                                                    |
| Content Filter         | hacker activity: And moul importantly, SunctVIPLL instrusion Prevention Service<br>officials the costly and time consuming burden of maintaining and updating                                                                                                    |
| In Network Arts-Virus  | eignatures für new hacker attacks, is addition, SonicWALL intrusion Prevention                                                                                                    |
| 🖙 Intrusion Prevention | enforcing the usage of M (Instant Messaging) and P2P (Peerds-Peer)                                                                                                    |
| E-Mail Filter          | applications. Cantact <u>NerroriseL. Inc.</u> Bit dyname on upgrading                                                                                                    |
| Global Becunty Client  | Chekhana ba a CARE TRUK                                                                                                    |
|                        |                                                                                                    |
|                        |                                                                                                    |
| Log                    |                                                                                                    |
| Westol                 |                                                                                                    |
| 1mp                    |                                                                                                    |
| Logoce                 |                                                                                                    |

If you have an Activation Key for your SonicWALL IPS, follow these steps to activate the service:

- 1 Click the **SonicWALL IPS Subscription** link on the **Security Services > Intrusion Prevention** page. The **mySonicWALL.com Login** page is displayed.
- 2 Enter your mySonicWALL.com account username and password in the User Name and Password fields, then click Submit. The System > Licenses page is displayed. If your SonicWALL security appliance is already registered to your mySonicWALL.com account, the System > Licenses page appears after you click the SonicWALL IPS Subscription link.
- 3 Click Activate or Renew in the Manage Service column in the Manage Services Online table. Type in the Activation Key in the New License Key field and click Submit. Your SonicWALL IPS subscription is activated on your SonicWALL security appliance.

If you activated the SonicWALL IPS subscription on mySonicWALL.com, the SonicWALL IPS activation is automatically enabled on your SonicWALL within 24-hours or you can click the **Synchronize** button on the **Security Services > Summary** page to update your SonicWALL security appliance.

## **Activating the SonicWALL IPS FREE TRIAL**

To try a FREE TRIAL of SonicWALL IPS, follow these steps:

- 1 Click the **FREE TRIAL** link. The **mySonicWALL.com Login** page is displayed.
- 2 Enter your mySonicWALL.com account username and password in the User Name and Password fields, then click Submit. The System > Licenses page is displayed. If your SonicWALL security appliance is already connected to your mySonicWALL.com account, the System > Licenses page appears after you click the FREE TRIAL link.
- 3 Click **FREE TRIAL** in the **Manage Service** column in the **Manage Services Online** table. Your SonicWALL IPS trial subscription is activated on your SonicWALL security appliance.

CHAPTER 47: Managing SonicWALL Intrusion Prevention Service

# CHAPTER 48

## Activating SonicWALL Anti-Spyware

## SonicWALL Anti-Spyware Overview

SonicWALL Anti-Spyware is included within the SonicWALL Gateway Anti-Virus (GAV), Anti-Spyware and Intrusion Prevention Service (IPS) unified threat management solution. SonicWALL GAV, Anti-Spyware and IPS delivers a comprehensive, real-time gateway security solution for your entire network.

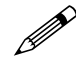

**Note:** For complete instructions on setting up SonicWALL Anti-Spyware Service, refer to the <u>SonicWALL Anti-Spyware Service Administrator's Guide</u> available on the SonicWALL Web site <<u>http://www.sonicwall.com/support/documentation.html></u>

#### The Spyware Threat

Spyware is software that utilizes a computer's Internet access without the host's knowledge or permission. Spyware can gather information about browsing habits, data entered into online forms, and keystrokes.

Computers are infected with Spyware applications from a variety of sources:

- Downloaded programs such as P2P applications, freeware, screensavers, utilities, download managers, demo software, and video games.
- Trojans delivered through e-mail, downloaded from an FTP site, or installed with freeware.
- Banner ads

The impact of spyware for users includes the following threats:

- Identity theft
- Stolen proprietary data
- Invasion of privacy
- Degraded computer performance
- Excessive bandwidth use resulting in a network slowdown

## SonicWALL Anti-Spyware Service

The SonicWALL Anti-Spyware Service protects networks from intrusive spyware by cutting off spyware installations and delivery at the gateway and denying previously installed spyware from communicating collected information outbound. SonicWALL Anti-Spyware works with other anti-spyware program, such as programs that remove existing spyware applications from hosts. You are encouraged to use or install host-based anti-spyware software as an added measure of defense against spyware.

SonicWALL Anti-Spyware analyzes inbound connections for the most common method of spyware delivery, ActiveX-based component installations. It also examines inbound setup executables and cabinet files crossing the gateway, and resets the connections that are streaming spyware setup files to the LAN. These file packages may be freeware bundled with adware, keyloggers, or other spyware. If spyware has been installed on a LAN workstation prior to the SonicWALL Anti-Spyware solution install, the service will examine outbound traffic for streams originating at spyware infected clients and reset those connections. For example, when spyware has been profiling a user's browsing habits and attempts to send the profile information home, the SonicWALL security appliance identifies that traffic and resets the connection.

The SonicWALL Anti-Spyware Service provides the following protection:

- Blocks spyware delivered through auto-installed ActiveX components, the most common vehicle for distributing malicious spyware programs.
- Scans and logs spyware threats that are transmitted through the network and alerts administrators when new spyware is detected and/or blocked.
- Stops existing spyware programs from communicating in the background with hackers and servers on the Internet, preventing the transfer of confidential information.
- Provides granular control over networked applications by enabling administrators to selectively permit or deny the installation of spyware programs.
- Prevents e-mailed spyware threats by scanning and then blocking infected e-mails transmitted either through SMTP, IMAP or Web-based e-mail.

#### **SonicWALL's Unified Threat Management Solution**

Utilizing SonicWALL's configurable, high-performance Deep Packet Inspection architecture, SonicWALL Gateway Anti-Virus, Anti-Spyware and Intrusion Prevention Service secures the network from the core to the perimeter against a comprehensive array of dynamic threats including viruses, spyware, worms, Trojans, and remote exploitation of software vulnerabilities, such as buffer overflows, as well as peer-to-peer and instant messenger applications, backdoor exploits, and other malicious code. Because new threats emerge daily and are often unpredictable, the deep packet inspection architecture is constantly updated to deliver the highest protection against an everchanging threat landscape.

SonicWALL Gateway Anti-Virus, Anti-Spyware, and Intrusion Prevention Service inspects e-mail, Web traffic, file transfers, a multitude of stream-based protocols, as well as instant messaging and peer-to-peer applications. Because files containing malicious code, viruses and worms can be compressed and therefore inaccessible to conventional solutions, SonicWALL Gateway Anti-Virus, Anti-Spyware and Intrusion Prevention Service integrates advanced decompression technology that automatically decompresses and scans files on a per packet basis. Supported compression formats include ZIP, Deflate, GZIP and packed executables. As an added layer of security, SonicWALL Gateway Anti-Virus, Anti-Spyware and Intrusion Prevention Service provides application layer attack protection not only against external threats, but also against those originating inside the network. Unlike other threat management solutions, SonicWALL Gateway Anti-Virus, Anti-Spyware and Intrusion Prevention Service has the capacity to analyze files of any size in real-time without the need to add expensive hardware drive or extra memory. SonicWALL Gateway Anti-Virus, Anti-Spyware and Intrusion Prevention Service includes a pro-active alerting mechanism that notifies network administrators when a new threat is discovered. Granular policy tools and an intuitive user interface enable administrators to configure a custom set of detection or prevention policies tailored to their specific network environment. Network administrators can create global policies between interfaces and group attacks by priority, simplifying deployment and management across a distributed network.

SonicWALL Gateway Anti-Virus, Anti-Spyware, and Intrusion Prevention Service running on multiple SonicWALL security appliances can be managed by SonicWALL Global Management System (SonicWALL GMS) from a central location. SonicWALL ViewPoint solutions allow administrator's to create detailed reports of network activities.

## SonicWALL Gateway Anti-Virus, Anti-Spyware and Intrusion Prevention Security Services

- Integrated Deep Packet Inspection Technology features a configurable, high-performance Deep Packet Inspection architecture that uses parallel searching algorithms up through the application layer to deliver complete application layer, Web and e-mail attack prevention. Parallel processing reduces the impact on the processor and maximizes available memory for exceptional performance on SonicWALL appliances.
- **Spyware Protection** prevents malicious spyware from infecting networks by blocking spyware installations at the gateway and disrupts background communications from existing spyware programs that transmit confidential data.
- **Real-Time AV Gateway Scanning** delivers intelligent file-based virus and malicious code prevention by scanning in real-time for decompressed and compressed files containing viruses, Trojans, worms and other Internet threats over the corporate network.
- **Powerful Intrusion Prevention** delivers complete protection from a comprehensive array of network-based application layer threats by scanning packet payloads for worms, Trojans, software vulnerabilities such as buffer overflows, peer-to-peer and instant messenger applications, backdoor exploits, and other malicious code.
- Scalability and Performance utilitizes a per packet scanning engine, allowing the SonicWALL unified threat management solution to handle unlimited file size and virtually unlimited concurrent downloads.
- Day Zero Protection ensures fast time-to-protection by employing a dynamically updated database of signatures created by a combination of SonicWALL's SonicAlert Team and third-party sources.
- Extensive Signature List utilizes an extensive database of thousands of attack and vulnerability signatures written to detect and prevent intrusions, viruses, spyware, worms, Trojans, application exploits, and malicious applications.
- **Distributed Enforcement Architecture** utilizes a distributed enforcement architecture to deliver automated signature updates, providing real-time protection from emerging threats and lowering total cost of ownership.
- Inter-zone Protection provides application layer attack protection against malicious code and other threats originating from the Internet or from internal sources. Administrators have the ability to enforce intrusion prevention and anti-virus scanning not only between each network zone and the Internet, but also between internal network zones for added security (Requires SonicOS Enhanced).
- Advanced File Decompression Technology includes advanced decompression technology that can automatically decompress and scan files on a per packet basis to search for viruses, Trojans, worms and malware. Supported compression formats include: ZIP, Deflate and GZIP.

#### CHAPTER 48: Activating SonicWALL Anti-Spyware

- File-Based Scanning Protocol Support delivers protection for high threat viruses and malware by inspecting the most common protocols used in today's networked environments, including SMTP, POP3, IMAP, HTTP, FTP, NETBIOS, instant messaging and peer-to-peer applications, and dozens of other stream-based protocols. This closes potential backdoors that can be used to compromise the network while also improving employee productivity and conserving Internet bandwidth.
- Application Control provides the ability to prevent instant messaging and peer-to-peer file sharing programs from operating through the firewall, closing a potential back door that can be used to compromise the network while also improving employee productivity and conserving Internet bandwidth.
- Simplified Deployment and Management allows network administrators to create global policies between network interfaces and group attacks by priority, simplifying deployment and management across a distributed network.
- **Granular Management** provides an intuitive user interface and granular policy tools, allowing network administrators to configure a custom set of detection or prevention policies for their specific network environment and reduce the number of false policies while identifying immediate threats.
- Logging and Reporting offers comprehensive logging of all intrusion attempts with the ability to filter logs based on priority level, enabling administrators to highlight high priority attacks. Granular reporting based on attack source, destination and type of intrusion is available through SonicWALL ViewPoint and Global Management System.

## How SonicWALL's Deep Packet Inspection Works

Deep Packet Inspection technology enables the firewall to investigate farther into the protocol to examine information at the application layer and defend against attacks targeting application vulnerabilities. This is the technology behind SonicWALL Gateway Anti-Virus, Anti-Spyware and Intrusion Prevention Service. SonicWALL's Deep Packet Inspection technology enables dynamic signature updates pushed from the SonicWALL Distributed Enforcement Architecture.

The following steps describe how the SonicWALL Deep Packet Inspection Architecture works:

- 1 Pattern Definition Language Interpreter uses signatures that can be written to detect and prevent against known and unknown protocols, applications and exploits.
- 2 TCP packets arriving out-of-order are reassembled by the Deep Packet Inspection framework.
- 3 Deep Packet Inspection engine preprocessing involves normalization of the packet's payload. For example, a HTTP request may be URL encoded and thus the request is URL decoded in order to perform correct pattern matching on the payload.
- 4 Deep Packet Inspection engine postprocessors perform actions which may either simply pass the packet without modification, or could drop a packet or could even reset a TCP connection.
- 5 SonicWALL's Deep Packet Inspection framework supports complete signature matching across the TCP fragments without performing any reassembly (unless the packets are out of order). This results in more efficient use of processor and memory for greater performance.

#### SonicWALL DEEP PACKET INSPECTION ARCHITECTURE

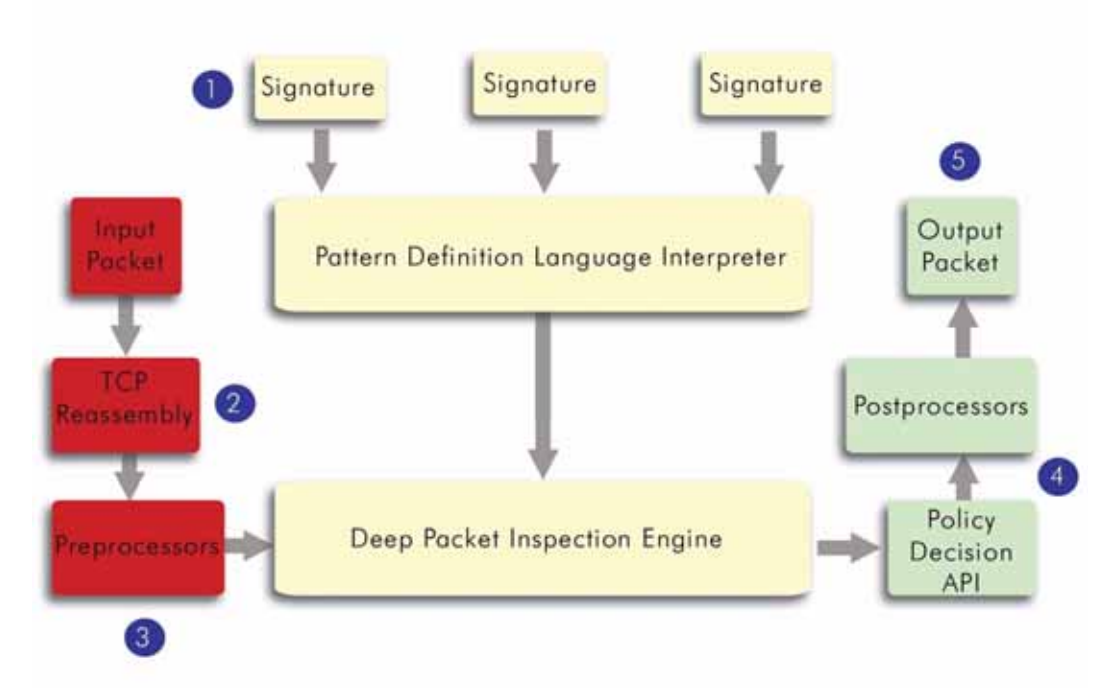

Deep Packet Inspection looks at the data portion of the packet. The Deep Packet Inspection technology includes intrusion detection and intrusion prevention. Intrusion detection finds anomalies in the traffic and alerts the administrator. Intrusion prevention finds the anomalies in the traffic and reacts to it, preventing the traffic from passing through.

Deep Packet Inspection is a technology that allows a SonicWALL security appliance to classify passing traffic based on rules. These rules include information about layer 3 and layer 4 content of the packet as well as the information that describes the contents of the packet's payload, including the application data (for example, an FTP session, an HTTP Web browser session, or even a middleware database connection). This technology allows the administrator to detect and log intrusions that pass through the SonicWALL Security Appliance, as well as prevent them (i.e. dropping the packet or resetting the TCP connection). SonicWALL's Deep Packet Inspection technology also correctly handles TCP fragmented byte stream inspection as if no TCP fragmentation has occurred.

## **Inbound and Outbound Protection**

SonicWALL Gateway Anti-Virus, Anti-Spyware and Intrusion Service are applied to both inbound and outbound traffic, because signatures are written directionally. That is, the direction of the attack is considered when applying protection on a SonicWALL security appliance.

For example, the Sasser worm. SonicWALL signatures were written to examine different stages and directions of this complex attack. One signature looked for a NetBIOS buffer overflow attack that uses the common NetBIOS ports as an exploit. This SonicWALL signature is applied inbound between zones (SonicOS Enhanced) and interfaces (SonicOS Standard) from the Internet, effectively stopping the proliferation of the exploit from the external network. After the initial exploit, the Sasser worm attempts to download the main part of its program through an FTP session out to the Internet.

Another SonicWALL signature automatically prevents Sasser from establishing an outbound FTP session to the Internet, and it may be applied to each zone or interface.

SonicWALL Gateway Anti-Virus, Anti-Spyware and Instrusion Prevention Service does not require you to understand what signatures are applied in what directions. You simply select predefined groups based on the severity of the attacks or the danger level of the spyware.

#### Activating the SonicWALL Anti-Spyware License

If you do not have SonicWALL Gateway Anti-Virus, Anti-Spyware, and Intrusion Prevention Service installed on your SonicWALL security appliance, the **Security Services > Anti-Spyware** page indicates an upgrade is required and includes a link to activate it from your SonicWALL security appliance management interface.

SonicWALL Anti-Spyware is part of the unified SonicWALL Gateway Anti-Virus, Anti-Spyware, and Intrusion Prevention Service, so you use a single parent License Key to activate all three services on your SonicWALL security appliance. You activate the SonicWALL Gateway Anti-Virus, Anti-Spyware, and Intrusion Prevention Service parent license for SonicWALL Intrusion Prevention Service first from the **Security Services > Intrusion Prevention** page. Once you have activated Intrusion Prevention Service, you can then activate SonicWALL Gateway Anti-Virus and SonicWALL Anti-Spyware.

To activate a SonicWALL Gateway Anti-Virus, Anti-Spyware, and Intrusion Prevention Service on your SonicWALL security appliance, you need the following:

 SonicOS Standard 3.1 or SonicOS Enhanced 3.1. Your SonicWALL security appliance must be running SonicOS Standard 3.1 or SonicOS Enhanced 3.1 for SonicWALL Gateway Anti-Virus, Anti-Spyware, and Intrusion Prevention Service. If you do not have SonicOS 3.1 installed on your SonicWALL security appliance, refer to the SonicOS Standard or Enhanced Administrator's Guide available on the SonicWALL Web site <<u>http://www.sonicwall.com/support/documentation.html</u>> for SonicOS upgrade instructions.

- mySonicWALL.com account. A mySonicWALL.com account allows you to manage your SonicWALL products. You need to register your SonicWALL security appliance to activate SonicWALL security services. Creating a mySonicWALL.com is fast, simple, and FREE. Simply complete an online registration form directly from your SonicWALL security appliance management interface. Your mySonicWALL.com account is also accessible at <https://www.mysonicwall.com> from any Internet connection with a Web browser.
- Registered SonicWALL Security Appliance with Active Internet Connection. Registering your SonicWALL security appliance is a simple procedure done directly from the management interface. Once your SonicWALL security appliance is registered, you can activate your SonicWALL security service using an activation key.
- SonicWALL Gateway Anti-Virus, Anti-Spyware, and Intrusion Prevention Service License. You need to purchase a SonicWALL Gateway Anti-Virus, Anti-Spyware, and Intrusion Prevention Service license from a SonicWALL reseller or through your mySonicWALL.com account (limited to customers in the USA and Canada). After purchasing the license, you are provided with an Activation Key. You use this Activation Key to activate the service on your SonicWALL security appliance.

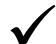

**Tip:** If your SonicWALL security appliance is connected to the Internet and registered at mySonicWALL.com, you can activate a 30-day FREE TRIAL of SonicWALL Gateway Anti-Virus, SonicWALI Anti-Virus, and SonicWALL Intrusion Prevention Service separately from the **Security Services > Gateway Anti-Virus**, Security Services > Anti-Spyware, and Security Services > Intrusion Prevention pages in the management interface.

Tip: Services > Gateway Anti-Virus, Security Services > Anti-Spyware, and Security Services > Intrusion Prevention pages in the management interface.

## Creating a mySonicWALL.com Account

To create a mySonicWALL.com account:

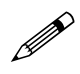

**Note:** If you already have a mysonicWALL.com account, go to "Registering Your SonicWALL Security Appliance" on page 296.

- 1 Log into the SonicWALL security appliance management interface.
- 2 If the **System > Status** page is not displayed in the management interface, click **System** in the left-navigation menu, and then click **Status**.
- 3 On the System > Status page, in the Security Services section, click the <u>Register</u> link in Your SonicWALL is not registered. Click here to <u>Register</u> your SonicWALL.

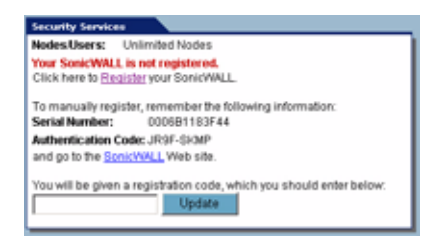

4 In the mySonicWALL.com Login page, click the <u>here</u> link in If you do not have a mySonicWALL account, please click <u>here</u> to create one.

| mySonicWALL.c                                                                                                    | i Login                                                                                                    |
|----------------------------------------------------------------------------------------------------|----------------------------------------------------------------------------------------------------|
| mySonicWALL.com is<br>managing all your Sor<br>to use interface to ma<br>mySonicWALL please<br>Otherwise, please ent | ne-stop resource for registering all your Sonic/WALL Internet Security Appliances and<br>WLL security service upgrades and changes. mySonic/WALL provides you with an ea e<br>evences and upgrades for multiple Benic/WALL, appliances. For more information on<br>it the FAQ. If you do not have a mySonic/Wall account, please click here to create one.<br>our existing mySonic/WALL com username and password below. |
| User Name:                                                                                                    |                                                                                                    |
| Password:                                                                                                    |                                                                                                    |
|                                                                                                    | Submit                                                                                                    |

5 In the MySonicWall Account page, enter in your information in the Account Information, Personal Information and Preferences fields. All fields marked with an asterisk (\*) are required fields.

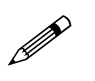

Note: Remember your username and password to access your mySonicWALL.com account.

- 6 Click **Submit** after completing the **MySonicWALL Account** form.
- 7 When the mySonicWALL.com server has finished processing your account, you will see a page saying that your account has been created. Click **Continue**.

Congratulations. Your mySonicWALL.com account is activated.

Now you need to log into mySonicWALL.com to register your SonicWALL security appliance.

## **Registering Your SonicWALL Security Appliance**

You need to register your SonicWALL security appliance to activate SonicWALL security services. If your SonicWALL security appliance is not registered, the **Security Services** section on the **System > Status** page displays the message: **Your SonicWALL is not registered. Click here to** <u>**Register**</u> **your SonicWALL**.

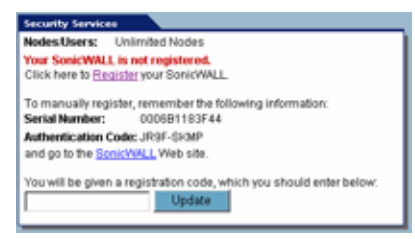

- 1 Log into the SonicWALL security appliance management interface.
- 2 If the **System > Status** page is not displaying in the management interface, click **System** in the left-navigation menu, and then click **Status**.
- 3 On the System > Status page, in the Security Services section, click the <u>Register</u> link. The mySonicWALL.com Login page is displayed.
- 4 Enter your mySonicWALL.com account username and password in the **User Name** and **Password** fields, then click **Submit**.
- 5 The next several pages inform you about the free trials available to you for SonicWALL's Security Services:
  - Gateway Anti-Virus Delivers real-time virus protection for your entire network.
  - Network Anti Virus Provides desktop and server anti-virus protection with software running on each computer.
  - Premium Content Filtering Service Enhances productivity by limiting access to objectionable Web content.
  - Intrusion Prevention Service Protects your network against worms, Trojans, and application layer attacks.
  - Anti-Spyware Protects your network from malicious spyware by blocking spyware installations at the gateway and disrupts.

Click **Continue** on each page.

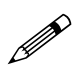

**Note:** Clicking on the **Continue** button does not activate the FREE TRIAL versions of these SonicWALL Security Services. You must activate these free trials from the System Licenses page.

6 At the top of the **Product Survey** page, Enter a "friendly name" for your SonicWALL content security appliance in the **Friendly Name** field. The friendly name allows you to easily identify your SonicWALL content security appliance in your mySonicWALL.com account.

- 7 Please complete the Product Survey. SonicWALL uses this information to further tailor services to fit your needs.
- 8 Click Submit.
- 9 When the mySonicWALL.com server has finished processing your registration, a page is displayed informing you that the SonicWALL security appliance is registered. Click **Continue**, and the **System > Licenses** page is displayed showing you the available services. You can activate the service from this page or the specific service page under the **Security Services** left-navigation menu in the management interface.

#### Activating the SonicWALL Gateway Anti-Virus, Anti-Spyware, and Intrusion Prevention Service License

Since SonicWALL Anti-Spyware is part of SonicWALL Gateway Anti-Virus, Anti-Spyware, and Intrusion Prevention Service. The Activation Key you receive is for all three services on your SonicWALL security appliance.

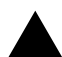

**Alert:** After activating your SonicWALL Anti-Spyware license, you must enable and configure SonicWALL Anti-Spyware on the SonicWALL management interface before anti-spyware policies are applied to your network traffic.

If you do not have a SonicWALL Gateway Anti-Virus, Anti-Spyware, and Intrusion Prevention Service. license activated on your SonicWALL security appliance, you must purchase it from a SonicWALL reseller or through your mySonicWALL.com account (limited to customers in the USA and Canada).

If you have an Activation Key for SonicWALL Gateway Anti-Virus, Anti-Spyware, and Intrusion Prevention Service, perform these steps to activate the combined services:

- 1 On the Security Services > Intrusion Prevention page, click the SonicWALL Intrusion Prevention Service Subscription link. The mySonicWALL.com Login page is displayed.
- 2 Enter your mySonicWALL.com account username and password in the User Name and Password fields, then click Submit. If your SonicWALL security appliance is already registered to your mySonicWALL.com account, the System > Licenses page appears.
- 3 Click Activate or Renew in the Manage Service column in the Manage Services Online table.

| ateway A                                | ti-Spyware Se              | ervice Upgra                            | de/Renew          |                    |                    |                       |                  |
|-----------------------------------------|----------------------------|-----------------------------------------|-------------------|--------------------|--------------------|-----------------------|------------------|
|                                         | New License                | Nay: ASM JYZE                           | F8                |                    |                    |                       |                  |
|                                         |                            | Submit                                  |                   |                    |                    |                       |                  |
|                                         |                            |                                         |                   |                    |                    |                       |                  |
| 17 - 17 - 17 - 17 - 17 - 17 - 17 - 17 - |                            | canse Key feid                          | and click the Sub | mit button. Eyou p | unchaned more that | n one Activation Key, | tops all of them |
| ipe the Activa                          | OUT HEY IN THE MEW L       | A R R R R R R R R R R R R R R R R R R R |                   |                    |                    |                       |                  |
| ge the Activa                           | an hey in the New L        | anovat ess                              |                   |                    |                    |                       |                  |
| ge the Activa                           | an hay in the <b>Mew</b> L |                                         |                   |                    |                    |                       |                  |
| pe Tie Activa                           | un kay in the <b>New</b> L |                                         |                   |                    |                    |                       |                  |
| pe The Activa                           | un kay in the <b>Men</b> L |                                         |                   |                    |                    |                       |                  |
| ge the Activa                           | on hay in the <b>New L</b> |                                         |                   |                    |                    |                       |                  |
| ge tre Activ                            | on hay in the <b>New L</b> |                                         |                   |                    |                    |                       |                  |

#### CHAPTER 48: Activating SonicWALL Anti-Spyware

4 Type in the Activation Key in the New License Key field and click Submit. SonicWALL Intrusion Prevention Service is activated. The System > Licenses page is displayed with the Anti-Spyware and Gateway Anti-Virus links displayed at the bottom of the Manage Services Online table with the child Activation Keys.

| Security Service             | Status       | Free Trial | Manage Service      | Count     | Expiration     |
|------------------------------|--------------|------------|---------------------|-----------|----------------|
| Nodest/Isers                 | Licensed     |            | 10 W/G1-2/2007 2    | Unlimited | and the second |
| Network Anth-Weat            | Expired      |            | Upgrade Renew Share | 5         | 21 Feb 2004    |
| Intrusion Prevention Service | Licensed     |            | Revew               |           | 09 Mar 2008    |
| SenicAV                      | NotLicensed  | Tey        | Activate            |           |                |
| Outeway Antivinus            | NotLicensed  | Tay        | Activate            |           |                |
| Server Arth-Vicus            | NotLitensed  |            | Activate            |           |                |
| Anth-Opyware                 | Free Trial   |            | Renew               |           | 07 Apr 2005    |
| CFI Standard                 | Expired      |            | Fatters             |           | 21 Feb 2004    |
| CFS Premium Sentce           | Expired      |            | Renew               |           | 26 Aug 2004    |
| E-Mail Filtering Service     | Licensed     |            |                     |           |                |
| VPN                          | Licensed     |            |                     |           |                |
| Otobal VPN Client            | Licensed     |            | Upgrade             | 2         |                |
| Otobal VPN Client Enterprise | Not Licensed |            | Activate            |           |                |
| VPN BA                       | Licensed     |            | Upgrade             | 50        |                |
| ServicOS Enhanced            | Licensed     |            |                     |           |                |
| Global Security Client       | Not Licensed |            | Activity            |           |                |
|                              | Equired      |            | Upgrade             |           | 23 Feb 2004    |

- 5 Click on the Gateway Anti-Virus link. The child Activation Key is automatically entered in the New License Key field. The child Activation Key is a different key than the parent key for the SonicWALL Gateway Anti-Virus, Anti-Spyware, and Intrusion Prevention Service.
- 6 Click Submit. If you have activated a FREE TRIAL version or are renewing a license, the renew screen is displayed that shows the expiration date of the current license and the expiration date of the updated license. Click Renew.

|                                                                                            | Re                                                                                  | new                                            |                                                                                                    |
|--------------------------------------------------------------------------------------------|-------------------------------------------------------------------------------------|------------------------------------------------|----------------------------------------------------------------------------------------------------|
|                                                                                            | Current License                                                                     | Updated License                                | License                                                                                                    |
|                                                                                            | Expiration                                                                          | Expiration                                     |                                                                                                    |
|                                                                                            | 07 Apr 2005.                                                                        | 07 Apr 2006                                    | 10                                                                                                    |
|                                                                                            | Fi Fi                                                                               | ttee (                                         |                                                                                                    |
| a faithing status specialization in                                                        | which and the other states are stated by                                            | and a set the task set                         | is these stationables shalls for later Audionable And March Station                                                   |
| e fables above represent calcu<br>Escription                                               | able values of the Humber of clant lice                                             | mses and the new exp                           | e new equitation date for your Outeway Anti-Virus Senico                                                              |
| e fablies above represent calcu<br>distribution.<br>move: Choosing the option will<br>not. | ahed values of the munder of cleant too<br>eitherd the subscription expenditor data | maas and the new equ<br>by adding the renewity | e hew equivation data for your Oxtaway Anti-Virus Senior<br>e renewing subscription time to the remaining subscript   |
| e fablies above represent calcu<br>bourgation.<br>new Choosing the option will<br>find     | ubet values of the Humber of chert iso<br>educed the subscription expiration date   | mues and the new equ                           | e teen expiration date for your Galansia Anti-Virus Benici<br>e renewing subscription time to the remaining subscript |

- 7 Click on the SonicWALL Gateway Anti-Virus link. The child Activation Key is automatically entered in the **New License Key** field. The child Activation Key is a different key than the parent key for the SonicWALL Gateway Anti-Virus, Anti-Spyware, and Intrusion Prevention Service.
- 8 Click Submit. If you have activated a FREE TRIAL version or are renewing a license, the renew screen is displayed that shows the expiration date of the current license and the expiration date of the updated license. Click Renew.

**Congratulations!** You have activated the SonicWALL Gateway Anti-Virus, Anti-Spyware, and Intrusion Prevention Service.

If you activate the SonicWALL Gateway Anti-Virus, Anti-Spyware, and Intrusion Prevention Service subscription on mySonicWALL.com, the activation is automatically enabled on your SonicWALL security appliance within 24-hours or you can click the **Synchronize** button on the **Security Services > Summary** page to immediately update your SonicWALL security appliance.

## **Activating FREE TRIALs**

You can try FREE TRIAL versions of SonicWALL Gateway Anti-Virus, SonicWALL Anti-Spyware, and SonicWALL Intrusion Prevention Service. You must activate each service separately from the Manage Services Online table on the **System > Licenses** page or by clicking the FREE TRIAL link on the respective Security Services page (i.e. **Security Services > Gateway Anti-Virus**).

To try a FREE TRIAL of SonicWALL Gateway Anti-Virus, SonicWALL Anti-Spyware, or SonicWALL Intrusion Prevention Service, perform these steps:

- Click the FREE TRIAL link on the Security Services > Gateway Anti-Virus, Security Services > Anti-Spyware, or Security Services > Intrusion Prevention page. The mySonicWALL.com Login page is displayed.
- Enter your mySonicWALL.com account username and password in the User Name and Password fields, then click Submit. If your SonicWALL security appliance is already connected to your mySonicWALL.com account, the System > Licenses page appears after you click the FREE TRIAL link.
- 3. Click **Try** in the **FREE TRIAL** column in the **Manage Services Online** table. The service is enabled on your security appliance.

# Setting Up SonicWALL Anti-Spyware Protection

Activating the SonicWALL Anti-Spyware license on your SonicWALL security appliance does not automatically enable the protection. To configure SonicWALL Anti-Spyware to begin protecting your network, you need to perform the following steps:

- 1 Enable SonicWALL Anti-Spyware
- 2 Specify Spyware Danger Level Protection

**Note:** For complete instructions on setting up SonicWALL Anti-Spyware Service, refer to the <u>SonicWALL Anti-Spyware Service Administrator's Guide</u> available on the SonicWALL Web site <<u>http://www.sonicwall.com/support/documentation.html</u>>

Once you configured these basic anti-spyware protection settings, you can perform additional configuration options to tailor SonicWALL Spyware protection for your network environment.

Selecting **Security Services > Anti-Spyware** displays the configuration settings for SonicWALL Anti-Spyware on your SonicWALL security appliance. The **Anti-Spyware** page is divided into three sections:

• Anti-Spyware Status - displays status information on the state of the signature database, your SonicWALL Anti-Spyware license, and other information.

| Anti  | Anti-Spyware Status                 |                                    |  |  |  |  |  |
|-------|-------------------------------------|------------------------------------|--|--|--|--|--|
| Anti- | Spymare Status                      |                                    |  |  |  |  |  |
| Sign  | nature Database:                    | Not<br>Downloaded                  |  |  |  |  |  |
| Sigr  | nature Database Timestamp:          | UTC 01/00/1900 00:00:00.000 Update |  |  |  |  |  |
| Las   | t Checked:                          | 03/09/2005 13:22:42.064            |  |  |  |  |  |
| Anti  | i-Spyware Expiration Date:          | 04/07/2006                         |  |  |  |  |  |
| Note  | e: Enable the Anti-Spyware per zone | from the Network > Zones page.     |  |  |  |  |  |
| Wat   | rning: No Zones have Anti-Spyware   | enabled.                           |  |  |  |  |  |

• Anti-Spyware Global Settings - provides the key settings for enabling SonicWALL Anti-Spyware on your SonicWALL security appliance, specifying global SonicWALL Anti-Spyware protection based on three classes of spyware, and other configuration options.

 Anti-Spyware Policies - allows you to view SonicWALL Anti-Spyware signatures and configure the handling of signatures by category groups or on a signature by signature basis. Categories are signatures grouped together based on the type of attack.

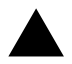

**Alert:** After activating your SonicWALL Anti-Spyware license, you must enable and configure SonicWALL Anti-Spyware on the SonicWALL management interface to before anti-spyware policies are applied to your network traffic.

## **Enabling SonicWALL Anti-Spyware**

SonicWALL Anti-Spyware must be globally enabled on your SonicWALL security appliance. Select the the **Enable Anti-Spyware** check box (a checkmark is displayed), and then click **Apply**.

| Anti-Spyware Global Bettings      | E.                          |                     |                   |            |                                 |  |
|-----------------------------------|-----------------------------|---------------------|-------------------|------------|---------------------------------|--|
| 9 Enable Add-Epyware on Interface |                             |                     | P WAN P LAS F OFF |            |                                 |  |
| Signature Groups                  |                             |                     | Prevent All       | Detect All | Log Redundancy Filter (seconds) |  |
| High Dunger Level Spyware         |                             |                     | E.                | r -        | p                               |  |
| Methum Danger Level Spyware       | Andrum Danger Level Spyware |                     |                   | r.         | p                               |  |
| Low Danger Level Spyware          |                             |                     |                   | E.         | q                               |  |
| Curlique Adl Spreate Sattings     | Baset Arth Spywara S        | lettings & Policies |                   |            | 14                              |  |
| Destavals                         | WITE                        | 112                 | MAND              | out        | P (07)                          |  |
| Enable Inbound Inspection         | <b>F</b>                    | F                   | P                 | P          | P                               |  |

Checking the **Enable Anti-Spyware** check box does not automatically start SonicWALL Anti-Spyware protection. You must also specify a **Prevent All** action in the **Signature Groups** table to activate anti-spyware on the SonicWALL security appliance, and then specify the interfaces you want to protect by checking the boxes for **WAN**, **LAN**, **OPT**, **Modem**, or **WLAN**. You can also select **Detect All** for spyware event logging and alerting.

#### **Specifying Spyware Danger Level Protection**

SonicWALL Anti-Spyware allows you to globally manage your network protection against attacks by simply selecting the class of attacks: **High Danger Level Spyware**, **Medium Danger Level Spyware** and **Low Danger Level Spyware**.

| Anti Spyware Global Settings                                             |                    |            |                                 |
|--------------------------------------------------------------------------|--------------------|------------|---------------------------------|
| P Enable Arth Department on Interface                                    | P WWI P LINI F OPT |            |                                 |
| Signature Groups                                                         | Prevent All        | Detect All | Log Redundancy Filter (seconds) |
| High Danger Level Sovware                                                | P                  | P          | p                               |
| Medium Danger Level Spiware                                              | P                  | P          | q                               |
| Low Danger Level Spyware                                                 | r.                 | P          | p                               |
| Configure Acts Surveys Settings - Reset Arts Surveys Settings & Policies |                    |            |                                 |

Selecting the **Prevent All** and **Detect All** check boxes for **High Danger Level Spyware** and **Medium Danger Level Spyware** in the **Signature Groups** table, and then clicking **Apply** protects your network against the most dangerous spyware.

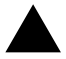

Alert: SonicWALL recommends enabling Prevent All for **High Danger Level Spyware** and **Medium Danger Level Spyware** signature groups to provide anti-spyware protection against the most damaging and disruptive spyware applications. You can also enable **Detect All** for spyware logging and alerting.

SonicWALL Anti-Spyware also allows you to configure anti-spyware policies at the category and signature level to provide flexible granularity for tailoring SonicWALL Anti-Spyware protection based on your network environment requirements. If you're running SonicOS Enhanced, you can apply these custom SonicWALL Anti-Spyware policies to Address Objects, Address Groups, and User Groups, as well as create enforcement schedules. For more information, refer to the SonicWALL Anti-Spyware Administrator's Guide available on the SonicWALL Web site <a href="http://www.sonicwall.com/support/documentation">http://www.sonicwall.com/support/documentation</a>>

# CHAPTER 49

## Managing SonicWALL Global Security Client

## **SonicWALL Global Security Client**

The SonicWALL Global Security Client combines gateway enforcement, central management, configuration flexibility and software deployment to deliver comprehensive desktop security for remote/mobile workers and corporate networks. It offers administrators the capability to manage a mobile/remote user's online access, based on corporate policies, to ensure optimal security of the network and maximize network resources. Instant messaging, high-risk Web sites and network file access can all be allowed or disallowed as security and productivity concerns dictate. Different remote/mobile users can be organized into adaptable groups with differing policies at a granular level.

SonicWALL Global Security Client delivers a low-maintenance solution to allow network administrators to secure mobile users. Residing on the remote user's system, the Global Security Client automatically communicates with an organization's SonicWALL gateway back at the office when an individual logs in to the network. Prior to allowing network access, the gateway administrator automatically updates the Global Security Client with the latest security policies and software updates. No prompting or intervention is necessary by the administrator or the remote user - it's completely seamless and transparent.

Global Security Client protection includes the SonicWALL Distributed Security Client and the SonicWALL Global VPN Client combined with centrally managed security policies via the SonicWALL Internet Security Appliance and SonicWALL's industry-leading Distributed Enforcement Architecture (DEA).

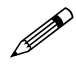

**Note:** Refer to the SonicWALL Global Security Client Administrator's Guide on the Resource CD or the SonicWALL documentation Web site at <<u>http://www.sonicwall.com/support/documentation.html</u>> for complete instructions on this service.

## **Global Security Client Features**

- **Multi-Pronged Protection** extends the boundaries of security by protecting the corporate network and remote/mobile workers from malicious attacks that occur over the Internet.
- Enhanced Application Security provides an additional layer of security by protecting organizations against legal liabilities that occur when employees accidentally or intentionally run applications from the Internet that have been designated as "untrusted" by the network administrator.
- Policy Management enables network administrator's to create, distribute and manage global security policies for remote and mobile users from a central location. Once a new policy is created, it is seamlessly distributed to every system on the network with no end-user interaction required. Configuration options include specifying the minimum application version, policy levels and behavior for clients not in compliance.
- **Gateway Enforcement** enforces security policies at the gateway to ensure the end-user's system is in compliance before being granted access to the network. Users without the Global Security Client installed on their systems must contact their administrator.
- Scalable Architecture features a unique client/gateway enforcement architecture that delivers comprehensive security, scaling from the individual telecommuters and mobile users up to larger, more diverse deployments with a worldwide mobile workforce.
- Low Total Cost of Ownership addresses the needs of organizations looking to deploy comprehensive desktop security to remote/mobile workers and corporate networks while delivering a lower total cost of ownership through automated policy enforcement and software distribution at the gateway.
- Easy-to-Use Local Interface includes an intuitive user interface that seamlessly integrates multiple applications and presents the administrator with a status page and optional configuration functionality, offering enhanced ease of use.
- Application Reporting includes application reporting to provide network administrators with data
  on the status of the application, as well as the ability to monitor for unusual activities and perform
  troubleshooting.

## How SonicWALL Global Security Client Works

The security administrator logs into the SonicWALL gateway to create security policies for all Global Security Clients using the intuitive Policy Editor interface. The Policy Editor allows the security administrator to create, edit, and deploy security policies that are automatically enforced by the SonicWALL gateway. When a remote user logs into the corporate network using the Global VPN Client Enterprise, the SonicWALL gateway seamlessly updates the user's security policy for the Distributed Security Client to ensure the client is in full compliance with corporate security policies while establishing a secure VPN connection via the Global VPN Client Enterprise.

SonicWALL's Distributed Enforcement Architecture (DEA) technology enables the policy enforcement capabilities that provide the framework for the Global Security Client's complete security solution for all remote and network desktops. SonicWALL's DEA technology enables the automatic installation of new software components, changes the configuration of different components, verifies version information, forces updates of components, informs the user which components do not meet the policy requirements, and provides user authentication for policy enforcement.

## **SonicWALL Global Security Client Activation**

If you do not have SonicWALL Global Security Client activated on your SonicWALL security appliance, you must purchase SonicWALL Global Security Client from a SonicWALL reseller or through your mySonicWALL.com account (limited to customers in the USA and Canada).

If you do not have SonicWALL Global Security Client installed on your SonicWALL security appliance, the **Security Services > Global Security Client** page indicates an upgrade is required and includes a link to activate your IPS subscription from the SonicWALL management interface.

## **Activating SonicWALL Global Security Client**

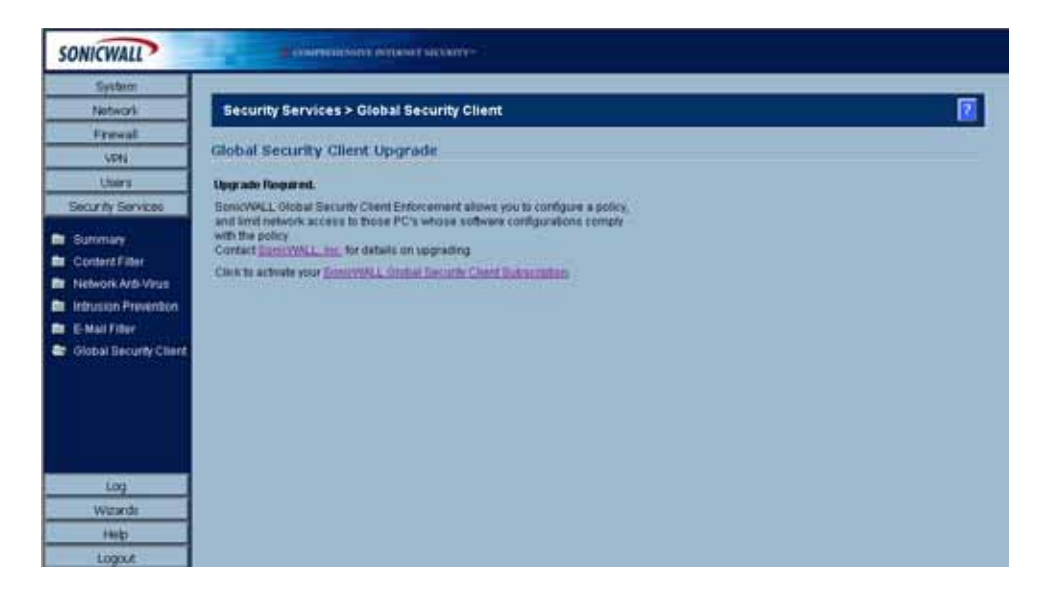

If you have an Activation Key for your SonicWALL Global Security Client, follow these steps to activate the service:

- 1 Click the SonicWALL Global Security Client Subscription link on the Security Services > Global Security Client page. The mySonicWALL.com Login page is displayed.
- 2 Enter your mySonicWALL.com account username and password in the User Name and Password fields, then click Submit. The System > Licenses page is displayed. If your SonicWALL security appliance is already registered to your mySonicWALL.com account, the System > Licenses page appears after you click the SonicWALL Global Security Client Subscription link.
- 3 Click Activate or Renew in the Manage Service column in the Manage Services Online table. Type in the Activation Key in the New License Key field and click Submit. Your SonicWALL IPS subscription is activated on your SonicWALL security appliance.

If you activated the SonicWALL IPS subscription on mySonicWALL.com, the SonicWALL Global Security Client activation is automatically enabled on your SonicWALL within 24-hours or you can click the **Synchronize** button on the **Security Services > Summary** page to update your SonicWALL security appliance.

CHAPTER 49: Managing SonicWALL Global Security Client

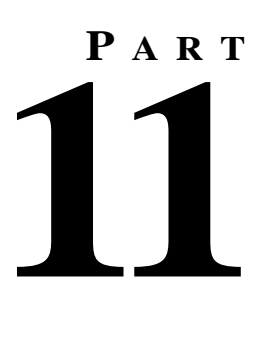

## Log
# C H A P T E R

# Viewing Log Events

## **SonicOS Log Event Messages Overview**

During the operation of a SonicWALL security appliance, SonicOS software sends log event messages to the console. Event logging automatically begins when the SonicWALL security appliance is powered on and configured. SonicOS supports a traffic log containing entries with multiple fields.

Log event messages provide operational informational and debugging information to help you diagnose problems with communication lines, internal hardware, or your firmware configuration.

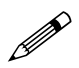

**Note:** Not all log event messages indicate operational issues with your SonicWALL security appliance.

The **Log > View** console display provides log event messages including the following fields for alert notification:

- **Time**—Displays the hour and minute the event occurred.
- Priority—Displays the level urgency for the event.
- **Category**—Displays the event type.
- Message—Displays a description of the event.
- Source—Displays the source IP address of incoming IP packet.
- Destination—Displays the destination IP address of incoming IP packet.
- Note—Displays displays additional information specific to a particular event occurrence.
- **Rule**—Displays the source and destination interfaces for the access rule. This field provides a link to the access rule defined in the 'Firewall' > 'Access Rules' page.

The display fields for a log event message provides you with data to verify your configurations, trouble-shoot your security appliance, and track IP traffic.

# Log > View

| JUNICHALL         |                            |                                         |                            |                           |                              |
|-------------------|----------------------------|-----------------------------------------|----------------------------|---------------------------|------------------------------|
| System            | Log > View                 |                                         |                            | Betresh Clear 1           | as EMailies 2                |
| Noteork           | The second second          |                                         |                            | Electronic Electronic     | or a literative in the       |
| Preval            |                            |                                         |                            | Barra                     | n to octors TI C A.C         |
| VPN.              | System Log                 |                                         |                            | Witted 1                  | and the stand and the second |
| Users             | • time **                  | Message                                 | Source                     | Destination               | Notes Rule                   |
| Security Services | 1 10/12/2004 11:52:38:320  | UDP parket dropped.                     | 10.0 0 252, 1985, WAR      | 224.0.0.2, 1995, WAN      | UDP Port 1995                |
| Log               | 2 10/12/2004 11:52:27:320  | WAN zone administrator login<br>allowed | 10.0.202.62, 0, WAN        | 192 168 168 168, 443, LAN | admin, TCP<br>HTTPS          |
| Categories        | 3 10/12/2004 11:52:17:592  | Web management request allowed          | 10.0.202.62, 3310,<br>9989 | 192.168.168.168,443,LAN   | TCP HTTPS                    |
| Automation        | 4 10/12/2004 11:51:38:832  | UDP packet dropped                      | 10.0.0.252, 1985, WWN      | 224.0.0.2, 1985, WAN      | UDP Port 1985                |
| Name Resolution   | 5 10/12/2004 11:51:28:272  | Unknown protocol dropped                | 10.0.202.113, 0, WAN       | 224.0.0.22, 0, WAN        | IP Protocol 2                |
| Reports           | 8 10/12/2004 11:50 39.336  | UDP packet dropped                      | 10.0.0.252, 1985, WAN      | 224.0.0.2, 1985, WAN      | UDP Port 1985                |
| WewPoint          | 7 10/12/2004 11:49:40:736  | UOP packet dropped                      | 10.0.0.253, 1985, WAN      | 224.0.0.2, 1985, WAN      | UDP Port 1985                |
|                   | 8 10/12/2004 11:48:40:080  | UOP packet dropped                      | 10.0.0.253, 1985, WAN      | 224.0.0.2, 1995, WAN      | UDP Port 1985                |
|                   | 9 10/12/2004 11 47 40 496  | UDP packet dropped                      | 10.0.0.253, 1985, WAN      | 224.0.0.2, 1985, WAN      | UDP Port 1985                |
|                   | 10 10/12/2004 11 46 40 769 | UDP packet dropped.                     | 10.0.0.253, 1985, WAN      | 224.0.0.7, 1985, WAN      | UDP Port 1985                |
|                   | 11 10/12/2004 11 45 42 240 | UDP packet dropped                      | 10.0.0.252, 1985, WAN      | 224.0.0.2, 1985, WAN      | UDP Port 1985                |
|                   | 12 10/12/2004 11 45:08:208 | Unknown protocol dropped                | 10.0.32 220, 0, WAN        | 224.0.0.22, 0, VMN        | IP Protocol: 2               |
| Witterds          | 13 10/12/2004 11:44 42:440 | UOP packet dropped                      | 10.0.0.253, 1985, WAN      | 224.0.0.2, 1905, WAN      | UDP Port 1985                |
| Help              | 14 10/12/2004 11:43:41.668 | UDP packet dropped                      | 10.0.0.253, 1985, WAN      | 224.0.0.2, 1985, WAN      | UDP Port 1985                |
| Looput            | 15 10/12/2004 11:42:42:416 | UDP packet dropped                      | 10.0.0.253, 1985, WAV      | 224.0.0.2, 1985, WAN      | UDP Port 1985                |

The SonicWALL security appliance maintains an **Event** log which displays potential security threats. This log can be viewed with a browser using the SonicWALL Web Management Interface, or it can be automatically sent to an e-mail address for convenience and archiving. The log is displayed in a table and can be sorted by column.

The SonicWALL security appliance can alert you of important events, such as an attack to the SonicWALL security appliance. Alerts are immediately e-mailed, either to an e-mail address or to an e-mail pager. Each log entry contains the date and time of the event and a brief message describing the event.

Click Log on the left side of the browser window. The default view is Log > View.

The SonicWALL security appliance provides logging, alerting, and reporting features, which can be viewed in the **Log** section of the SonicWALL Web Management Interface.

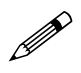

**Note:** For a complete description of log messages, see the <u>SonicWALL Log Event Reference Guide</u> available at the SonicWALL documentation Web site <<u>http://www.sonicwall.com/support/documentation.html></u>

## **Navigating and Sorting Log View Table Entries**

The **Log View** table provides easy pagination for viewing large numbers of log events. You can navigate these log events by using the navigation control bar located at the top right of the **Log View** table. Navigation control bar includes four buttons. The far left button displays the first page of the table. The far right button displays the last page. The inside left and right arrow buttons moved the previous or next page respectively.

You can enter the policy number (the number listed before the policy name in the **# Name** column) in the **Items** field to move to a specific VPN policy. The default table configuration displays 50 entries per page. You can change this default number of entries for tables on the **System > Administration** page.

You can sort the entries in the table by clicking on the column header. The entries are sorted by ascending or descending order. The arrow to the right of the column entry indicates the sorting status. A down arrow means ascending order. An up arrow indicates a descending order.

## **SonicOS Log Entries**

Each log entry contains the date and time of the event and a brief message describing the event. It is also possible to copy the log entries from the management interface and paste into a report. The SonicWALL security appliance manages log events in the following manner:

#### Dropped TCP, UDP, or ICMP packets

When IP packets are blocked by the SonicWALL security appliance, dropped TCP, UDP and ICMP messages are displayed. The messages include the source and destination IP addresses of the packet. The TCP or UDP port number or the ICMP code follows the IP address. Log messages usually include the name of the service in quotation marks.

#### Blocked Web Sites

When a computer attempts to connect to the blocked site or newsgroup, a log event is displayed. The computer's IP address, Ethernet address, the name of the blocked Web site, and the **Content Filter List Code** is displayed. Code definitions for the 12 Content Filter List categories are displayed in the table below:

| 1. Violence/Hate/Racism          | 5. Weapons              | 9. Illegal Skills/Questionable Skills |
|----------------------------------|-------------------------|---------------------------------------|
| 2. Intimate Apparel/<br>Swimsuit | 6. Adult/Mature Content | 10. Sex Education                     |
| 3. Nudism                        | 7. Cult/Occult          | 11. Gambling                          |
| 4. Pornography                   | 8. Drugs/Illegal Drugs  | 12. Alcohol/Tobacco                   |

#### Blocked Java, etc.

When ActiveX, Java or Web cookies are blocked, messages with the source and destination IP addresses of the connection attempt is displayed.

#### Ping of Death, IP Spoof, and SYN Flood Attacks

The IP address of the machine under attack and the source of the attack is displayed. In most attacks, the source address shown is fake and does not reflect the real source of the attack.

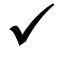

**Tip:** Some network conditions can produce network traffic that appears to be an attack, even if no one is deliberately attacking the LAN. Verify the log messages with SonicWALL Tech Support before contacting your ISP to determine the source of the attack.

#### Refresh

To update log messages, clicking the **Refresh** button.

#### Clear Log

Clicking Clear Log deletes the contents of the log.

### E-mail Log

If you have configured the SonicWALL security appliance to e-mail log files, clicking **E-mail Log** sends the current log files to the e-mail address specified in the **Log > Automation > E-mail** section.

CHAPTER 50: Viewing Log Events

Log > Categories

# C H A P T E R

# **Specifying Log Categories**

## Log > Categories

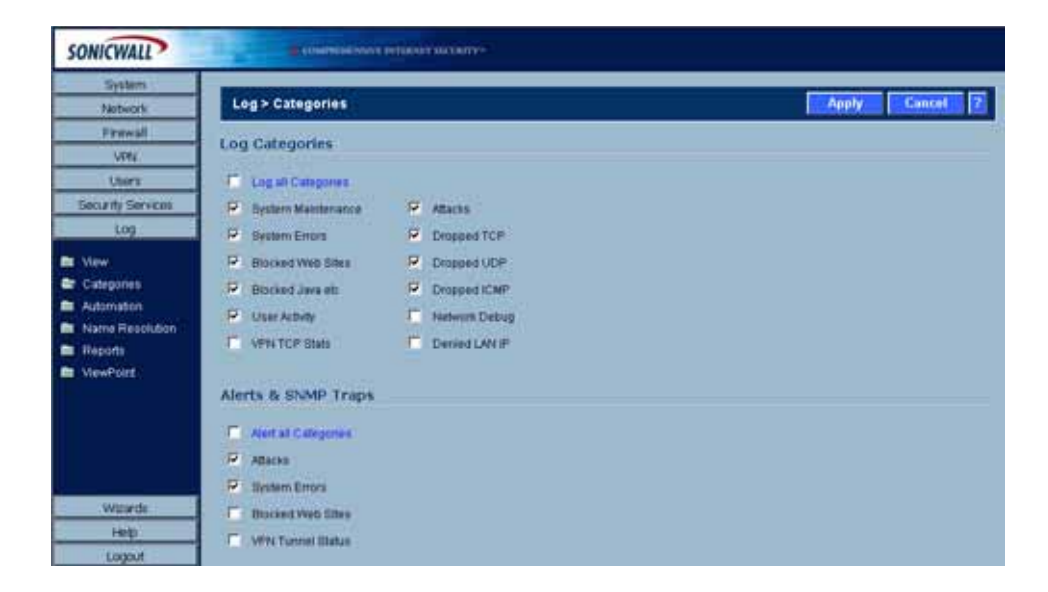

You can define which log messages appear in the SonicWALL security appliance Event Log.

## Log Categories

All Log Categories are enabled by default except Network Debug.

- Log all Categories
   Select Log all Categories to begin logging all event categories.
- System Maintenance

Logs general system activity, such as system activations.

- System Errors Logs problems with DNS, or e-mail.
- Blocked Web Sites Logs Web sites or newsgroups blocked by the Content Filter List or by customized filtering.
- Blocked Java, etc.

SONICWALL SONICOS STANDARD 3.1 ADMINISTRATOR'S GUIDE

Logs Java, ActiveX, and Cookies blocked by the SonicWALL security appliance.

User Activity

Logs successful and unsuccessful log in attempts.

• VPN TCP Stats

Logs TCP connections over VPN tunnels.

• System Environment (PRO 3060)

Logs events about fan failure, overheating, and any hardware issues.

Attacks

Logs messages showing Denial of Service attacks, such as SYN Flood, Ping of Death, and IP spoofing.

• Dropped TCP

Logs blocked incoming TCP connections.

Dropped UDP

Logs blocked incoming UDP packets.

Dropped ICMP

Logs blocked incoming ICMP packets.

Network Debug

Logs NetBIOS broadcasts, ARP resolution problems, and NAT resolution problems. Also, detailed messages for VPN connections are displayed to assist the network administrator with troubleshooting problems with active VPN tunnels. **Network Debug** information is intended for experienced network administrators.

Denied LAN IP

Logs all LAN IP addresses denied by the SonicWALL security appliance.

## Alerts & SNMP Traps

Alerts are events, such as attacks, which warrant immediate attention. When events generate alerts, messages are immediately sent to the e-mail address defined in the **Send alerts to** field. **Attacks** and **System Errors** are enabled by default, **Blocked Web Sites** and **VPN Tunnel Status** are disabled.

- Alert all Categories Select Alert all Categories to begin logging of all alert categories.
- Attacks
   Log entries categorized as Attacks generate alert messages.
- System Errors Log entries categorized as System Errors generate alert messages.
- Blocked Web Sites

Log entries categorized as **Blocked Web Sites** generate alert messages.

- VPN Tunnel Status Log entries categorized as VPN Tunnel Status generate alert messages.
- System Environment (PRO 3060)

Logs events about fan failure, overheating, and any hardware issues.

Once you have configured the **Log Categories** window, click **Apply**. Once the SonicWALL security appliance is updated, a message confirming the update is displayed at the bottom of the browser window.

Log > Automation

# C H A P T E R

# **Configuring Log Automation**

## Log > Automation

Click **Log**, and then **Automation** to begin configuring the SonicWALL security appliance to send log files using e-mail and configuring syslog servers on your network.

| SONICWALL         | Communities Association                                 |
|-------------------|---------------------------------------------------------|
| System            |                                                         |
| Notwork           | Log > Automation Cancel 2                               |
| Frewall           |                                                         |
| V594              | E-Mail                                                  |
| Usors             | Mail Server (hame of IP address)                        |
| Security Services |                                                         |
| Log               | From E-Mail Address                                     |
| In View           | Send Log to (E-Mail address)                            |
| Categories        | Send Alerts to (E-Mail address)                         |
| Automation        |                                                         |
| a Name Resolution | Band Log When Full + wery Sun + at 0 00 (24-Hur/Termat) |
| Reports           |                                                         |
| ViewPoint         | Syslog Servers                                          |
|                   | Enable VewPoint Datings                                 |
|                   | Dislog Event Redundancy Fiber (seconds) E0              |
|                   | Station Reserved                                        |
| Wizarde           |                                                         |
| Help              | Enable Event Flate Limiting                             |
| Logout            | Maximum Events Per Decond (2)                           |

## E-mail

- Mail Server to e-mail log or alert messages, enter the name or IP address of your mail server in the Mail Server field. If this field is left blank, log and alert messages are not e-mailed.
- Send Log To enter your full e-mail address in the Send log to field to receive the event log via email. Once sent, the log is cleared from the SonicWALL security appliance memory. If this field is left blank, the log is not e-mailed.
- Send Alerts To enter your full e-mail address (username@mydomain.com) in the Send alerts to field to be immediately e-mailed when attacks or system errors occur. Enter a standard e-mail address or an e-mail paging service. If this field is left blank, e-mail alert messages are not sent.
- Send Log / Every / At The Send Log menu determines the frequency of log e-mail messages: Daily, Weekly, or When Full. If the Weekly or Daily option is selected, then select the day of the week the e-mail is sent in the Every menu. If the Weekly or the Daily option is selected, enter the time of day when the e-mail is sent in the At field.

## **Syslog Servers**

| Enable ViewPoint Settions                |         |             |           |  |
|------------------------------------------|---------|-------------|-----------|--|
| Outlon Deart Redundancy Eller (seconds)  | 50      |             |           |  |
| oysing cherk redundancy river (seconds). | p.0     | _           |           |  |
| Systog Format                            | Default | 1           |           |  |
| Enable Event Rate Limiting               |         |             |           |  |
| Maximum Events Per Second:               | 50      |             |           |  |
| Enable Data Rate Limiting                |         |             |           |  |
| Maximum Bytes Per Second:                | 10000   |             |           |  |
|                                          |         |             |           |  |
| server Name                              |         | Server Port | Configure |  |
| 4o Entries                               |         |             |           |  |

In addition to the standard event log, the SonicWALL security appliance can send a detailed log to an external Syslog server. The SonicWALL security appliance Syslog captures all log activity and includes every connection source and destination IP address, IP service, and number of bytes transferred. The SonicWALL security appliance **Syslog** support requires an external server running a Syslog daemon on UDP Port 514.

Syslog Analyzers such as SonicWALL ViewPoint or WebTrends Firewall Suite can be used to sort, analyze, and graph the **Syslog** data.

To add syslog servers to the SonicWALL security appliance, click **Add**. The **Add Syslog Server** window is displayed.

- 1 Enter the Syslog server name or IP address in the Name or IP Address field. Messages from the SonicWALL security appliance are then sent to the servers. Up to three Syslog Server IP addresses can be added.
- 2 If your syslog is not using the default port of 514, enter the port number in the **Port Number** field.
- 3 Click OK.

If the SonicWALL security appliance is managed by SGMS, however, the **Syslog Server** fields cannot be configured by the administrator of the SonicWALL security appliance.

**Syslog Event Redundancy Filter (seconds)** - The **Syslog Event Redundancy Filter** setting prevents repetitive messages from being written to Syslog. If duplicate events occur during the period specified in the **Syslog Event Redundancy Rate** field, they are not written to Syslog as unique events. Instead, the additional events are counted, and then at the end of the period, a message is written to the Syslog that includes the number of times the event occurred.

The **Syslog Event Redundancy Rate** default value is 60 seconds and the maximum value is 86,400 seconds (24 hours). Setting this value to 0 seconds sends all Syslog messages without filtering.

**Syslog Format** - You can choose the format of the Syslog to be **Default** or **WebTrends**. If you select **WebTrends**, however, you must have WebTrends software installed on your system.

**Enable ViewPoint Settings** - Check this box to override Syslog settings, if you're using SonicWALL ViewPoint for your reporting solution.

CHAPTER 52: Configuring Log Automation

Log > Name Resolution

# C H A P T E R

# **Configuring Name Resolution**

## Log > Name Resolution

The **Log > Name Resolution** page includes settings for configuring the name servers used to resolve IP addresses and server names in the log reports.

| System            |                        |         |                        |          |
|-------------------|------------------------|---------|------------------------|----------|
| Notwork           | Log > Name Resolut     | ion     | Reset Name Cache Apply | Cancel 7 |
| Firewall          |                        | A TRACE |                        |          |
| VSN               | Name Resolution Se     | conge   |                        |          |
| Users             | Name Resolution Method | None    |                        |          |
| Security Services |                        |         |                        |          |
| Log               |                        |         |                        |          |
| New               |                        |         |                        |          |
| Categories        |                        |         |                        |          |
| Automation        |                        |         |                        |          |
| Natrie Resolution |                        |         |                        |          |
| Reports           |                        |         |                        |          |
| ViewPoint         |                        |         |                        |          |
|                   |                        |         |                        |          |
|                   |                        |         |                        |          |
|                   |                        |         |                        |          |
|                   |                        |         |                        |          |
|                   |                        |         |                        |          |

The security appliance uses a DNS server or NetBIOS to resolve all IP addresses in log reports into server names. It stores the names/address pairs in a cache, to assist with future lookups. You can clear the cache by clicking **Reset Name Cache** in the top of the **Log > Name Resolution** page.

## **Selecting Name Resolution Settings**

The security appliance can use DNS, NetBios, or both to resolve IP addresses and server names.

In the Name Resolution Method list, select:

- **None**: The security appliance will not attempt to resolve IP addresses and Names in the log reports.
- **DNS**: The security appliance will use the DNS server you specify to resolve addresses and names.

| Name Resolution Settings       |                  |   |  |  |
|--------------------------------|------------------|---|--|--|
| Name Resolution Method: DNS    |                  |   |  |  |
| ONS Settings                   |                  |   |  |  |
| C Specify DNS Servers Manually |                  |   |  |  |
| Log Resolution DNS Server 1:   | 0.0.0.0          | 1 |  |  |
| Log Resolution DNS Server 2:   | 0.0.0.0          |   |  |  |
| Log Resolution DNS Server 3:   | 0.0.0.0          |   |  |  |
| Inherit DNS Settings Dynamical | By from VAN Zone |   |  |  |
| Log Resolution DNS Server 1    | 10.2.16.6        | 1 |  |  |
| Log Resolution DNS Server 2:   | 10.50.128.53     | Ĭ |  |  |
| Log Resolution DNS Server 3:   | 0.0.0.0          | 1 |  |  |
|                                |                  |   |  |  |

- **NetBios**: The security appliance will use NetBios to resolve addresses and names. If you select NetBios, no further configuration is necessary.
- **DNS then NetBios**: The security appliance will first use the DNS server you specify to resolve addresses and names. If it cannot resolve the name, it will try again with NetBios.

| lame Resolution Method: DNS  | then NetBios       | • |  |
|------------------------------|--------------------|---|--|
| NS Settings                  |                    |   |  |
| Specify DNS Servers Manually | r                  |   |  |
| Log Resolution DNS Server 1  | 0.0.0.0            |   |  |
| Log Resolution DNS Server 2  | 0.0.0.0            |   |  |
| Log Resolution DNS Server 3  | 0.0.0.0            |   |  |
| Inherit DNS Settings Dynamic | ally from WAN Zone |   |  |
| Log Resolution DNS Server 1  | 10.2.16.6          |   |  |
| Log Resolution DNS Server 2  | 10.50.128.53       |   |  |
| Log Resolution DNS Server 3  | 0.0.0.0            |   |  |

## **Specifying the DNS Server**

You can choose to specify DNS servers, or to use the same servers as the WAN zone.

- 1 Select **Specify DNS Servers Manually** or **Inherit DNS Settings Dynamically from WAN Zone**. The second choice is selected by default.
- 2 If you selected to specify a DNS server, enter the IP address for at least one DNS server on your network. You can enter up to three servers.
- 3 Click Apply in the top right corner of the Log > Name Resolution page to make your changes take effect.

Log > Reports

# C H A P T E R

# Generating and Viewing Log Reports

## Log > Reports

| Network     Log > Reports       Vitik     Data Collection       Vitik     Data Collection       Uters     Start Data Collection       Log     View Data       Log     View Data       View     Reports       Catepoints     Elapsed Collection Time: 0 Days, 0 Hours, 0 Beconds       Automation     Stark Start Bate Start Bate Start Collection       View     Reports     Reports       View     Reports     Reports       View     Stark Face Start Bate Start Bate Start                                                                                                    | Castern                  |                                                             |                          |         |             |   |   |       |
|----------------------------------------------------------------------------------------------------|--------------------------|-------------------------------------------------------------|--------------------------|---------|-------------|---|---|-------|
| Freesall     Data Collection       VBN     Data Collection       Users     Start Data Collection       iecurity Services     View. Data       Log     View. Data       Vow     Report View Web Site Hits       Catepoints     Elapsed Collection Time: 0 Days, 0 Hours, 0 Hours, 0 Eleconds       Autimation     Stark Site       Name Reports     Site       NowPort     No Indians                                                                                                    | Notwork                  | Log > Reports                                               |                          |         |             |   |   | 1     |
| VH     Data Collection       Uters     Start Data Collection       Icog     Start Data Collection       Icog     View Data       Catepones     Elapsed Colection Time: 0 Days, 0 Hours, 0 Hours, 0 | Frewall                  | A CONTRACTOR DATE:                                          |                          | _       | _           |   | _ | 10.00 |
| Uters         Start Data Collection           log         View Data           Vow         Report View Web Site Hits           Report View Web Site Hits         Remet Data           Report View Web Site Hits         Remet Data           Report View Web Site Hits         Remet Data           Report View Web Site Hits         Remet Data           Report View Web Site Hits         Remet Data           Report View Web Site Hits         Remet Data           Now Port         Now Port                                                                                                    | VEN                      | Data Collection                                             |                          |         |             |   |   |       |
| Iog         View Data           Iog         View Data           Report View         Web Site Hits         Remet Data           Categories         Elapsed Colection Time: 0 Days, 0 Hours, 0 Beconds           Automation         Resolution         Resolution           Name Reports         Site         Hits           NowPort         No Entries         No                                                                                                    | Users                    | Start Data Collection                                       |                          |         |             |   |   |       |
| Log View Data New Report View Web Ste Hits Retent Data Reset Data Cataphras Elapsed Catection Time D Days, 0 Hours, 0 Minutes, 0 Beconte Automation Vame Reports No Entries View Port                                                                                                    | Security Services        | - Charmenter                                                |                          |         |             |   |   |       |
| View Report View Web Ste Hits Remot Data Remot Data Categories Elapoed Collection Time: 0 Days, 0 Hours, 0 Minutes; 0 Beconte Automation View Port No Entries View Port View Port                                                                                                    | Log                      | View Data                                                   |                          |         |             |   |   |       |
| Name Resolution Rank Site HRS Reports No Entries                                                                                                    | Categories<br>Automation | Report View Web Site Hits<br>Elapsed Collection Time: 0 Day | n, O Hours, O Minutes, S | Beconda | POTTER Data | 5 |   |       |
| Reports No Entries.                                                                                                    | Name Resolution          | Rank                                                        | Site                     | Hits    |             |   |   |       |
| NewPort                                                                                                    | Reporta                  | No Entries.                                                 |                          |         | 8           |   |   |       |
|                                                                                                    | VewPoint                 |                                                             |                          |         |             |   |   |       |
|                                                                                                    |                          |                                                             |                          |         |             |   |   |       |
|                                                                                                    |                          |                                                             |                          |         |             |   |   |       |
|                                                                                                    |                          |                                                             |                          |         |             |   |   |       |
|                                                                                                    |                          |                                                             |                          |         |             |   |   |       |
| - Wpiede                                                                                                    | Wardi                    |                                                             |                          |         |             |   |   |       |

The SonicWALL security appliance can perform a rolling analysis of the event log to show the top 25 most frequently accessed Web sites, the top 25 users of bandwidth by IP address, and the top 25 services consuming the most bandwidth. Click **Log** on the left side of the browser window, and then click the **Reports**.

## **Data Collection**

The **Reports** page includes the following functions and commands:

Start Data Collection

Click **Start Data Collection** to begin log analysis. When log analysis is enabled, the button label changes to **Stop Data Collection**.

Reset Data

Click **Reset Data** to clear the report statistics and begin a new sample period. The sample period is also reset when data collection is stopped or started, and when the SonicWALL security appliance is restarted.

### **View Data**

Select the desired report from the **Report to view** menu. The options are **Web Site Hits**, **Bandwidth Usage by IP Address**, and **Bandwidth Usage by Service**. These reports are explained below. Click **Refresh Data** to update the report. The length of time analyzed by the report is displayed in the **Current Sample Period**.

#### Web Site Hits

Selecting **Web Site Hits** from the **Report to view** menu displays a table showing the URLs for the 25 most frequently accessed Web sites and the number of hits to a site during the current sample period.

The **Web Site Hits** report ensures that the majority of Web access is to appropriate Web sites. If leisure, sports, or other inappropriate sites appear in the Web Site Hits Report, you can choose to block the sites.

#### Bandwidth Usage by IP Address

Selecting **Bandwidth Usage by IP Address** from the **Report to view** menu displays a table showing the IP Address of the 25 top users of Internet bandwidth and the number of megabytes transmitted during the current sample period.

### **Bandwidth Usage by Service**

Selecting **Bandwidth Usage by Service** from the **Report to view** menu displays a table showing the name of the 25 top Internet services, such as HTTP, FTP, RealAudio, etc., and the number of megabytes received from the service during the current sample period.

The **Bandwidth Usage by Service** report shows whether the services being used are appropriate for your organization. If services such as video or push broadcasts are consuming a large portion of the available bandwidth, you can choose to block these services.

## Log > ViewPoint

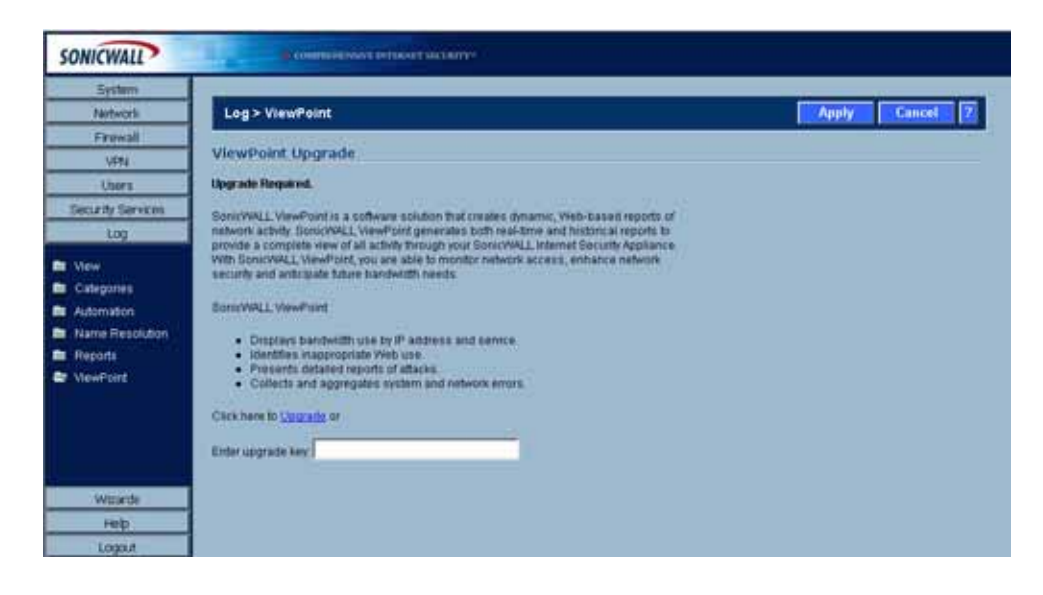

## SonicWALL ViewPoint

SonicWALL ViewPoint is a software solution that creates dynamic, Web-based reports of network activity. ViewPoint generates both real-time and historical reports to provide a complete view of all activity through your SonicWALL security appliance. With SonicWALL ViewPoint, you are able to monitor network access, enhance network security and anticipate future bandwidth needs.

- Displays bandwidth use by IP address and service.
- Identifies inappropriate Web use.
- Presents detailed reports of attacks.
- Collects and aggregates system and network errors.

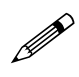

**Note:** For complete instructions on configuring and managing SonicWALL ViewPoint, see the <u>SonicWALL ViewPoint User's Guide</u>, available on the SonicWALI security appliance Resource CD or at <a href="http://www.sonicwall.com/support/ViewPoint\_documentation.html">http://www.sonicwall.com/support/ViewPoint\_documentation.html</a>.

CHAPTER 54: Generating and Viewing Log Reports

#### APPENDIX

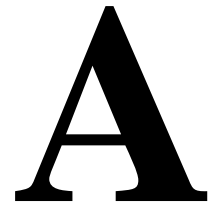

# Using the SonicSetup Diagnostic and Recovery Tool

## SonicSetup

SonicSetup provides improved diagnostic and initial setup capabilities for SonicWALL security appliances. It demonstrates that a SonicWALI security appliance is in a functional state at the hardware, ROM, firmware, and user-interface levels, and that the SonicWALL security appliance can be successfully reached, administered, and configured.

SonicSetup is a diagnostic and recovery tool, not a provisioning tool. It is intended to recover from unknown or corrupt states due to ROM, firmware, or preference file corruption, and to automate the synchronization of network addressing between the SonicWALL security appliance and the management workstation.

SonicSetup has two components: A SonicWALL ROM component, and a Win32 executable.

The recommended configuration for SonicSetup is direct connection between the SonicWALL appliance's LAN port and the management workstation using a cross-over cable. SonicSetup uses layer 2 broadcasts to discover a SonicSetup-capable SonicWALL security appliance, but as a security measure, SonicSetup only makes changes to the configuration if the LAN port is the only active link on the SonicWALL security appliance; this is intended to prevent the use of SonicSetup on a production SonicWALL security appliance.

## Introduction and Discovery

After establishing a connection between the SonicWALL and the management workstation (preferably with a direct cross-over cable connection), launch SonicSetup.exe. SonicSetup presents a brief introductory page explaining the recovery processes. Clicking the **Next** button begins the layer 2 discovery process, which should take less than 5 seconds.

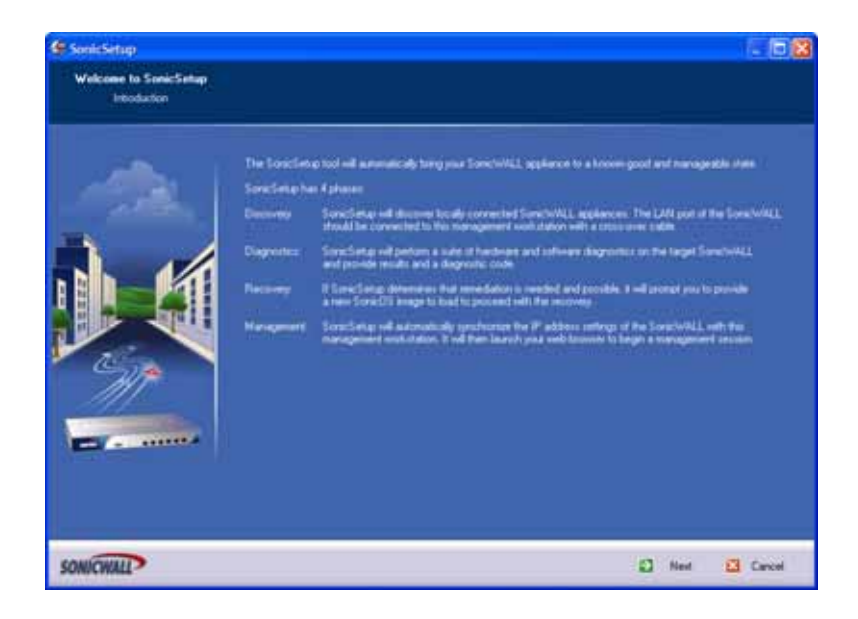

## **Device Selection**

SonicSetup displays the discovered device(s), and then awaits the selection of a device on which to run system diagnostics.

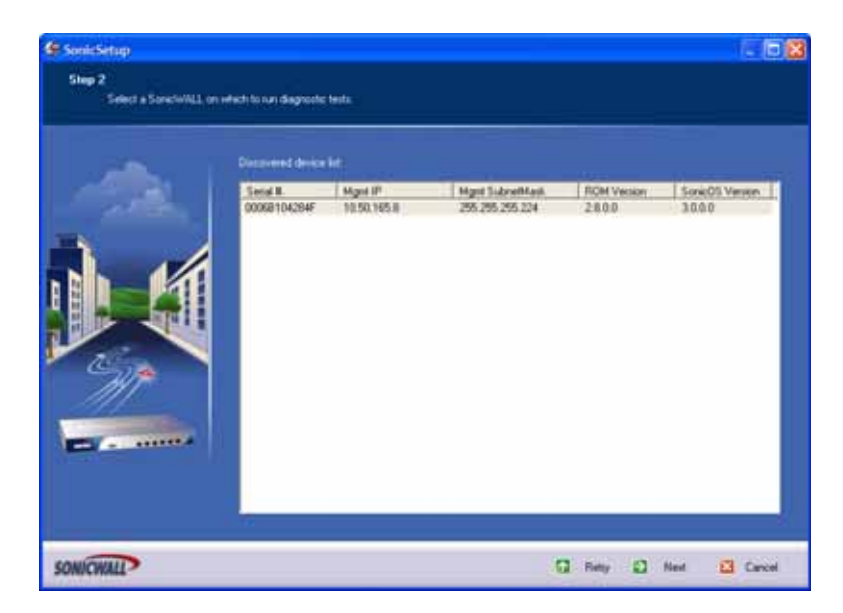

# **Diagnostics**

Diagnostics include hardware and software components, and it runs in two modes: ROM and Firmware. The transition between the two modes is automatically controlled by SonicSetup, and is transparent to the administrator.

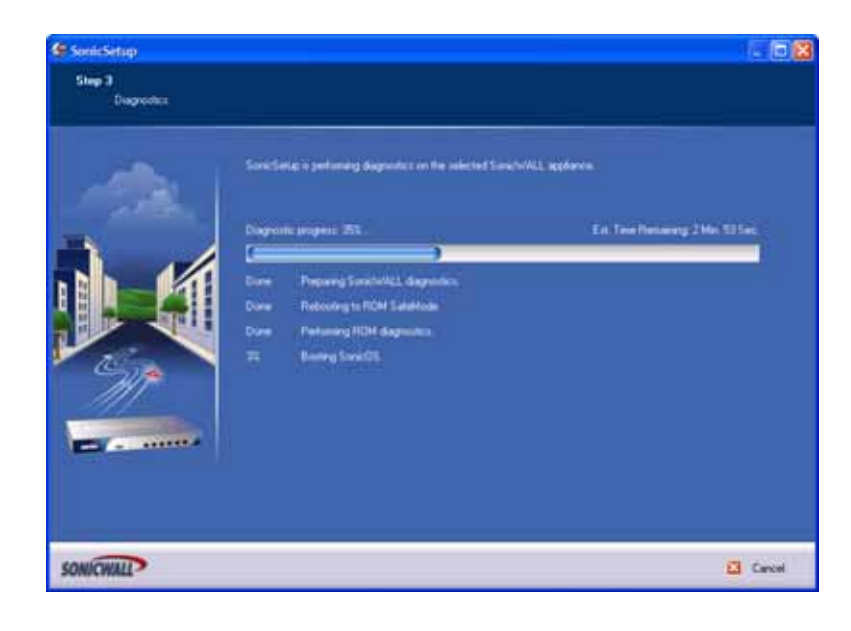

Diagnostics include (component and mode noted in parenthesis):

- Interface Test Demonstrates operability of the LAN interface by means of discovery. (Hardware, Implicit)
- Validate ROM Verifies that the ROM checksum stored in flash matches the calculated checksum. (Hardware, ROM)
- Firmware Flash Region Test Performs sector verification on the area in flash memory in which the firmware is stored. Only run in the event of firmware corruption. (Hardware, ROM)
- Wireless Radio Test Tests the wireless radio component of SonicWALL appliances with an integrated 802.11 radio. (Hardware, ROM)
- **Modem Test** Tests the modem component of SonicWALL appliances with an integrated modem. (Hardware, ROM)
- Firmware Validation Verifies the state of firmware by validating the header and performing a CRC check on the data. If the validation fails, the Firmware Flash Region test is flagged to run. (Software, ROM)
- **Bootlog Analysis** While the firmware starts, the startup messages (typically displayed on the console) are written to a protected region of memory. The SonicWALL security appliance is allotted a certain time to complete the boot process which, if exceeded, triggers a reboot. If the boot process fails again, the device reboots into SafeMode. From SafeMode, SonicSetup retrieves the bootlog and will determine the point of failure. (Software, Firmware).

## **Diagnostic Results**

After the diagnostics have run, the diagnostic results are displayed:

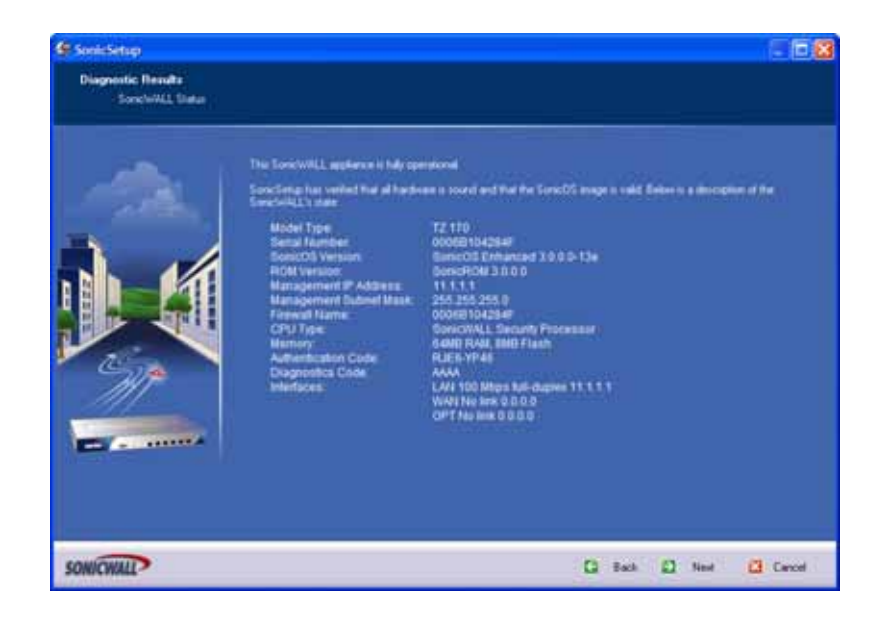

Included in the results is the Diagnostic Code which, in the event of a failure, must be interpreted by SonicWALL Support. This code will contain specific information about the state of the SonicWALL security appliance's ROM and hardware. In the event of a non-recoverable ROM failure or a hardware failure, an RMA is the immediate course of action. Non-hardware failures (including some ROM failure states) are recoverable using SonicSetup.

## **SonicROM Recovery**

If the SonicROM image is found to be corrupt, but is sufficiently functional to communicate with SonicSetup, the administrator is prompted to select a ROM image to load onto the unit. The ROM will be transferred to the SonicWALL security appliance by SonicSetup using a reliable layer 2 transport.

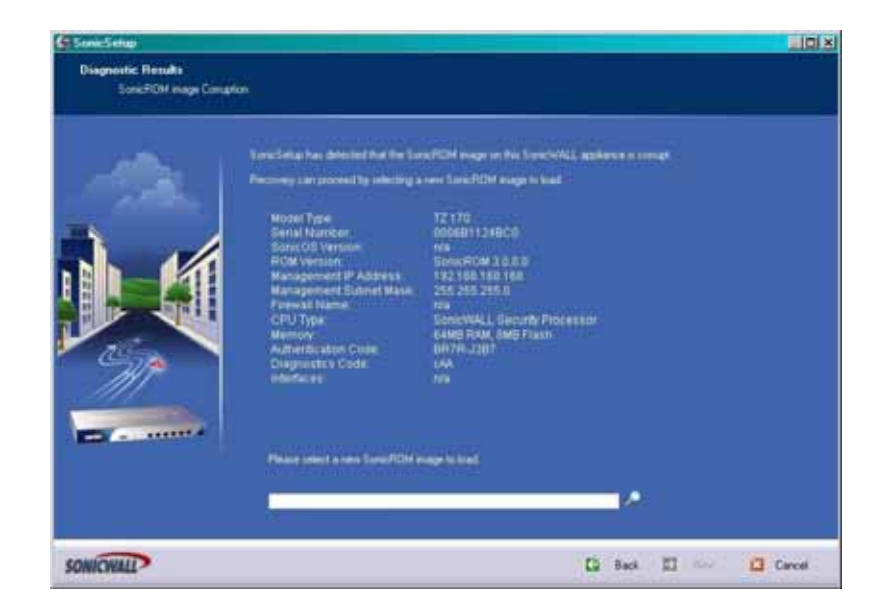

If the SonicROM image fails to transfer, a failure notification page is displayed, and the administrator must have the opportunity to retry the process. Multiple failed attempts receive an appropriate response from SonicWALL Support.

After the new SonicROM image has been transferred to the SonicWALL security appliance, the image is written to flash, and the diagnostic process is run.

## **SonicOS Recovery**

If the SonicOS image is found to be corrupt, the administrator is prompted to select a firmware image to load onto the SonicWALL security appliance. The firmware is then transferred to the SonicWALL by SonicSetup using a reliable layer 2 transport.

| OS mieje vertiks Sovich/ALL applance is sumget                                                                                                    |
|----------------------------------------------------------------------------------------------------|
| OS anage on this Societ/WALL appliance is sumage                                                                                                    |
| 72 110<br>00081154284F<br>NameCold 2.8.8.0<br>TameRold 2.8.8.0<br>TameRold 2.8.50<br>TameRold 2.8.50<br>TameRold 2.8.50<br>Society 1.1 Security Processor<br>Fade Rold 2.8.80<br>Fade Rold 2.8.80<br>Fade Rold |
| *****                                                                                                    |
|                                                                                                    |

If the SonicOS image fails to transfer, a failure notification page is presented, and the administrator has the opportunity to retry the process. Multiple failed attempts receive an appropriate response from SonicWALL Support.

After the new SonicOS image is transferred to the SonicWALL security appliance, the image is written to flash, and then SonicOS is restarted.

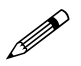

**Note:** It takes approximately 5 minutes to transfer either a ROM or firmware image, write the image to flash, and restart the SonicWALL security appliance. It is critical that during this phase there is no interruption of network connectivity between the SonicSetup workstation and the SonicWALL security appliance, the SonicSetup executable is not terminated, and the power to the SonicWALL security appliance is not interrupted.

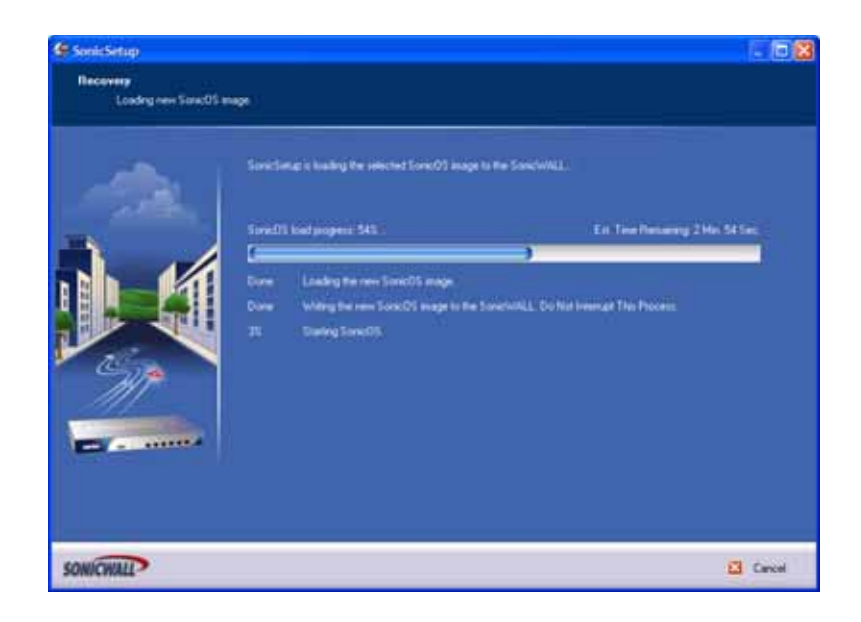

## **Restoring Factory Defaults**

If the SonicWALL fails to startup completely after loading the new SonicOS image (and attempting to start with the existing configuration/prefs settings), a startup-failure notification is displayed. The SonicSetup's next step is to restore factory defaults:

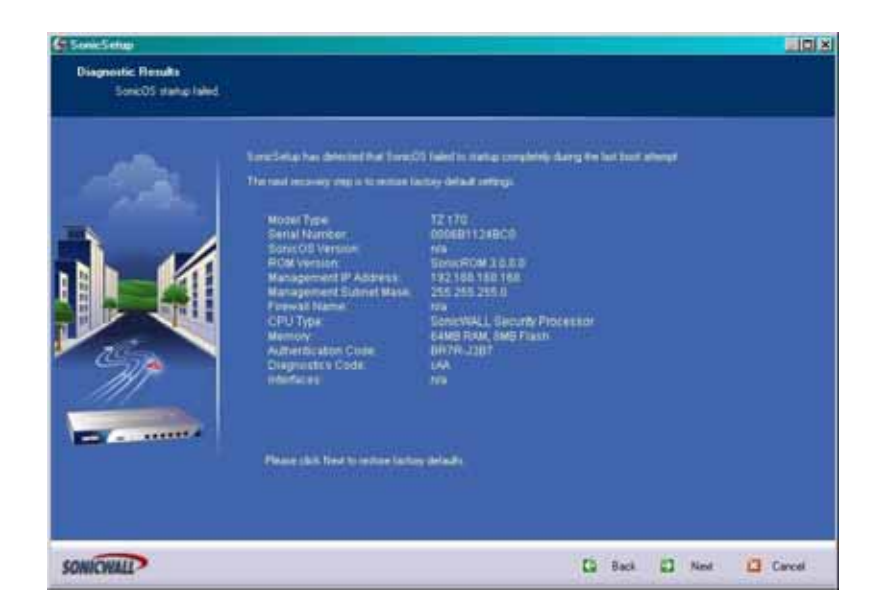

If SonicSetup fails to restore the SonicWALL to factory defaults, a failure notification page is displayed, and the administrator has the opportunity to retry the process. Multiple failed attempts receive an appropriate response from SonicWALL Support.

## **Address Synchronization**

The SonicWALL should be fully operational at this time. The administrator is then prompted to provide an IP address for the SonicWALL:

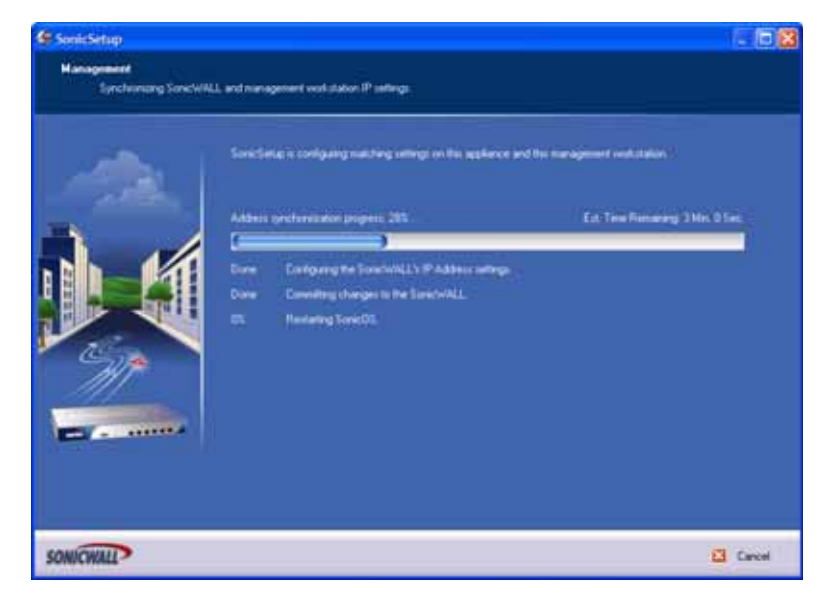

- Any address may be set, regardless of the current IP address setting (i.e. the address may be set even if it is not currently at the default 192.168.168.168 setting, providing that only the LAN link on the SonicWALL security appliance is active).
- If the management workstation is statically or dynamically configured (with an existing lease) and the subnet is the same as that which was provided for the SonicWALL security appliance, no change will be made to the workstation's IP settings.
- If the management workstation is statically or dynamically configured (with an existing lease) and the subnet is different from the SonicWALL security appliance's subnet, an IP address matching the subnet just assigned to the SonicWALL is bound as a secondary address to the workstation. For example, if the management workstation has a dynamically assigned IP address of 10.50.165.13, and the SonicWALL security appliance was configured to 11.1.1.1, SonicSetup binds the additional address of 11.1.1.254 to the management workstation. Management workstation IP address synchronization is performed by SonicSetup decrements (or increments, as needed) of the last octet assigned to the SonicWALL security appliance, and assigns the first available address to the management workstation; upon reboot or network card re-initialization, this additional binding is cleared:

- A web-browser will be launched on the management workstation, and targets the management IP of the SonicWALL security appliance.
- The administrator can then log into, and configure the operational SonicWALL security appliance.

APPENDIX A: Using the SonicSetup Diagnostic and Recovery Tool

#### APPENDIX

# B

# Resetting the SonicWALL Security Appliance Using SafeMode

## SonicWALL SafeMode

If you are unable to connect to the SonicWALL security appliance's management interface, you can restart the SonicWALL security appliance in SafeMode. The SonicWALL security appliance security appliance's SafeMode is a simplified management interface that enables you to:

- · Make a backup copy of your current settings
- · Reboot the security appliance with your current settings
- · Reboot the security appliance with factory default settings
- · Reboot the security appliance with settings from your backup
- Upgrade SonicOS Firmware

To reset the SonicWALL security appliance, perform the following steps:

- 1 Connect your management station to a LAN port on the SonicWALL security appliance and configure you management station IP address to **192.168.168.20**.
- 2 Use a narrow, straight object, like a straightened paper clip or a toothpick, to press and hold the reset button on the back of the security appliance for five to ten seconds. The reset button is in a small hole next to the console port.or next to the power supply:

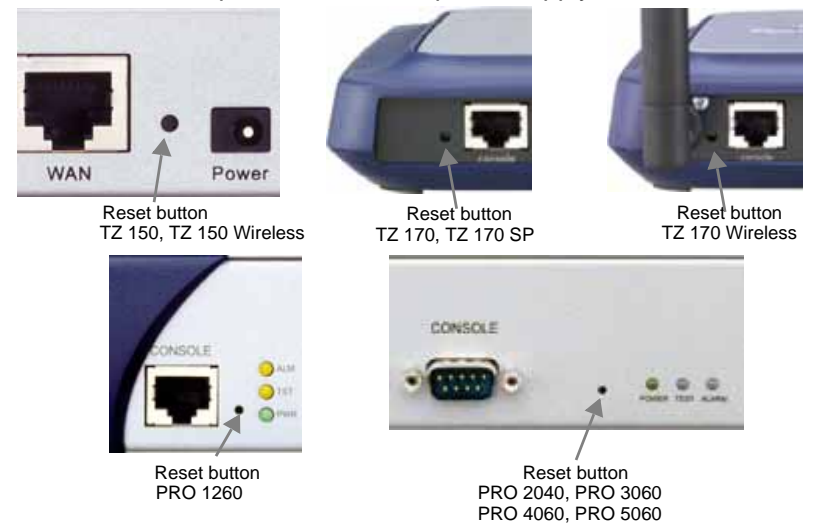

APPENDIX B: Resetting the SonicWALL Security Appliance Using SafeMode

- 3 The **Test** light starts blinking when the security appliance has rebooted into SafeMode.
- 4 Connect to the management interface: Point the Web browser on your Management Station to **192.168.168.168**. The SafeMode management interface displays:

| 1 10081111411108-1081                                             | LA.                                                                                                    | - 00                                       | e   1786 " 😋 | inegit, Eg |
|-------------------------------------------------------------------|----------------------------------------------------------------------------------------------------|--------------------------------------------|--------------|------------|
|                                                                   |                                                                                                    |                                            |              |            |
|                                                                   | 1227                                                                                                    |                                            |              |            |
| MILLING SALES                                                     |                                                                                                    |                                            |              |            |
| na BoschALL is new                                                | narrang in SateMade                                                                                                    |                                            |              |            |
| delives will show you                                             | to do any of the following                                                                                                    |                                            |              |            |
|                                                                   |                                                                                                    |                                            |              |            |
| <ul> <li>Options and down</li> <li>Boat to your choice</li> </ul> | reload ferrivare incages and system extings                                                                                                    |                                            |              |            |
| · Manage safergy                                                  | Lachupt                                                                                                    |                                            |              |            |
| · Easty raters you                                                | d Deniv/WALL to a prevalue system state.                                                                                                    |                                            |              |            |
| entres information                                                |                                                                                                    |                                            |              |            |
| roduct Name:                                                      | TZ 170 SP+Overlags                                                                                                    | -                                          |              |            |
| erial Namber:                                                     | 000681124DF8                                                                                                    |                                            |              |            |
| uthentication Code:                                               | HBAG-GWLK                                                                                                    |                                            |              |            |
| OM Version                                                        | SameROM 2 5 8 0                                                                                                    |                                            |              |            |
| PU Type:                                                          | Sonicit/ALL Security Processor                                                                                                    |                                            |              |            |
| otal Memory:                                                      | 5408 RAM, BMB Flash                                                                                                    |                                            |              |            |
| ptime:                                                            | 0 Days 00:00 52                                                                                                    |                                            |              |            |
| ystem Tane                                                        | FREAL/G 05 23:09 17 2004 GMT                                                                                                    |                                            |              |            |
| man are Manage                                                    |                                                                                                    |                                            |              |            |
|                                                                   | A CONTRACTOR OF CONTRACTOR OFO | A1053                                      |              |            |
| meware Image                                                      | Version                                                                                                    | Date                                       | Size Down    | load Bool  |
| urrent Firmware                                                   | Benic03 Enhanced 2                                                                                                    | 5.0.0613 13# FRI AUG 06 23:09 17 2004 GMT  | 3810 0       | 8          |
| strent Firmware with F                                            | Factory Default Settings StanicOS Enhanced 2                                                                                                    | 8.0 de 13 13e FRI AUG 34 23 09 17 2004 GMT | 1948         | 01         |
| Daniel Barriel                                                    | STATES STRATEGY STRATEGY STRATEGY                                                                                                    |                                            |              |            |
| Lipited free Parents                                              | Cleare Electric Settings .                                                                                                    |                                            |              |            |
|                                                                   |                                                                                                    |                                            |              |            |
|                                                                   |                                                                                                    |                                            |              |            |

- 5 If you have made any configuration changes to the security appliance, make a backup copy of your current settings. Click **Create Backup Settings**.
- 6 First try rebooting the security appliance with your current settings. Click the boot icon *icon* in the same line with **Current Firmware**.
- 7 After the SonicWALL security appliance has rebooted, try to open the management interface again.
- 8 If you still cannot open the management interface, use the reset button to restart the appliance in SafeMode again.
- 9 In SafeMode, restart the firmware with the factory default settings. Click the boot icon *icon* in the same line with **Current Firmware with Factory Default Settings**.
- 10 After the SonicWALL security appliance has rebooted, try to open the management interface again.
- 11 If you are able to connect, you can recreate your configuration or try to reboot with the backup settings: Restart the security appliance in SafeMode again, and click the boot icon *icon* in the same line with **Current Firmware with Backup Settings**.

# **Upgrading SonicOS Firmware**

In SafeMode, you can upload newer versions of the SonicOS firmware to your SonicWALL security appliance.

- 1 Connect to <<u>http://www.mysonicwall.com></u>. If you have already registered your security appliance, you should be automatically notified of any upgrades available for your model.
- 2 Copy the new firmware to a directory on your management station.
- 3 If the SonicWALL security appliance is not already in safe mode, press and hold the reset button to restart the security appliance in SafeMode.
- 4 At the bottom of the page, click Upload New Firmware.

| Note: Uploadin                       | g new firmware will overwrite any existing Uploaded Firmware image.                                                                          |
|--------------------------------------|----------------------------------------------------------------------------------------------------|
| You can get the<br>and then uploa    | latest firmware at <u>mySonicWALL.com</u> . Download it to your local disk,<br>d it to your SonicWALL using this dialog.                     |
| Use the brows                        | e button to find the firmware file you want to upload. Firmware files                                                                        |
| have a file exter                    | ision of .sig, e.g., sw_firmware.sig.                                                                                                    |
| After the firmwa<br>will see the new | re is uploaded, you will return to the System > Settings page where yo<br>w Uploaded Firmware image. There you may select the firmware image |
| from which to b                      | oot                                                                                                    |
| Firmware I                           | Ne: 0.0.b14_1.0.0_p_14e_48419 bin sig Browse                                                                                                 |
|                                      | United Count 1                                                                                                    |
|                                      | Upidad   Cancel                                                                                                    |

- 5 In the Upload Firmware page, click Browse to locate and select the new firmware file.
- 6 Click Upload.
- 7 The list under Firmware Management now shows the current firmware and the newly uploaded firmware with your current settings, factory default settings, and backup settings.

| Firmware Management                             |                           |                          |        |          |      |
|-------------------------------------------------|---------------------------|--------------------------|--------|----------|------|
| Rolly me when new firmware is available         |                           |                          |        |          |      |
| Firmware Image                                  | Version                   | Date                     | Size   | Download | Boot |
| Current Firmware                                | BonicOS CF 1 0 8 0614-14e | FRI SEP 17 17:23:58 2004 | 2.7 MB |          | ø    |
| Current Firmware with Factory Default Settings  | Senic05 CF 1.0.0 0514-14e | FRI SEP 17 17 23 56 2004 | 2.7 MB | 6        | 8    |
| Uploaded Firmware                               | SenicOS CF 1.0.0 0614-14e | WED BEP 15 10:16:49 2004 | 2.7 MB |          | đ    |
| Uploaded Finnware with Factory Default Dettings | Bonic00 CF 1 0 0 0014-14e | WED GEP 15 10:16 48 2004 | 27.60  |          | ø    |
| Dystem Backup                                   | BonicOS CF 1.0.0.0013-13e | WED SEP 15 10 17 16 2004 | 2.7 MB |          |      |
| Upload New Firmware Create                      | Backup                    |                          |        |          |      |

You can boot the security appliance from whichever one you want. Click the boot icon *icon* in the same line with the firmware and settings you want to apply to the security appliance.

APPENDIX B: Resetting the SonicWALL Security Appliance Using SafeMode

# Index

#### **Numerics**

802.11g 125 Α access point status 134 access rules bandwidth management 178 configuration examples 184 general rule wizard 180 overview 177 public server rule wizard 179 restoring defaults 179 rule wizard 179 account lifetime 131 accounts wireless guest services 169 activating Gateway Anti-Virus 279 activating Gateway Anti-Virus free trial version 280 activating the license procedures overview 294 registering the SonicWALL security appliance 296 SonicOS requirements 294 administration 39 changing the default size of tables 41 firewall name 40 login security 40 name and password 40 SNMP 42 SonicWALL Global Management System 43 web management settings 41 **ARP 93** ARP cache table 97 flushing ARP cache 97 associated stations 134 authentication type 146 В beaconing 149 bypass guest authentication 164 С channel 134, 139 comment 131 configuration wizard 30 custom login page 166 D DAT, see dynamic address translation deployment scenarios

guest internet gateway 18

office gateway 18

secure access point 18 secure wireless bridge 18 **DHCP** server 99 configuring dynamic ranges 100 current DHCP leases 102 lease scopes 100 settings 99 static entries 101 diagnostics 51 active connections monitor 53 CPU monitor 54 DNS name lookup 55 find network path 55 packet trace 55 ping 57 process monitor 57 reverse name resolution 57 tech support report 52 discards 135 bad WEP key 135 DTIM interval 151 dynamic address translation 164 dvnamic DNS 103 configuring 104 providers 103

### Ε

EAP, see extensible authentication protocol easy ACL 128 extensible authentication protocol 146, 147 F FCS errors 135 firewall advanced settings 187 dynamic ports 188 force FTP data connections port 20 188 H.323 protocol 191 NetBIOS pass through 187 non-SIP packets on signaling port 193 randomize IP ID 188 services 189 SIP 191 SIP media 193 SIP signaling 193 source routed packets 188 stealth mode 188 TCP checksum 188 TCP inactivity timeout 188 transforming SIP messages 192

user defined services 189 **VoIP 191** firmware management 48 booting firmware 50 notification 48 SafeMode 49 updating firmware 48 flexible default route 172 fragmentation threshold 151 fragments 135 G Gateway Anti-Virus 277 application control 278 deep packet inspection 278 features 278 inter-zone scanning 278 intrusion prevention 278 signatures 278 guest account profiles 167 quest accounts 169 guest internet gateway 18, 21 quest profiles 167 guest services 161, 163, 169 guest profile 167 н H.323 transforming H.323 messages 193 L IEEE 802.11b 125 IEEE 802.11g 125 inbound and outbound traffic protection 294 interclient communications 150 intrusion prevention service deep packet inspection 293 IP address deny list 165 ISP information for setup 9 L LAN interface configuring 70 Ethernet settings 71 multiple subnets 70 log alerts 312 categories 311 configuring e-mail alerts 314 e-mail log files 309 messages 309 name resolution 317 reports 319 SNMP traps 312 SonicWALL ViewPoint 321 syslog servers 314 viewing log events 308

#### Μ

MAC address 134 MAC address list 154 MAC filter list 128, 153 MAC filtering 133 management interface 4 accessing 11 applying changes 6 common icons 7 getting help 7 logging out 7 navigating 5 navigating tables 7 status bar 5 submenus 5 maximum concurrent guests 167 multicast frames 135 multiple retry frames 135 Ν network **DHCP** server 99 intranet 87 routing 89 static routes 90 network settings **DNS 63** interfaces 61 interfaces table 62 LAN properties 70 NAT with DHCP client 66 NAT with L2TP client 67 NAT with PPPoE client 67 NAT with PPTP client 68 transparent mode 64, 72, 74 wlan properties 79 node licensing currently licensed 34 exclusion list 34 status 34 0 office gateway 18 one-to-one NAT 81 example 82 open system 146 Ρ post authentication redirect 167 preamble length 151

pre-shared key 146 PSK, see pre-shared key

#### R

resetting the CSM 2100 CF 331 restart SonicWALL security appliance 58 restore default settings 151 retry limit exceeded 135

routing configuring static routes 90 route advertisement 91 route advertisement configuration 91 static route example 90 table 92 wireless guest services 173 RTS threshold 151 S safemode 331 secure access point 18, 20 secure wireless bridge 18 security services activating a free trial of Intrusion Prevention Service 287 activating Content Filtering Service 264 activating Global Security Client 302 activating Intrusion Prevention Service 286 activating Network Anti-Virus 275 blocked message 267 free trials 36 manage services online 36 mandatory filtered IP addresses 271 manual upgrade 36 manual upgrade for closed environments 36 mySonicWALL.com 260 restrict web features 266 SonicWALL Content Filtering Service 263 SonicWALL E-Mail Filter 276 SonicWALL Global Security Client 302 SonicWALL Intrusion Prevention Service 283 SonicWALL Network Anti-Virus 273 summary table 35 trusted domains 267 session timeout 131 setting up anti-spyware protection enabling 300 setup wizard 11 **DHCP** configuration 14 **PPPoE** configuration 14 PPTP configuration 15 static IP configuration 12 shared key 146 signal retry frames 135 SMTP redirect 165 SonicWALL Anti-Spyware protects against 290 use with other anti-spyware programs 290 SonicWALI Anti-Spyware spyware threats 289 SonicWALL Gateway Anti-Virus, Anti-Virus and Intrusion Prevention Service 290 SonicWALL Gateway Anti-Virus/Intrusion Prevention Service 277 **SSID 134** 

SSID controls 149 status 29 latest alerts 31 security services 31 system information 30 system messages 30 wireless 133 system licenses 33 technical support xvii time and date settings 45 transmit power 151 U unicast frame 135 unified threat management 290 upgrading firmware 333 URL allow list 165 users acceptable use policy 250 active user sessions 248 adding users to SonicWALL database 255 authentication 247 authentication exclusions 249 authentication methods 248 global user settings 249 guest profile 167 **RADIUS** authentication 251

#### V VPN

Т

3rd party certificates 239 active VPN tunnels 201 advanced settings 227 fragmented packet handling 227 IKE dead peer detection 228 keep alive 228 NAT traversal 227 NetBIOS broadcasts 227 certificate authority certificates 242 configuring bandwidth management 229 configuring site-to-site VPN connections 211 configuring SonicWALL GroupVPN 201 creating a IKE with 3rd party certificates site-tosite policy 217 creating a manual key site-to-site policy 216 creating an IKE using preshared secret site-tosite policy 214 creating site-to-site policies using the VPN Policy window 218 DHCP over VPN 231 central gateway 232 remote gateway 233 exporting a GroupVPN policy 211 L2TP server 235 local certificates 240 site-to-site VPN planning sheet 212

SONICWALL SONICOS STANDARD 3.1 ADMINISTRATOR'S GUIDE

Index

SonicWALL Global Security Client 199 SonicWALL Global VPN Client 199 user authentication settings 228 VPN policy wizard 213 X.509 v3 certificate support 239 W WAN interface 64 Ethernet settings 68 NAT enabled 64, 71, 73 NAT with DHCP client 64 NAT with L2TP client 64 NAT with PPPoE 64 NAT with PPTP client 64 transparent mode 64, 71, 73 web proxy 85 bypass on server failure 86 configuring 86 WEP encryption 133 WEP key alphanumeric 146 hexadecimal, 146 WEP key mode 146 WGS, see wireless guest services WiFiSec 125, 134 WiFiSec enforcement 128, 138 WiFiSec Protected Access 146 EAP 147 **PSK 147** wireless guest internet gateway 18 office gateway 18 secure access point 18 secure wireless bridge 18

WPA 146 wireless access point 172 wireless client communications 133 wireless firmware 134 wireless guest services 134, 161, 169 access point 172 account lifetime 131 account profiles 167 accounts 169 custom login page 166 dynamic address translation 164 flexible default route 172 in wireless chapter 127 IP address deny list 165 maximum concurrent guests 167 post authentication redirect 167 settings 163 SMTP redirect 165 url allow list 165 virtual adapter 172 wizard 131 wireless node count 128 wireless status 133 wireless wizard 129 wizards wireless wizard 129 **WLAN 134** IP address 134 settings 134 statistics 135 subnet mask 134 WPA encryption 146 WPA, see WiFiSec Protected Access

SonicWALL,Inc.

1143 Borregas Avenue Sunnyvale,CA 94089-1306 F: 408.745.9300

T: 408.745.9600

www.sonicwall.com

© 2005 SonicWALL, Inc. SonicWALL is a registered trademark of SonicWALL, Inc. Other product and company names mentioned herein may be trademarks and/ or registered trademarks of their respective companies. Specifications and descriptions subject to change with out notice.

P/N 232-000815-00 Rev A 03/05

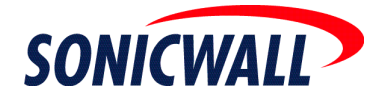